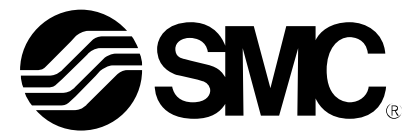

# **Operation Manual**

**PRODUCT NAME** 

# Manifold Controller for electric actuators

MODEL / Series / Product Number

# JXD1-M\*

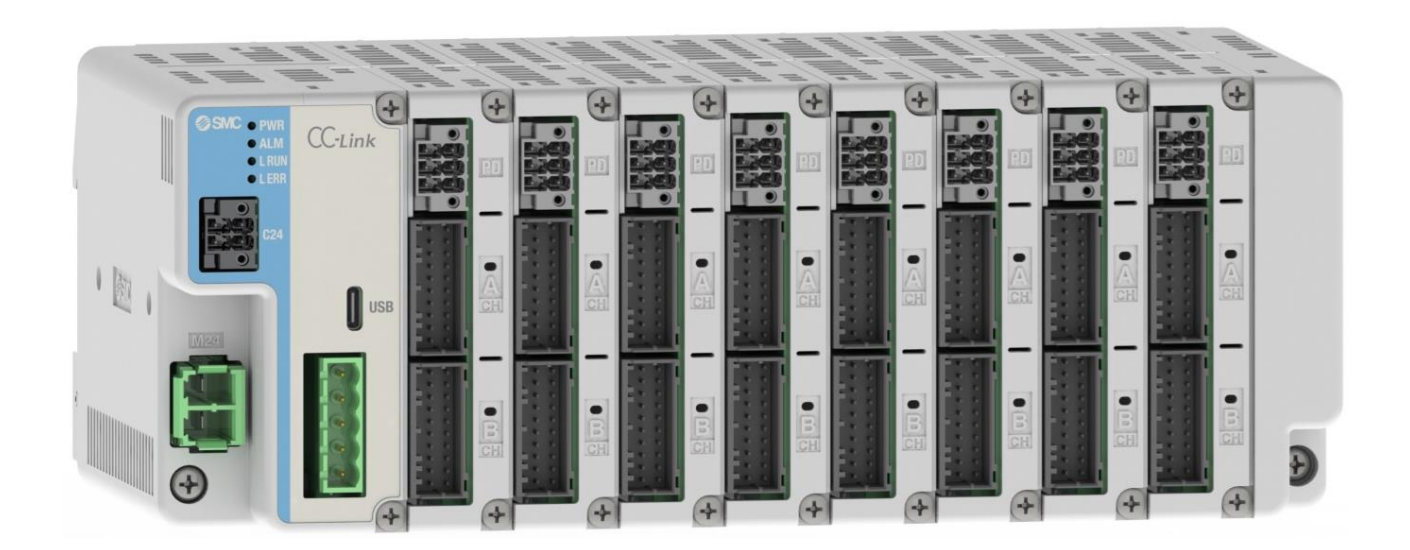

# **SMC** Corporation

### **Table of Contents**

| 1. Safety Instructions                                           | 8  |
|------------------------------------------------------------------|----|
| 2. Outline of Product                                            | 10 |
| 2.1 Features                                                     | 10 |
| 2.2 Product configuration                                        | 12 |
| 2.3 How to order                                                 | 13 |
| 2.4 Accessories                                                  | 14 |
| (1) Actuator cable (Common cable for actuator with/without lock) | 14 |
| (2) CC-Link communication plug                                   | 14 |
| (3) Control power supply plug                                    | 15 |
| (4) Motor power supply plug                                      | 15 |
| (5) Power supply blocking plug                                   | 15 |
| 3. Specifications                                                | 16 |
| 3.1 Specifications                                               | 16 |
| 3.1.1 Basic product specifications                               | 16 |
| 3.1.2 Gateway Unit specifications                                | 16 |
| (1) Gateway Unit specifications (CC-Link)                        | 16 |
| (2) Gateway Unit specifications (EtherNet/IP)                    | 17 |
| (3) Gateway Unit specifications (EtherCAT)                       | 17 |
| (4) Gateway Unit specifications (PROFINET)                       | 18 |
| 3.1.3 Driver Unit                                                | 18 |
| 3.1.4 Termination Unit                                           | 18 |
| 3.2 Gateway Unit                                                 | 19 |
| 3.2.1 Details                                                    | 19 |
| (1) CC-Link                                                      | 19 |
| (2) EtherNet/IP                                                  | 20 |
| (3) EtherCAT                                                     | 21 |
| (4) PROFINET                                                     | 22 |
| 3.2.2 External Connections                                       | 23 |
| (1) Control power supply connector                               | 23 |
| (2) Motor power supply connector                                 | 23 |
| (3) USB connector (USB Type C)                                   | 23 |
| (4) CC-Link communication connector                              | 24 |
| (5) EtherNet/IP communication connector                          | 24 |
| (6) EtherCAT communication connector                             | 24 |
| (7) PROFINET communication connector                             | 24 |
| 3.3 Driver Unit                                                  | 25 |
| 3.3.1 Details                                                    | 25 |
| 3.3.2 External Connections                                       | 26 |
| (1) Motor power supply disconnect connector                      | 26 |
| (2) Motor / Encoder connector                                    | 26 |
| 2                                                                |    |

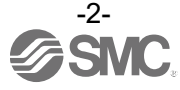

| 3.4 Termination Unit                                    | 27 |
|---------------------------------------------------------|----|
| 3.5 Outline dimensions                                  | 28 |
| 3.5.1 Unit dimensions                                   | 28 |
| (1) Gateway Unit                                        | 28 |
| (2) Driver Unit                                         | 29 |
| (3) Termination Unit                                    | 29 |
| 3.5.2 Controller dimensions                             | 30 |
| 3.6 Power supply                                        | 30 |
| 4. Start up procedure                                   | 31 |
| 4.1 Checking the package contents                       | 31 |
| 4.1.1 Gateway unit                                      | 31 |
| 4.1.2 Driver unit                                       | 31 |
| 4.1.3 Options                                           | 32 |
| 4.2 Unit Connection                                     | 32 |
| 4.3 Assembling the controller                           | 32 |
| 4.4 Wiring the controller                               | 32 |
| 4.5 Connecting to the ACT-Connected software            | 32 |
| 4.6 Driver unit settings                                | 32 |
| 4.6.1 Setting parameters                                | 32 |
| 4.7 Gateway unit settings                               | 33 |
| 4.7.1 Setting parameters                                | 33 |
| 4.7.2 PLC setting                                       | 33 |
| 4.7.3 Operation mode setting                            | 33 |
| 4.8 Test run                                            | 33 |
| 5. Unit Connection                                      | 34 |
| 5.1 Overview                                            | 34 |
| 5.2 Connection Method                                   | 35 |
| 6. Mounting                                             | 36 |
| 6.1 Mounting                                            | 36 |
| 6.1.1 DIN rail mounting                                 | 36 |
| 6.1.2 Direct mounting                                   | 37 |
| 6.2 Grounding                                           | 37 |
| 6.3 Mounting location                                   | 38 |
| 7. Wiring                                               | 39 |
| 7.1 Details of control power supply plug                | 39 |
| 7.1.1 Control power supply plug specifications          | 39 |
| 7.1.2 Wire specifications for control power supply plug | 39 |
| 7.1.3 Control power supply plug wiring                  | 39 |
| (1) Wiring of power supply (C24V)                       | 40 |

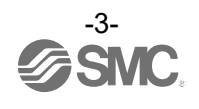

| (2) Wiring of the stop switch (EMG)                           | 40 |
|---------------------------------------------------------------|----|
| (3) Wiring of Frame Ground (FG)                               | 40 |
| 7.2 Details of motor power supply plug                        | 41 |
| 7.2.1 Motor power supply plug specifications                  | 41 |
| 7.2.2 Wire specifications for motor power supply plug         | 41 |
| 7.2.3 Motor power supply plug wiring                          | 41 |
| (1) Wiring of power supply (M24V,0V)                          | 42 |
| (2) Disconnecting the motor power supply plug                 | 42 |
| 7.3 Details of power supply blocking plug                     | 42 |
| 7.3.1 Power supply blocking plug specifications               | 42 |
| 7.3.2 Wire specifications for power supply blocking plug      | 43 |
| 7.3.3 Power supply blocking plug wiring                       | 43 |
| (1) Wiring of power supply (M24VIN,M24VOUT)                   | 43 |
| (2) Wiring of the stop switch (motor power supply disconnect) | 43 |
| (3) Wiring for lock force release switch (LKRLS)              | 44 |
| 7.4 Wiring of stop circuits                                   | 45 |
| (1) Example of recommended circuit                            | 45 |
| (2) EMG stop (relay contact (1))                              | 46 |
| (3) Shutdown of motor power supply (relay contact (2))        | 47 |
| (4) Short brake function release                              | 48 |
| 7.5 Details of CC-Link communication plug                     | 49 |
| 7.5.1 Specifications of CC-Link communication plug            | 49 |
| 7.5.2 Wire specifications for CC-Link communication plug      | 50 |
| 7.5.3 Wiring for CC-Link communication plug                   | 50 |
| 8. LED display details                                        | 51 |
| 8.1 Gateway Unit (CC-Link)                                    | 51 |
| 8.1.1 LED display contents                                    | 51 |
| 8.1.2 Gateway unit status and LED indications                 | 51 |
| 8.2 Gateway unit (EtherNet/IP)                                | 52 |
| 8.2.1 LED display contents                                    | 52 |
| 8.2.2 Gateway unit status and LED indications                 | 52 |
| 8.3 Gateway unit (EtherCAT)                                   | 53 |
| 8.3.1 LED display contents                                    | 53 |
| 8.3.2 Gateway unit status and LED indications                 | 54 |
| 8.4 Gateway unit (PROFINET)                                   | 55 |
| 8.4.1 LED display contents                                    | 55 |
| 8.4.2 Gateway unit status and LED indications                 | 55 |
| 8.5 Driver units                                              | 56 |
| 8.5.1 LED display details                                     | 56 |

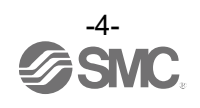

| 8.5.2 Driver unit status and LED indications                                          | 56 |
|---------------------------------------------------------------------------------------|----|
| 9. Configuration of Gateway unit                                                      | 57 |
| 9.1 List of gateway unit special setting parameters                                   | 57 |
| 9.2 Gateway units (CC-Link)                                                           | 57 |
| 9.2.1 Controller parameter setting                                                    | 57 |
| (1) Address                                                                           | 57 |
| (2) Communication speed                                                               | 57 |
| (3) Parameters automatically calculated by ACT-Connected                              | 58 |
| 9.2.2 Setting PLC parameters                                                          | 59 |
| 9.3 Gateway units (EtherNet/IP)                                                       | 60 |
| 9.3.1 Controller parameter setting                                                    | 60 |
| 9.3.2 Hardware Configurations                                                         | 60 |
| 9.4 Gateway units (EtherCAT)                                                          | 62 |
| 9.4.1 Controller parameter setting                                                    | 62 |
| 9.4.2 Hardware Configurations                                                         | 62 |
| (1) Using EDS file and icon                                                           | 62 |
| (2) JXD1-MGW-EC input/output module configuration                                     | 63 |
| 9.5 Gateway units (PROFINET)                                                          | 66 |
| 9.5.1 Controller parameter setting                                                    | 66 |
| 9.5.2 Hardware Configurations                                                         | 66 |
| (1) GSDML file and icon                                                               | 66 |
| (2) JXD1-MGW-PN input/output module configuration                                     | 67 |
| 9.6 Fieldbus Operation Mode Settings (Fieldbus common settings)                       | 69 |
| 9.6.1 Outline of Fieldbus Operation Mode                                              | 69 |
| 9.6.2 List of fieldbus operation modes                                                | 69 |
| 9.6.3 How to set the fieldbus operation mode                                          | 70 |
| 9.6.4 Data area of the PLC⇔Gateway Unit                                               | 70 |
| (1) Data area of PLC⇒Gateway Unit                                                     | 71 |
| (2) Data area of Gateway Unit⇒PLC                                                     | 72 |
| (3) Unset mode                                                                        | 73 |
| 9.6.5 Data assignment details for each operation mode(CC-Link, EtherNet/IP, EtherCAT) | 74 |
| (1) Common part of each mode (gateway control/response area)                          | 74 |
| (2) Direct numerical setting mode                                                     | 75 |
| (3) Step instruction mode                                                             | 77 |
| (4) Simple direct value mode                                                          | 79 |
| (5) IO mode                                                                           | 81 |
| 9.6.6 Data assignment details for each operation mode (PROFINET)                      | 83 |
| (1) Common part of each mode (gateway control/response area)                          | 83 |
| (2) Direct numerical setting mode                                                     | 84 |

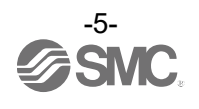

| (3) Step instruction mode                                                                 | 86  |
|-------------------------------------------------------------------------------------------|-----|
| (4) Simple direct value mode                                                              | 88  |
| (5) IO mode                                                                               | 90  |
| 9.7 Handling of Each Transmitted and Received Data                                        | 92  |
| 9.7.1 Handling of data(CC-Link, EtherNet/IP, EtherCAT)                                    | 92  |
| 9.7.2 Handling of data(PROFINET)                                                          | 93  |
| 9.7.3 Relationship between binary(BIN), decimal(DEC), and hexadecimal(HEX)                | 94  |
| 9.8 Controller input signal response time                                                 | 95  |
| 10. Driver unit settings                                                                  | 96  |
| 10.1 Parameter input for connected actuators                                              | 96  |
| 10.1.1 When using an actuator for the first time or to initialize the actuator parameters | 96  |
| 10.1.2 When using an actuator with the same part number as the actuator currently used    | 96  |
| 10.1.3 When using a backup file                                                           | 96  |
| 10.2 Enabling and disabling axes                                                          | 96  |
| 10.3 Settings and Data Entry                                                              | 96  |
| 10.3.1 Step Data Entry                                                                    | 96  |
| 10.3.2 Parameter Entry                                                                    | 99  |
| (1) Basic parameters                                                                      | 99  |
| (2) Return to origin parameters                                                           | 100 |
| (3) Drive parameters                                                                      | 102 |
| 11. Operation Explanation                                                                 | 104 |
| 11.1 Return to origin                                                                     | 104 |
| 11.2 Positioning operation                                                                | 105 |
| 11.3 Pushing operation                                                                    | 106 |
| (1) Pushing operation is successfully performed                                           | 107 |
| (2) Pushing operation fails (empty pushing)                                               | 107 |
| (3) Movement of the workpiece after the completion of the pushing process                 | 108 |
| 11.4 Methods of interrupting operation                                                    | 109 |
| 11.5 Operation (example)                                                                  | 110 |
| 11.5.1 Positioning Operation                                                              | 110 |
| 11.5.2 Pushing Operation                                                                  | 112 |
| 12. Operating Procedure                                                                   | 114 |
| 12.1 Power start-up procedure                                                             | 114 |
| 12.1.1 Overview of start-up procedures                                                    | 114 |
| 12.1.2 Power-on                                                                           | 115 |
| 12.1.3 When an alarm (Group E) is cleared by reconnecting power                           | 116 |
| 12.2 Operation Procedure of Indicated Operation Function by Step Data No.                 | 117 |
| 12.2.1 Positioning operation                                                              | 117 |
| (1) In [Step instruction mode], [IO mode], and [Simple direct value mode]                 | 117 |
| (2) In [Direct numeric setting mode]                                                      | 118 |

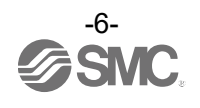

| 12.2.2 Pushing Operation                                                  | 119 |
|---------------------------------------------------------------------------|-----|
| (1) In [Step instruction mode], [IO mode], and [Simple direct value mode] | 119 |
| (2) In [Direct numeric setting mode]                                      | 120 |
| 12.2.3 Pause (HOLD)                                                       | 121 |
| 12.2.4 Reset for operation                                                | 121 |
| 12.2.5 Reset for alarms                                                   | 121 |
| 12.2.6 Lock-force release (LKRL)                                          | 121 |
| 12.2.7 Area Output                                                        | 122 |
| 13. Alarm                                                                 | 123 |
| 13.1 Alarm detection of Gateway Unit                                      | 123 |
| 13.1.1 Alarms common to Gateway Units                                     | 123 |
| (1) Unit/LED status and priority                                          | 123 |
| (2) Alarm contents and countermeasures for Gateway Unit                   | 123 |
| 13.1.2 Fieldbus specific alarms                                           | 126 |
| (1) Alarm details and countermeasures for CC-Link communication           | 126 |
| (2) Alarm details and countermeasures for Ethernet/IP communication       | 127 |
| (3) Alarm details and countermeasures for EtherCAT communication          | 128 |
| (4) Alarm details and countermeasures for PROFINET communication          | 130 |
| 13.2 Alarm detection of driver unit                                       | 132 |
| (1) Alarm types and groupings                                             | 132 |
| (2) Alarm contents and countermeasures for driver unit                    | 132 |
| 13.3 Predictive maintenance function                                      | 138 |
| 14. Precautions                                                           | 139 |
| 14.1 Precautions for wiring and cables                                    | 139 |
| 14.2 Controller and Peripheral Devices/Specific Product Precautions       | 140 |
| 14.2.1 Design and selection                                               | 140 |
| 14.2.2 Handling Precautions                                               | 140 |
| 14.2.3 Unit Connection                                                    | 141 |
| 14.2.4 Mounting                                                           | 142 |
| 14.2.5 Wiring                                                             | 142 |
| 14.2.6 Power supply                                                       | 143 |
| 14.2.7 Grounding                                                          | 143 |
| 14.2.8 Maintenance                                                        | 143 |
| 15. Troubleshooting                                                       | 144 |
| 16. Definitions and terminology                                           | 151 |

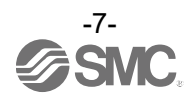

# JXD1-M\*/Controller 1. Safety Instructions

These safety instructions are intended to prevent hazardous situations and/or equipment damage. These instructions indicate the level of potential hazard with the labels of "**Caution**," "Warning" or "Danger." They

are all important notes for safety and must be followed in addition to International Standards (ISO/IEC)\*1), and other safety regulations.

\*1) ISO 4414: Pneumatic fluid power - General rules and safety requirements for systems and their components ISO 4413: Hydraulic fluid power - General rules and safety requirements for systems and their components IEC 60204-1: Safety of machinery - Electrical equipment of machines - Part 1: General requirements

ISO 10218-1: Robots and robotic devices - Safety requirements for industrial robots - Part 1:Robots

etc.

Danger

Warning

Caution

**Danger** indicates a hazard with a high level of risk which, if not avoided, will result in death or serious injury.

**Warning** indicates a hazard with a medium level of risk which, if not avoided, could result in death or serious injury.

**Caution** indicates a hazard with a low level of risk which, if not avoided, could result in minor or moderate injury.

### <u> Marning</u>

1. The compatibility of the product is the responsibility of the person who designs the equipment or decides its specifications.

Since the product specified here is used under various operating conditions, its compatibility with specific equipment must be decided by the person who designs the equipment or decides its specifications based on necessary analysis and test results. The expected performance and safety assurance of the equipment will be the responsibility of the person who has determined its compatibility with the product. This person should also continuously review all specifications of the product referring to its latest catalog information, with a view to giving due consideration to any possibility of equipment failure when configuring the equipment.

- 2. Only personnel with appropriate training should operate machinery and equipment. The product specified here may become unsafe if handled incorrectly. The assembly, operation and maintenance of machines or equipment including our products must be performed by an operator who is appropriately trained and experienced.
- **3.** Do not service or attempt to remove product and machinery/equipment until safety is confirmed. 1. The inspection and maintenance of machinery/equipment should only be performed after measures to
  - The inspection and maintenance of machinery/equipment should only be penomed after measures prevent falling or runaway of the driven objects have been confirmed.
     When the product is to be removed, confirm that the safety measures as mentioned above are
  - 2. When the product is to be removed, confirm that the safety measures as mentioned above are implemented and the power from any appropriate source is cut, and read and understand the specific product precautions of all relevant products carefully.
  - 3. Before machinery/equipment is restarted, take measures to prevent unexpected operation and malfunction.
- 4. Our products cannot be used beyond their specifications. Our products are not developed, designed, and manufactured to be used under the following conditions or environments. Use under such conditions or environments is not covered.
  - 1. Conditions and environments outside of the given specifications, or use outdoors or in a place exposed to direct sunlight.
  - 2. Use for nuclear power, railways, aviation, space equipment, ships, vehicles, military application, equipment affecting human life, body, and property, fuel equipment, entertainment equipment, emergency shut-off circuits, press clutches, brake circuits, safety equipment, etc., and use for applications that do not conform to standard specifications such as catalogs and operation manuals.
  - 3. Use for interlock circuits, except for use with double interlock such as installing a mechanical protection function in case of failure. Please periodically inspect the product to confirm that the product is operating properly.

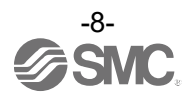

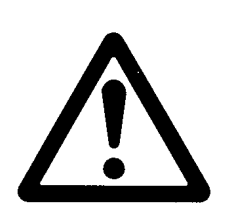

# JXD1-M\*/Controller 1. Safety Instructions

### **A** Caution

We develop, design, and manufacture our products to be used for automatic control equipment, and provide them for peaceful use in a manufacturing industry.

Use in non-manufacturing industries is not covered.

Products SMC manufacture and sell cannot be used for the purpose of transactions or certification specified in the Measurement Act.

The new Measurement Act in Japan prohibits use of any units other than SI units.

### Limited warranty and Disclaimer/Compliance Requirements

The product is subject to the following "Limited warranty and Disclaimer" and "Compliance Requirements". Read and accept them before using the product.

#### Limited warranty and Disclaimer

- 1. The warranty period of the product is 1 year in service or 1.5 years after the product is delivered, whichever occurs first.\*2)
- Also, the product may have specified durability, running distance or replacement parts. Please consult your nearest sales branch.
- For any failure or damage reported within the warranty period which is clearly our responsibility, a
  replacement product or necessary parts will be provided.
  This limited warranty applies only to our product independently, and not to any other damage incurred due
  to the failure of the product.
- 3. Prior to using SMC products, please read and understand the warranty terms and disclaimers noted in the specified catalog for the particular products.

### **Compliance Requirements**

- 1. The use of SMC products with production equipment for the manufacture of weapons of mass destruction (WMD) or any other weapon is strictly prohibited.
- 2. The export of SMC products or technology from one country to another are governed by the relevant security laws and regulations of the countries involved in the transaction. Prior to the shipment of a SMC product to another country, assure that all local rules governing that export are known and followed.

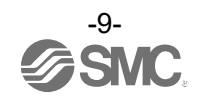

### 2. Outline of Product

#### 2.1 Features

Features of the controller.

#### ●Up to 16 axes can be connected

By connecting driver units, actuators for up to 16 axes can be connected and controlled.

#### Easy registration of connected actuators

The controller setup software "ACT-Connected" makes it easy to register initial settings for each actuator. Test operation and status monitoring are also available.

#### Operating temperature range 0 to 55°C

The controller can be operated in an ambient temperature up to 55°C.

#### Reduced footprint

Compared to the conventional single-axis controller (for 16 axes), the size has been reduced by approximately 80%.

#### Fanless design (no cooling fan)

No fan replacement or maintenance is required.

#### Cables, etc. can be attached from the front.

All connectors, connection screws, and controller body mounting screws (including DIN rail fixing screws) are accessible from the front of the controller, reducing setup and maintenance man-hours.

#### Predictive maintenance function

A warning signal is output when the accumulated instruction count or travel distance reaches the specified value.

#### Operation mode is selectable

Operation mode by I/O control, numerical control, etc. can be selected as required.

#### Connects to host devices via various communication Protocols

The controller can be connected to a PLC with various communication Protocols to operate and read/write information.

#### Actuator control

Positioning operation and operation at a specific speed and force for the actuator are possible by controlling the Step motor (servo 24 VDC).

#### Specified force operation

Control the pushing force or the pressing force of the actuator.

#### Separate Power Supply Inputs

The power input is separated into two systems: motor power and control power. When the control power is on while the motor power is off, the encoder can communicate with a PLC or a PC connected via USB without losing position information.

#### Alarm detection function

Detects abnormal conditions and outputs them to a PLC or PC. Alarms are stored in the controller internal memory.

●Positioning/Pushing operation is possible using step data indication or numerical indication

Actuators can be operated using step data instructions or numerical instructions from a PLC. Step data-directed operation is a method of providing operation instructions by operating the memory corresponding to the input/output port of the DRIVE signal, INP signal, etc. Numeric-directed operation is a method of providing motion instructions by specifying positions and speeds numerically.

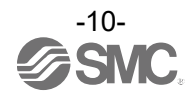

#### Area output function

When the actuator position is within the position range specified by the step data "Area 1" and "Area 2," the memory corresponding to the area output signal of the host device turns ON.

### **≜**Caution

Please keep this manual safe for future use. It will be necessary to refer to this manual along with the operation manuals for other electric actuators, controller setting software at installation and fault finding.

Keep this operation manual accessible for reference.

### **A**Caution

Operating the product in a manner not described in the instruction manual may result in product failure, malfunction, or accident.

Please confirm the contents of the instruction manual before operating this product.

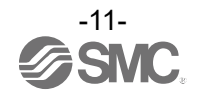

#### 2.2 Product configuration

Manifold Controller

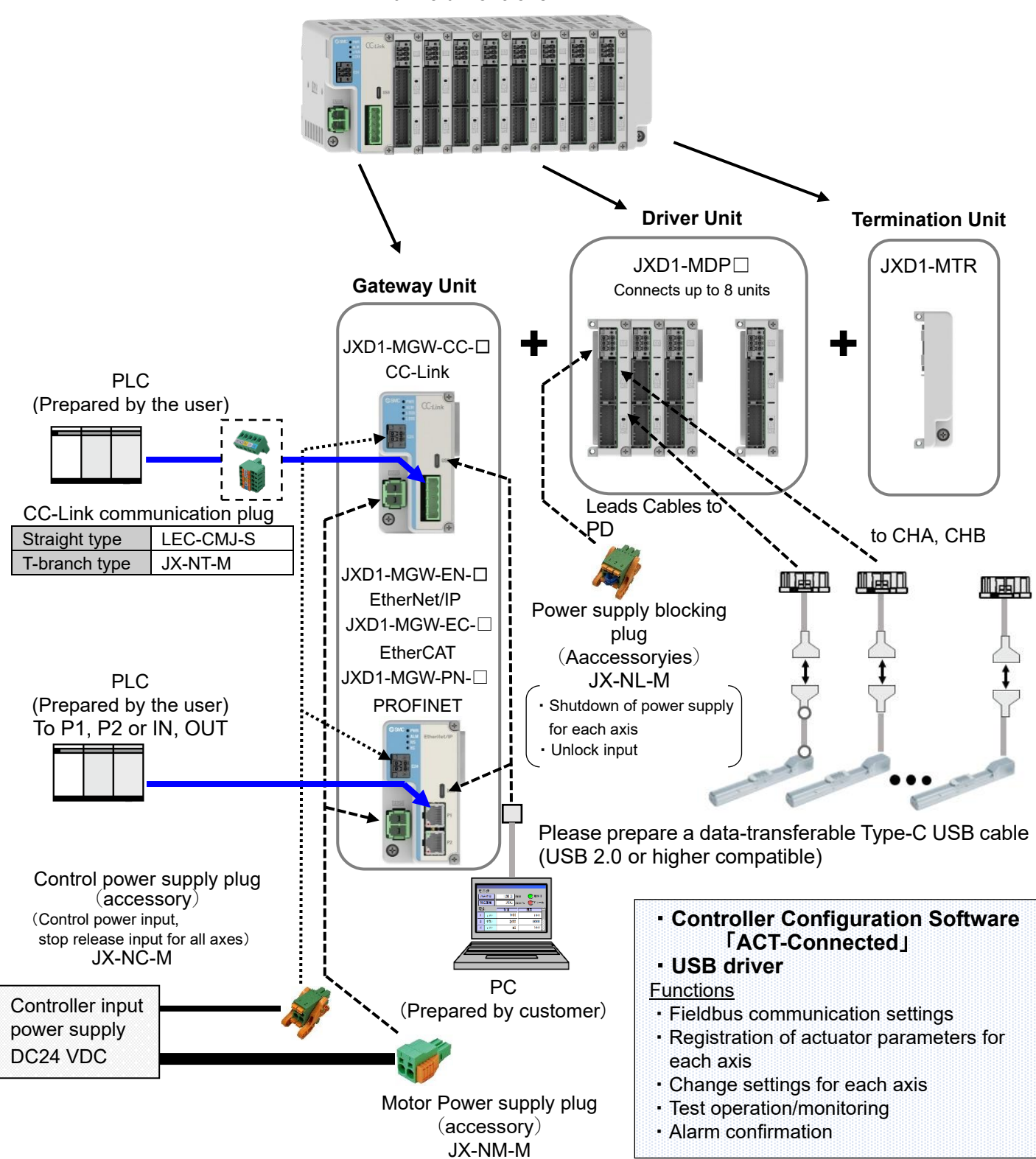

The control power supply and motor power supply should be common and use a power supply with a capacity greater than the required power supply capacity. The control power supply current should be control power supply (C24) = 2 A or lessmax. and motor power supply (M24) = 38 A or lessmax., for a total of 40 A or lessmaximum.

Install an overcurrent protection device on the primary side of the 24 VDC controller input power supply in accordance with IEC 60204-1 (JIS B 9960-1). For details, refer to section <u>3.6 Power Supply.</u>

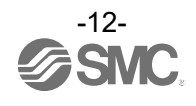

To calculate the power and current consumption of the Manifold Controllers and actuators, and to download the configuration software, available on our website.

https://www.smcworld.com

#### 2.3 How to order

Describes how to indicate the type and number of units to make up the Manifold Controller.

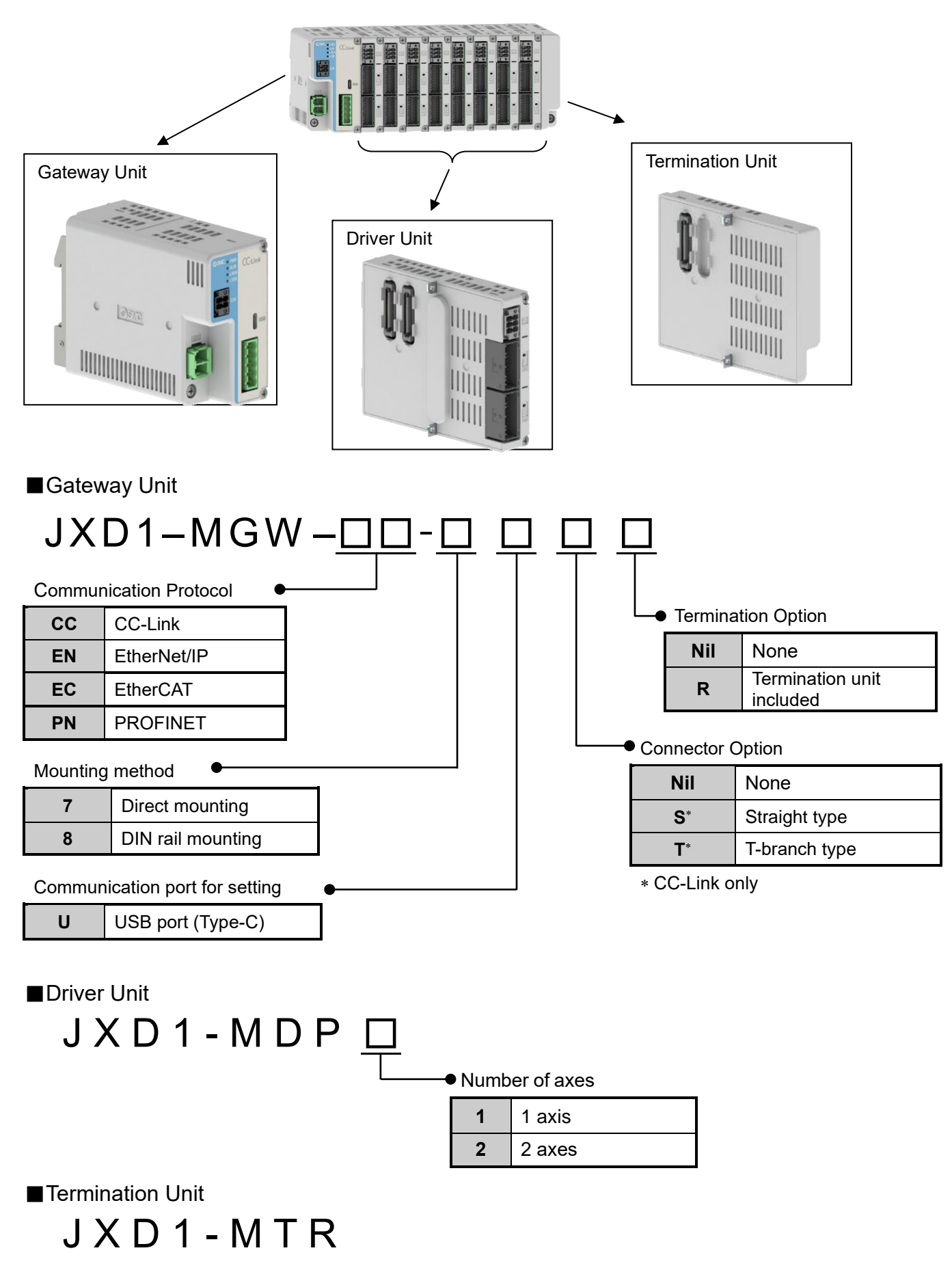

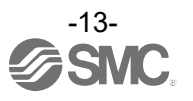

#### 2.4 Accessories

Describes the accessories available.

(1) Actuator cable (Common cable for actuator with/without lock)

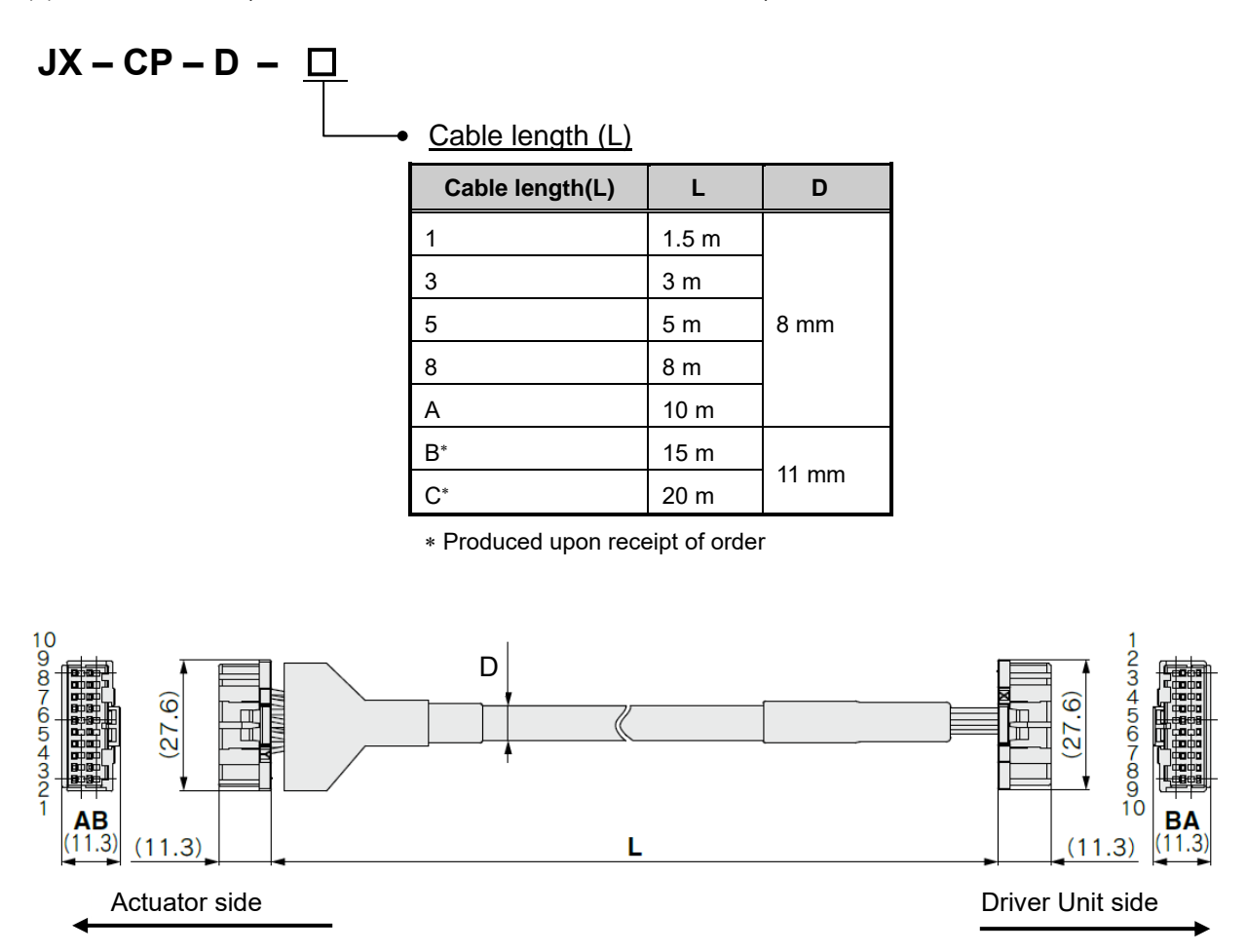

#### (2) CC-Link communication plug

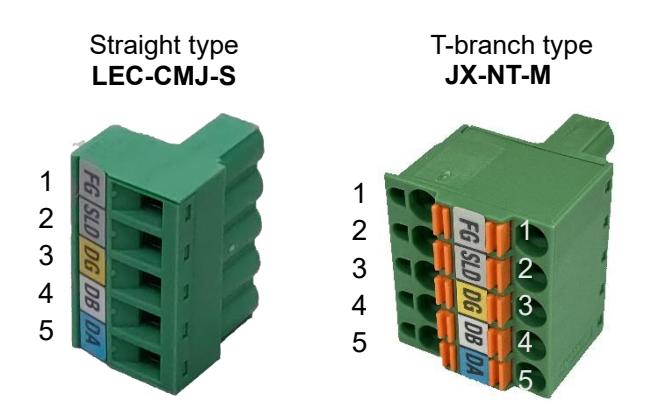

| No. | Name | Function                     |  |
|-----|------|------------------------------|--|
| 1   | FG   | Frame Ground                 |  |
| 2   | SLD  | CC-Link shield               |  |
| 3   | DG   | CC-Link Ground line          |  |
| 4   | DB   | CC-Link communication line B |  |
| 5   | DA   | CC-Link communication line A |  |

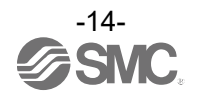

#### (3) Control power supply plug

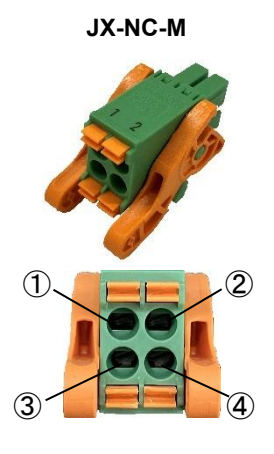

| No. | Name | Function                    | Details                                                                                                    |
|-----|------|-----------------------------|----------------------------------------------------------------------------------------------------|
| 1   | NC   | Not used                    | Wiring prohibited                                                                                                    |
| 2   | C24V | Control power<br>supply (+) | (+) side of control power supply                                                                                                    |
| 3   | FG   | Frame Ground                | Grounding terminal.                                                                                                    |
| 4   | EMG  | Release lock (+)            | Connection terminal for external stop circuit<br>for all-axes.<br>* When 24 VDC is input, stop of all axes is<br>released.<br>* When open, stop all axes (deceleration). |

(4) Motor power supply plug

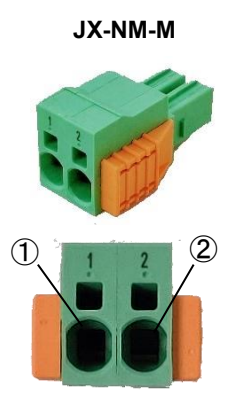

| No. | Name | Function                   | Details                                                                                                    |
|-----|------|----------------------------|----------------------------------------------------------------------------------------------------|
| 1   | 0V   | Common power<br>supply (-) | (-) side of<br>M24V terminal / C24V terminal /<br>EMG terminal (control power supply plug) /<br>LKRLS terminal (motor power shutoff plug) |
| 2   | M24V | Motor power<br>supply (+)  | (+) side of Motor power supply                                                                                                    |

(5) Power supply blocking plug

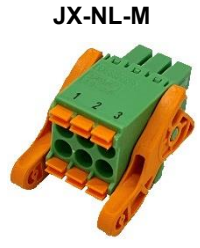

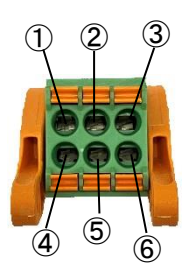

| No. | Name     | Function                    | Details                                                                                                    |
|-----|----------|-----------------------------|----------------------------------------------------------------------------------------------------|
| 1   | LKRLS1   | CH A<br>Unlocking(+)        | Connection terminal of lock release signal for CH A.                                                                            |
| 2   | M24VIN1  | Power supply input of CH A  | Input terminal of Motor power supply for CH A.<br>* When open, Turns off the motor power supply<br>for CH A                     |
| 3   | M24VOUT1 | Power supply output of CH A | Output terminal of Motor power supply for CH A.<br>*Connect to motor power input terminal for CH A<br>and supply power to CH A. |
| 4   | LKRLS2   | CH B<br>Unlocking(+)        | Connection terminal of lock release signal for CH B.                                                                            |
| 5   | M24VIN2  | Power supply input of CH B  | Input terminal of Motor power supply for CH B.<br>* When open, Turns off the motor power supply<br>for CH B                     |
| 6   | M24VOUT2 | Power supply output of CH B | Output terminal of Motor power supply for CH B.<br>*Connect to motor power input terminal for CH<br>B and supply power to CH B. |

\*The following terminals of the Power supply blocking plug are connected as the default of factory shipment.

-Between M24VIN1 terminal (2) and M24VOUT1 terminal (3)

-Between M24VIN2 terminal (⑤) and M24VOUT2 terminal (⑥)

Please see 7.3 Details of power supply blocking plug for details.

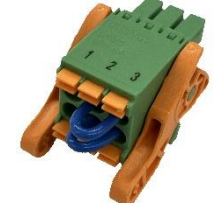

\*Default of factory shipment

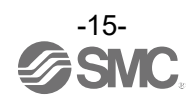

#### 3.1 Specifications

#### 3.1.1 Basic product specifications

| Item                             | Specifications                                                                                                    |
|----------------------------------|----------------------------------------------------------------------------------------------------|
| Power supply voltage             | 24 VDC ±10%                                                                                                    |
| Current consumption *1)          | Determined by unit configuration, actuator type and number of axes<br>connected<br>(refer to the "Electric Actuator Selection Software" on the SMC website) |
| Number of control axes           | 16 axes maximum (max. 8 driver units can be connected)                                                                                                    |
| Applicable Encoders              | Batteryless Absolute                                                                                                    |
| Configuration Unit               | Gateway unit, Driver unit (for 1 or 2 axes),<br>Termination Unit                                                                                            |
| Communication with PC            | USB (Type C) ∕ Connected to gateway unit                                                                                                    |
| Stop input                       | Gateway unit: Stop input for all axes<br>Driver unit: power supply disconnect for each axis                                                                 |
| Protection function              | Overcurrent, overspeed, encoder disconnection, overload, temperature abnormality                                                                            |
| Predictive maintenance function  | Cumulative number of movement instructions,<br>Cumulative distance travelled,<br>Check life of electrolytic capacitors                                      |
| Operating temperature range [°C] | 0 to 55 (no freezing)                                                                                                    |
| Operating humidity range [%RH]   | 35 to 85 (no condensation)                                                                                                    |
| Insulation resistance            | 50 M $\Omega$ (500 VDC) between external terminals and case                                                                                                 |
| Protection class                 | Equivalent to IP20                                                                                                    |
| Cooling method                   | Air-cooled, no fan                                                                                                    |
| Installation method              | DIN rail (35 mm), Direct mounting                                                                                                    |

\*1) Lock current consumption is added to the motor power supply when a locking actuator is used.

#### 3.1.2 Gateway Unit specifications

(1) Gateway Unit specifications (CC-Link)

| Item                                                     |                        |                     | Specifications                                           |
|----------------------------------------------------------|------------------------|---------------------|----------------------------------------------------------|
| Туре                                                     |                        |                     | JXD1-MGW-CC-□                                            |
| Control power current consumption (gateway unit only) *1 |                        | (gateway unit only) | Less than 350 [mA]                                       |
|                                                          | Applicable             | Protocol            | CC-Link                                                  |
|                                                          | system                 | Version *1)         | Ver 1.10、Ver2.00                                         |
| Communication                                            | Communication speed    |                     | 156k, 625k, 2.5M, 5M, 10M [bps]                          |
| Communication                                            | Configuration file *2) |                     | CSP+ file                                                |
|                                                          | Occupied area          |                     | 2 stations, 4 stations                                   |
|                                                          | Termination Resis      | stor                | Not included                                             |
| LED indication                                           |                        |                     | PWR, ALM, L RUN, L ERR                                   |
| Accessories                                              |                        |                     | Control power supply plug x1, Motor power supply plug x1 |
| Weight                                                   |                        |                     | Less than 250 [g]                                        |

\*1) Please note that the version information is subject to change.

\*2) Configuration files can be downloaded from the SMC website. (https://www.smcworld.com)

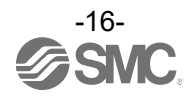

(2) Gateway Unit specifications (EtherNet/IP)

| Item                                                  |                        |                 | Specifications                                                                                                  |  |  |
|-------------------------------------------------------|------------------------|-----------------|----------------------------------------------------------------------------------------------------|--|--|
| Туре                                                  |                        |                 | JXD1-MGW-EN-                                                                                                    |  |  |
| Control power current consumption (gateway unit only) |                        | n (gateway unit | Less than 350 [mA]                                                                                              |  |  |
|                                                       | Applicable             | Protocol        | EtherNet/IP <sup>™ ∗3)</sup>                                                                                    |  |  |
|                                                       | system                 | Version *1)     | CT19                                                                                                    |  |  |
| Communication                                         | Communication speed    |                 | 10/100 [Mbps] (Auto-negotiation)                                                                                |  |  |
| Communication                                         | Configuration file *2) |                 | EDS file                                                                                                    |  |  |
|                                                       | Occupied area          |                 | Input / Output : 18 bytes $\sim$ 272 bytes<br>(16 bytes + 2 bytes x 1axis $\sim$ 16 bytes + 16 bytes x 16 axes) |  |  |
| LED indication                                        |                        |                 | PWR, ALM, MS, NS                                                                                                |  |  |
| Accessories                                           |                        |                 | Control power supply plug x1, Motor power supply plug x1                                                        |  |  |
| Weight                                                |                        |                 | Less than 250 [g]                                                                                               |  |  |

\*1) Please note that the version information is subject to change.

\*2) Configuration files can be downloaded from the SMC website. (https://www.smcworld.com)

\*3) For EtherNet/IP™, use shielded CAT5 cable or better.

■Regarding Trademarks

EtherNet/IP<sup>™</sup> is a trademark of ODVA.

(3) Gateway Unit specifications (EtherCAT)

| ltem                                                  |                        |                 | Specifications                                                                                                  |  |  |
|-------------------------------------------------------|------------------------|-----------------|----------------------------------------------------------------------------------------------------|--|--|
| Туре                                                  |                        |                 | JXD1-MGW-EC-□                                                                                                   |  |  |
| Control power current consumption (gateway unit only) |                        | n (gateway unit | Less than 350 [mA]                                                                                              |  |  |
|                                                       | Applicable             | Protocol        | EtherCAT <sup>*3</sup>                                                                                          |  |  |
|                                                       | system                 | Version *1)     | Conformance Test Record Ver.1.2.9                                                                               |  |  |
| Communication                                         | Communication speed    |                 | 100[Mbps] (Auto-negotiation)                                                                                    |  |  |
| ••••••                                                | Configuration file *2) |                 | ESI file                                                                                                    |  |  |
|                                                       | Occupied area          |                 | Input / Output : 18 bytes $\sim$ 272 bytes<br>(16 bytes + 2 bytes x 1axis $\sim$ 16 bytes + 16 bytes x 16 axes) |  |  |
| LED indication                                        |                        |                 | PWR, ALM, ERR, RUN                                                                                              |  |  |
| Accessories                                           |                        |                 | Control power supply plug x1, Motor power supply plug x1                                                        |  |  |
| Weight                                                |                        |                 | Less than 250 [g]                                                                                               |  |  |

\*1) Please note that the version information is subject to change.

\*2) Configuration files can be downloaded from the SMC website. (https://www.smcworld.com)

\*3) For EtherCAT, use shielded CAT5 cable or better.

■Regarding Trademarks

EtherCAT® is registered trademark and patented technology, licensed by Beckhoff Automation GmbH, Germany.

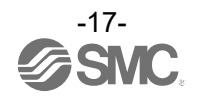

#### (4) Gateway Unit specifications (PROFINET)

| Item                                                  |                        |                  | Specifications                                                                                                  |  |  |
|-------------------------------------------------------|------------------------|------------------|----------------------------------------------------------------------------------------------------|--|--|
| Туре                                                  |                        |                  | JXD1-MGW-PN-                                                                                                    |  |  |
| Control power current consumption (gateway unit only) |                        | on (gateway unit | Less than 350 [mA]                                                                                              |  |  |
|                                                       | Applicable             | Protocol         | PROFINET <sup>*3</sup>                                                                                          |  |  |
|                                                       | system                 | Version *1)      | Ver. 2.44                                                                                                    |  |  |
| Communication                                         | Communication speed    |                  | 100[Mbps] (Auto-negotiation)                                                                                    |  |  |
| ••••••                                                | Configuration file *2) |                  | GSDML file                                                                                                    |  |  |
|                                                       | Occupied area          |                  | Input / Output : 18 bytes $\sim$ 272 bytes<br>(16 bytes + 2 bytes x 1axis $\sim$ 16 bytes + 16 bytes x 16 axes) |  |  |
| LED indication                                        |                        |                  | PWR, ALM, SF, BF                                                                                                |  |  |
| Accessories                                           |                        |                  | Control power supply plug x1, Motor power supply plug x1                                                        |  |  |
| Weight                                                |                        |                  | Less than 250 [g]                                                                                               |  |  |

\*1) Please note that the version information is subject to change.

\*2) Configuration files can be downloaded from the SMC website. (https://www.smcworld.com)

\*3) For PROFINET, use shielded CAT5 cable or better.

■Regarding Trademarks

PROFINET is a registered trademark of PROFIBUS Nutzerorganisation e.V.

#### 3.1.3 Driver Unit

| Item                                                    | Specifications                                              |                    |  |  |
|---------------------------------------------------------|-------------------------------------------------------------|--------------------|--|--|
| Туре                                                    | JXD1-MDP1 JXD1-MDP2                                         |                    |  |  |
| Connecting actuator                                     | LE2* Series                                                 |                    |  |  |
| Actuator cable length                                   | Less than 20 [m]                                            |                    |  |  |
| Control power consumption current<br>(driver unit only) | Less than 200 [mA]                                          | Less than 200 [mA] |  |  |
| Number of control axes                                  | 1 axis 2 axes                                               |                    |  |  |
| LED indication                                          | Indicated by the servo motor is ON (green), ALARM (red) *1) |                    |  |  |
| Accessories                                             | Power supply blocking plug x1                               |                    |  |  |
| Weight                                                  | Less than 180 [g] Less than 200 [g]                         |                    |  |  |

\*1) 2-colour LED for each axis

#### 3.1.4 Termination Unit

| Item   | Specifications    |  |  |
|--------|-------------------|--|--|
| Туре   | JXD1-MTR          |  |  |
| Weight | Less than 100 [g] |  |  |

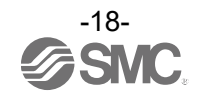

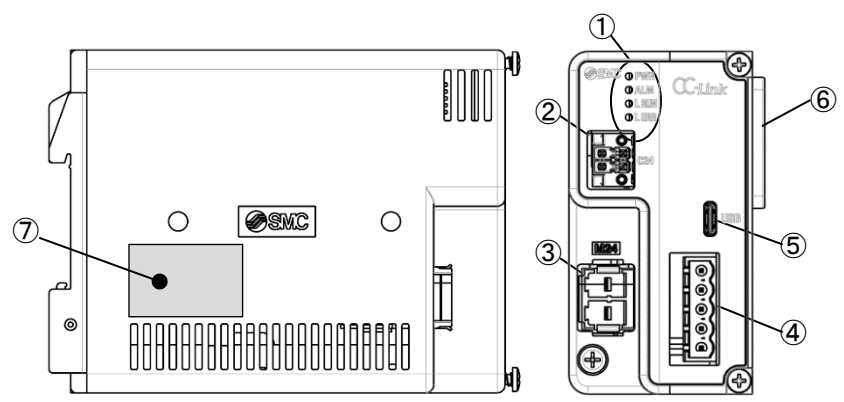

| No. | Display | Name                                  | Details                                         |
|-----|---------|---------------------------------------|-------------------------------------------------|
|     | PWR     |                                       | Indicates Power-on and EEPROM write status      |
| 1   | ALM     |                                       | Indicates Controller alarm status               |
| 1   | LRUN    |                                       | Indicates CC-Link communication status          |
|     | LERR    |                                       | Indicates CC-Link error status.                 |
| 2   | C24     | Control power supply connector        | Connector for the controller power supply.      |
| 3   | M24     | Motor power supply connector          | Connector for the power supply of the actuator. |
| 4   | -       | CC-Link communication connector       | Connector for the CC-Link communication.        |
| 5   | USB     | USB connector                         | USB connector (Type-C) for connection to a PC.  |
| 6   | -       | Connector for unit-to-unit connection | Connectors between units.                       |
| 7   | -       | Nameplate                             | A nameplate label with product information.     |

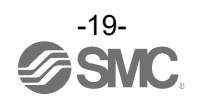

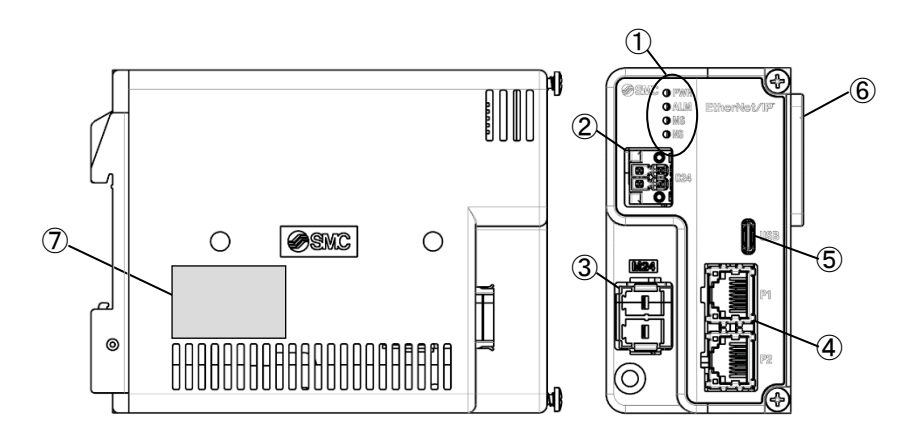

| No. | Display                                  | Name                                  | Details                                         |  |  |
|-----|------------------------------------------|---------------------------------------|-------------------------------------------------|--|--|
|     | PWR                                      |                                       | Indicates Power-on and EEPROM write status      |  |  |
| 1   | ALM                                      |                                       | Indicates Controller alarm status               |  |  |
|     | MS                                       |                                       | Indicates EtherNet/IP controller status.        |  |  |
|     | NS                                       |                                       | Indicates EtherNet/IP communication status.     |  |  |
| 2   | C24                                      | Control power supply connector        | Connector for the controller power supply.      |  |  |
| 3   | M24                                      | Motor power supply connector          | Connector for the power supply of the actuator. |  |  |
| 4   | 4 P1 EtherNet/IP communication connector |                                       | Connector for the EtherNet/IP communication.    |  |  |
| 4   | P2                                       |                                       | 10 /100 Mbps With LED indicators.               |  |  |
| 5   | USB                                      | USB connector                         | USB connector (Type-C) for connection to a PC.  |  |  |
| 6   | -                                        | Connector for unit-to-unit connection | Connectors between units.                       |  |  |
| 7   | -                                        | Nameplate                             | A nameplate label with product information.     |  |  |

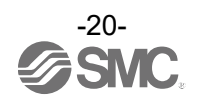

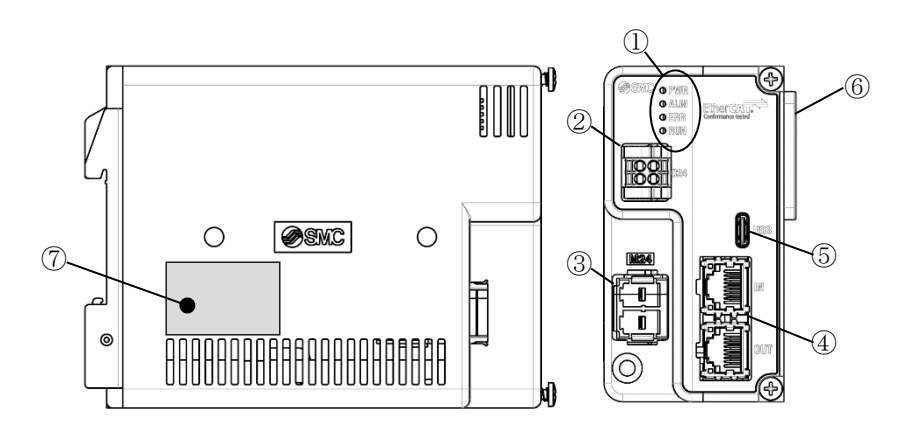

| No.                                    | Display                               | Name                                  | Details                                                         |  |  |
|----------------------------------------|---------------------------------------|---------------------------------------|-----------------------------------------------------------------|--|--|
|                                        | PWR                                   |                                       | Indicates Power-on and EEPROM write status                      |  |  |
| 1                                      | ALM                                   |                                       | Indicates Controller alarm status                               |  |  |
|                                        | ERR                                   |                                       | Indicates an EtherCAT error condition.                          |  |  |
|                                        | RUN                                   |                                       | Indicates EtherCAT communication status.                        |  |  |
| 2                                      | C24                                   | Control power supply connector        | ver supply connector Connector for the controller power supply. |  |  |
| 3                                      | M24                                   | Motor power supply connector          | Connector for the power supply of the actuator.                 |  |  |
| 4                                      | 4 IN EtherCAT communication connector |                                       | Connector for the EtherCAT communication.                       |  |  |
| 4 OUT EtherCAT communication connector |                                       |                                       | LEDs indicating Link/Activity are included.                     |  |  |
| 5                                      | USB                                   | USB connector                         | USB connector (Type-C) for connection to a PC.                  |  |  |
| 6                                      | -                                     | Connector for unit-to-unit connection | Connectors between units.                                       |  |  |
| 7                                      | -                                     | Nameplate                             | A nameplate label with product information.                     |  |  |

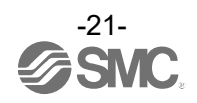

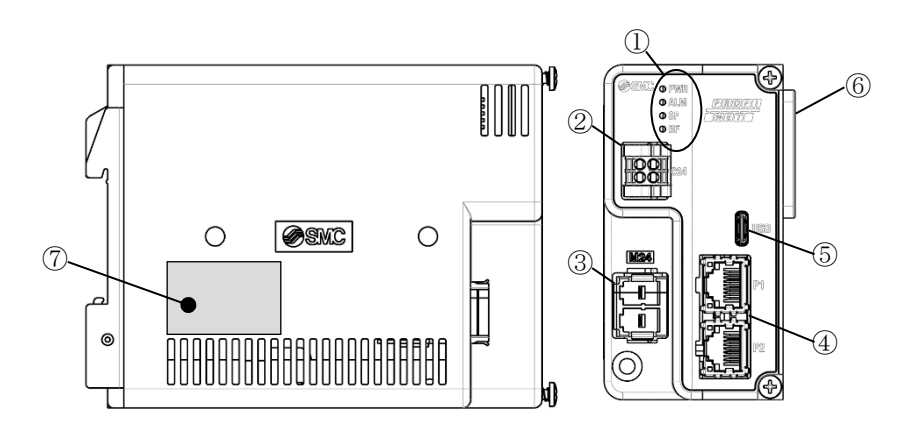

| No. | Display                               | Name                                  | Details                                                                 |  |  |
|-----|---------------------------------------|---------------------------------------|-------------------------------------------------------------------------|--|--|
|     | PWR                                   |                                       | Indicates Power-on and EEPROM write status                              |  |  |
| 1   | ALM                                   |                                       | Indicates Controller alarm status                                       |  |  |
| 1   | SF                                    |                                       | Indicates PROFINET controller status.                                   |  |  |
|     | BF                                    |                                       | Indicates PROFINET communication status.                                |  |  |
| 2   | C24                                   | Control power supply connector        | ntrol power supply connector Connector for the controller power supply. |  |  |
| 3   | M24                                   | Motor power supply connector          | Connector for the power supply of the actuator.                         |  |  |
| 4   | 4 P1 PROFINET communication connector |                                       | Connector for the PROFINET communication.                               |  |  |
| 4   |                                       |                                       | LEDs indicating Link/Activity are included.                             |  |  |
| 5   | USB                                   | USB connector                         | USB connector (Type-C) for connection to a PC.                          |  |  |
| 6   | -                                     | Connector for unit-to-unit connection | Connectors between units.                                               |  |  |
| 7   | -                                     | Nameplate                             | A nameplate label with product information.                             |  |  |

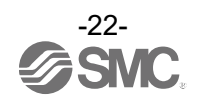

#### 3.2.2 External Connections

(1) Control power supply connector Connect using the plug supplied.

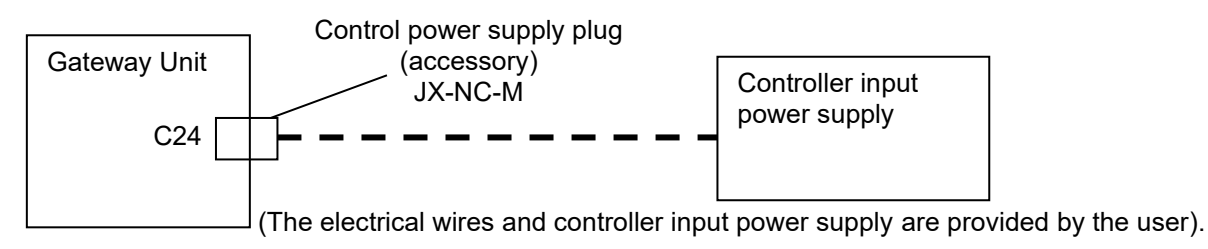

For more information, refer to section 7.1 Details of control power supply plug.

### **≜**Caution

Use a power supply other than the inrush current suppression type for the controller input power supply. For details, refer to section **<u>3.6 Power Supply.</u>** 

(2) Motor power supply connector Connect using the plug supplied.

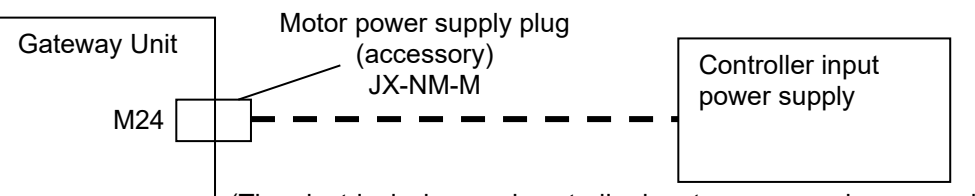

 $\downarrow$  (The electrical wires and controller input power supply are provided by the user).

For more information, refer to section 7.2 Details of motor power supply plug.

### ▲Caution

Use a power supply other than the inrush current suppression type for the controller input power supply. For details, refer to section <u>3.6 Power Supply.</u>

(3) USB connector (USB Type-C)

When using ACT-Connected, a data-transferable Type-C USB cable can be used to connect to a PC.

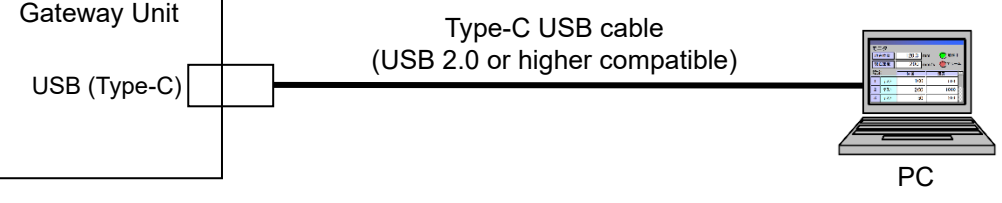

(The PC and USB cable should be provided by the user.)

### **A**Caution

When connecting cables, do not allow foreign objects to get caught in the connector insertion opening. Please use a data-transferable Type-C USB cable.

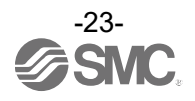

#### (4) CC-Link communication connector

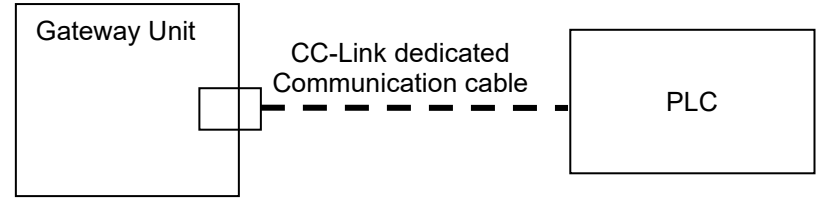

(The PLC and Communication cable should be provided by the user).

For more information, refer to section 7.5 Details of CC-Link communication plug.

#### (5) EtherNet/IP communication connector

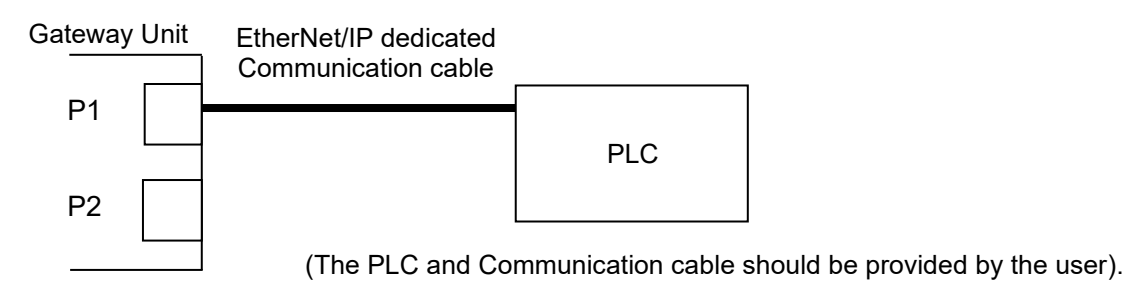

\* Connections to P1 and P2 can be made either way round. Follow the EtherNet/IP communication topology for details.

(6) EtherCAT communication connector

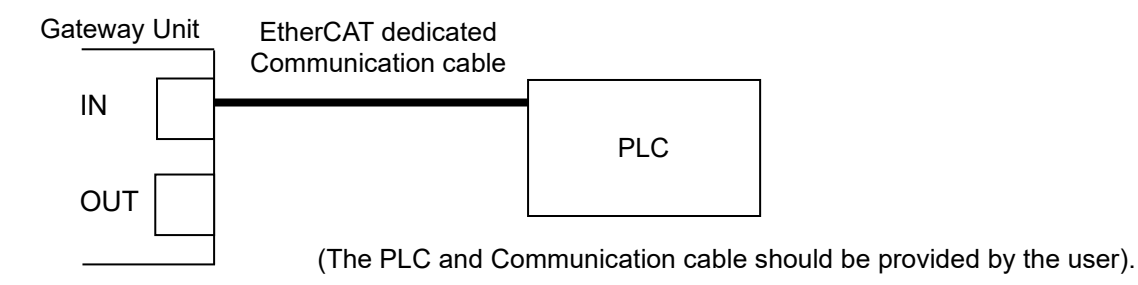

\* Connect IN to the upper side (PC, PLC, etc.) and OUT to the lower side. Follow the EtherCAT communication topology for details.

#### (7) PROFINET communication connector

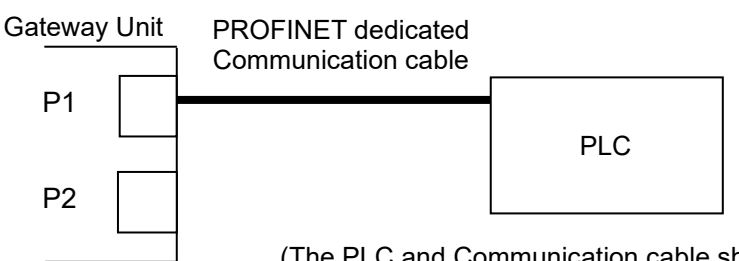

(The PLC and Communication cable should be provided by the user).

\* Connections to P1 and P2 can be made either way round. Follow the PROFINET communication topology for details.

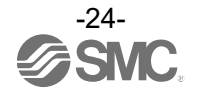

#### 3.3 Driver Unit 3.3.1 Details

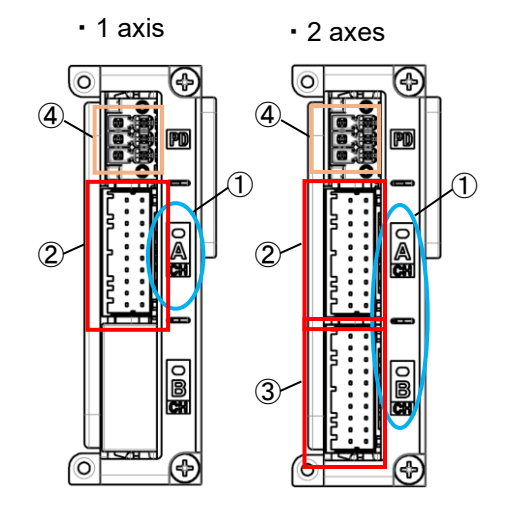

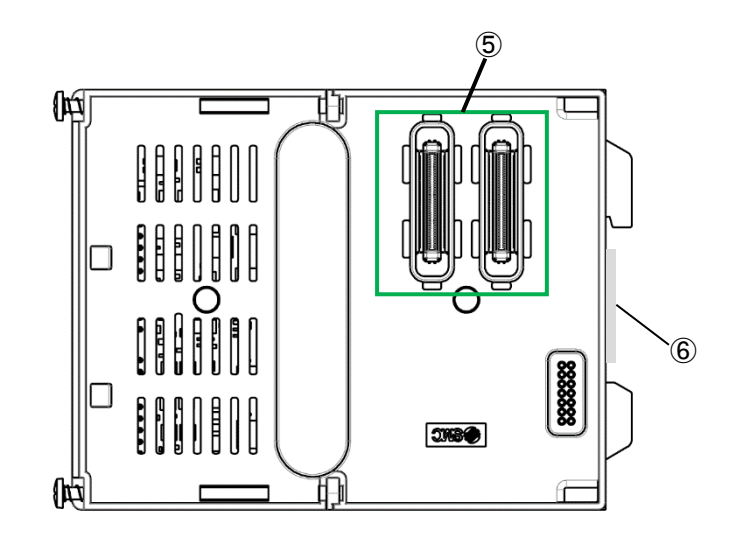

| No. | Display | Name                                    | Details                                                                                                    |  |  |  |
|-----|---------|-----------------------------------------|----------------------------------------------------------------------------------------------------|--|--|--|
| 1   | CH A    | LED (Red / Green)                       | LED for status indication.                                                                                                    |  |  |  |
|     | CH B    |                                         | (green) and ALARM (red).                                                                                                    |  |  |  |
| 2   | CHA     | 1st axis motor / Encoder connector      | Connector for the actuator of the first axis.                                                                                                    |  |  |  |
| 3   | CH B    | 2nd axis motor / Encoder connector      | Connector for the actuator of the 2nd axis.<br>(for 2-axis specification only ).                                                                             |  |  |  |
| 4   | PD      | Motor power supply disconnect connector | Connector i used to connect the power supply shutdown contacts for each actuator. If necessary, connect a relay or other contact between the crossing wires. |  |  |  |
| 5   | -       | Connector for unit-to-unit connection   | Connectors between units.                                                                                                    |  |  |  |
| 6   | -       | Nameplate                               | A nameplate label with product information.<br>(affixed on the back)                                                                                         |  |  |  |

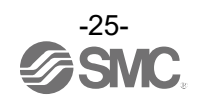

#### 3.3.2 External Connections

(1) Motor power supply blocking connector

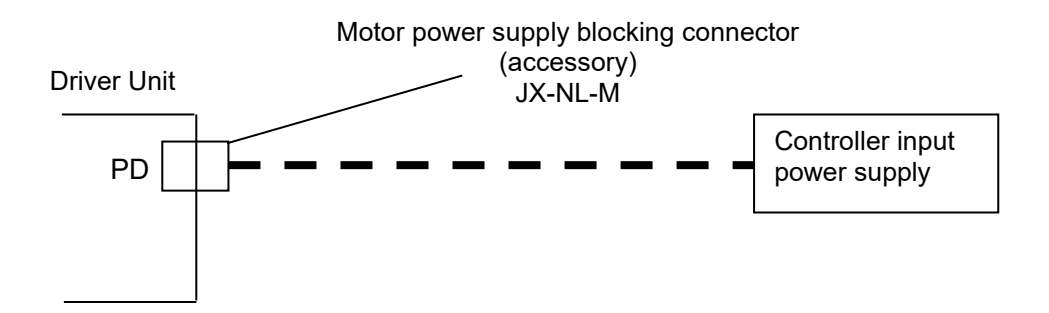

For more information, refer to section 7.3 Details of power supply blocking plug.

(2) Motor / Encoder connector

Connect the controller and actuator using an actuator cable JX-CP-D-□.

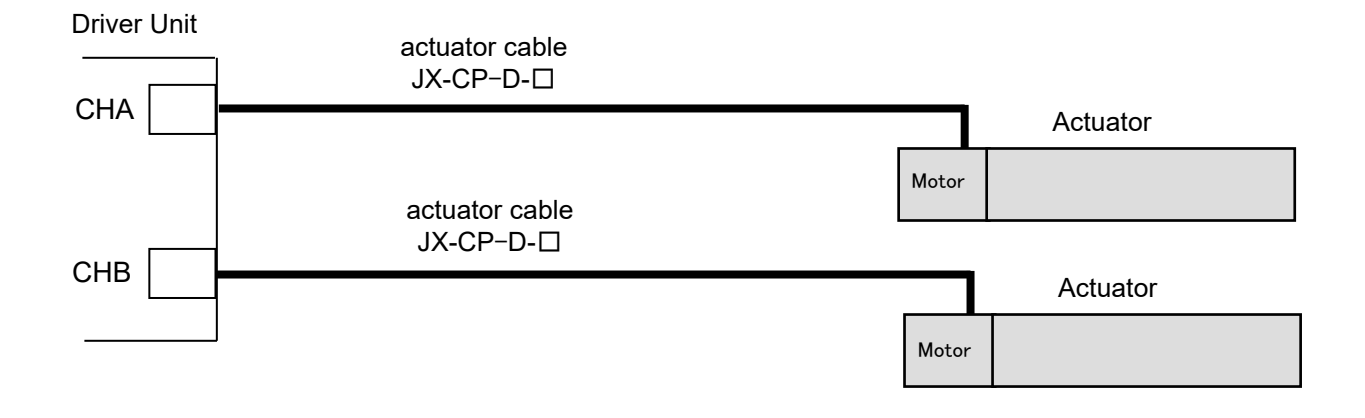

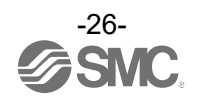

#### 3.4 Termination Unit

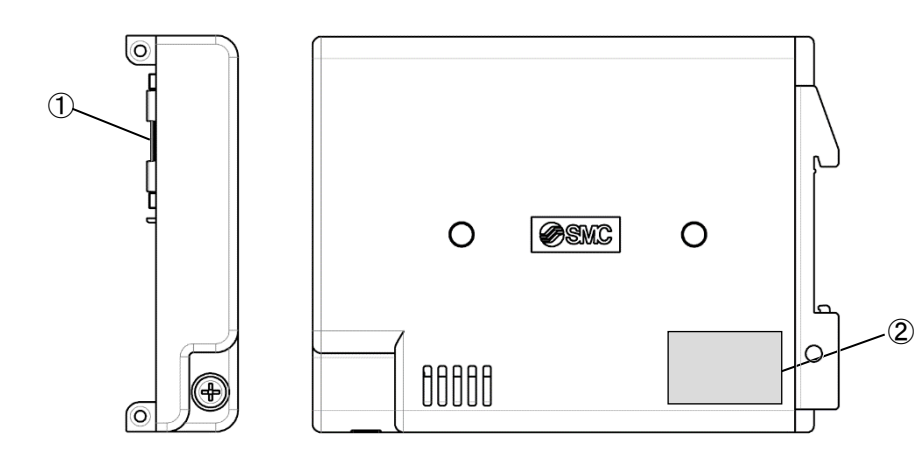

| No. | Display | Name                                  | Details                                     |
|-----|---------|---------------------------------------|---------------------------------------------|
| 1   | -       | Connector for unit-to-unit connection | Connectors between units.                   |
| 2   | -       | Nameplate                             | A nameplate label with product information. |

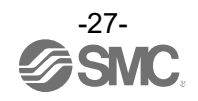

#### 3.5 Outline dimensions

#### 3.5.1 Unit dimensions

(1) Gateway Unit

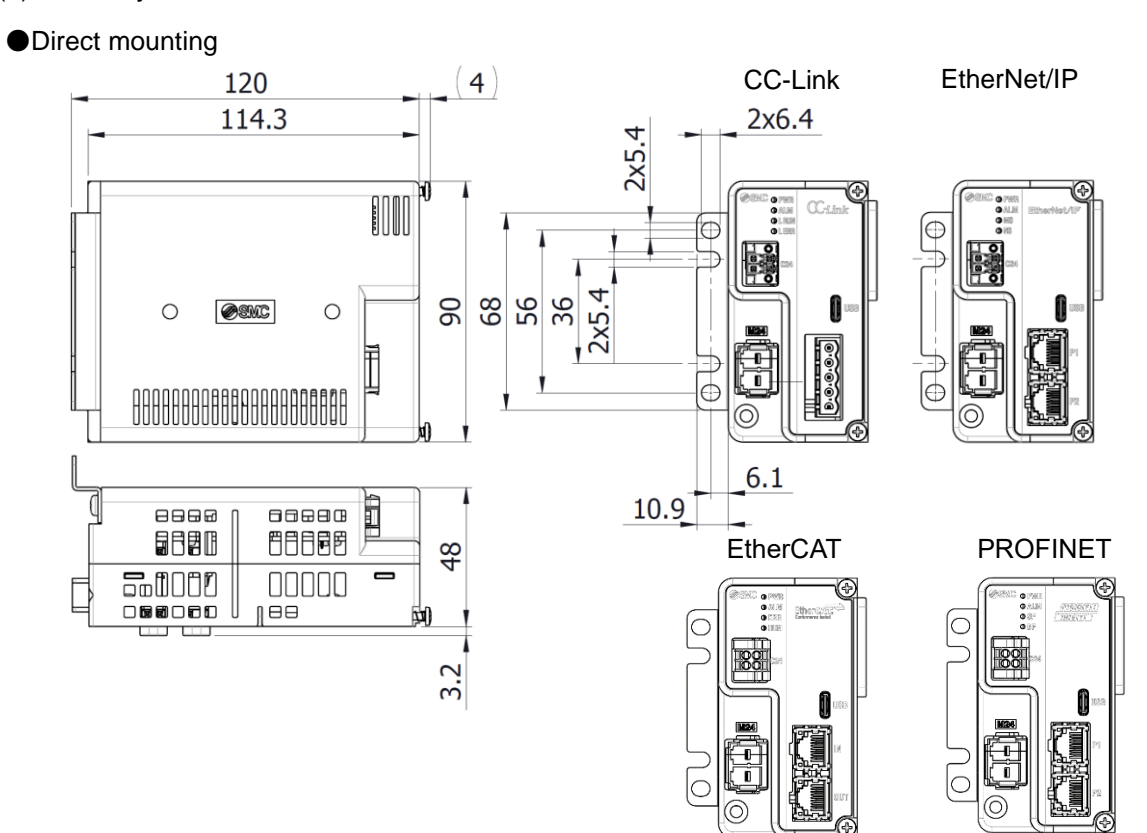

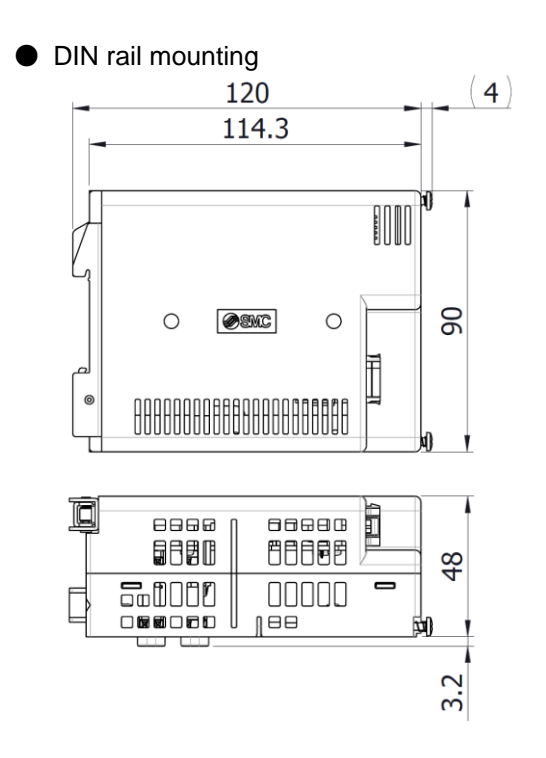

CC-Link

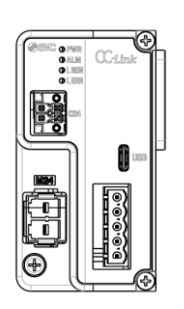

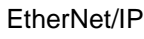

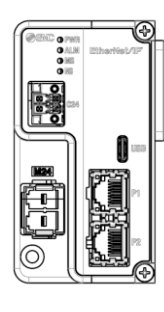

EtherCAT

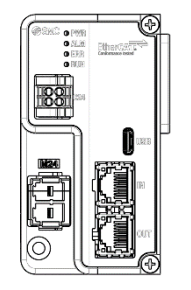

PROFINET

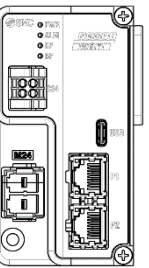

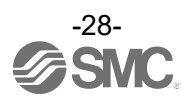

(2) Driver Unit

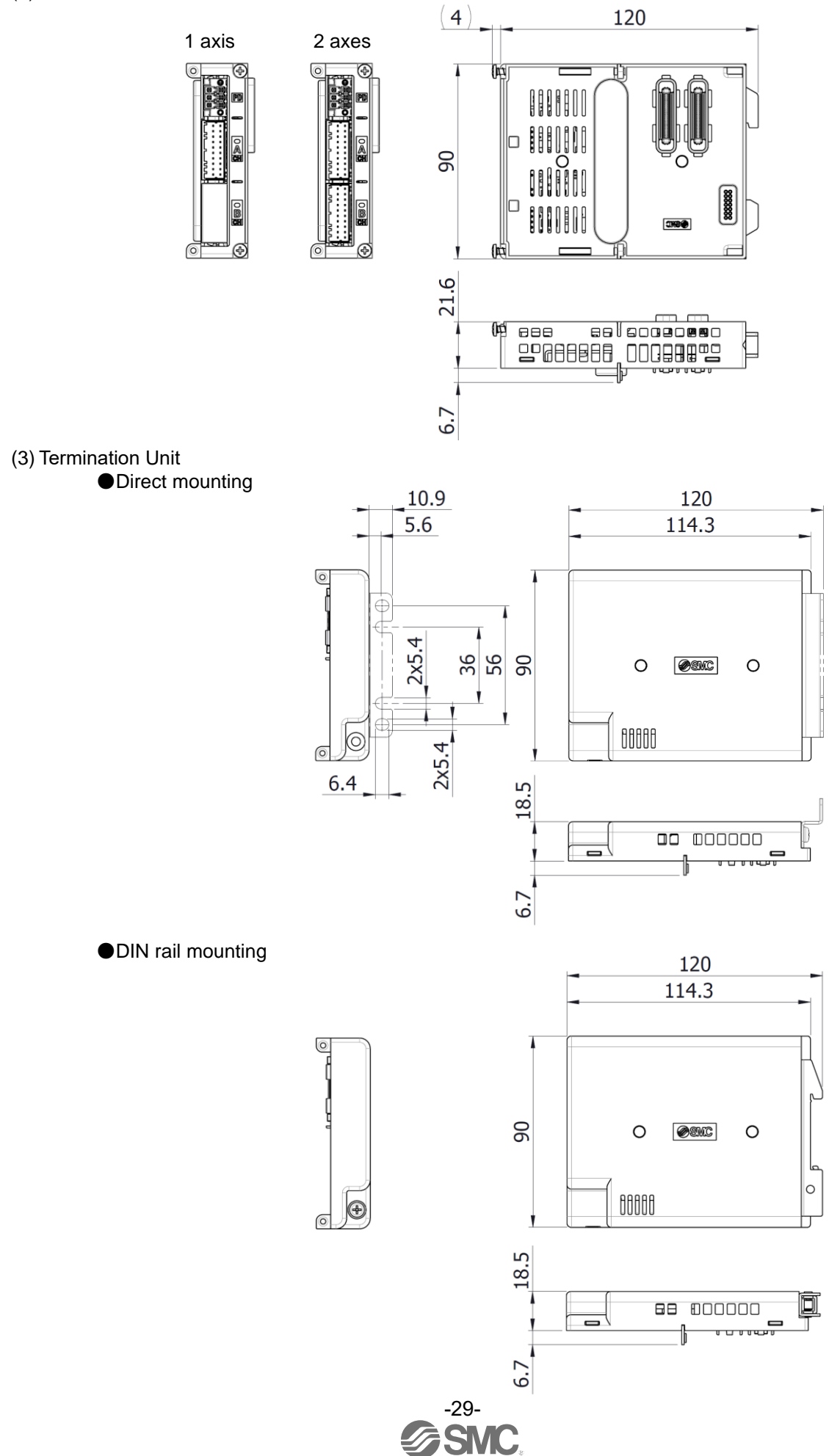

#### 3.5.2 Controller dimensions

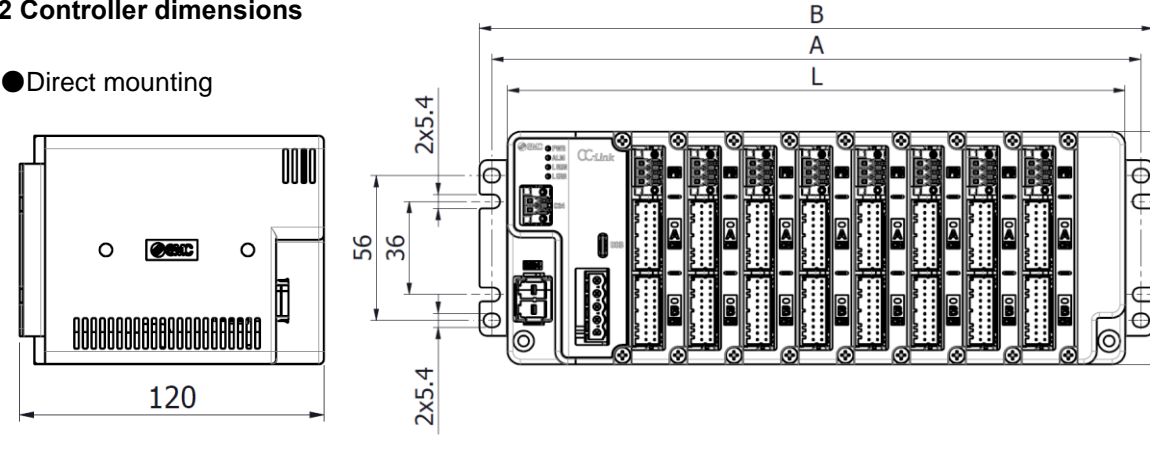

DIN rail mounting

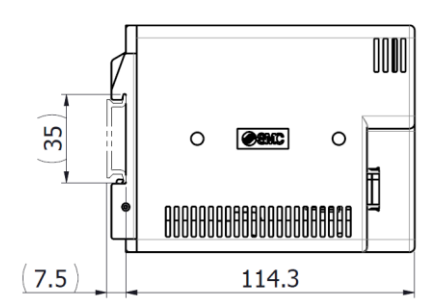

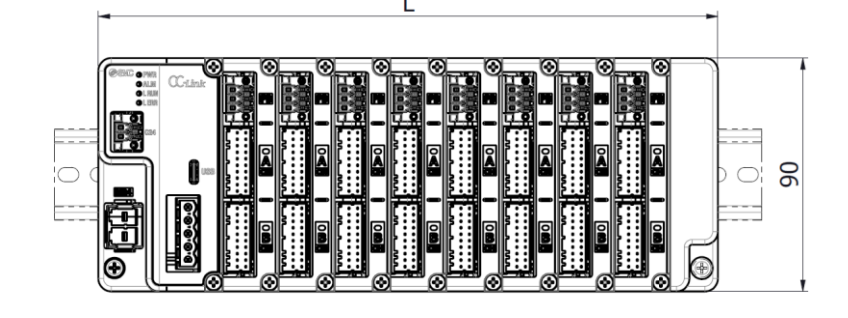

| Number of Driver<br>Units | 1     | 2     | 3     | 4     | 5     | 6     | 7     | 8     |
|---------------------------|-------|-------|-------|-------|-------|-------|-------|-------|
| L [mm]                    | 88.1  | 109.7 | 131.3 | 152.9 | 174.5 | 196.1 | 217.7 | 239.3 |
| A [mm]                    | 100.3 | 121.9 | 143.5 | 165.1 | 186.5 | 208.3 | 229.9 | 251.5 |
| B [mm]                    | 109.9 | 131.5 | 153.1 | 174.7 | 196.3 | 217.9 | 239.5 | 261.1 |

#### 3.6 Power supply

For controller power supply 24 VDC, use a power supply with a capacity greater than the required power supply capacity for both the control power supply and the motor power supply.

The required power supply capacity varies depending on the number of connected driver units and the number of connected axes.

When an actuator with a lock function is used, the required power supply capacity will increase due to the additional lock current consumption.

The current should be 40 A maximum for both control and motor power supplies. (Control power supply (C24): 2 A max., power supply (M24): 38 A max.)

Please use a power supply unit other than the inrush current suppression type for the 24 VDC controller input power supply.

\*The Power consumption and current consumption can be checked using the "Electric Actuator Selection Software" on the SMC website. https://www.smcworld.com

### Warning

Install overcurrent protection equipment on the primary side of the power supply unit in accordance with IEC 60204-1 (JIS B 9960-1).

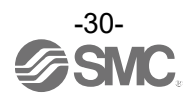

6

### 4. Start up procedure

Install, wire, set and operate the controller referring to the procedure below when the product is used for the first time.

#### 4.1 Checking the package contents

After unpacking everything, check the description on the label to identify the controller and the number of accessories.

If any parts are missing or damaged, please contact your distributor.

#### 4.1.1 Gateway unit

| Product name                                                | Quantity |
|-------------------------------------------------------------|----------|
| Gateway unit (JXD1-MGW-□-□)                                 | 1 pc.    |
| Termination unit (JXD1-MTR) *1                              | 1 pc.    |
| Control power supply plug (JX-NC-M)                         | 1 pc.    |
| Motor power supply plug (JX-NM-M)                           | 1 pc.    |
| Straight type communication plug for CC-Link (LEC-CMJ-S) *1 | · 1 pc.  |
| T branch type communication plug for CC-Link (JX-NM-M)*1    |          |
| Direct mounting bracket (JX-SC-M)*1                         | 2 pc.    |
| DIN rail mounting bracket (JX-DR-M)*1                       |          |

\*1 The accessories for the part number specified are included in the package.

Termination unit

#### Gateway unit

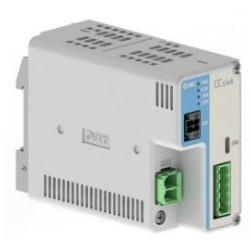

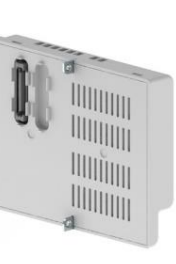

Control power supply plug

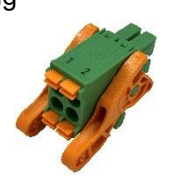

Straight type communication plug for CC-Link

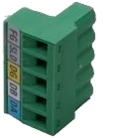

Motor power supply plug

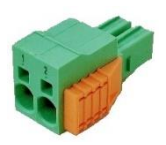

T branch type communication plug for CC-Link

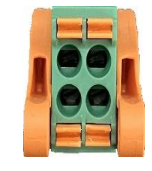

#### 4.1.2 Driver unit

| Product name                         | Quantity |
|--------------------------------------|----------|
| Driver unit (JXD1-MDP-□)             | 1 pc.    |
| Power supply blocking plug (JX-NL-M) | 1 pc.    |

#### Driver unit

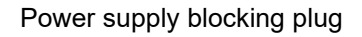

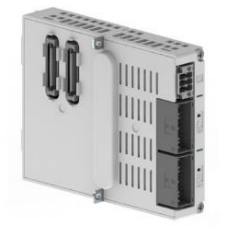

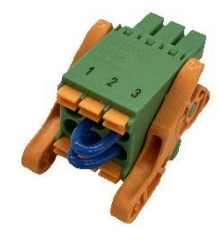

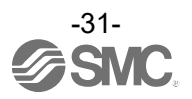

#### 4.1.3 Options

| Product name                                             |
|----------------------------------------------------------|
| DIN rail mounting bracket (JX-DR-M) *1                   |
| Direct mounting bracket (JX-SC-M) *1                     |
| Control power supply plug (JX-NC-M)                      |
| Motor power supply plug (JX-NM-M)                        |
| Power supply blocking plug (JX-NL-M)                     |
| Straight type communication plug for CC-Link (LEC-CMJ-S) |
| T branch type communication plug for CC-Link (JX-NM-M)   |
| Actuator cable (JX-CP-D-□)                               |
| Termination Unit (JXD1-MTR)                              |

\*1 JX-DR-M and JX-SC-M is a part number for a set of two brackets with screws.

#### 4.2 Unit Connection

Refer to section **5. Unit Connection** for instructions on how to assemble the controller.

#### 4.3 Assembling the controller

Refer to section **<u>6</u>**. **Mounting** for instructions on how to assemble the controller.

#### 4.4 Wiring the controller

Connect the cables to the controller. Refer to section 7. Wiring for the wiring of the connectors.

#### 4.5 Connecting to the ACT-Connected software

Supply 24 VDC power (control and power supply).

Connect the controller to a PC.

Activate the ACT-Connected software.

After starting ACT-Connected, select "Setup" from the "Communication Port Selection" screen and write the parameters to the driver unit.

After setup is complete, go online.

When online, the controller's information is displayed in the list of connections.

\*Refer to the ACT-Connected instruction manual for setup procedures and online instructions.

### 

After connecting an actuator, register the initial parameters of the actuator using the "ACT-Connected" configuration software.

#### 4.6 Driver unit settings

#### 4.6.1 Setting parameters

Set the parameters of the driver unit. Refer to section <u>10. Driver unit settings</u>.

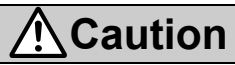

If the connection between the controller and actuator is not established, refer to section **<u>15. Troubleshooting</u>** to remove the cause of the problem.

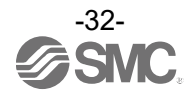

#### 4.7 Gateway unit settings

#### 4.7.1 Setting parameters

Set the parameters of the gateway unit.

See below for information on setting parameters for each communication protocol.

- •For CC-Link: section 9.2.1 Controller parameter setting
- •For EtherNet/IP: section 9.3.1 Controller parameter setting
- •For EtherCAT: section 9.4.1 Controller parameter setting
- •For PROFINET: section 9.5.1 Controller parameter setting

#### 4.7.2 PLC settings

Set the PLC parameters.

See below for PLC settings for each communication protocol.

- •For CC-Link: section 9.2.2 Setting PLC parameters
- •For EtherNet/IP: 9.3.2 Hardware configuration
- For EtherCAT: <u>9.4.2 Hardware configuration</u>
- •For PROFINET: 9.5.2 Hardware configuration

#### 4.7.3 Operation mode setting

Set the operation mode related to the operation of the actuator. Refer to section **9.6 Fieldbus Operation Mode Settings (Fieldbus common settings)**.

### ▲ Caution

If communication between the PLC and the controller is not established, refer to section <u>15. Troubleshooting</u> to remove the cause of the problem.

#### 4.8 Test run

Input signals from the PLC for checking the operation.

For data area allocation, see below.

- ●Section 9.6.4 Data area of the PLC⇔Gateway Unit
- •Section 9.6.5 Data assignment details for each operation mode(CC-Link, EtherNet/IP, EtherCAT)
- Section <u>9.6.6 Data assignment details for each operation mode(PROFINET)</u>

Refer to section **<u>12. Operating Procedure</u>** for the operation.

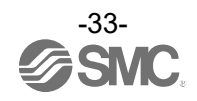

### 5. Unit Connection

#### 5.1 Overview

This controller must comprise of three different units, a gateway unit, driver unit and termination unit. The method of unit connection is identical regardless of the type of unit.

- The configuration of the units in the controller is as follows.
- 1) Up to 8 driver units maximum.
- 2) Only one gateway unit and one termination unit.

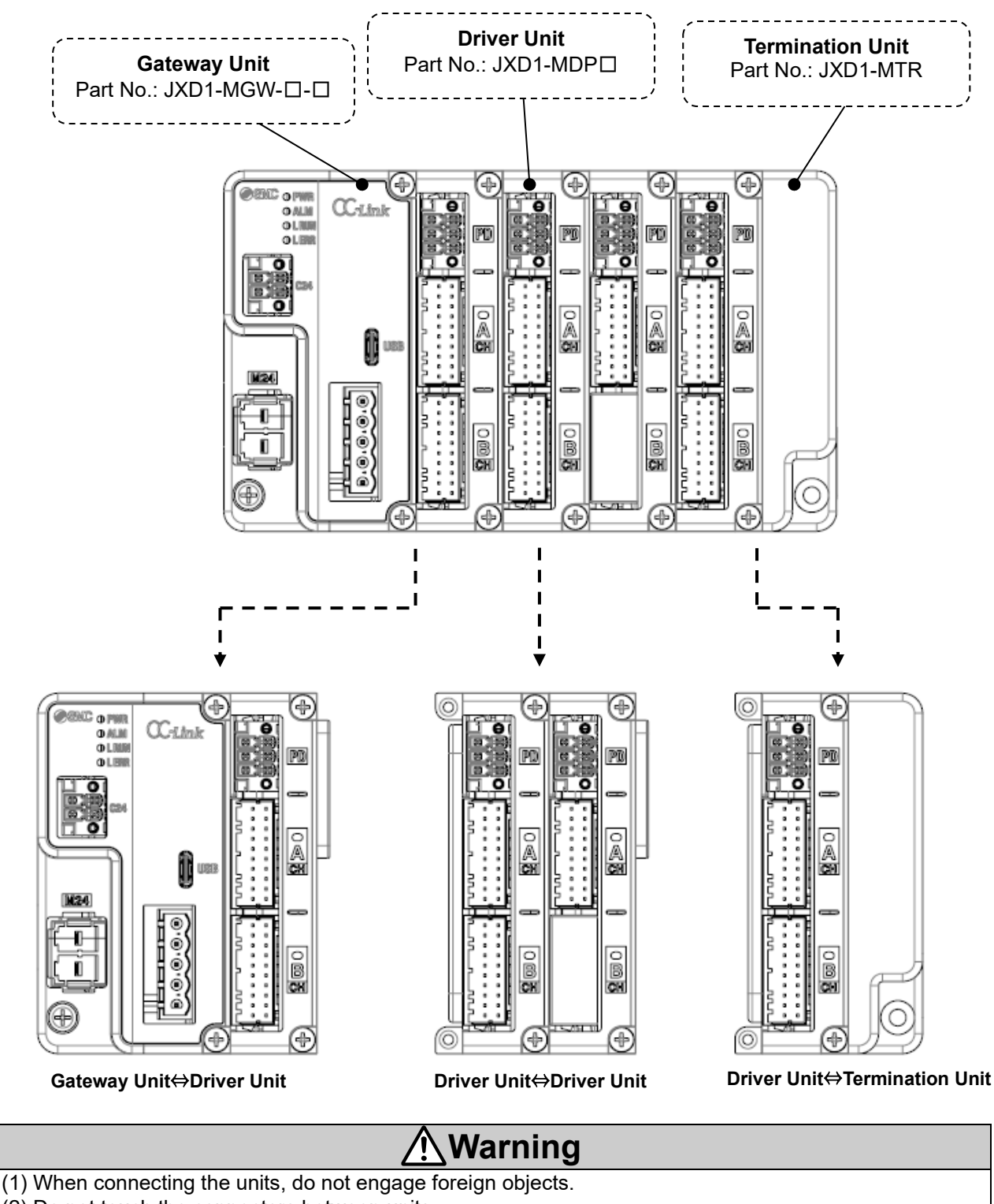

- (2) Do not touch the connectors between units.
- (3) Do not connect or disconnect any units when the controller power is on.

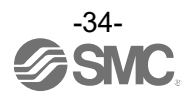

#### **5.2 Connection Method**

This controller connects units together in the same way, regardless of the type of unit.

The following is an example of a unit-to-unit connection when connecting a gateway unit  $\Leftrightarrow$  driver unit.

(1) After checking that the unit connection screws (2 places) are up, connect the units together while aligning the connectors.

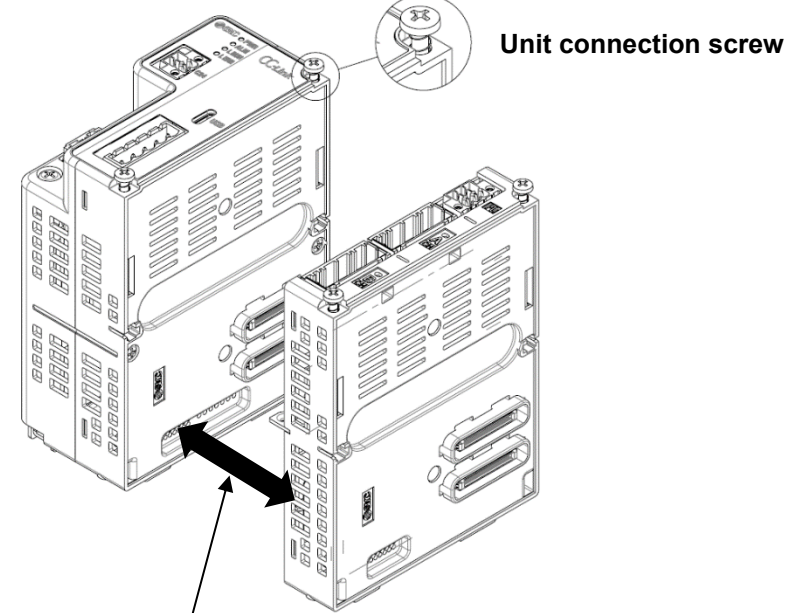

Check the position of the connectors and connect the units.

(2) While pressing down the unit connection screws (2 places) from above, tighten the screws.

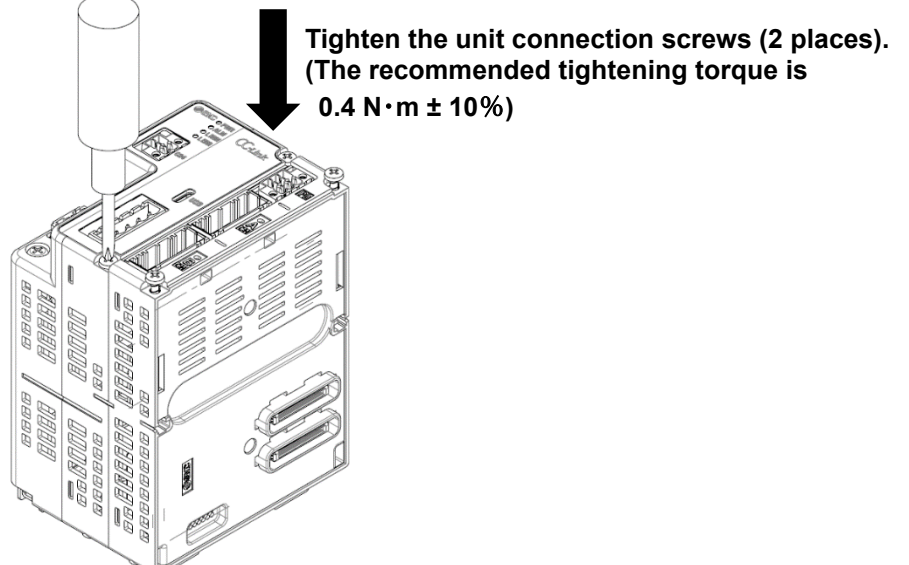

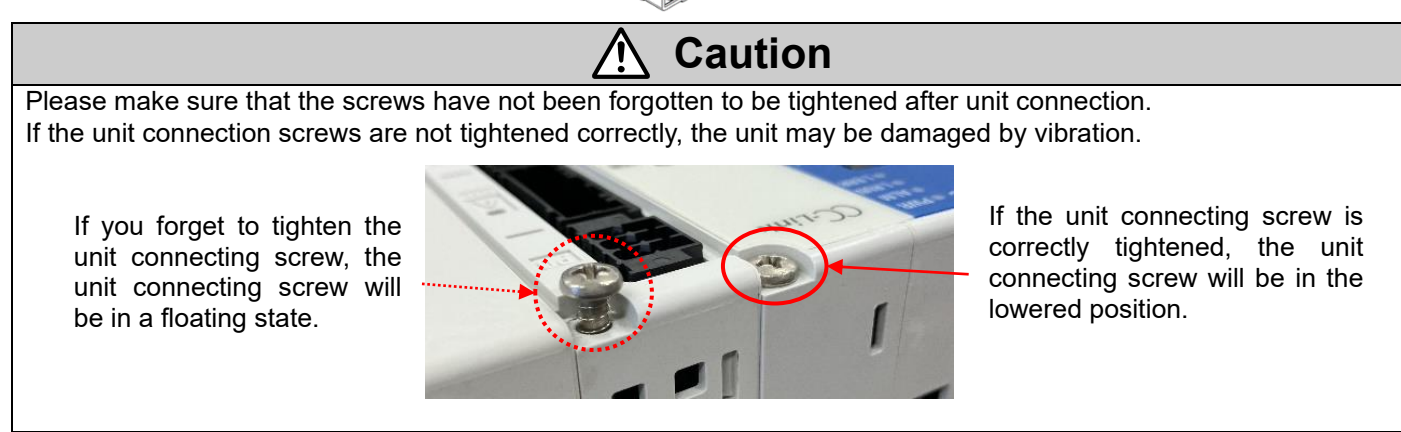

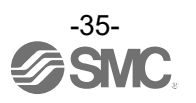

### 6. Mounting

#### 6.1 Mounting

The controller can be Direct mounted using screws or mounted on a DIN rail. Details of the controller mounting options are shown below.

#### 6.1.1 DIN rail mounting

Attach DIN rail mounting brackets to the rear of the Gateway unit and the Termination unit so that the controller can be mounted on a DIN rail.

\*When DIN-rail mounting this product, be sure to use the screws supplied.

(1) Attach the DIN rail mounting bracket to the gateway unit and the termination unit using four M4×10L self-tapping screws. (The recommended tightening torque is **1.4** N ⋅ m ± 10%)

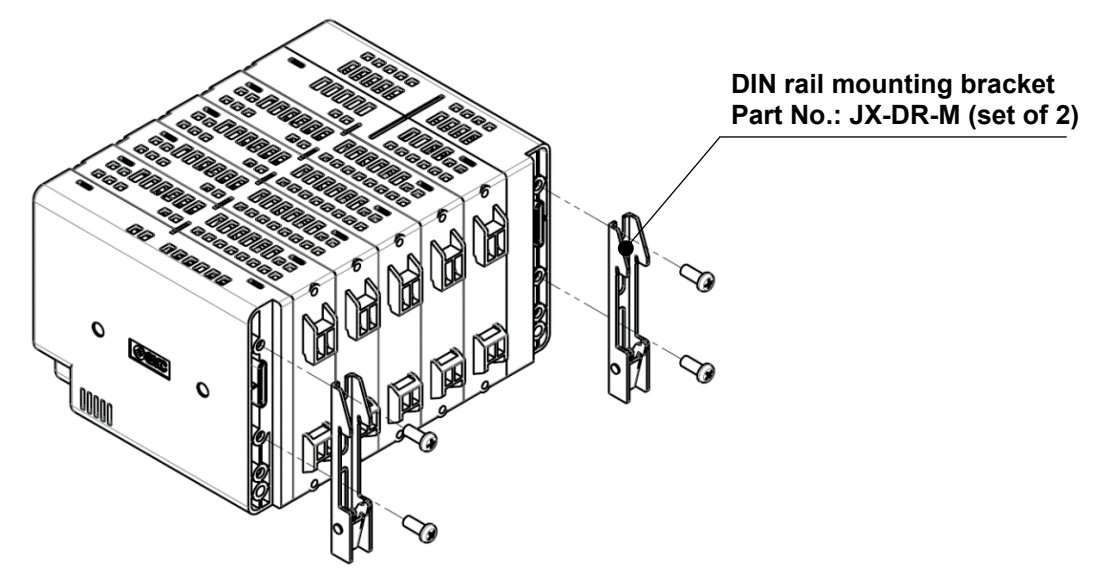

(2) Mount on to the DIN rail as follows.

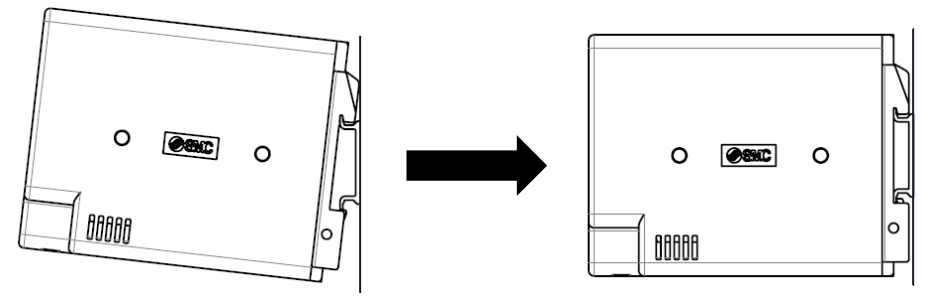

- (3) Fix the controller to the DIN rail using two M4×95 screws.
  - (The recommended tightening torque is  $1.4 \text{ N} \cdot \text{m} \pm 10\%$ .)

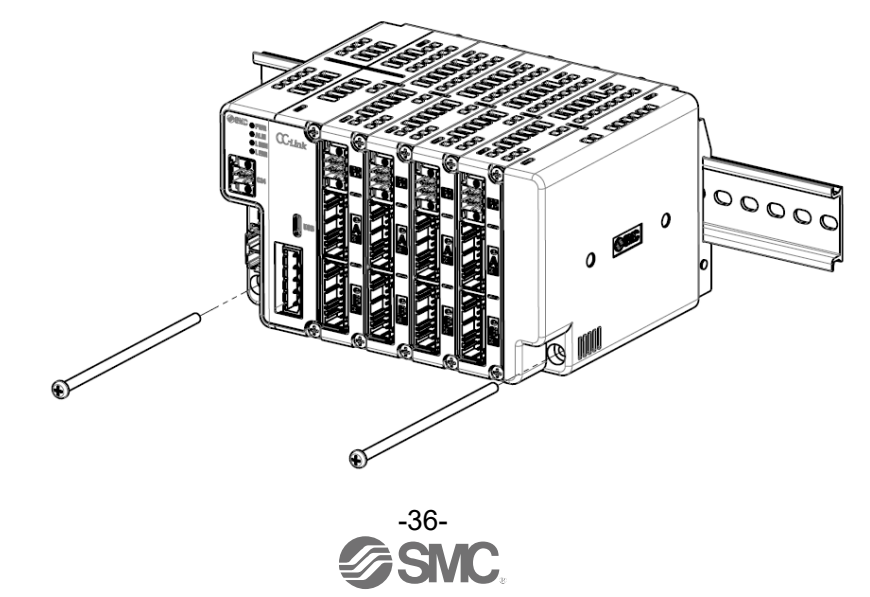
#### 6.1.2 Direct mounting

Attach the direct mounting brackets to the rear of the Gateway unit and the Termination unit so that the controller can be mounted directly to a panel or similar using screws.

\*When DIN-rail mounting this product, be sure to use the screws supplied.

Attach the direct mounting brackets to the gateway unit and termination unit using four M4×10L Tapping Screws. (The recommended tightening torque is **1.4** N·m ± 10%)

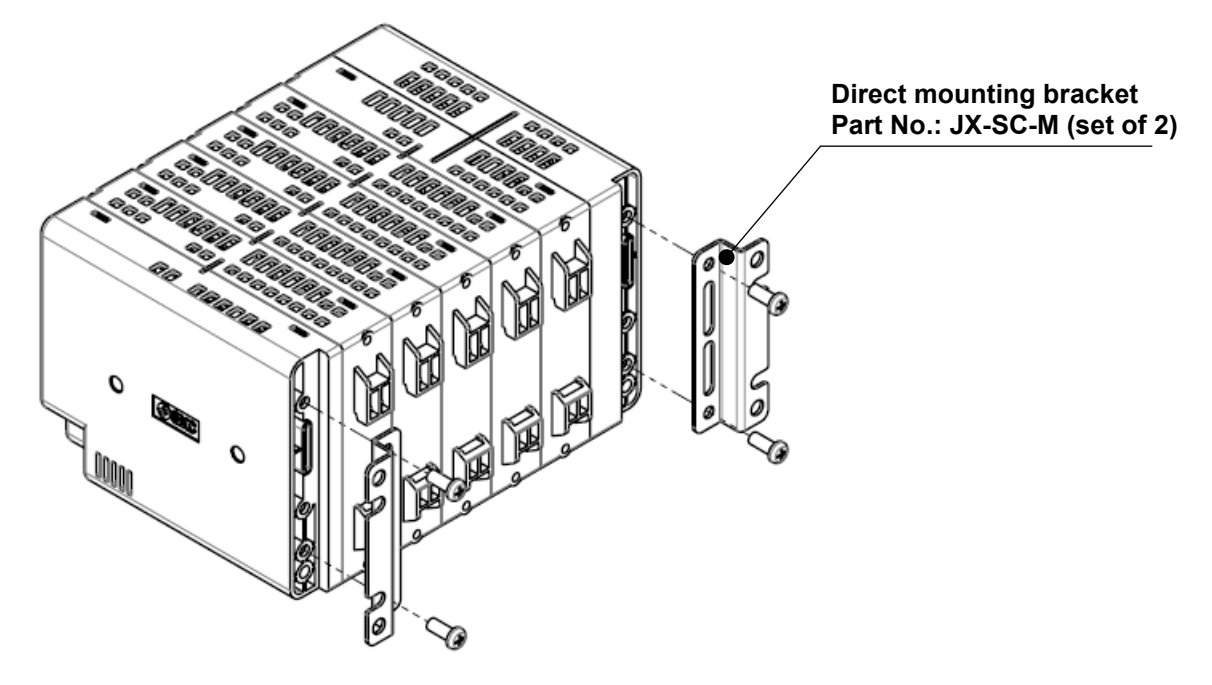

#### 6.2 Grounding

The controller allows the connection of a ground wire via the Control power supply plug. For wiring of the Control power supply plug, refer to section **7.1 Details of control power supply plug**.

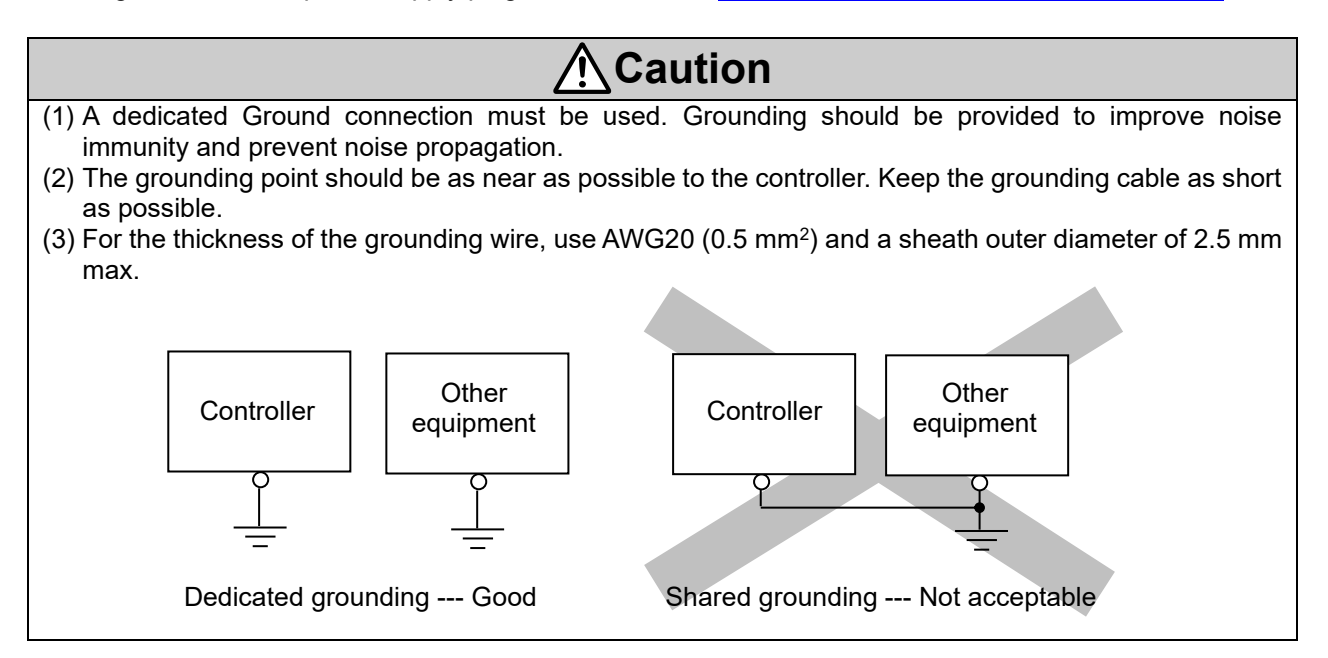

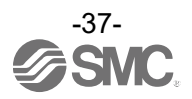

#### 6.3 Mounting location

Design the size and mounting location of the control cabinet so that it is within the operating temperature range of the controller.

Mount this controller vertically on the wall as follows:

- 1) In the vertical direction, provide sufficient clearance from other equipment and wiring ducts in order to secure ventilation space. (Distance: 30 mm min).
- 2) In the horizontal direction, provide a clearance of 20 mm or more from the sides of the panel and wiring ducts to allow for unit replacement.
- 3) Allow at least 85 mm space between the front of the controller and the door (lid) so that the connectors can be attached and detached.

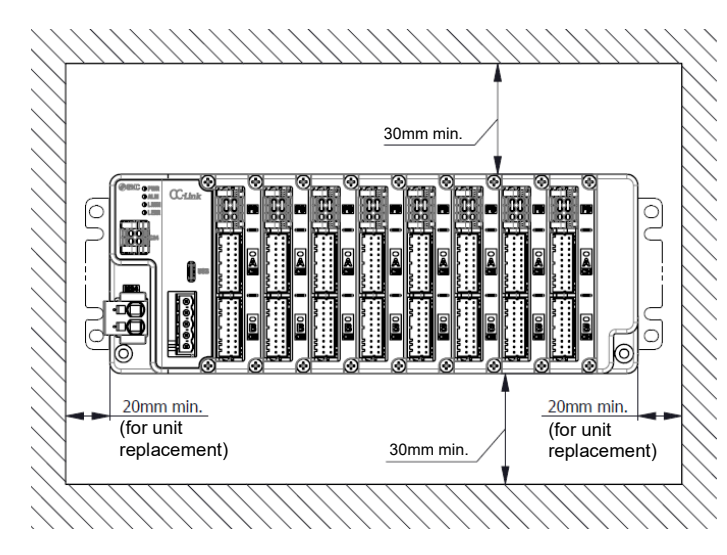

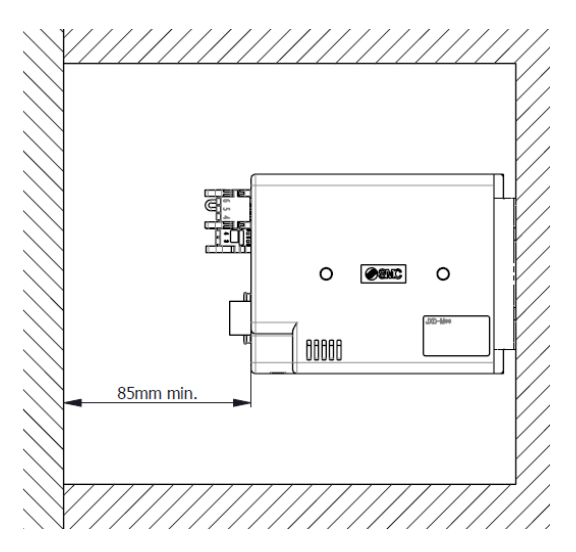

- 4) Do not install at the top where air stagnates in the panel.
- 5) Do not install directly above equipment with high heat generation, such as heaters, transformers, etc.
- 6) Do not install the unit in an orientation other than that specified, such as vertically, on the floor or upside down, as this may cause abnormal heat generation.
- 7) Vibration sources such as large electromagnetic contactors and no-fuse circuit breakers should be installed in separate panels or away from each other to avoid co-location.

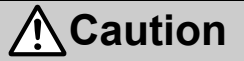

If the mounting surface for the controller is not flat or is uneven, excessive stress may be applied to the enclosure, which can cause failure. Be sure to mount the controller on a flat surface.

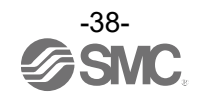

## 7. Wiring

### 7.1 Details of control power supply plug

7.1.1 Control power supply plug specifications

The specifications of the control power supply plug supplied with the controller are shown below.

| Control power supply plug | Pin No. | Terminal | Function                    | Functional explanation                                                                                                    |
|---------------------------|---------|----------|-----------------------------|----------------------------------------------------------------------------------------------------|
| Pro Pa                    | 1       | NC       | Not used                    | Wiring prohibited                                                                                                    |
| ASS /                     | 2       | C24V     | Control<br>power supply (+) | The positive control power.                                                                                                    |
|                           |         | FG       | Frame Ground                | Grounding terminal.                                                                                                    |
| (3)                       | 4       | EMG      | Release lock (+)            | Connection terminal for external stop<br>circuit for all axes.<br>*When 24 VDC is input, stop of all axes<br>is released.<br>*When open, stop all axes (deceleration). |

\* Do not insert or remove the control power supply plug when the power is energized.

#### 7.1.2 Wire specifications for control power supply plug

Prepare the electrical wiring according to the following specifications (to be prepared by the user).

| ltem                 | Specifications                                                                                                    |  |  |
|----------------------|----------------------------------------------------------------------------------------------------|--|--|
| Applicable wire size | Single, stranded wire $\rightarrow$ AWG 20 (0.5 mm <sup>2</sup> )<br>The rated temperature of the insulation coating should be 60 °C or more. |  |  |
| Stripped wire length | Φ2.5 mm or less 10 mm                                                                                                    |  |  |

| <u>∧</u> Caution                                                                                                    |
|----------------------------------------------------------------------------------------------------|
| Do not connect multiple wires to one terminal.<br>Arrange wiring so that conductors of each terminal do not contact other lines. |

#### 7.1.3 Control power supply plug wiring

Refer to (1) through (3) below for wiring of the control power supply plug.

After wiring, connect the control power supply plug to the controller 24 VDC input power supply and insert it into the control power supply connector of the controller.

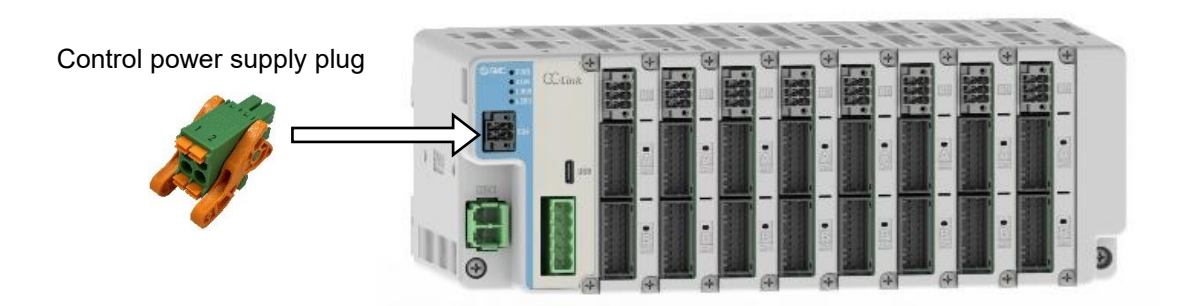

Insert the control power supply plug into the control power supply connector (C24V).

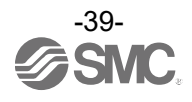

(1) Wiring of power supply (C24V)

Connect the (+) side of the controller input power supply 24 VDC to the C24V terminal of the control power supply plug.

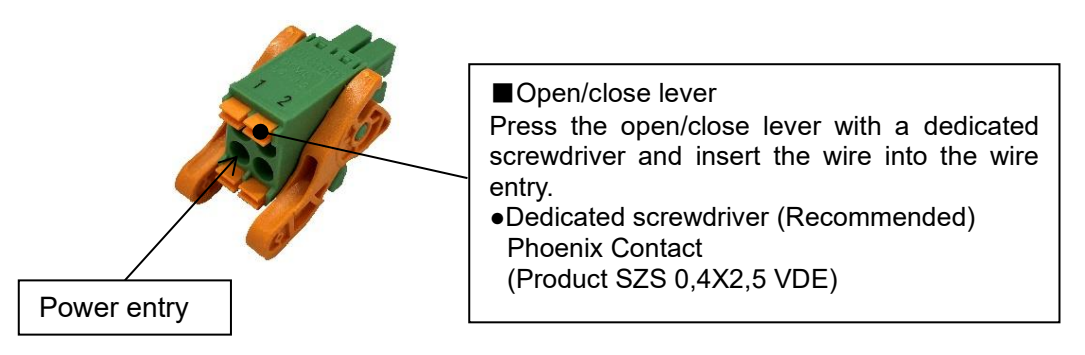

- (2) Wiring of the stop switch (EMG)
   A stop switch must be installed by the user to stop the actuator in abnormal situations.
   For wiring, refer to 7.4 (1) Example of recommended circuit and 7.4 (2) EMG stop (relay contact (1)).
- (3) Wiring of Frame Ground (FG)

Connect a Ground wire to the FG terminal of the control power supply plug and connect it to Ground.

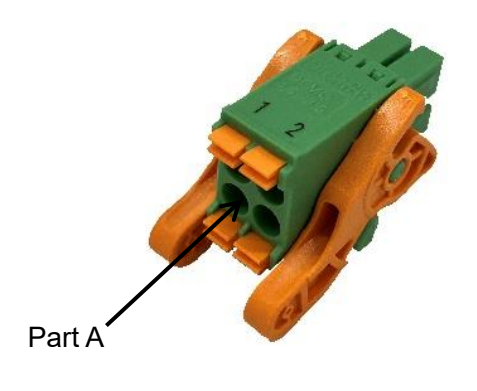

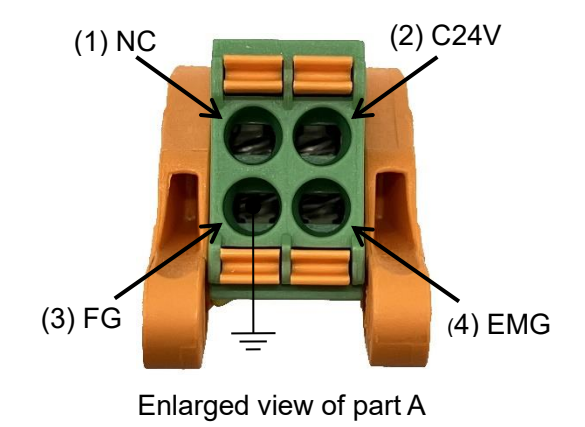

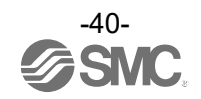

#### 7.2 Details of motor power supply plug

#### 7.2.1 Motor power supply plug specifications

The specifications of the motor power supply plug supplied with the controller are shown below.

| Motor power supply plug | Pin No. | Terminal | Function                   | Functional explanation                                                                                                    |  |
|-------------------------|---------|----------|----------------------------|----------------------------------------------------------------------------------------------------|--|
|                         | 1       | 0V       | Common power<br>supply (-) | Negative common power supply.<br>M24V terminal / C24V terminal /<br>EMG terminal (Control power supply<br>plug)<br>LKRLS terminal (Power supply<br>blocking plug) |  |
|                         | 2       | M24V     | Motor power supply<br>(+)  | Positive power for the actuator motor to be supplied via the controller.                                                                                          |  |

\* Do not insert or remove the control power supply plug when the power is energized.

#### 7.2.2 Wire specifications for motor power supply plug

Prepare the electrical wiring according to the following specifications (to be prepared by the user).

| Item                 | Specifications                                                           |  |  |  |
|----------------------|--------------------------------------------------------------------------|--|--|--|
|                      | Single strand wire $\rightarrow$ AWG 22 ~ 8 (0.3 ~ 10 mm <sup>2</sup> )  |  |  |  |
| Applicable wire size | Stranded wire $\rightarrow$ AWG 22 ~ 10 (0.3 ~ 6 mm <sup>2</sup> )       |  |  |  |
|                      | The rated temperature of the insulation coating should be 60 °C or more. |  |  |  |
| Stripped wire length | Φ6 mm or less 15 mm                                                      |  |  |  |

Do not connect multiple wires to one terminal.

Arrange wiring so that conductors of each terminal do not contact other lines. Select a wire size with a higher allowable current than the current used by the product. The current used by the product depends on the operating conditions of the connected actuator . Please check the current for the product using the Electric Actuator Selection Software on the SMC website. (URL: <u>https://www.smcworld.com</u>)

#### 7.2.3 Motor power supply plug wiring

For wiring the motor power supply plug, refer to (1) below.

After wiring, connect the motor power supply plug to the controller 24 VDC input power supply and insert it into the motor power supply connector (M24) of the controller.

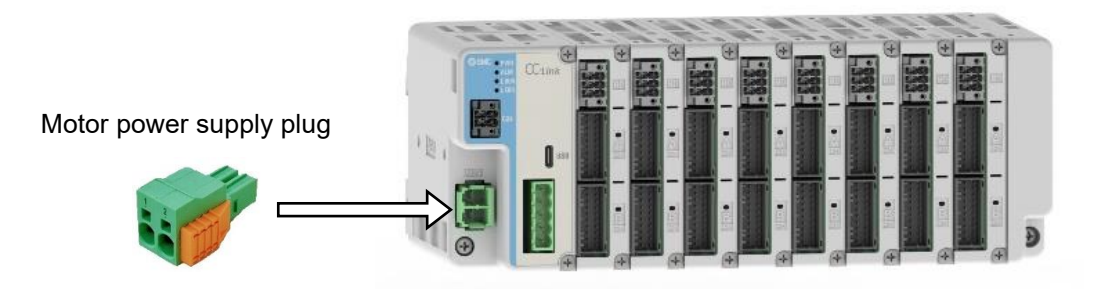

Insert the motor power supply plug into the motor power supply connector (M24).

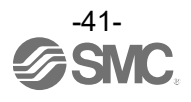

(1) Wiring of power supply (M24V, 0V)

The motor power supply plug is connected to the controller power supply 24 VDC. The M24V connects to the (+) side of the controller power supply. The 0V connects to the (-) side of the controller power supply.

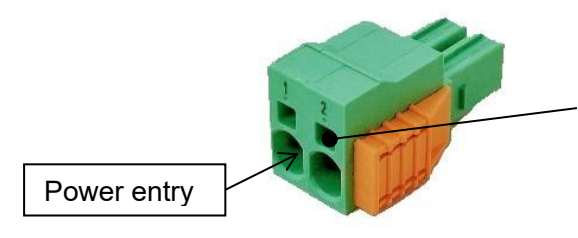

#### ■Open/close lever

Press the open/close lever with a dedicated screwdriver and insert the wire into the wire entry. •Dedicated screwdriver (recommended) Phoenix Contact (Product SZF 1-0,6X3,5)

(2) Disconnecting the motor power supply plug How to disconnect the motor power supply plug.

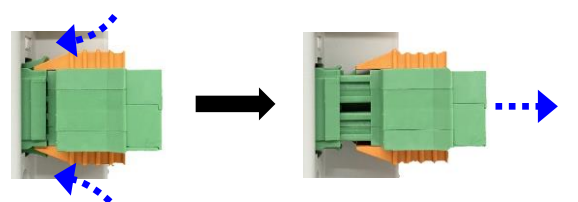

#### 7.3 Details of power supply blocking plug

7.3.1 Power supply blocking plug specifications

The specifications of the power supply blocking plug supplied with the controller are shown below. The power supply blocking plug at the time of shipment has the following terminals connected.

- Between M24VIN1 (2) and M24VOUT1 (3)
- Between M24VIN2 (5) and M24VOUT2 (6)

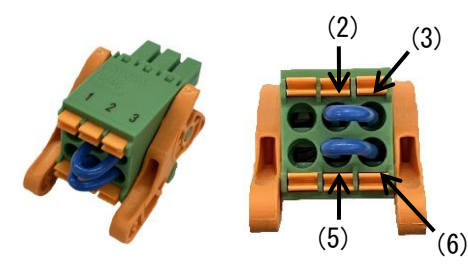

\* The terminals (2) and (3) and (5) and (6) are connected using lead wires as standard.

| Power supply blocking plug | Pin No. | Terminal | Function                          | Functional explanation                                                                                                    |  |
|----------------------------|---------|----------|-----------------------------------|----------------------------------------------------------------------------------------------------|--|
|                            | 1       | LKRLS1   | CH A Unlocking (+)                | Connection terminal of lock release signal for CH A.                                                                                   |  |
|                            | 2       | M24VIN1  | Motor power supply input of CH A  | Input terminal of motor power<br>supply for CH A.<br>* When open, turns off motor<br>power supply for CH A.                            |  |
|                            | 3       | M24VOUT1 | Motor power supply output of CH A | Output terminal of motor power<br>supply for CH A.<br>* Connect to motor power input<br>terminal for CH A and supply<br>power to CH A. |  |
|                            | 4       | LKRLS2   | CH B Unlocking (+)                | Connection terminal of lock release signal for CH B.                                                                                   |  |
|                            | 5       | M24VIN2  | Motor power supply input of CH B  | Input terminal of motor power<br>supply for CH B.<br>* When open, turns off motor<br>power supply for CH B.                            |  |
|                            | 6       | M24VOUT2 | Motor power supply output of CH B | Output terminal of motor power<br>supply for CH B.<br>*Connect to motor power input<br>terminal for CH B and supply<br>power to CH B.  |  |

\* Do not insert or remove the control power supply plug when the power is energized.

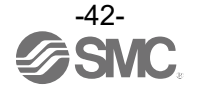

#### 7.3.2 Wire specifications for Power supply blocking plug

Prepare the wiring according to the following specifications (to be prepared by the user).

| Item                 | Specifications                                                                                                    |  |  |
|----------------------|----------------------------------------------------------------------------------------------------|--|--|
| Applicable wire size | Single, stranded wire $\rightarrow$ AWG 22 ~ 20 (0.3 ~ 0.5 mm <sup>2</sup> )<br>The rated temperature of the insulation coating should be 60 °C or more. |  |  |
| Stripped wire length | Φ2.5 mm or less 10 mm                                                                                                    |  |  |

### ▲ Caution

Do not connect multiple wires to one terminal. Arrange wiring so that conductors of each terminal do not contact other lines.

#### 7.3.3 Power supply blocking plug wiring

Refer to (1) through (3) below for wiring the motor power blocking plug. After wiring, insert the motor power blocking plug into the motor power blocking connector of the controller.

Power supply blocking plug

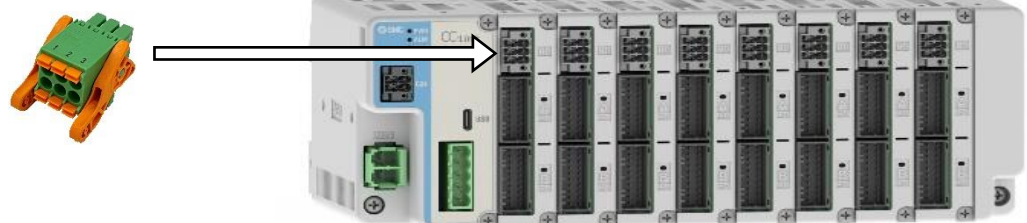

Insert the motor power blocking plug into the motor power blocking connector (PD).

(1) Wiring of power supply (M24VIN, M24VOUT)

The wiring of the power supply in the power supply blocking plug is connected using lead wires at the time of shipment.

To operate the actuator connected to CH A, connect M24VIN1 and M24VOUT1 of the power supply blocking plug.

To operate the actuator connected to CH B, connect M24VIN2 and M24VOUT2 of the power supply blocking plug.

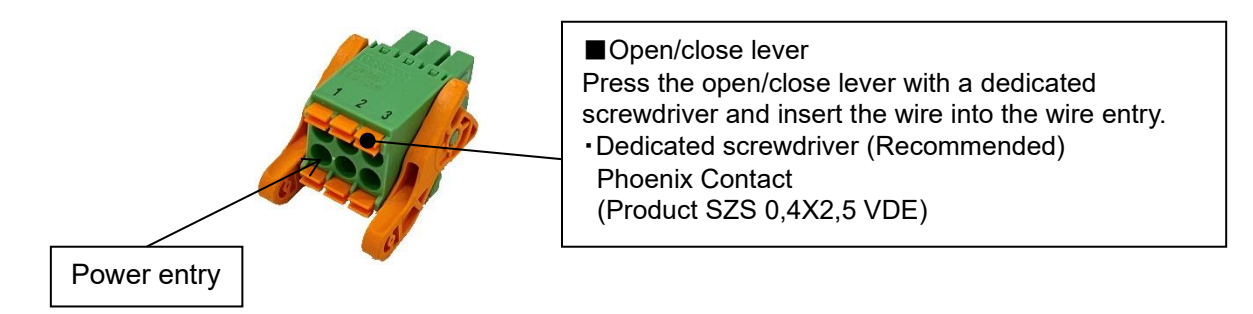

(2) Wiring of the stop switch (motor power supply blocking) A stop switch must be installed by the user to stop the actuator in abnormal situations. If stop instructions for each axis are required, provide a stop switch. For wiring, refer to <u>7.4 (3) Shutdown of motor power supply (relay contact (2))</u>.

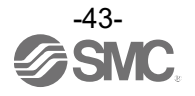

(3) Wiring for lock force release switch (LKRLS)

The controller has Short Brake Function, which makes it difficult for the actuator mover to move while the control input power supply (C24V) is being supplied. If the electric actuator mover is intentionally moved by external force (e.g. spring, human force, etc.), provide the switch and power supply to forcibly release the locking mechanism of the actuator with lock.

- \* Lock forced release Switch (24 VDC, contact capacity of 0.5 A or more) must be provided by the user.
- \* Lock release power supply (24 VDC, rated current 0.5 A x number of connected axes or more) must be provided by the user.

The (-) side of the Lock release power supply is connected to the (-) side of the controller input power supply. One side of the lock forced release switch is connected to the (+) side of the lock release power supply and the other side to the LKRLS1 and LKRLS2 terminals of the power supply blocking plug. Closing the switch and shutting off the overcurrent protection equipment (primary side of the controller input power supply) forces the locking mechanism to release, allowing the actuator mover to be moved by external force.

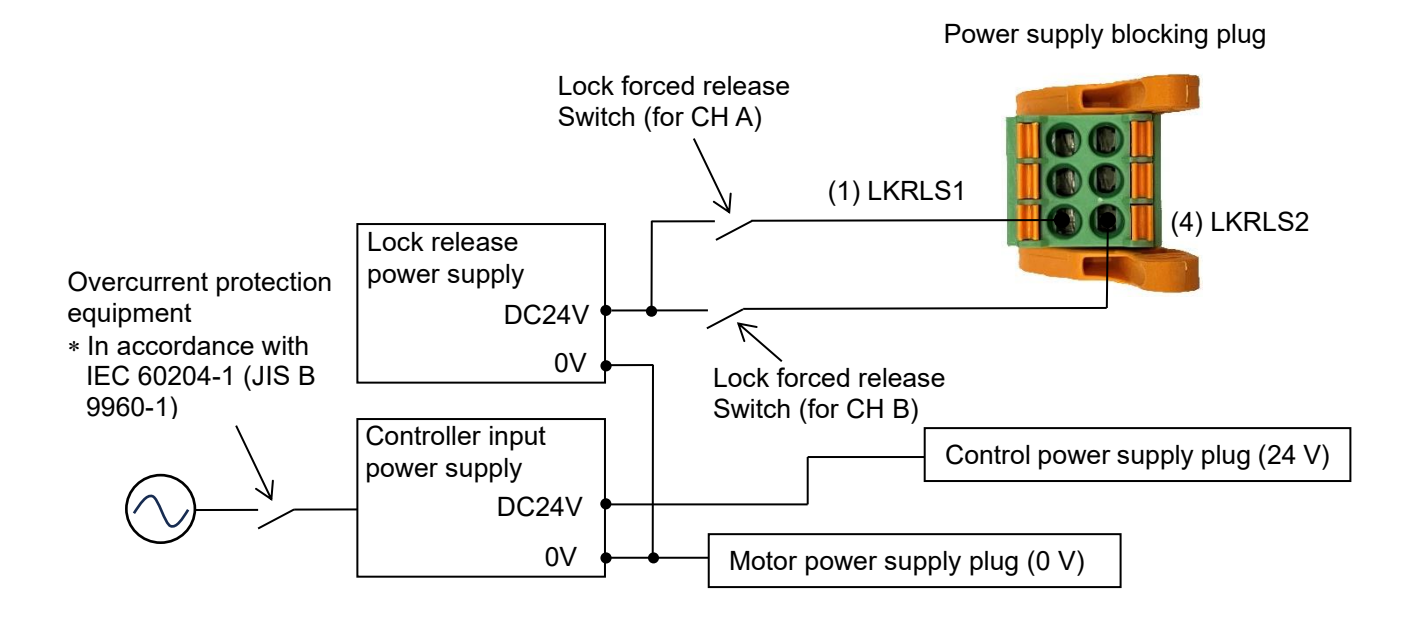

### **≜**Caution

- (1) If the electric actuator mover is intentionally moved by external force (e.g. spring, human power, etc.), primary side of the controller input power supply must be cut off before doing that. The controller has Short Brake Function, which makes it difficult for the actuator mover to move while the control input power supply (C24V) is being supplied.
- (2) If the mover is moved while the electric actuator is connected to the controller, the motor induced voltage will be passed around the controller.
  - Therefore, if the actuator is moved at high speed and frequency, this induced voltage may cause the controller to break down.
- (3) It is not necessary to connect the LKRLS terminal when the actuator does not have a lock mechanism.
- (4) If the mover of electric actuator with lock is intentionally moved by external force (e.g. spring, human power, etc.), supply 24 V DC of the lock release power supply to the LKRLS1 and LKRLS2 terminals of the power supply blocking plug after the controller input power supply primary side is shut off. Note that if the actuator is moved without releasing the lock, wear of the lock sliding parts will be accelerated, resulting in a decrease in holding force and a decrease in the life of the lock mechanism.
- (5) Do not constantly energize LKRLS1 and LKRLS2. The LKRLS1 and LKRLS2 are only used for adjustment and emergency return. Be sure to stop supplying 24 VDC power to LKRLS1 and LKRLS2 during normal operation. If power is still supplied to LKRLS1 and LKRLS2, the lock is forcibly released. Therefore, the workpiece may fall under its own weight when the servo is turned off, which may result in equipment failure.

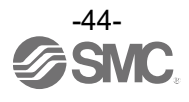

#### 7.4 Wiring of stop circuits

This controller is designed to stop the actuator operation using the following method.

- •Operation stops after deceleration of all axes due to the control power supply plug EMG terminal and the disconnect of the controller power supply 24 VDC.
- •Operation stops after deceleration for each axis by turning off between M24VIN1 and M24VOUT1 (For CH A) and between M24VIN2 and M24VOUT2 (For CH B) of the power supply blocking plug.

Refer to (1) through (3) below to wire the stop circuit.

(1) Example of recommended circuit

- Connect an external stop switch to the following location.
- •Between the control power supply plug EMG terminal and the controller power 24 VDC. \* Stop switch 1 (24 VDC, contact capacity 0.5 A minimum)
- •Between M24VIN1 and M24VOUT1 of the power supply blocking plug.
- \* Stop switch 2 (24 VDC, contact capacity 5 A minimum)
- •Between M24VIN2 and M24VOUT2 of the power supply blocking plug.
- \* Stop switch 3 (24 VDC, contact capacity 5 A minimum)

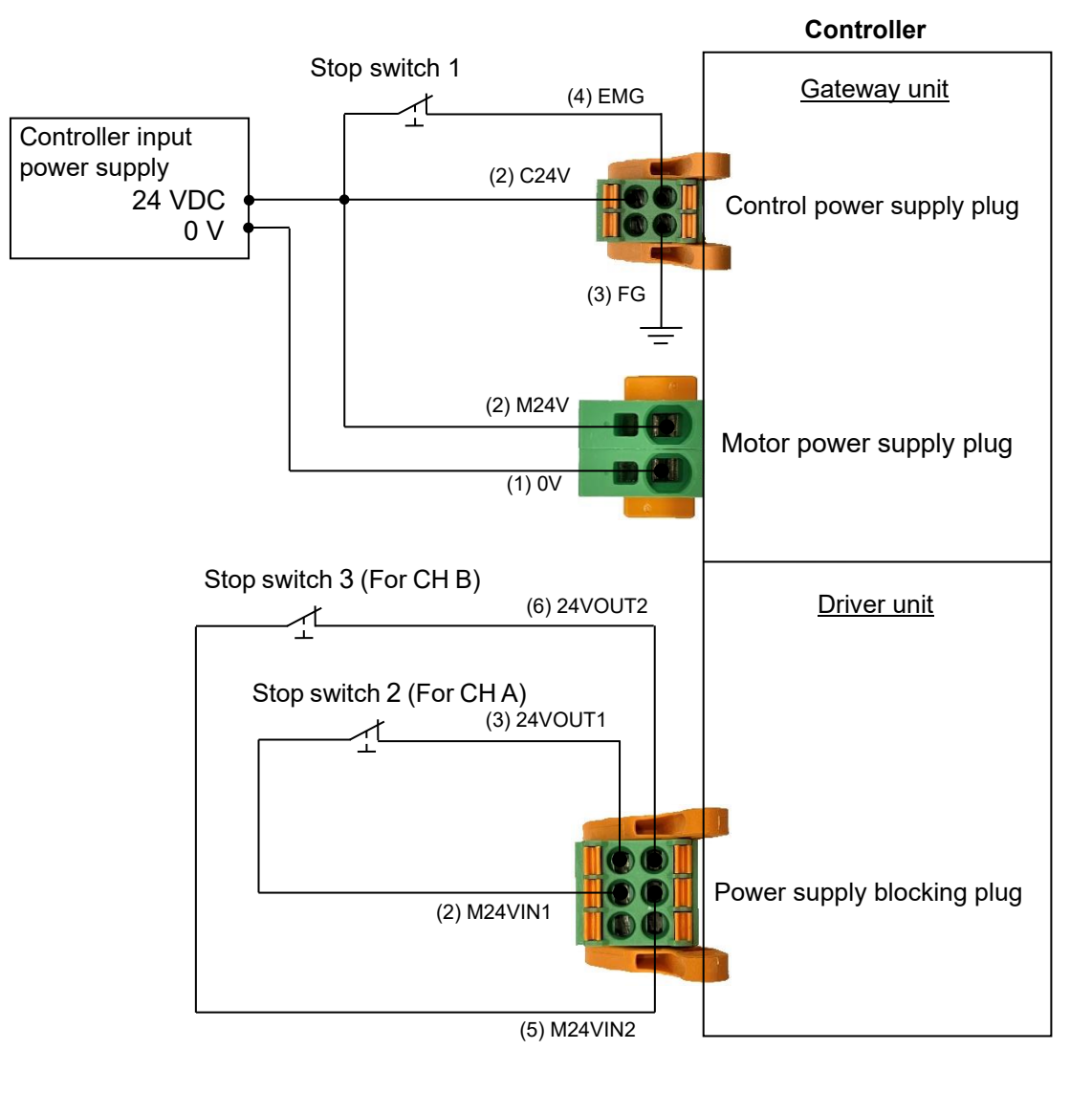

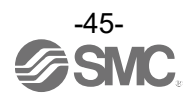

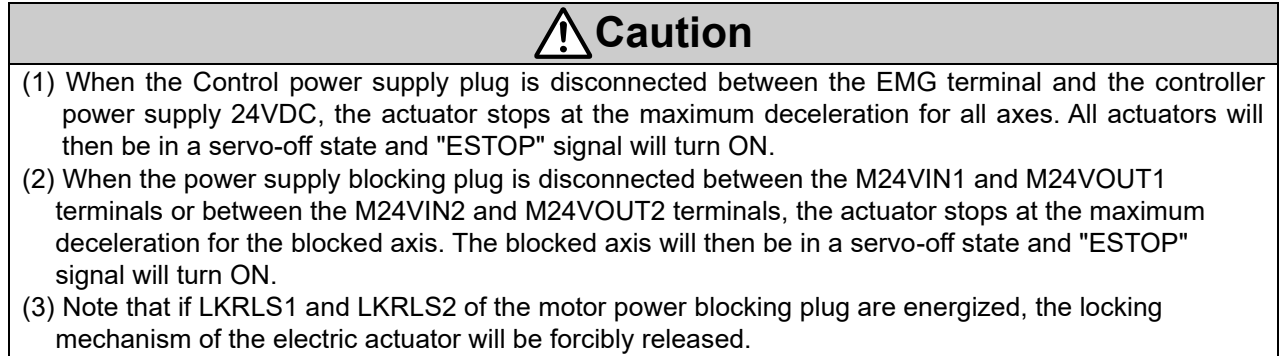

(4) When returning from a stop, the power supply should be turned on again for each axis for safety. Reapplying power to all axes at the same time may damage the product.

#### (2) EMG stop (relay contact (1))

If there is a separate stop circuit for the entire device or if there are multiple controllers with different power supplies, connect a relay contact (24 VDC, contact capacity 0.5 A minimum) between the 24 VDC controller power supply and the control power supply plug EMG terminal.

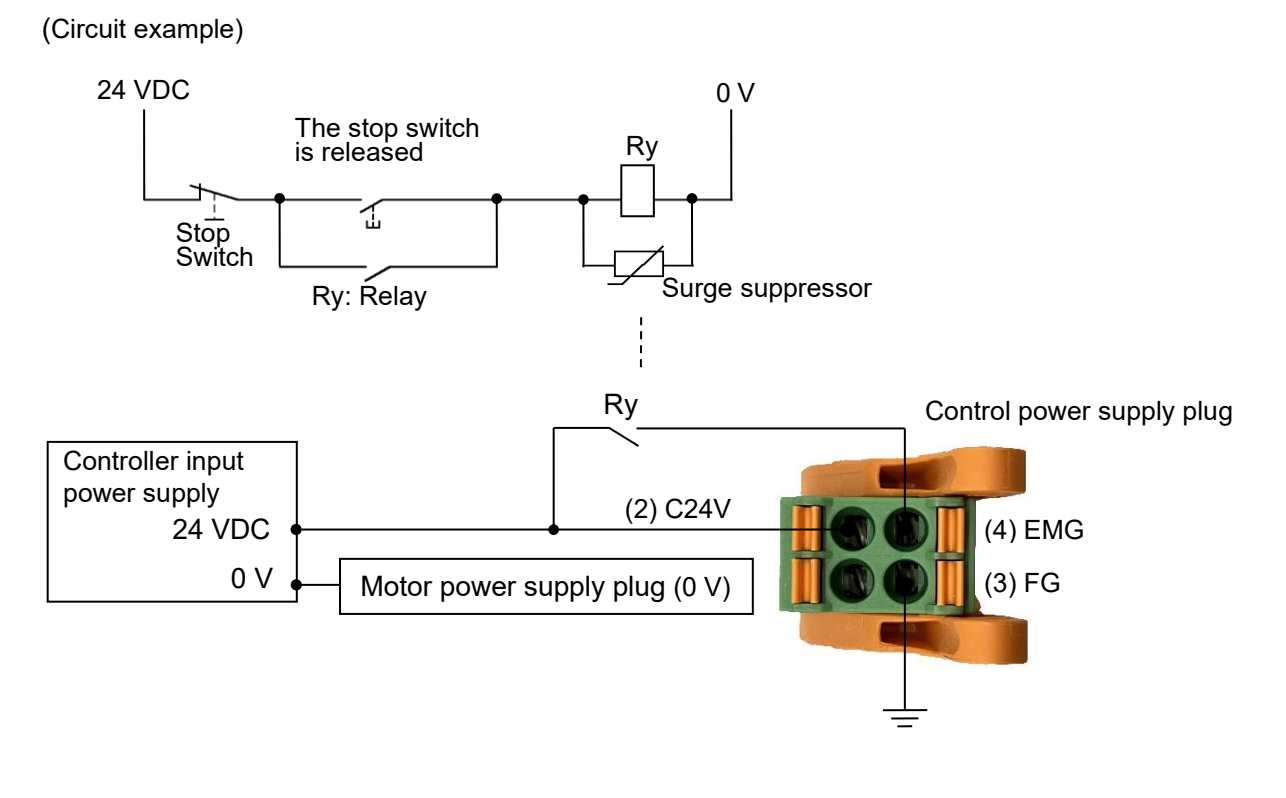

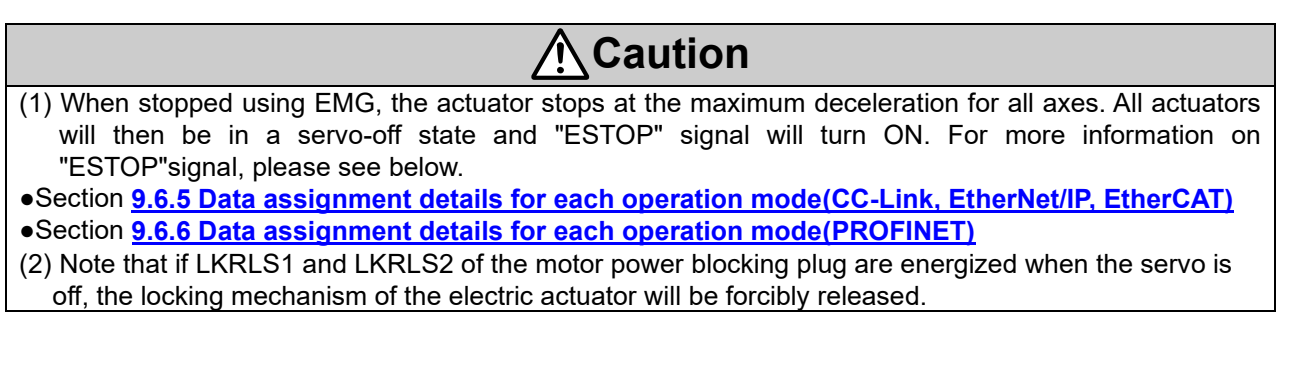

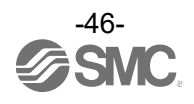

(3) Shutdown of motor power supply (relay contact (2))

If external operation is required to disconnect the motor power supply, connect a relay contact (24 VDC, contact capacity 5 A minimum) between M24VIN1 and M24VOUT1(For CH A) and between M24VIN2 and M24VOUT2 (For CH B) on the power supply blocking plug.

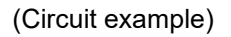

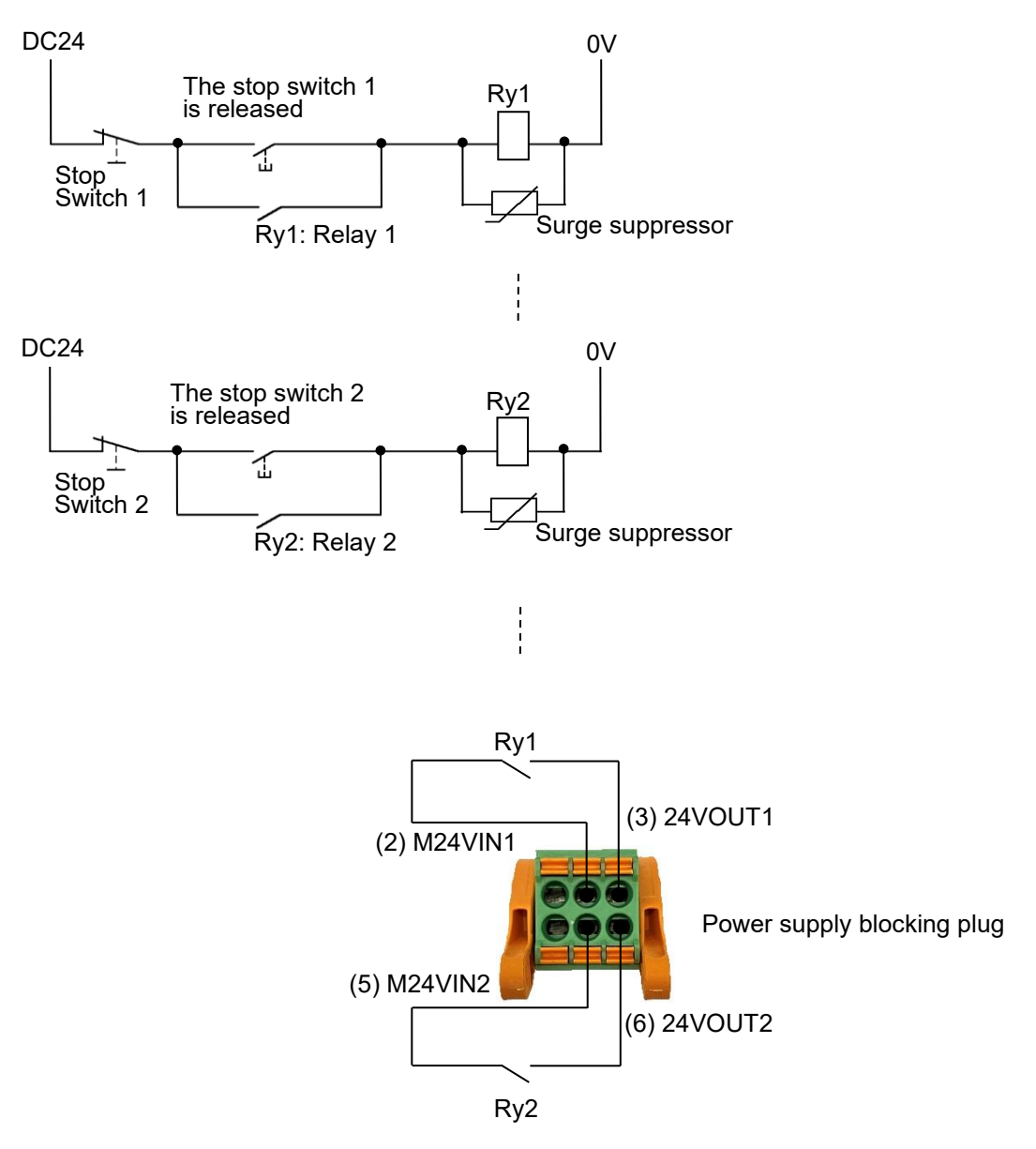

# **≜**Caution

(1) When stopped via power supply blocking plug, the actuator stops at the maximum deceleration for all axes. All actuators will then be in a servo-off state and "ESTOP" signal will turn ON. For more information on "ESTOP"signal, please see below.

•Section 9.6.5 Data assignment details for each operation mode(CC-Link, EtherNet/IP, EtherCAT)

•Section 9.6.6 Data assignment details for each operation mode(PROFINET)

(2) Note that if LKRLS1 and LKRLS2 of the motor power blocking plug are energized when the servo is off, the locking mechanism of the electric actuator will be forcibly released.

(3) When returning from a stop, the power supply should be turned on again for each axis for safety. Reapplying power to all axes at the same time may damage the product.

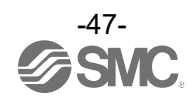

#### (4) Short brake function release

This controller has a short brake function, which makes it difficult for the actuator mover to move while the control power (C24V) is being supplied. When the electric actuator mover is intentionally moved by external force (spring, human force, etc.), it is recommended for safety reasons that the primary side of the controller input power supply be turned off before doing so.

When the primary side of the controller input power supply is being supplied and the electric actuator mover is intentionally moved by external force (spring, human force, etc.), the short brake function can be released if the following conditions are met.

- Change the "Short brake release" parameter to "Enable".
   For details on the "Short brake release" parameter, please refer to "<u>10.3.2 (3) Drive parameters</u>.
   For details on how to change the parameters, please refer to the operation manual for the "ACT-Connected" controller setting software.
- 2) Turn ON the Lock-force release signal (LKRL) from an upper level device (PLC, etc.). Even when using an actuator without lock, it is possible to indicate ON/OFF of the lock-force release signal.

When 1) and 2) above are satisfied, the short brake function will be released, and the electric actuator mover can be moved by an external force.

Caution

 (1) When moving the electric actuator mover by external force while the short brake function is deactivated, please take care to move it at a low speed. If the mover is moved at high speed while the short brake function will be deactivated, an alarm No. 145 " Motor power supply voltage is outside set range " will be occurred, and the short brake function will be activated in order to protect the controller from the induced voltage generated.
 (2) When alarm No. 145 " Motor power supply voltage is outside set range " and alarm No. 196 " Error counter overflowed" occur, the release of the short brake function is not applied.
 (3) The short brake function release is an effective function with driver unit software version S1.1 or later. How to check the software version:

 When software version can also be checked from the controller setting software ACT-Connected. Please refer to the ACT-Connected operation manual for details.
 (4) If the software version of the driver unit is S1.0, the short brake function cannot be released even if the "Short brake release" parameter is set to enable.

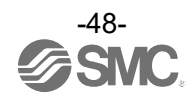

#### 7.5 Details of CC-Link communication plug

**7.5.1 Specifications of CC-Link communication plug** The communication plug connector specification is shown below.

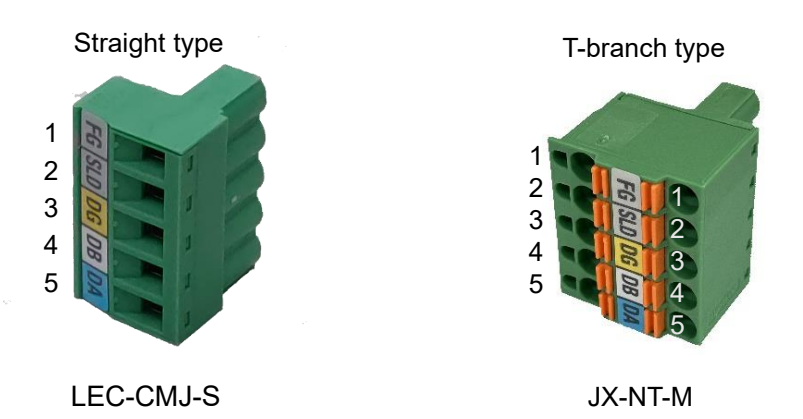

| No | Designation | Description                  |  |  |
|----|-------------|------------------------------|--|--|
| 1  | FG          | Frame Ground                 |  |  |
| 2  | SLD         | CC-Link shield               |  |  |
| 3  | DG          | CC-Link Ground line          |  |  |
| 4  | DB          | CC-Link communication line B |  |  |
| 5  | DA          | CC-Link communication line A |  |  |

In the CC-Link system, a terminating resistor is connected between terminals 4 and 5. The terminating resistor to be connected differs depending on the cable used. Prepare a terminating resistor to suit your application.

| Type of cable                            | Resistance     |
|------------------------------------------|----------------|
| Communication cable for CC-Link          | 110Ω ±5% 1/2 W |
| CC-Link dedicated high-performance cable | 130Ω ±5% 1/2 W |

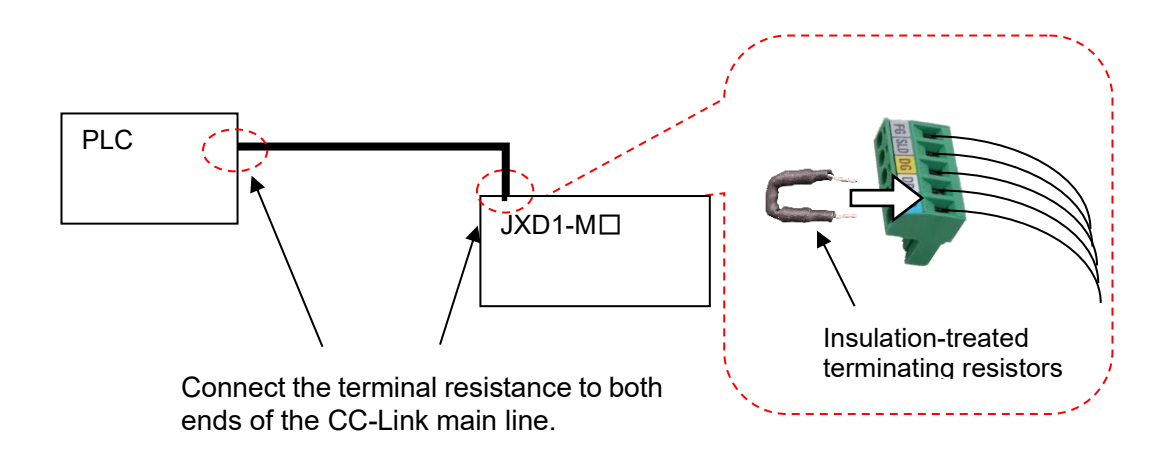

- (1) When connecting a terminating resistor, insulate the resistor leads so that they do not come into contact (short circuit).
- (2) Incorrect termination resistor values or connection methods may result in communication errors.

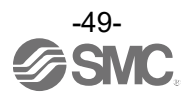

#### 7.5.2 Wire specifications for CC-Link communication plug

| Item                                                 | Specifications                                                                                               |  |
|------------------------------------------------------|----------------------------------------------------------------------------------------------------|--|
| Applicable wire size<br>(Single line, stranded wire) | AWG 24 to 12 (0.2 to 2.5 mm <sup>2</sup> )<br>The rated temperature for the insulation coating: 60°C or more |  |
| Stripped section length                              | Straight type:7 mm<br>↓ branch type:10 mm                                                                    |  |

#### 7.5.3 Wiring for CC-Link communication plug

Wire the CC-Link communication line to the communication plug and insert it into the communication connector of the gateway unit.

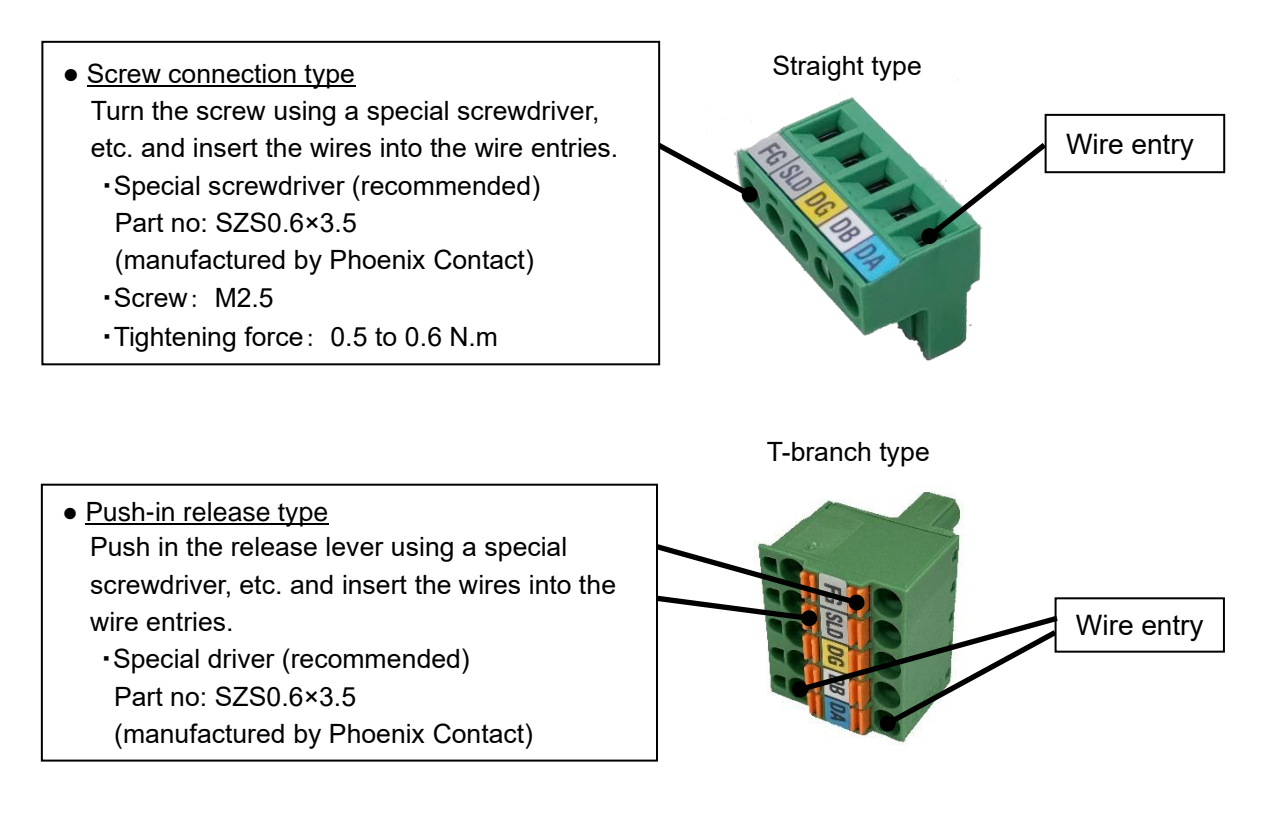

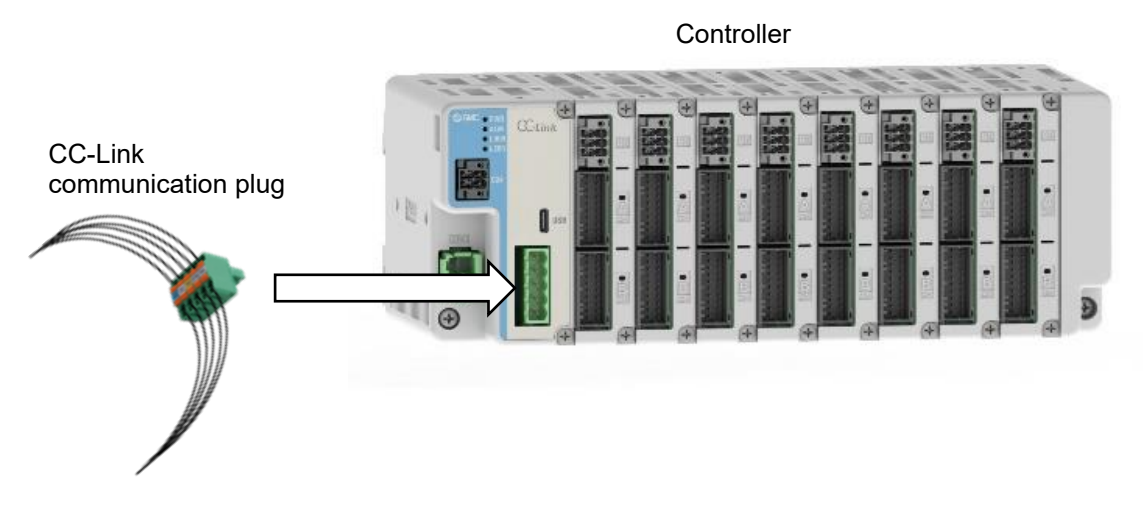

#### 8.1 Gateway Unit (CC-Link)

This product can be operated using either the step number instruction method, which selects pre-set data to instruct the operation, or the numerical instruction method, which directly changes parameters on the pre-set step data number.

#### 8.1.1 LED display contents

Details of the LED indications are shown below.

| LED Name | Contents                                           |
|----------|----------------------------------------------------|
| PWR      | Indicates power-on status and EEPROM write status. |
| ALM      | Indicates the alarm status of the controller.      |
| L RUN    | Indicates the CC-Link communication status.        |
| L ERR    | Indicates CC-Link error status.                    |

#### 8.1.2 Gateway unit status and LED indications

The controller status and LED indications are shown below.

| Cotowov unit status                                                              |                                          | LED Names and Indications |                         |                             |                           |  |
|----------------------------------------------------------------------------------|------------------------------------------|---------------------------|-------------------------|-----------------------------|---------------------------|--|
| Gat                                                                              | eway unit status                         | PWR                       | ALM                     | L RUN                       | L ERR                     |  |
| Power-on                                                                         |                                          | -                         | -                       | OFF                         | OFF                       |  |
| Abnormal check of RO                                                             | M and RAM of CPU for CC-Link             | _                         | _                       | Green                       | Red light                 |  |
| communication                                                                    |                                          | _                         | _                       | light ON                    | ON                        |  |
| During normal CC-Link                                                            | communication                            | -                         | -                       | Green<br>light on           | OFF                       |  |
| Address setting change                                                           | es during power-on                       | -                         | -                       | OFF                         | Red light<br>ON           |  |
|                                                                                  | CC-Link communication stopped            | -                         | -                       | OFF                         | OFF                       |  |
|                                                                                  | CC-Link CRC error                        | -                         | -                       | OFF                         | Red light<br>ON           |  |
| CC-Link<br>communication                                                         | Incorrect station number error           | -                         | -                       | Flashing<br>green<br>(0.5s) | Red light<br>ON           |  |
|                                                                                  | Communication speed error (unused range) | -                         | -                       | Green<br>light ON           | Flashing<br>red<br>(0.5s) |  |
|                                                                                  | WDT timeout error                        | -                         | -                       | Flashing<br>green<br>(0.5s) | Flashing<br>red<br>(0.5s) |  |
| System error has occurred<br>(microcontroller peripheral initialization failure) |                                          | Green<br>light ON         | Red light<br>ON         | -                           | -                         |  |
| Alarm in progress                                                                |                                          | OFF                       | Red light<br>ON         | -                           | -                         |  |
| Normal operation                                                                 |                                          | Green<br>light ON         | OFF                     | -                           | -                         |  |
| Driver unit unconnected                                                          |                                          | Flashing<br>green<br>(1s) | Flashing<br>red<br>(1s) | -                           | -                         |  |
| Writing to EEPROM in progress.                                                   |                                          | Flashing<br>green<br>(1s) | -                       | -                           | -                         |  |

-: indicates that the LED display is not relevant.

### **≜**Caution

Do not turn off the controller input power supply or disconnect the cable during EEPROM writing. Data (parameters) may not be written correctly.

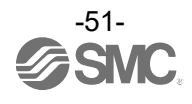

#### 8.2 Gateway unit (EtherNet/IP)

#### 8.2.1 LED display contents

Details of the LED indications are shown below.

| LED Name | Contents                                          |                 |                                                            |  |
|----------|---------------------------------------------------|-----------------|------------------------------------------------------------|--|
|          |                                                   | OFF             | Power not supplied                                         |  |
| PWR      | Indicates power-on status and EEPROM              | Green light ON  | Power supplied                                             |  |
|          | whing status.                                     | Flashing green  | Writing to EEPROM in progress.                             |  |
|          | Indicates an alarm condition on the               | OFF             | Normal operation                                           |  |
| ALM      | gateway unit.                                     | Red light ON    | Alarm in progress                                          |  |
|          |                                                   | OFF             | Power is off                                               |  |
|          |                                                   | Green light ON  | Normal operation                                           |  |
| MS       | Indicates the status of the gateway unit.         | Flashing green  | Incorrect communication settings or the                    |  |
|          |                                                   | Flashing red    | Recoverable internal errors                                |  |
|          |                                                   | Red light ON    | Non-recoverable internal error                             |  |
|          |                                                   | OFF             | Power off or IP address not configured                     |  |
|          | Indiantan the communication status of             | Green light ON  | EtherNet/IP connection being established.                  |  |
| NS       | Indicates the communication status of EtherNet/ID | Flashing green  | EtherNet/IP connection not established                     |  |
|          |                                                   | Flashing red    | EtherNet/IP connection timeout                             |  |
|          |                                                   | Red light ON    | IP address duplication detected                            |  |
|          |                                                   | OFF             | link not established                                       |  |
|          |                                                   | Green light ON  | Link (100 Mbps) established                                |  |
|          | Indicates the status of the EtherNet/IP           | Elaching groop  | Link (100 Mbps) established and data                       |  |
| P1 / P2  | communication connector                           | Flashing green  | being sent/received                                        |  |
|          | communication connector.                          | Orange light ON | Link (10 Mbps) established                                 |  |
|          |                                                   | Flashing orange | Link (10 Mbps) established and data being<br>sent/received |  |

#### 8.2.2 Gateway unit status and LED indications

The controller status and LED indications are shown below.

| Gatoway unit status                                 |                   | LED Names and Indications |                   |                   |
|-----------------------------------------------------|-------------------|---------------------------|-------------------|-------------------|
| Galeway unit status                                 | PWR               | ALM                       | MS                | NS                |
| Normal communication in EtherNet/IP                 | -                 | -                         | Green<br>light ON | Green<br>light ON |
| System error has occurred                           | Green             | Red light                 |                   |                   |
| (microcontroller peripheral initialization failure) | light ON          | ON                        | -                 | -                 |
| Alarm in progress                                   | OFF               | Red light<br>ON           | -                 | -                 |
| Normal operation                                    | Green<br>light ON | OFF                       | -                 | -                 |
|                                                     | Flashing          | Flashing                  |                   |                   |
| Driver unit unconnected                             | green             | red                       | -                 | -                 |
|                                                     | (1s)              | (1s)                      |                   |                   |
|                                                     | Flashing          |                           |                   |                   |
| Writing to EEPROM in progress.                      | green             | -                         | -                 | -                 |
|                                                     | (1s)              |                           |                   |                   |

-: indicates that the LED display is not relevant.

### A Caution

Do not turn off the controller input power supply or disconnect the cable during EEPROM writing. Data (parameters) may not be written correctly.

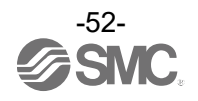

# 8.3 Gateway unit (EtherCAT) 8.3.1 LED display contents

Details of the LED indications are shown below.

| LED<br>Name | Contents                            |                                   |                                                              |  |
|-------------|-------------------------------------|-----------------------------------|--------------------------------------------------------------|--|
|             | Indiantes nowar on status and       | OFF                               | Power not supplied                                           |  |
| PWR         | EEDPOM writing status               | Green LED ON                      | Power supplied                                               |  |
|             | EEFROM WITHING Status.              | Green flashing                    | Writing to EEPROM in progress.                               |  |
|             | Indicates an alarm condition in the | OFF                               | Normal operation                                             |  |
|             | gateway unit.                       | Red LED ON                        | Alarm in progress                                            |  |
|             |                                     | OFF                               | No error in EtherCAT communication                           |  |
|             |                                     | Red LED is blinking *1            | Error in the setting of EtherCAT<br>communication            |  |
|             |                                     | Red LED is single                 | Abnormal synchronization, abnormal                           |  |
| ERR         | Indicates the EtherCAT error status | flashing*1                        | EtherCAT communication data                                  |  |
|             |                                     | Red LED is double                 | Error in the setting of EtherCAT                             |  |
|             |                                     | flashing*1                        | communication                                                |  |
|             |                                     | Red LED is ON                     | Non-recoverable internal error (RLIN also                    |  |
|             |                                     |                                   | lights up red).                                              |  |
|             |                                     | OFF                               | Init state                                                   |  |
|             |                                     | Green LED is flickering<br>*1     | Bootstrap state                                              |  |
| DUN         | Indicates the EtherCAT              | Green LED is blinking<br>*1       | Pre-Operational state                                        |  |
| RON         | communication status.               | Green LED is single<br>flashing*1 | Safe-Operational state                                       |  |
|             |                                     | Green LED is ON                   | Operational state                                            |  |
|             |                                     | Red LED is ON                     | Non-recoverable internal error (ERR also                     |  |
|             |                                     | Red LED IS ON                     | lights up red).                                              |  |
|             | Indicates the status of the         | OFF                               | Link not established                                         |  |
|             | FtherCAT communication              | Green LED ON                      | Link (100 Mbps) established                                  |  |
| 11/001      | connector.                          | Green flickering                  | Link (100 Mbps) established, and data<br>being sent/received |  |

\*1 Refer to the following for the cycle when LED is flashing with blinking, flickering, single-flash and doubleflash.

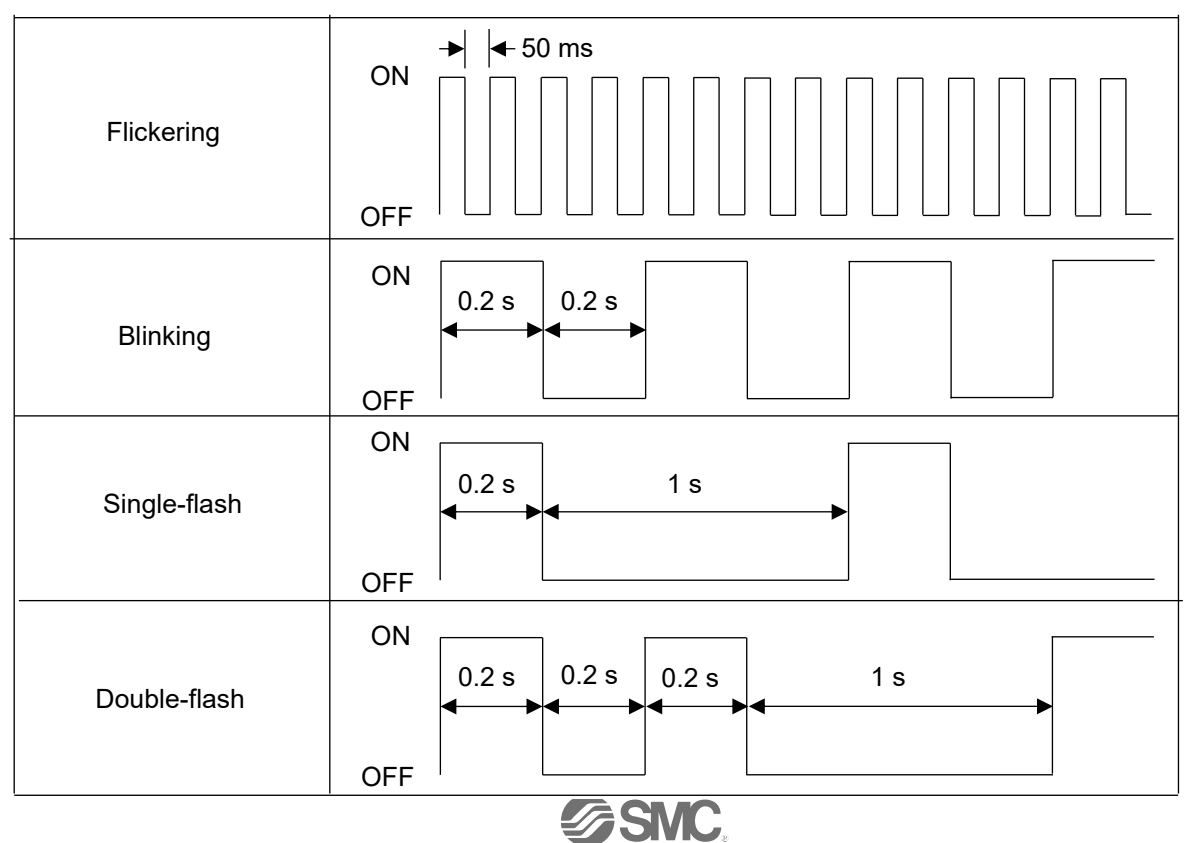

No. DOC1066918-2

#### 8.3.2 Gateway unit status and LED indications

The controller status and LED indications are shown below.

| Cotoway unit status                                 |                 | LED Names and Indications |     |                   |
|-----------------------------------------------------|-----------------|---------------------------|-----|-------------------|
| Galeway unit status                                 | PWR             | ALM                       | ERR | RUN               |
| Normal communication in EtherCAT                    | -               | -                         | OFF | Green<br>light ON |
| System error has occurred                           | Green           | Red LED                   |     |                   |
| (microcontroller peripheral initialization failure) | LED ON          | ON                        | -   | -                 |
| Alarm in progress                                   | OFF             | Red LED<br>ON             | -   | -                 |
| Normal operation                                    | Green<br>LED ON | OFF                       | -   | -                 |
|                                                     | Flashing        | Flashing                  |     |                   |
| Driver unit unconnected                             | green           | red                       | -   | -                 |
|                                                     | (1s)            | (1s)                      |     |                   |
|                                                     | Flashing        |                           |     |                   |
| Writing to EEPROM in progress.                      | green           | -                         | -   | -                 |
|                                                     | (1s)            |                           |     |                   |

-: indicates that the LED display is not relevant.

### A Caution

Do not turn off the controller input power supply or disconnect the cable during EEPROM writing. Data (parameters) may not be written correctly.

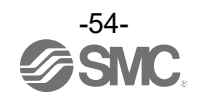

#### 8.4 Gateway unit (PROFINET)

#### 8.4.1 LED display contents

Details of the LED indications are shown below.

| LED<br>Name | Contents                                        |                               |                                           |  |
|-------------|-------------------------------------------------|-------------------------------|-------------------------------------------|--|
|             | Indicated newsron status and                    | OFF                           | Power not supplied                        |  |
| PWR         | EEPPOM writing status                           | Green LED ON                  | Power supplied                            |  |
|             | EEFROM Whiting status.                          | Green flashing                | Writing to EEPROM in progress.            |  |
|             | Indicates an alarm condition in the             | OFF                           | Normal operation                          |  |
| ALM         | gateway unit.                                   | Red LED ON                    | Alarm in progress                         |  |
|             |                                                 | OFF                           | Power is off                              |  |
| SE          | Indicates the status of the gateway             | Green LED ON                  | Normal operation                          |  |
| 56          | unit.                                           | Red LED ON                    | Non-recoverable internal error            |  |
|             |                                                 |                               | (BF also lights up red).                  |  |
|             |                                                 | OFF                           | Power OFF or PROFINET connection          |  |
|             |                                                 | OFF                           | not established                           |  |
|             | Green LED ON                                    | PROFINET connection being     |                                           |  |
|             |                                                 |                               | established. Controller is in RUN state.  |  |
|             |                                                 | Green LED is single           | PROFINET connection being                 |  |
|             |                                                 | flashing                      | established. Controller is in STOP state. |  |
| BF          | Indicates the PROFINET<br>communication status. | Red LED is single<br>flashing | Device Name error                         |  |
|             |                                                 | Red LED is double             | IP address error                          |  |
|             |                                                 | flashing                      |                                           |  |
|             |                                                 | Red LED is triple             | Configuration error                       |  |
|             |                                                 | flashing                      |                                           |  |
|             |                                                 | Red LED ON                    | Non-recoverable internal error            |  |
|             |                                                 | 055                           | (SF also lights up red).                  |  |
|             | Indicates the status of the                     |                               | link not established                      |  |
| P1/P2       | PROFINET communication                          | Green LED ON                  | LINK (100 MDps) established               |  |
|             | connector.                                      | Green flickering              | Link (100 Mbps) established, and data     |  |
|             |                                                 |                               | being sent/received                       |  |

#### 8.4.2 Gateway unit status and LED indications

The controller status and LED indications are shown below.

| LE       | LED Names and Indications                                                                                             |                                                                                                    |                                                                                                    |
|----------|----------------------------------------------------------------------------------------------------|----------------------------------------------------------------------------------------------------|----------------------------------------------------------------------------------------------------|
| PWR      | ALM                                                                                                    | SF                                                                                                    | BF                                                                                                    |
|          |                                                                                                    | Green                                                                                                    | Green                                                                                                    |
| -        | -                                                                                                    | LED ON                                                                                                    | LED ON                                                                                                    |
| Green    | Red LED                                                                                                    |                                                                                                    |                                                                                                    |
| LED ON   | ON                                                                                                    | -                                                                                                    | -                                                                                                    |
| OFF      | Red LED                                                                                                    |                                                                                                    |                                                                                                    |
| UFF      | ON                                                                                                    | -                                                                                                    | -                                                                                                    |
| Green    | OFF                                                                                                    | _                                                                                                    | _                                                                                                    |
| LED ON   |                                                                                                    | -                                                                                                    | _                                                                                                    |
| Flashing | Flashing                                                                                                    |                                                                                                    |                                                                                                    |
| green    | red                                                                                                    | -                                                                                                    | -                                                                                                    |
| (1s)     | (1s)                                                                                                    |                                                                                                    |                                                                                                    |
| Flashing |                                                                                                    |                                                                                                    |                                                                                                    |
| green    | -                                                                                                    | -                                                                                                    | -                                                                                                    |
| (1s)     |                                                                                                    |                                                                                                    |                                                                                                    |
|          | LE<br>PWR<br>-<br>Green<br>LED ON<br>OFF<br>Green<br>LED ON<br>Flashing<br>green<br>(1s)<br>Flashing<br>green<br>(1s) | LED Names arPWRALMGreenRed LEDLED ONONOFFRed LEDOFFONGreenOFFLED ONOFFFlashingredgreenred(1s)(1s)Flashinggreengreen-(1s)(1s) | LED Names and IndicationPWRALMSFPWRALMGreen<br>LED ONGreenRed LED<br>ONLED ONONOFFRed LED<br>ONGreen<br>LED ONOFFGreen<br>LED ONOFFFlashing<br>greenFlashing<br>(1s)Flashing<br>greenItashing<br>green(1s)(1s) |

-: indicates that the LED display is not relevant.

### **A** Caution

Do not turn off the controller input power supply or disconnect the cable during EEPROM writing. Data (parameters) may not be written correctly.

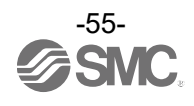

#### 8.5 Driver units

#### 8.5.1 LED display details

Details of the LED indications are shown below.

| LED Name | Contents                    |
|----------|-----------------------------|
| CHA      | Axis 1 servo ON / alarm LED |
| CH B     | Axis 2 servo ON / alarm LED |

#### 8.5.2 Driver unit status and LED indications

The driver unit status and LED indications are shown below.

| Drivor unit status                  |                                 | Driver unit LED status |                  |                  |  |
|-------------------------------------|---------------------------------|------------------------|------------------|------------------|--|
| Driver u                            | nit status                      | Green                  | Red              | Orange           |  |
| RAM memory error (only at power-on) |                                 | Flashing (0.2 s)       | Flashing (0.2 s) | OFF              |  |
| Alarmad                             | Servo OFF                       | OFF                    | light ON         | OFF              |  |
| Alameu                              | Servo ON                        | OFF                    | light ON         | OFF              |  |
|                                     | Servo OFF                       | Flashing (2 s)         | OFF              | OFF              |  |
| No alarm                            | Servo ON                        | light ON               | OFF              | OFF              |  |
|                                     | EMG stopped state<br>(ESTOP ON) | OFF                    | OFF              | OFF              |  |
| Writing to EEPROM in                | No alarm                        | Flashing (0.4 s)       | OFF              | OFF              |  |
| progress.                           | Alarmed                         | OFF                    | Flashing (0.4 s) | Flashing (0.4 s) |  |

\*The LEDs (CH A or CH B) of axes that have been disabled in "Axis Activation" using ACT-Connected are turned off. Refer to <u>10.2 Enabling and disabling axes</u> for information on how to enable/disable the axes.

### **Caution**

Do not turn off the controller input power supply or disconnect the cable during EEPROM writing. Data (step data, parameters, alarms, records relating to predictive maintenance functions) may not be written correctly.

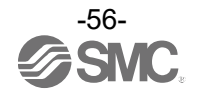

### 9. Configuration of Gateway unit

#### 9.1 List of Gateway unit special setting parameters

Please use the ACT-Connected software to set the gateway unit special setting parameters.

| Name                                        | Contents                                                                                                    |
|---------------------------------------------|----------------------------------------------------------------------------------------------------|
| Enable / disable PLC commands               | It is possible to select the use of the GWMON signal,<br>which operates the enable / disable of commands from a<br>PLC or other higher-level communication device to the                                          |
|                                             | gateway unit.                                                                                                    |
| Byte swap of transmitted and received data  | This setting allows the upper and lower levels of<br>transmitted and received of all operational data to be<br>swapped byte by byte with higher-level communication<br>equipment such as a PLC.                   |
| DWORD swap of transmitted and received data | This setting allows the upper and lower levels of<br>transmitted and received data of double word size<br>operational data to be swapped in word units with a<br>higher-level communication device such as a PLC. |

\* DWORD size operation data are "Target position", "Positioning width" and "Current position".

#### 9.2 Gateway units (CC-Link)

#### 9.2.1 Controller parameter setting

The controller parameters are set using the ACT-Connected software.

| Network Information |          | Occupancy Information      |            |
|---------------------|----------|----------------------------|------------|
| Network type        | CC-Link  | Extended cyclic            | x1         |
| Address             | 1        | Number of occupied station | 4 Stations |
| Speed               | 5 Mbps   |                            | (3)        |
| CC-Link Setting     |          |                            |            |
| Address             | 1        |                            |            |
| Speed               | 5 Mbps 🗸 | (1), (2)                   |            |

The settings for each parameter are shown below.

#### (1) Address

| Name                                                                                 | Range | Description                                 |  |
|--------------------------------------------------------------------------------------|-------|---------------------------------------------|--|
| Address                                                                              | 1~62  | Set the controller address (station number) |  |
| *The settable range varies depending on the combination of operating mode and number |       |                                             |  |

\*The settable range varies depending on the combination of operating mode and number of axes connected.

#### (2) Communication speed

| Name                | Range    | Description                      |  |
|---------------------|----------|----------------------------------|--|
|                     | 10 Mbps  |                                  |  |
| Communication speed | 5 Mbps   |                                  |  |
|                     | 2.5 Mbps | Set the PLC communication speed. |  |
|                     | 625 kbps |                                  |  |
|                     | 156 kbps |                                  |  |

\*The default value is 156 kbps.

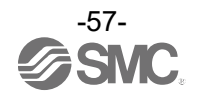

#### (3) Parameters automatically calculated by ACT-Connected

The number of occupied stations, the number of extended cycles and the CC-Link version depend on the data length. The data length is indicated by a combination of the number of connected axes and the operating mode of each axis. (Automatically calculated by ACT-Connected setting software). Based on the results of ACT-Connected's automatic calculations, the most suitable parameters are set for the controller from a list of parameters (number of occupied stations, number of extended cyclic and CC-Link version) consisting of a total of four patterns. The number of occupied stations and the number of extended cycles set for the controller are displayed in ACT-Connected.

Set the number of occupied stations, number of extended cycles and CC-Link version shown in ACT Connected.

Data length per operating mode

| Operating mode name           | Data length |
|-------------------------------|-------------|
| Step instruction mode         | 8 bytes     |
| IO mode                       | 2 bytes     |
| Simple direct value mode      | 8 bytes     |
| Direct numerical setting mode | 16 bytes    |

For more information on operating modes, refer to section 9.6 Fieldbus Operation Mode Settings (Fieldbus common settings)

| Data length (BYTE) | Number of occupied<br>stations | Expanded cyclic<br>number | CC-Link version |
|--------------------|--------------------------------|---------------------------|-----------------|
| 32 or less         | 4                              | 1                         | Ver.1(1.1)      |
| 33~64              | 2                              | 4                         | Ver.2           |
| 65~128             | 2                              | 8                         | Ver.2           |
| 129~256            | 4                              | 8                         | Ver.2           |

\*Gateway control/response area data (16 BYTE) is not included in the data length.

# Example) When 3 controllers are connected as follows occupying 4 stations (The communication speed of CC-Link is 156 kbps)

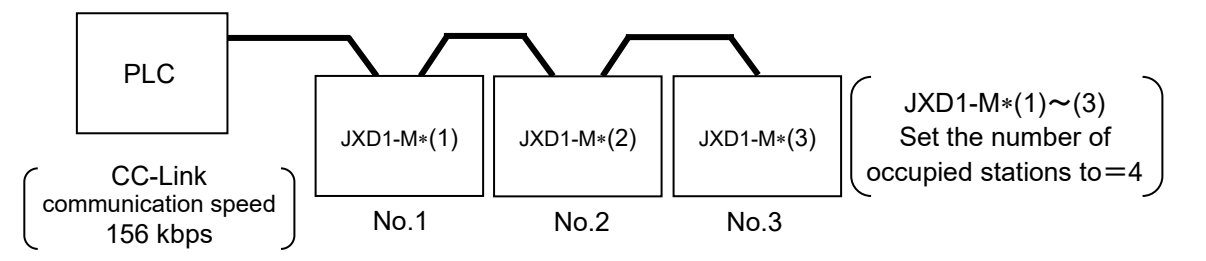

- (1) Since the CC-Link communication speed of the PLC is 156 kbps, set the B RATE switch for all controllers to 4 (156 kbps).
- (2) Set the controller STATION NO. (for the PLC, set the CC-Link station No. address to 0.) Controller 1 : For JXD1-M\*(1), set the CC-Link station No. address = 1.
  - Controller 2 : For JXD1-M\*(2), set the CC-Link station No. address = 1, which is calculated by adding 4 to the CC-Link station No. address of JXD1-M\*(2) (= 5).
  - Controller 3 : For JXD1-M\*(3), set the CC-Link station No. address = 5, which is calculated by adding 4 to the CC-Link station No. address (= 9).

### 

If a CC-Link communication error occurs, the unit will operate to the target position indicated at the time. If a forced stop is required, install a forced stop circuit. For details on the forced stop circuit, refer to section 7.4 Wiring the stop circuit.

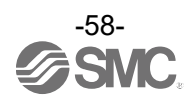

#### 9.2.2 Setting PLC parameters

Configure the PLC settings.

Use a PLC compatible with CC-Link Ver. 1.10 or Ver. 2.00.

The following is an example of a setting when using a Mitsubishi CC-Link system master and local unit (Q series). PC series: QCPU (Q mode) PC type: Q00UJ

First address of remote I/O (Rx, Ry), remote registers (RWr, RWw), etc.

The PLC memory address shown in section <u>9.6.4 Data area of PLC⇔gateway unit</u> is the address when the settings in the table below are made.

Please configure the settings to suit your environment.

Example of first address setting

|                       | Leading address |
|-----------------------|-----------------|
| Remote input (Rx)     | X1000           |
| Remote output (Ry)    | Y1000           |
| Remote register (RWr) | W0              |
| Remote register (RWw) | W1000           |
| Special relay (SB)    | SB0             |
| Special register (SW) | SW0             |

•Station Information Setting

Sets the number of occupied stations of the JXD1-M\* connected to the PLC.

Please set the number of occupied stations to the PLC as indicated by the automatic calculation in section **9.2.1 (3) Parameters automatically calculated by ACT-Connected.** 

#### •Extended cyclic count

Please set the number of extended cycles to the PLC as indicated by the automatic calculation in section **9.2.1 (3) Parameters automatically calculated by ACT-Connected.** 

#### •Mode setting

Please set the CC-Link version to the PLC as indicated in the automatic calculation in section <u>9.2.1 (3)</u> Parameters automatically calculated by ACT-Connected.

•Communication speed

Please set the communication speed to the PLC as set in section <u>9.2.1 Controller parameter setting</u>. For details on the settings, please refer to the PLC instruction manual.

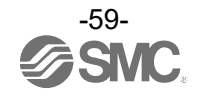

#### 9.3 Gateway units (EtherNet/IP)

9.3.1 Controller parameter setting

The controller parameters are set using the ACT-Connected software.

| vetwork information                               |            |                 |          |            | Occupancy Information |             | )        |
|---------------------------------------------------|------------|-----------------|----------|------------|-----------------------|-------------|----------|
| Network type                                      |            | EtherNe         | et/IP    |            | Output size           | 20 byte     |          |
| IP Address                                        |            | 192. 16         | 8. 001.  | 002        | Input size            | 20 byte     |          |
| Sub-net mask                                      |            | 255. 25         | 5. 255.  | 000        |                       |             | (4), (5) |
| Default gateway                                   |            | 000.00          | 0. 000.  | 000        |                       |             |          |
| Macaddress                                        |            | 00 - 23         | - C6 - 0 | 0 - 21 - 4 | ٥                     |             |          |
| Mac address                                       |            | 00 20           | 00 0     | 0-21-4     | 5                     |             |          |
| EtherNet/IP Setting                               | 192        | 168             | 1        | 2          |                       |             |          |
| EtherNet/IP Setting<br>IP address<br>Sub-net mask | 192<br>255 | 168<br>255<br>0 | 1 255 0  | 2 0        | °                     | (1) (2) (3) |          |

The settings for each parameter are given below.

(1) IP address

Set the IP address within the range 0.0.0.0 to 255.255.255.255.

\*When the IP address is set to 0.0.0.0, the IP address is obtained from a DHCP server. The acquired IP address will be lost when the power is turned off.

(2) Subnet mask.

Set the subnet mask within the range 0.0.0.0 to 255.255.255.255.

- (3) Default gateway. Set the default gateway within the range 0.0.0.0 to 255.255.255.255.
- (4) Output size.

The data length determined by the number of axes connected and the operating mode combination of each axis is shown. Use this value when setting up the PLC connection. \*Please note that if the termination unit is not connected, the display will not be correct.

(5) Input size.

The data length determined by the number of axes connected and the operating mode combination of each axis is shown. Use this value when setting up the PLC connection. \*Please note that if the termination unit is not connected, the display will not be correct.

#### 9.3.2 Hardware Configurations

■Using EDS file and icon The controller can be configured using dedicated EDS file and icon. The EDS file and icon can be downloaded from the SMC website. URL <u>https://www.smcworld.com</u>

EDS file: JXD1-MGW-EN\_v10.eds Icon: JXD1-MGW-EN.ico

■Using general-purpose Ethernet Module

The controller can be used as a general-purpose Ethernet Module by configuring it with e.g. Logix Designer<sup>™</sup> software made by Rockwell Automation.

Refer to the manual of software you are using for a detailed manner of operation.

The following example shows the case of using Generic Ethernet Module by configuring Logix Designer<sup>™</sup>.

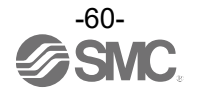

- Right-click on the selection [Ethernet] in the [I/O Configuration] folder, and select [New Module].
- The [Select Module Type] screen is displayed. Select [Generic Ethernet Module] and select [Create].

|                          | S                       | elect Module Type     |               |                        |
|--------------------------|-------------------------|-----------------------|---------------|------------------------|
| Catalog Module Discovery | Favorites               |                       |               |                        |
| generic ethernet mo      |                         | <u>C</u> lear Filters |               | Sh <u>o</u> w Filters× |
| Catalog Number           | Description             | Vendor                | Category      |                        |
| ETHERNET-MODU.           | Generic Ethernet Module | Allen-Bradley         | Communication |                        |
|                          |                         |                       |               |                        |
|                          |                         |                       |               |                        |
|                          |                         |                       |               |                        |
|                          |                         |                       |               |                        |
|                          |                         |                       |               |                        |
|                          |                         |                       |               |                        |
|                          |                         |                       |               |                        |
|                          |                         |                       |               |                        |
| 1 of 328 Module T        | ypes Found              |                       |               | Add to Favorites       |
|                          | <u>`</u>                |                       | 0             |                        |

- The [Module Properties] screen is displayed, to perform setup.
- (1) Name: Enter the required unit name.
- (2) Select the data format of Comm: Connection Parameters.
- (3) IP Address: Enter the IP address setting for the SI unit.
- (4) Assembly Instance: Perform setting as shown below.

| Description   | Decimal     |
|---------------|-------------|
| Common Format | "Data-SINT" |
| Input         | 100         |
| Output        | 150         |
| Configuration | 105         |

(5) Size: Perform setting as shown below.

| Description   | Decimal                      |
|---------------|------------------------------|
| Common Format | "Data-SINT"                  |
| Input*        | MIN. 18 byte<br>MAX.272 byte |
| Output *      | MIN. 18 byte<br>MAX.272 byte |
| Configuration | 0 byte                       |

\*The Input/Output size is determined by a combination of the number of connected axes and the operating mode of each axis. (Automatically calculated by ACT-Connected setting software). For details, refer to **9.3.1 Controller parameter setting**.

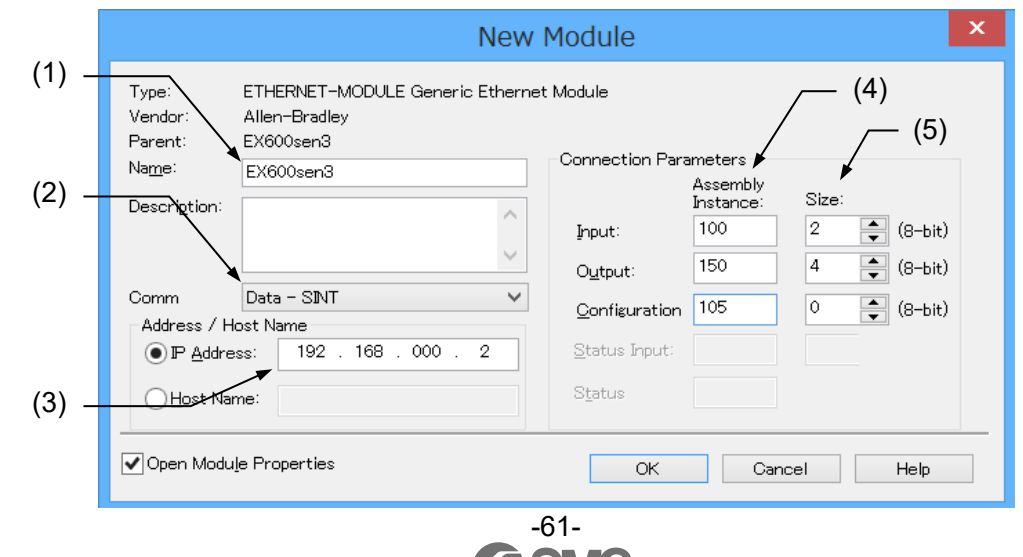

#### 9.4 Gateway units (EtherCAT)

#### 9.4.1 Controller parameter setting

The controller parameters are set using the ACT-Connected software.

| Network Information |          |        | Occupancy I | nformati | on      |
|---------------------|----------|--------|-------------|----------|---------|
| Network type        | EtherCAT |        | Output size |          | 48 byte |
| Address             | 0        |        | Input size  | (2), (3) | 48 byte |
| EtherCAT Setting    |          | (1)    | ) (고→[      |          |         |
| Address             | 0        | ^<br>~ |             |          |         |

The settings for each parameter are given below.

(1) Address

Set the node address of the controller in the range 0 to 65535.

If the address is set to '0' in ACT-Connected, the value set by the EtherCAT master is valid as the node address of this controller.

For information on how to set the node address of this controller by the EtherCAT master, please refer to the instruction manual of the EtherCAT master used. (Initial value is '0')

\*If an address other than 0 is set in ACT-Connected after an address other than 0 from the EtherCAT master has already been set, a transition from the Init state to the Pre-Operational state may occur, resulting in a fieldbus-specific alarm. (Please refer to <u>13.1.2 (3) Alarm details and countermeasures</u> for EtherCAT communication for details)

(The Init and Pre-Operational states are EtherCAT States).

The error is reset by returning the controller to the Init state or by reconnecting the power supply.

(2) Output size.

The data length determined by the number of axes connected and the operating mode combination of each axis is shown. Use this value when setting up the PLC connection. \*Please note that if the termination unit is not connected, the display will not be correct.

(3) Input size.

The data length determined by the number of axes connected and the operating mode combination of each axis is shown. Use this value when setting up the PLC connection.

\*Please note that if the termination unit is not connected, the display will not be correct.

#### 9.4.2 Hardware Configurations

(1) Using EDS file and icon

The controller can be configured using dedicated ESI file. The ESI file can be downloaded from the SMC website.

URL https://www.smcworld.com

ESI file : SMC\_JXD1-M\_V10.xml

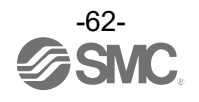

(2) JXD1-MGW-EC input/output module configuration

The following shows how to set up the JXD1-MGW-EC input/output module to connect the controller to a Beckhoff Automation PLC.

For detailed operating instructions, please refer to the Beckhoff Automation instruction manual.

\*The screen shown is the Beckhoff Automation software TwinCAT3 XAE.

Please refer to the manual of the relevant configuration software for the setting method.

- (1) Install the ESI file.
  - Please copy the ESI file for this product to the following folder

C:¥TwinCAT¥3.1¥Config¥Io¥EtherCAT

(2) Right-click on [Devices] and select [Scan].

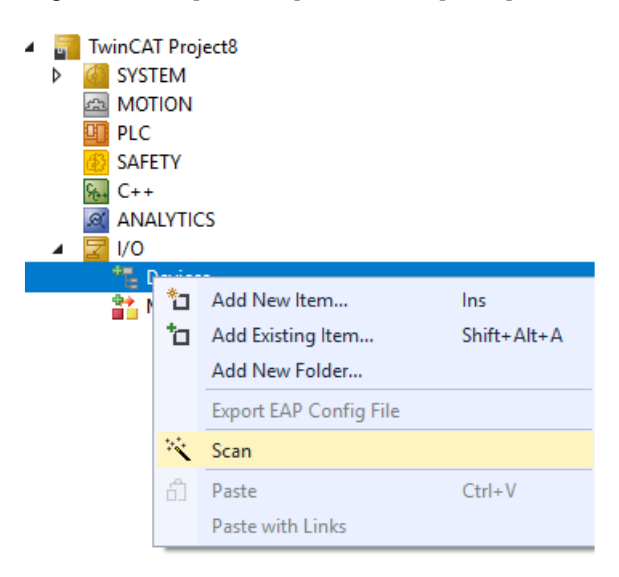

(3) When the following message appears, please click OK.

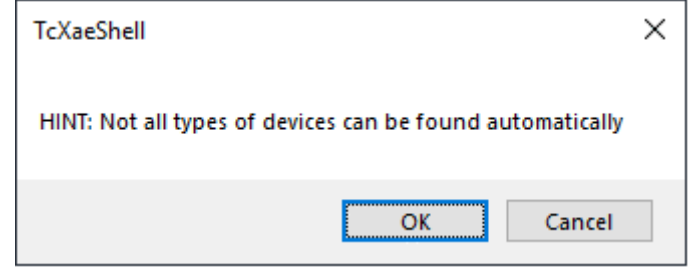

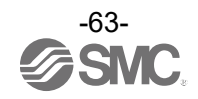

(4) Please Select the check box and click OK.

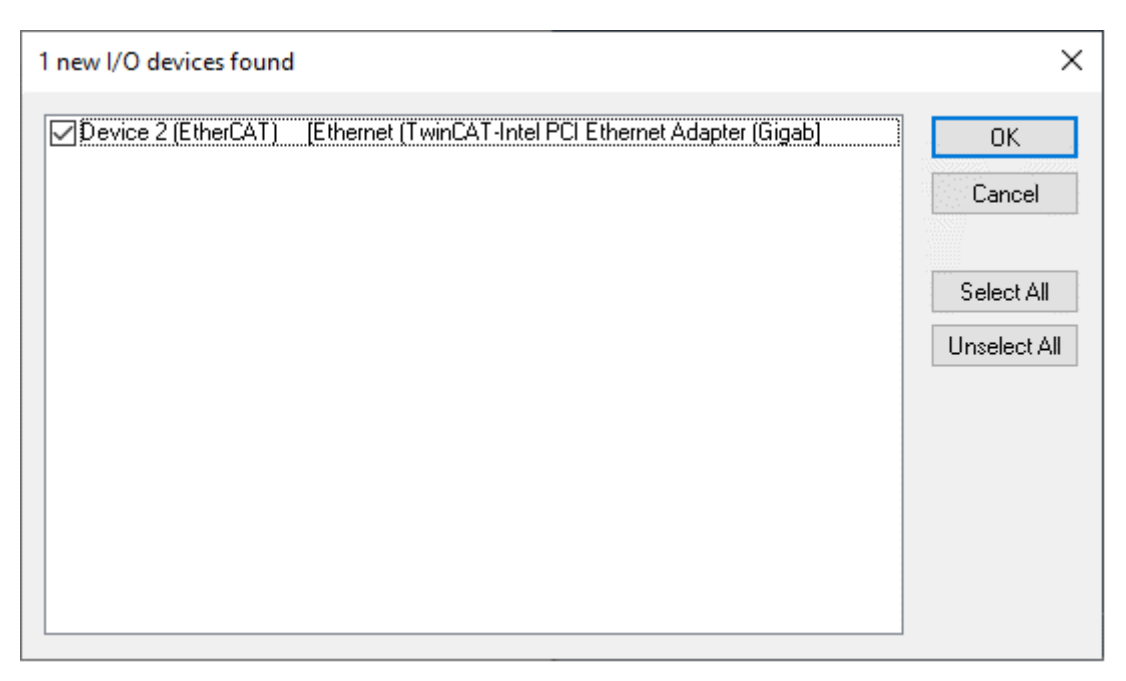

(5) When the window to "Scan for boxes" appears, please click Yes.

| TcXaeShell              | × |
|-------------------------|---|
| <b>?</b> Scan for boxes |   |
| <u>Y</u> es <u>N</u> o  |   |

(6) If the network scan is completed successfully, Box 1 (JXD1-M) is displayed.

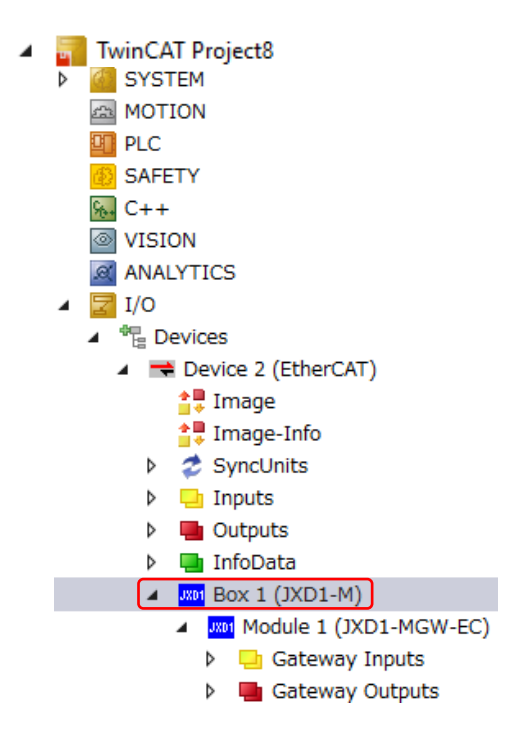

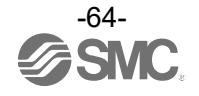

To manually set up input/output modules

Please add modules from [Slots] in Box 1 (JXD1-M) according to the operating mode set in ACT-Connected.

#### Modules of [Slots]

| Module         | Data length [byte] | Used operating mode                               | Description                                            |
|----------------|--------------------|---------------------------------------------------|--------------------------------------------------------|
| JXD1-MGW-EC    | 16                 | -                                                 | Gateway Unit<br>Only Slot 0 is permitted.              |
| JXD1-MDP_2/2   | 2                  | IO mode                                           | Driver Unit (2/2)<br>Only Slot 1 to 16 is permitted.   |
| JXD1-MDP_8/8   | 8                  | Step instruction mode<br>Simple direct value mode | Driver Unit (8/8)<br>Only Slot 1 to 16 is permitted.   |
| JXD1-MDP_16/16 | 16                 | Direct numerical setting mode                     | Driver Unit (16/16)<br>Only Slot 1 to 16 is permitted. |
| JXD1-MTR       | 0                  | -                                                 | Termination Unit<br>Only Slot 1 to 17 is permitted.    |

#### e.g.) Axis 0: Direct numerical setting mode, Axis 1: IO mode

| Slot | Module         |
|------|----------------|
| 0    | JXD1-MGW-EC    |
| 1    | JXD1-MDP_16/16 |
| 2    | JXD1-MDP_2/2   |
| 17   | JXD1-MTR       |

| 20240521_TwinCATProject - TcXaeShell (Administrator<br>File Edit View Project Build Debug TwinCAT                                                                                                    | )<br>TwinSAFE PLC Team Scope T                                             | ools Window Help                                                                                                    |                                                                                                    |                                                            | 7 8 0                                               | Quick Launch (Ctrl+Q)                                                      | - 8 ×          |
|----------------------------------------------------------------------------------------------------|----------------------------------------------------------------------------|----------------------------------------------------------------------------------------------------|----------------------------------------------------------------------------------------------------|------------------------------------------------------------|-----------------------------------------------------|----------------------------------------------------------------------------|----------------|
| 이 • 이 🕅 • 🖆 • 😭 💾 🕌 🗶 🗗 🗈 🔊 - 연                                                                                                    | - Release - TwinCAT RT (x64)                                               | Attach…                                                                                                    | - 1                                                                                                | <b>F</b>                                                   |                                                     | • 😡 🌶 😡 🟛 🍇 🍈 🖂 •                                                          |                |
| Build 4024.56 (Loaded 👻 🚽 🔛 🔟 💆 🍣 🌂 🎯 🕅                                                                                                    | 🛛 🐾 🔏 20240521_TwinCATPrc 👻 < Loc                                          | cal>                                                                                                    |                                                                                                    | · · · · · · · · · · · · · · · · · · ·                      |                                                     | 1 3 1 1 1 1 1 1 1 1 1 1 1 1 1 1 1 1 1 1                                    | Ð <del>,</del> |
| Solution Explorer 👻 👎 🗙                                                                                                    | 20240521_TwinCATProject + ×                                                |                                                                                                    |                                                                                                    |                                                            |                                                     |                                                                            | -              |
| ○ ○ 🏠 🛱 -   10 - 🕫   🗲 🗕                                                                                                    | General EtherCAT Process Data Plc                                          | Slots Startup CoE - Online C                                                                                             | Dnline                                                                                             |                                                            |                                                     |                                                                            |                |
| Search Solution Explorer (Ctrl+:)                                                                                                    | Shu                                                                        | M. J. I.                                                                                                    |                                                                                                    | Madula                                                     | Mark July                                           | Description                                                                |                |
| Solution '20240521_TwinCATProject' (1 project)     Z0240521_TwinCATProject     Softman     MOTION     PLC     SAFETY     C++     VISION     ANALYTICS     ZI/0     Povices     Povice 2 (EtherCAT)     Tange-Info | Solt<br>505<br>505<br>505<br>505<br>505<br>505<br>505<br>50                | Module         Mc           JXD1-MGW-EC         0x           JXD1-MDP_16/16         0x           JXD1-MDP_2/2         0x | 2016/00<br>018 (<br>010 00<br>010 00<br>00000<br>00000<br>00000<br>00000<br>00000<br>00000<br>0000 | Moale<br>3.401-MDP 2/2<br>3.001-MDP 3/8<br>3.001-MDP 16/16 | ModuleIde<br>0x00050210<br>0x00050810<br>0x00051010 | Uescrpton<br>Driver Unit (2/2)<br>Driver Unit (2/8)<br>Driver Unit (16/18) |                |
| <ul> <li>\$\$ SyncUnits</li> <li>\$\overline{1}{2}\$ Inputs</li> <li>\$\overline{1}{2}\$ Outputs</li> <li>\$\overline{1}{2}\$ InfoData</li> </ul>                                                                 | ann Slot 16<br>ann Slot 17                                                 | JXD1-MTR 0x                                                                                                    | 000500                                                                                             |                                                            |                                                     |                                                                            |                |
|                                                                                                    | <ul> <li>✓ III</li> <li>✓ Download SlotCfg</li> <li>✓ (I-&gt;P)</li> </ul> |                                                                                                    | 4                                                                                                  | •                                                          |                                                     | m                                                                          | Þ              |
| Solution Explorer Team Explorer                                                                                                    |                                                                            |                                                                                                    |                                                                                                    |                                                            |                                                     |                                                                            |                |
| Error List Output                                                                                                    |                                                                            |                                                                                                    |                                                                                                    |                                                            |                                                     |                                                                            |                |
| 🗇 Ready                                                                                                    |                                                                            |                                                                                                    |                                                                                                    |                                                            |                                                     | ↑ Add to Sour                                                              | ce Control 🔺   |

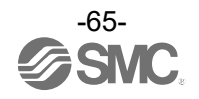

#### 9.5 Gateway units (PROFINET)

#### 9.5.1 Controller parameter setting

The controller parameters are set using the ACT-Connected software.

| Network Informat | tion                        | Occupancy Infor | mation              |
|------------------|-----------------------------|-----------------|---------------------|
| Network type     | PROFINET                    | Output size     | 48 byte             |
| Mac address      | 00 - 23 - C6 - 00 - 2D - 0A | Input size      | 48 byte<br>(1), (2) |

The settings for each parameter are given below.

(1) Output size.

The data length determined by the number of axes connected and the operating mode combination of each axis is shown. Use this value when setting up the PLC connection.

\*Please note that if the termination unit is not connected, the display will not be correct.

(2) Input size.

The data length determined by the number of axes connected and the operating mode combination of each axis is shown. Use this value when setting up the PLC connection.

\*Please note that if the termination unit is not connected, the display will not be correct.

#### 9.5.2 Hardware Configurations

(1) GSDML file and icon

The GSDML file and icon are required to configure the controller. The GSDML file and icon can be downloaded from the SMC website.

URL https://www.smcworld.com

GSDMLfile : GSDML-V2.44-SMC-JXD1-20240606.xml Icon : GSDML-0083-0031-JXD1.bmp

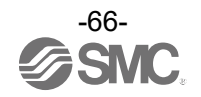

#### (2) JXD1-MGW-PN input/output module configuration

The following shows how to set up the JXD1-MGW-EC input/output module with a SIEMENS PLC.

Please refer to the Operation Manual of the SIEMENS PLC for detailed operation.

\* The image below shows the SIEMENS software, TIA PORTAL V13.

Please refer to the manual of the relevant configuration software for the setting method.

#### For automatic input/output module configuration

Add the PLC to be connected to the controller from [Hardware catalog] in TIA Portal to [Devices & networks], configure the PLC and communication module settings, and set the network and IP address of the PLC, then perform the following.

- (1) Select 'Online' in the menu bar of the TIA Portal main screen.
- (2) From [Hardware detection], perform hardware detection of the PROFINET device and configure the input/output modules.

#### ■For manual input/output module configuration

Select " JXD1-MGW-PN " from "Hardware catalog" of TIA PORTAL and drag and drop it on the "Devices & networks" screen. Please do the following steps after connecting the PLC to the Network.

- (1) Please select [Device view] tab.
- (2) Please chose "JXD1-MGW-PN" from [Select device].
- (3) Please drag and drop input/output module from [Hardware catalog] to [Device overview] according to the operating mode set in ACT-Connected.

| Module              | Data length [byte] | Used operating mode                               | Description          |
|---------------------|--------------------|---------------------------------------------------|----------------------|
| Driver Unit Input   | 16                 | Direct numerical setting mode                     | Driver Unit Inputs   |
| Driver Unit Input   | 2                  | IO mode                                           | Driver Unit Inputs   |
| Driver Unit Input   | 8                  | Step instruction mode<br>Simple direct value mode | Driver Unit Inputs   |
| Driver Unit Output  | 16                 | Direct numerical setting mode                     | Driver Unit Outputs  |
| Driver Unit Output  | 2                  | IO mode                                           | Driver Unit Outputs  |
| Driver Unit Output  | 8                  | Step instruction mode<br>Simple direct value mode | Driver Unit Outputs  |
| Gateway Unit Input  | 16                 | -                                                 | Gateway Unit Inputs  |
| Gateway Unit Output | 16                 | -                                                 | Gateway Unit Outputs |

Input/output module of [Hardware catalog]

#### e.g.) Axis 0: Direct numerical setting mode, Axis 1: IO mode

| Slot | Туре                      |  |  |
|------|---------------------------|--|--|
| 1    | Gateway Unit Input        |  |  |
| 2    | Driver Unit Input 16byte  |  |  |
| 3    | Driver Unit Input 2byte   |  |  |
| 4    | Gateway Unit Output       |  |  |
| 5    | Driver Unit Output 16byte |  |  |
| 6    | Driver Unit Output 2byte  |  |  |

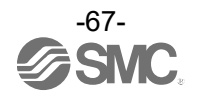

| 🚻 Sie    | mens - C:\Users\kai5_                    | 016\Documents\Auton              | nationUXD1.ver        | UXD1.ver                      |          |                |          |            |                           |             |       |                             | -                  | a X  |
|----------|------------------------------------------|----------------------------------|-----------------------|-------------------------------|----------|----------------|----------|------------|---------------------------|-------------|-------|-----------------------------|--------------------|------|
| Projec   | t Edit View Insert<br>🛉 🔒 Save project ا | Online Options To<br>X 🗄 🗎 🗙 🞝 ± | C <sup>al</sup> ± 🖥 🗓 | Help<br>🚹 🖳 🙀 🚿 Go online 🖋 G | o offlir | ie <b>Å?</b> [ |          | e 🖃 💷      |                           | (4)         |       | Totally Integrated A        | utomation<br>PORTA | L    |
| > JX     | D1.ver 	 PLC_1 [IM1                      | 51-8 PN/DP CPU] >                | Distributed I/O       | PROFINET IO-System (10        | 0): PI   | √IE_1 →        | JXD1-N   | IGW-PN     |                           | _ (I)       | ∎ ∎ × | Hardware catalog            | <b>•</b> • • •     | Т    |
|          |                                          |                                  |                       |                               |          |                | 2        | Topology v | riew 🔥 Network vie        | w Device    | view  | Options                     |                    |      |
| -        | JXD1-MGW-PN                              |                                  | Devic                 | e overview                    |          |                |          |            |                           |             |       |                             |                    | Han  |
| sk       |                                          |                                  | ▲                     | Module                        | Pack     | Slot           | Laddrard | O address  | Tune                      | Articlano   |       | ✓ Catalog                   |                    | dwa  |
| 1 A      | (2)                                      |                                  | _                     | ▼ IXD1-MGW-PN                 | O        | 0              | 2042*    | Q BUUICSS  | IXD1-MGW-PN               | IXD1-MGW-PN |       | <search></search>           | ini init           | 18   |
| Ĕ        | GWX                                      |                                  |                       | <ul> <li>Interface</li> </ul> | 0        | 0 X1           | 2041*    |            | JXD1-MGW-PN               |             |       |                             |                    | 심율   |
| ° .      | other                                    |                                  |                       | Port 1                        | 0        | 0 X1 P1        | 2040*    |            | Port 1                    |             | _     | Filter                      |                    | 1    |
| <u> </u> | 2                                        |                                  |                       | Port 2                        | 0        | 0 X1 P2        | 2039*    |            | Port 2                    | )           | =     | Head module                 |                    | ľ    |
| 6        |                                          |                                  |                       | Gateway Unit Input_1          | 0        | 1              | 015      |            | Gateway Unit Input        | JXD1-MGW-PN |       | JXD 1-MGWHN                 |                    |      |
|          |                                          |                                  |                       | Driver Unit Input 16byte_1    | 0        | 2              | 1631     |            | Driver Unit Input 16byte  | UXD1-MGW-PN |       | T in Input/Output           |                    | 8    |
|          | -                                        |                                  |                       | Driver Unit Input 2byte_1     | 0        | З              | 3233     |            | Driver Unit Input 2byte 🚽 | JXD1-MGW-PN | _     | Driver Unit I               | nout 16byte        | 1 M  |
|          |                                          |                                  |                       | Gateway Unit Output_1         | 0        | 4              |          | 0 15       | Gateway Unit Output       | JXD1-MGW-PN | _     | Driver Unit I               | nput ?byte         | ine  |
|          |                                          | JXD1                             |                       | Driver Unit Output 16byte_1   | 0        | 5              |          | 1631       | Driver Unit Output 16byte | D1-MGW-PN   |       | Driver Unit I               | nput 8byte         | to   |
|          |                                          |                                  | •                     | Driver Unit Output 2byte_1    | 0        | 6              |          | 32 33      | Driver Unit Output 2byte  | XD1-MGW-PN  |       | Driver Unit O               | Jutput 16byte      | slo  |
|          |                                          |                                  | -                     |                               | 0        | 7              |          |            |                           |             |       | Driver Unit (               | Jutput 2byte       |      |
|          |                                          |                                  | -                     |                               | 0        | 8              |          |            |                           |             |       | Driver Unit O               | Jutput 8byte       |      |
|          |                                          |                                  |                       |                               | 0        | 9              |          |            |                           |             |       | 📕 Gateway Un                | it Input           | Ta   |
|          |                                          |                                  |                       |                               | 0        | 10             |          |            |                           |             | _     | 📕 Gateway Un                | it Output          | sks  |
|          |                                          |                                  |                       |                               | 0        | 11             |          |            |                           |             |       |                             |                    |      |
|          |                                          |                                  |                       |                               | 0        | 12             |          |            |                           |             |       |                             |                    |      |
|          |                                          |                                  |                       |                               | 0        | 13             |          |            |                           |             |       |                             |                    | E    |
|          |                                          |                                  |                       |                               | 0        | 14             |          |            |                           |             |       | <                           | >                  | Ta   |
|          | _                                        |                                  | ~                     |                               | 0        | 15             |          |            |                           |             | *     | ✓ Information               |                    | ries |
| <        |                                          |                                  | <u>e</u> <            |                               | _        |                | 111      |            |                           |             | >     | Device:                     | ^                  | 4    |
|          |                                          |                                  |                       |                               |          |                |          | 🔍 Properti | ies 🚺 Info 📳 D            | iagnostics  | ₽ 🗆 🕶 |                             | =                  |      |
|          | General Cross-re                         | ferences Compil                  | e                     |                               |          |                |          |            |                           |             |       |                             | -                  | 4    |
|          |                                          |                                  |                       |                               |          |                |          |            |                           |             |       | -                           |                    |      |
| <u></u>  | 💶 🕛 Show only saf                        | ety messages 🔹                   |                       |                               |          |                |          |            |                           |             |       |                             |                    |      |
| N        | o messages exist which                   | meet filter criterion.           |                       |                               |          |                |          |            |                           |             |       |                             |                    |      |
| 1        | Message                                  |                                  |                       | Go                            | o to     | ?              | Date     | Time       |                           |             |       |                             | Y                  | í.   |
|          |                                          |                                  |                       |                               |          |                |          |            |                           |             |       | < 11                        | >                  |      |
| •        | Portal view                              | 🔛 Overview 🔥                     | JXD1-MGW-PN           |                               |          |                |          |            |                           |             | Conne | ection to PLC 1 terminated. |                    |      |

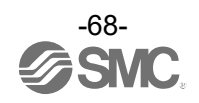

#### 9.6 Fieldbus Operation Mode Settings (Fieldbus common settings)

#### 9.6.1 Outline of Fieldbus Operation Mode

This mode transmits operation commands from the PLC to each axis unit of the controller via fieldbus (CC-Link, Ethernet/IP, EtherCAT, PROFINET).

Status signals and information from each axis unit are sent to the host PLC via fieldbus.

#### 9.6.2 List of fieldbus operation modes

The controller supports the following 4 patterns of fieldbus operation modes (hereinafter referred to as "operation modes").

- (1) Direct numerical setting mode
- (2) Step instruction mode
- (3) Simple direct value mode
- (4) IO mode
- (5) Unset mode

| Mode                                   | Contents                                                                                                    | Outlines                                                                                                    |
|----------------------------------------|----------------------------------------------------------------------------------------------------|----------------------------------------------------------------------------------------------------|
| Direct<br>numerical<br>setting<br>mode | This mode does not use step data,<br>but re-writes all operation data via fieldbus for<br>each positioning operation.<br>All data necessary for operation, such as target<br>position and speed, are specified.                                                                                                    | PLC Current position<br>Present thrust<br>Current speed<br>Alarm information<br>Status signal                                                                                                    |
| Step<br>instruction<br>mode            | This mode operates using the operation data<br>(step data) pre-registered in the driver unit.<br>Specify the step data number of the registered<br>operation data.                                                                                                    | Command step data No.<br>Control signal Controller                                                                                                    |
| Simple<br>direct value<br>mode         | This mode operates using the operation data<br>(step data) pre-registered in the driver unit, but<br>only the target position is indicated numerically.<br>Specify the step data number and target<br>position of the registered operation data.                                                                              | PLC<br>Current position<br>Completion Step Data No.<br>Status Signal<br>Controller<br>Controller<br>Controller<br>Controller<br>Controller<br>Controller<br>Controller<br>Controller<br>Controller<br>Controller<br>Controller<br>Controller |
| IO mode                                | This mode operates using the operation data<br>(step data) pre-registered in the driver unit.<br>Specify the step data number of the registered<br>operation data.<br>Operates using the minimum amount of data<br>required.<br>(The amount of control and status signal data<br>used is less than in step instruction mode). | Command step data No.<br>Control signal                                                                                                    |
| Unset mode                             | The amount of operation data occupied by the ax<br>When the operation mode is set, operation data is<br>enabled or disabled.<br>When a Disabled axis is set for any axis, it is pos<br>operation data will not be occupied.<br>Refer to section <u>10.2 Enabling and disabling ax</u>                                         | is set to unset mode becomes 0.<br>s sent and received regardless of whether the axis is<br>sible to set the Unset mode so that unnecessary<br>tes for more information on axis enable / disable.                                            |

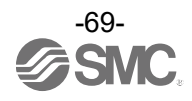

#### 9.6.3 How to set the fieldbus operation mode

Using the controller setting software "ACT-Connected", the operation mode can be set from a PC. The factory default of the operating mode is " Unset mode ". For details, please refer to the ACT-Connected manual.

#### 9.6.4 Data area of the PLC⇔Gateway Unit

This section describes the contents of operation data communicated via fieldbus. Operation data consists of fixed-length data related to the control and status of the gateway unit, and variable-length data that collectively contains commands and information for each axis. Actuators are controlled by writing / reading operation data to / from memory areas corresponding to I/O ports.

The data area occupied by the operation data is listed below.

(Unset mode is omitted because it is 0 words).

Fixed Area = Gateway Control / Response Area: 8 words (16 bytes)

Variable Area = Connected Axis Control / Response Area: 1 to 8 words (2 to 16 bytes)

\*Varies depending on the operation mode and number of connected axes.

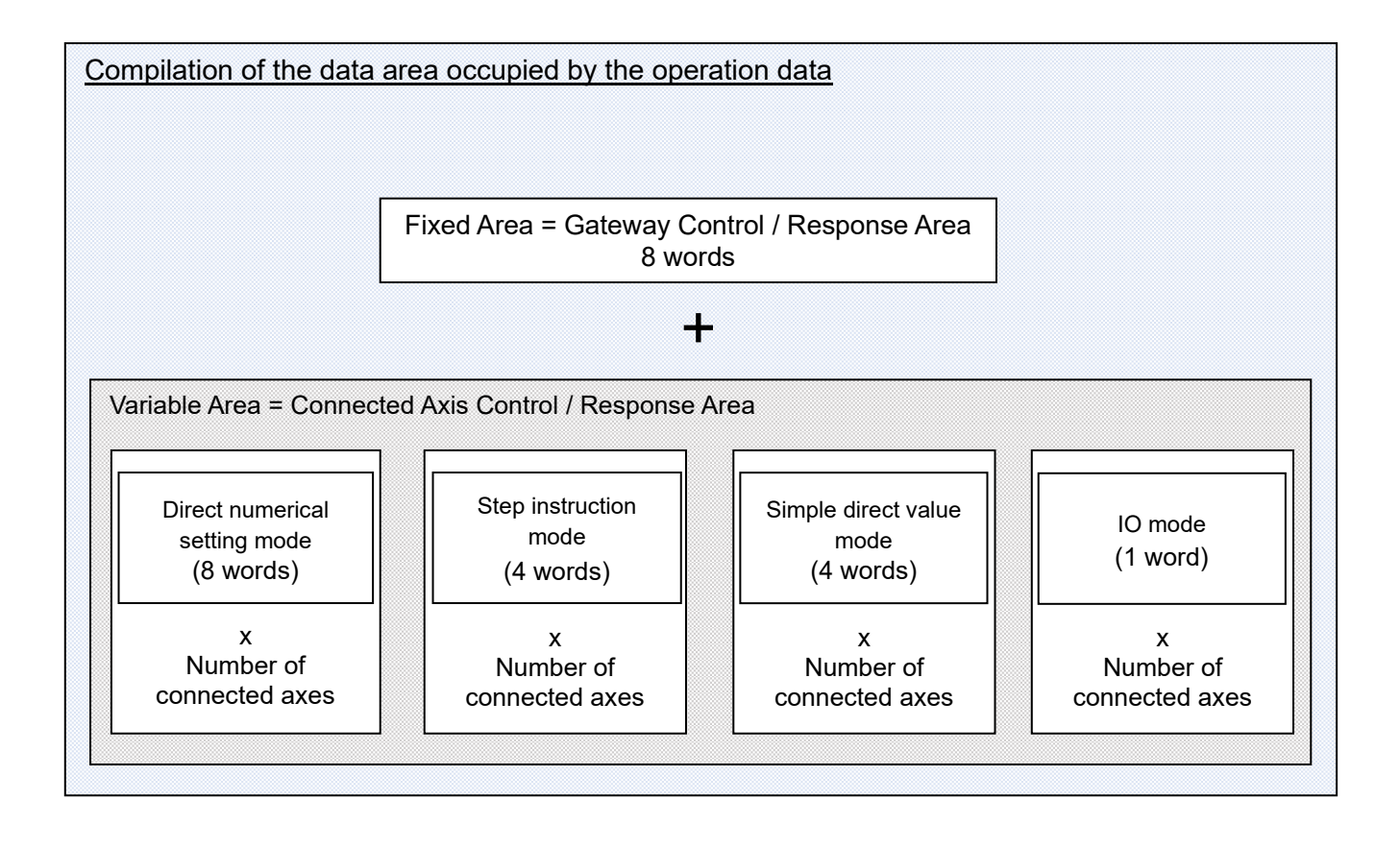

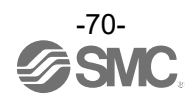

(1) Data area of PLC $\Rightarrow$ Gateway Unit

Assuming that 16 axes are connected and all axes are in the same operation mode, the data area assignment for each operation mode is described below.

For CC-Link, the Gateway control area is assigned to Remote Output (Ry) and the connected axis control area to Remote Register (RWw).

|        | PLC              | Direct                              | Step instruction Simple direct |                                        | lO mode          | Unset             |
|--------|------------------|-------------------------------------|--------------------------------|----------------------------------------|------------------|-------------------|
|        | (Word)           | numerical<br>setting mode           | mode                           | value mode                             | IO mode          | mode              |
|        | 0* <sup>1)</sup> | Setting mode                        |                                | GW control 0                           |                  |                   |
| rea    | 1                |                                     | GW (                           | control 1 (not used)                   |                  |                   |
| o<br>o | 2                |                                     | Reques                         | t command (not used                    | )                |                   |
| ntr    | 3                |                                     |                                | ata 0 (not used)                       | <u>/</u>         |                   |
| 22 /   | 4                |                                     | <br>D                          | ata1 (not used)                        |                  |                   |
| wa)    | 5                |                                     | <br>D                          | ata 2 (not used)                       |                  |                   |
| ate    | 6                |                                     | D                              | ata 3 (not used)                       |                  |                   |
| Ö      | 7                |                                     | Occur                          | pied area (not used)                   |                  |                   |
|        |                  |                                     | · · · · · ·                    | , , , , , , , , , , , , , , , , , , ,  | Control signal / |                   |
|        | <b>Q</b> *1)     |                                     |                                |                                        | Command step     |                   |
|        | U Ý              | Target Position                     | Notused                        | Target Position                        | data No.         |                   |
|        |                  |                                     | (Axis No 0)                    |                                        | (Axis No. 0)     | /                 |
|        |                  | (7010 110. 07                       | (/ (() () () () ()             | (/ (// / / / / / / / / / / / / / / / / | Axis No.1        |                   |
|        | 9                |                                     |                                |                                        | Assignment       |                   |
|        |                  |                                     |                                |                                        | area             | K                 |
|        | 10               |                                     | Command step                   | Command step                           | Axis No.2        |                   |
|        | 10               | Positioning<br>Width<br>(Axis No.0) | data No.                       | data No.                               | Assignment       |                   |
|        |                  |                                     | (AXIS INU.U)                   | (AXIS INU.U)                           |                  | $\langle \rangle$ |
|        | 44               |                                     | Control signal<br>(Axis No.0)  | Control signal                         | AXIS NO.3        |                   |
|        | 11               |                                     |                                | (Axis No.0)                            | Assignment       |                   |
|        | I                |                                     |                                |                                        | area             |                   |
| ŋ      | 12<br>13         | Speed<br>(Axis No.0)                |                                |                                        | AXIS NO.4        |                   |
| are    |                  |                                     |                                |                                        | Assignment       |                   |
| ē      |                  | A l - nation /                      | 4                              |                                        | area             |                   |
| ont    |                  | Acceleration /                      |                                |                                        | AXIS INO.5       |                   |
| С<br>о |                  |                                     |                                | Avia No 1                              | Assignment       |                   |
| axi    |                  | (Axis No.U)                         | AXIS INU. I                    | AXIS NO. I                             |                  | <u> </u>          |
| ed     | 1/               | Pushing force                       | Assignment area                | Assignment area                        | Axis Nu.u        |                   |
| lect   | 14               | (Axis No.0)                         |                                |                                        | Assignment       |                   |
| uuc    |                  |                                     |                                |                                        |                  | $\vdash$          |
| Ŭ      | 15               | Control signal                      |                                |                                        | Axis Nu.1        |                   |
|        | 15               | (Axis No.0)                         |                                |                                        | Assignment       |                   |
|        |                  | Axis No 1                           |                                |                                        | Δxis No 8~15     | <u> </u>          |
|        | 16~23            | Assignment                          | Axis No.2~3                    | Axis No.2~3                            | Δssignment       |                   |
|        | 10 20            | area                                | Assignment area                | Assignment area                        | area             |                   |
|        |                  | Axis No.2                           | · · · · · · -                  | · · · · · -                            | /                | $\bigwedge$       |
|        | 24~31            | Assignment                          | Axis No.4~5                    | Axis No.4~5                            |                  |                   |
|        |                  | area                                | Assignment area                | Assignment area                        |                  |                   |
|        |                  | Axis No.3~7                         |                                | Avia No Gaule                          |                  |                   |
|        | 32~71            | Assignment                          | AXIS NO.0~15                   |                                        |                  |                   |
|        |                  | area                                | Assignment area                | Assignment area                        |                  |                   |
|        |                  | Axis No.8~15                        |                                |                                        |                  |                   |
|        | 72 <b>~</b> 135  | Assignment                          |                                |                                        |                  |                   |
|        |                  | area                                |                                |                                        |                  |                   |

\*1) Word0 (=Ry0) and Word8 (=RWw0) of CC-Link correspond to the first address of the remote output and remote register allocated by the master.

The address changes depending on the contents of the assignment in the master.

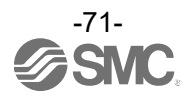

(2) Data area of Gateway Unit⇒PLC

Assuming that 16 axes are connected and all axes are in the same operation mode, the data area assignment for each operation mode is described below.

For CC-Link, the gateway response area is assigned to the remote input (Rx) and the connection axis response area to the remote register (RWr).

|             | PLC<br>input Area | Direct<br>numerical       | Step<br>instruction      | Simple direct     | IO mode         | Unset mode |  |  |  |  |  |
|-------------|-------------------|---------------------------|--------------------------|-------------------|-----------------|------------|--|--|--|--|--|
|             | (Word)            | setting mode              | mode                     | value mode        |                 |            |  |  |  |  |  |
|             | 0*1)              | GW state 0                |                          |                   |                 |            |  |  |  |  |  |
| se          | 1                 | GW state 1 (not used)     |                          |                   |                 |            |  |  |  |  |  |
| uoc         | 2                 |                           | Requ                     | est command (not  | used)           |            |  |  |  |  |  |
| es          | 3                 |                           | 1                        | Data 0 (not used) | ,               |            |  |  |  |  |  |
| ay i<br>are | 4                 |                           |                          | Data1 (not used)  |                 |            |  |  |  |  |  |
| e           | 5                 |                           |                          | Data 2 (not used) |                 |            |  |  |  |  |  |
| Gat         | 6                 | Data 3 (not used)         |                          |                   |                 |            |  |  |  |  |  |
| •           | 7                 |                           | Occupied area (not used) |                   |                 |            |  |  |  |  |  |
|             |                   |                           |                          |                   | Status Signal / |            |  |  |  |  |  |
|             | <b>O</b> *1)      | Current                   |                          |                   | Completion Step |            |  |  |  |  |  |
|             | 8.17              | Current<br>Desition (Avia | Current I                | Position          | Data No.        |            |  |  |  |  |  |
|             |                   | Position (Axis            | (Axis I                  | No.0)             | (Axis No.0)     |            |  |  |  |  |  |
|             | 0                 | NO.U)                     |                          |                   | Axis No.1       |            |  |  |  |  |  |
|             | 9                 |                           |                          |                   | Assignment area |            |  |  |  |  |  |
|             | 10                | Current force             | Completion S             | tep Data No.      | Axis No.2       |            |  |  |  |  |  |
|             | 10                | (Axis No.0)               | (Axis I                  | No.0)             | Assignment area |            |  |  |  |  |  |
|             | 11                | Not used                  | Status                   | Signal            | Axis No.3       |            |  |  |  |  |  |
| _           |                   | (Axis No.0)               | (Axis I                  | No.0)             | Assignment area |            |  |  |  |  |  |
| rea         | 12                | Current speed             |                          |                   | Axis No.4       |            |  |  |  |  |  |
| e           |                   | (Axis No.0)               |                          |                   | Assignment area |            |  |  |  |  |  |
| suc         | 13                | Not used                  |                          |                   | Axis No.5       |            |  |  |  |  |  |
| ods         |                   | (Axis No.0)               | Axis I                   | No.1              | Assignment area |            |  |  |  |  |  |
| e e         | 14                | Alarm code                | Assignme                 | ent area          | Axis No.6       |            |  |  |  |  |  |
| axis        | 17                | (Axis No.0)               |                          |                   | Assignment area |            |  |  |  |  |  |
| eq          | 15                | Status Signal             |                          |                   | Axis No.7       |            |  |  |  |  |  |
| ect         |                   | (Axis No.0)               |                          |                   | Assignment area | $\langle$  |  |  |  |  |  |
| uu          |                   | Axis No.1                 | Axis No                  | 2~3               | Axis No 8~15    |            |  |  |  |  |  |
| ŏ           | 16~23             | Assignment                | Assignme                 | ent area          | Assignment area |            |  |  |  |  |  |
|             |                   | area                      | , .ce.g.                 |                   | /               | /          |  |  |  |  |  |
|             |                   | Axis No.2                 | Axis No                  | .4~5              |                 |            |  |  |  |  |  |
|             | 24~31             | Assignment                | Assianme                 | nent area         |                 |            |  |  |  |  |  |
|             |                   | area                      | , .ce.g                  |                   |                 |            |  |  |  |  |  |
|             |                   | Axis No.3~7               | Axis No                  | Axis No.6~15      |                 |            |  |  |  |  |  |
|             | 32~71             | Assignment                | Assignment area          |                   |                 |            |  |  |  |  |  |
|             |                   | area                      | 3                        |                   |                 | <u> </u>   |  |  |  |  |  |
|             | 70 /05            | Axis No.8~15              |                          |                   |                 |            |  |  |  |  |  |
|             | 72~135            | Assignment                |                          |                   |                 |            |  |  |  |  |  |
|             |                   | area                      |                          |                   |                 |            |  |  |  |  |  |

\*1) Word0 (=Rx0) and Word8 (=RWr0) of CC-Link correspond to the first address of the remote input and remote register allocated by the master.

The address changes depending on the contents of the assignment in the master.

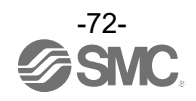
#### (3) Unset mode

This section explains the changes in data allocation when using the Unset mode, using the state in which two driver units of 2-axis specifications are connected as an example.

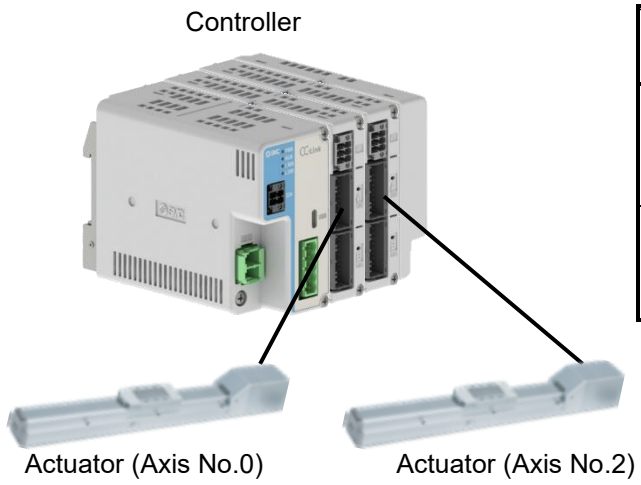

|        | Port | Axis<br>No. | Axis Setting |
|--------|------|-------------|--------------|
| Driver | CHA  | 0           | Enable       |
| Unit 1 | CH B | 1           | Disable      |
| Driver | CH A | 2           | Enable       |
| Unit 2 | СН В | 3           | Disable      |

When a connection is made as shown in the above figure and the operation mode is set to IO mode for all axes, the amount of operation data communicated between the PLC and the gateway unit is 12 words (Regardless of whether the axis is enabled or disabled, operation data is sent and received when the operation mode is set).

The amount of operation data can be reduced by assigning "Mode Not Set" to an axis that is set as an invalid axis, such as Axes No. 1 and No. 3 in the above figure.

| PLC                        | D                                     | ata assigi    | nment                                           |
|----------------------------|---------------------------------------|---------------|-------------------------------------------------|
| Input/output<br>area(Word) | Axis No.0~3 : IO mode                 | Ť             | Axis No.0,2: IO mode<br>Axis No.1,3: Unset mode |
| 0~7                        | Gateway Unit<br>Control/Response Area |               | Gateway Unit<br>Control/Response Area           |
| 8                          | Axis No.0<br>Assignment area          | $\rightarrow$ | Axis No.0<br>Assignment area                    |
| 9                          | Axis No.1<br>Assignment area          |               | Axis No.2<br>Assignment area                    |
| 10                         | Axis No.2<br>Assignment area          |               |                                                 |
| 11                         | Axis No.3<br>Assignment area          |               |                                                 |

The address of the operation data of axis No. 2 is moved up because axis No. 1 is in the unset mode (number of occupied words = 0 word).

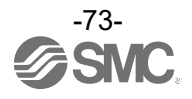

#### 9.6.5 Data assignment details for each operation mode (CC-Link , EtherNet/IP , EtherCAT)

Details of operation data are described for each mode.

For the connected axis memory addresses, relative addresses are listed because they change depending on the connection status (axis No., number of connected axes, operation mode, etc.). (First address = n)

(1) Common part of each mode (gateway control / response area)
●PLC⇒Gateway Unit (Gateway control area)

| PL          | C memory addre          | ess  |         |       |                                                         |
|-------------|-------------------------|------|---------|-------|---------------------------------------------------------|
| CC-<br>Link | EtherNet/IP<br>EtherCAT | Bit  | Na      | me    | Details                                                 |
| Ry0         | 0                       | 0~14 |         |       | Not Used                                                |
|             |                         |      |         |       | Disable control from PLC: 0                             |
|             |                         |      |         |       | Enable control from PLC: 1                              |
|             |                         |      |         |       | 1) In the case that the "Enable/disable PLC commands"   |
|             |                         |      |         |       | setting is enabled, this address must always be set to  |
|             |                         |      | GW      |       | 1 when controlling from a PLC.                          |
|             |                         | 15   | control | GWMON | 2) In the case that the "Enable/Disable PLC commands"   |
|             |                         |      |         |       | setting is disabled, this address is unused and control |
|             |                         |      |         |       | from the PLC is always enabled.                         |
|             |                         |      |         |       | Refer to section 9.1 List of Gateway unit special       |
|             |                         |      |         |       | setting parameters for more information on              |
|             |                         |      |         |       | "Enable/disable PLC commands".                          |
| Ry1         | 1                       |      |         |       |                                                         |
| Ry2         | 2                       |      |         |       |                                                         |
| Ry3         | 3                       |      |         |       |                                                         |
| Ry4         | 4                       | 0~15 |         |       | Not Used                                                |
| Ry5         | 5                       |      |         |       |                                                         |
| Ry6         | 6                       |      |         |       |                                                         |
| Ry7         | 7                       |      |         |       |                                                         |

#### ●Gateway Unit⇒PLC (Gateway response area)

| PL          | C memory addre          | ess     |        |          |                                                                                         |
|-------------|-------------------------|---------|--------|----------|-----------------------------------------------------------------------------------------|
| CC-<br>Link | EtherNet/IP<br>EtherCAT | Bit     | N      | lame     | Details                                                                                 |
| Rx0         | 0                       | 0~7     |        | GWALC    | Displays the latest GW alarm code in hexadecimal.                                       |
|             |                         | 8       |        | SSTOP    | Normal: 0<br>Stop SW input detection: 1                                                 |
|             |                         | 9<br>10 |        |          | Not used                                                                                |
|             |                         | 11      |        | GWALM    | Normal: 0<br>GW alarm in progress: 1                                                    |
|             |                         | 12      | GW     |          | Not used                                                                                |
|             |                         | 13      | status | SIRERR   | Normal: 0 Internal communication error occurred:1                                       |
|             |                         | 14      |        | FBERR    | Normal: 0<br>Fieldbus communication error occurred: 1                                   |
|             |                         | 15      |        | GWRUN    | Power not turned on: 0<br>Normal operation: 1                                           |
| Rx1         | 1                       | 0~15    |        | LINK15-0 | The bit of the axis number recognized by GW is ON.<br>Axis 15 = bit 15 - Axis 0 = bit 0 |
| Rx2         | 2                       |         |        |          |                                                                                         |
| Rx3         | 3                       |         |        |          |                                                                                         |
| Rx4         | 4                       | 0~15    |        |          | Notused                                                                                 |
| Rx5         | 5                       | 0.10    |        |          |                                                                                         |
| Rx6         | 6                       |         |        |          |                                                                                         |
| Rx7         | 7                       |         |        |          |                                                                                         |

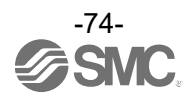

(2) Direct numerical setting mode●PLC⇒Gateway Unit (Connected axis control area)

| PLC         | memory ad               | dress       |              |                |                                                                                                    |
|-------------|-------------------------|-------------|--------------|----------------|----------------------------------------------------------------------------------------------------|
| CC-<br>Link | EtherNet/IP<br>EtherCAT | Bit         | Nar          | ne             | Details                                                                                                    |
| RWw         | n                       | 0~7         | Tanat        | Lowermost      | Enter the target position as a 32-bit signed integer.                                                                                                    |
| RWw         |                         | 8~15<br>0~7 | position     | Ţ              | (Unit: 0.01 mm)<br>The range of values is the same as the input range for "Position"                                                                                                    |
| n+1         | N+1                     | 8~15        |              | Uppermost      | in <u>10.3.1 Step Data Entry</u> .                                                                                                    |
| RWw         | n+2                     | 0~7<br>8~15 | Positioning  | Lowermost<br>↑ | Enter the positioning width as a 32-bit unsigned integer.                                                                                                    |
| RWw         | p+2                     | 0~7         | Width        | $\downarrow$   | The range of values is the same as the input range for                                                                                                    |
| n+3         | 11+3                    | 8~15        |              | Uppermost      | "Positioning Width" in <u>10.3.1 Step Data Entry</u> .                                                                                                    |
| RWw         | n+4                     | 0~7         | Speed        | Lower          | The range of values is the same as the input range for "Speed" in                                                                                                    |
| n+4         |                         | 8~15        | •            | Upper          | 10.3.1 Step Data Entry                                                                                                    |
| RWw         | n+5                     | 0~7         | Acceleration | Lower          | Enter the acceleration / deceleration rate as a 16-bit integer.<br>(Unit: mm/s <sup>2</sup> )                                                                                                    |
| n+5         |                         | 8~15        | deceleration | Upper          | "Acceleration" and "deceleration" in <b>10.3.1 Step Data Entry</b> .                                                                                                    |
| RWw         | n+6                     | 0~7         | Pushing      | Lower          | Enter the pushing thrust as a 16-bit integer.(Unit: %)<br>The INP is switched to ON after a certain period has elapsed after<br>the pushing force has been reached. The range of values is the                                                                                                    |
| n+6         |                         | 8~15        | force        | Upper          | same as the input range for "Pushing force" in <u>10.3.1 Step Data</u><br><u>Entry</u> .                                                                                                    |
|             |                         | 0           |              | DRIVE          | Indicates the start of operation at the rising edge of the signal.                                                                                                    |
|             |                         | 1           |              | SETUP          | BUSY turns ON during the homing operation, and SETON turns<br>ON after the homing operation is completed.<br>At that time, INP is turned ON if it is within the range of 'home<br>position + parameter "initial positioning range"                                                                                                    |
|             |                         | 2           |              | HOLD           | When turned ON during an operation it will decelerate to a stop<br>according to the acceleration / deceleration setting.<br>(The remaining travel is put on hold).<br>When turned OFF, it starts moving the remaining travel distance.<br>During JOG operation, even if HOLD is turned OFF, operation will<br>not resume unless JOG is turned ON.<br>Caution: The HOLD signal is disabled during pushing in the<br>Pushing operation mode. |
|             |                         | 3           |              | RESET          | This is an instruction to reset the alarm and stop operation.<br>If an alarm is still occurring, ALM is turned OFF.<br>During operation, decelerate and stop according to the parameter<br>"maximum acceleration / deceleration".<br>At that time, if it is within the target position range, INP is turned ON<br>(Otherwise, INP is not turned ON).                                                                                       |
| RWw         | - 7                     | 4           | Control      | SVON           | Turns Servo ON/OFF.<br>ON: Servo ON OFF: Servo OFF                                                                                                    |
| n+7         | 11+7                    | 5           | signal       | FLGTH          | Switches between JOG operation and constant dimension feed<br>operation.<br>At the rising edge of JOG signal,<br>ON: constant dimension feed OFF: JOG operation<br>The feed rate for constant dimension feed is determined by the<br>parameter "constant dimension distance".                                                                                                    |
|             |                         | 6           | ļ            |                | Not used                                                                                                    |
|             |                         | 7           |              | JOG(-)         | JOG operation instruction; moves in the - direction while ON.<br>When FLGTH is ON, constant dimension feed is performed in the<br>- direction at the rising edge of the signal                                                                                                    |
|             |                         | 8           |              | JOG(+)         | JOG operation instruction; moves in the + direction while ON.<br>When FLGTH is ON, constant dimension feed is performed in the<br>+ direction at the rising edge of the signal.                                                                                                    |
|             |                         | 9~11        |              |                | Not used                                                                                                    |
|             |                         | 12          |              | POI            | ON: Push operation Command. At the rising edge of the DRIVE signal ON: Push operation OFF: Positioning operation                                                                                                    |
|             |                         | 13          |              | PDIR           | ON: Push in the + direction OFF: Push in the – direction                                                                                                    |
|             |                         | 14          |              | INC/ABS        | INC (relative) / ABS (absolute) switch the movement designation.<br>ON: INC OFF: ABS                                                                                                    |
|             |                         | 15          |              | LKRL           | Lock-torce release signal (valid only when servo is OFF)<br>ON: Lock forced release OFF: Lock retained.                                                                                                    |

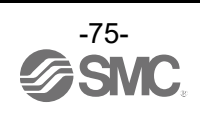

#### ●Gateway Unit⇒PLC (Connected axis response area)

| PLC         | c memory ad             | dress |          |              |                                                                                                    |
|-------------|-------------------------|-------|----------|--------------|----------------------------------------------------------------------------------------------------|
| CC-<br>Link | EtherNet/IP<br>EtherCAT | Bit   | N        | ame          | Details                                                                                                    |
| RWx         |                         | 0~7   |          | Lowermost    |                                                                                                    |
| n           | n                       | 8~15  | Current  | ↑            | Outputs the current position as a 32-bit signed integer.                                                                                                    |
| RWx         | n+1                     | 0~7   | Position | $\downarrow$ | (Unit: 0.01 mm)                                                                                                    |
| n+1         |                         | 8~15  |          | Uppermost    |                                                                                                    |
| RWx         | n+2                     | 0~7   | Current  | Lower        | Outputs the Current force as a 16-bit signed integer.                                                                                                    |
| n+2         |                         | 8~15  | force    | Upper        | (Unit: %)                                                                                                    |
| n+3         | n+3                     | 0~15  |          |              | Not used                                                                                                    |
| RWx         | n+4                     | 0~7   | Current  | Lower        | Outputs the velocity as a 16-bit integer.                                                                                                    |
| n+4         |                         | 8~15  | speed    | Upper        | (Unit: mm/s)                                                                                                    |
| n+5         | n+5                     | 0~15  |          |              | Not used                                                                                                    |
| RWx         | p+6                     | 0~7   | Alarm    | Lower        | The latest alarm that has occurred at the driver unit is output as an alarm code (0 to FFFF h). If no alarm has occurred, the code is 0h.                                           |
| n+6         |                         | 8~15  | code     | Upper        | For the alarm codes, please see <u>9.7.1 Handling of individual data</u> for details.                                                                                               |
|             |                         |       |          |              | Turns ON when the current position is within the target position<br>Width.(Target position width)<br>• In-position operation: Target position ± positioning Width.                  |
|             |                         | 0     |          | INP          | <ul> <li>pushing operation: Current force is higher than Pushing force.</li> <li>Home positioning: Home position ± parameter "Initial positioning width".</li> </ul>                |
|             |                         |       |          |              | Turns OFF when the target position is out of range or when the target position width is changed by the next operation command.                                                      |
|             |                         | 1     |          | SETON        | Indicates that homing is complete and the position is fixed.<br>ON: Position is fixed OFF: Position is not fixed                                                                    |
|             |                         |       |          |              | Indicates that the motor is rotating or running.<br>However, the following statuses are "Stopped".                                                                                  |
|             |                         | 2     |          | BUSY         | <ul> <li>During temporary stop by HOLD input ("Running" during homing).</li> <li>During pushing operation and INP output (When INP is OFF, the servo is "in operation").</li> </ul> |
|             |                         | 3     |          | ALM          | • When the motor stops when the servo is ON, other than the above.<br>Indicates an alarm status.                                                                                    |
|             |                         |       | -        |              | Turns OFF when all alarms are cleared.<br>Indicates a servo ON status                                                                                                    |
|             |                         | 4     | -        | SVRE         | ON/OFF changes according to the ON/OFF of SVON.                                                                                                    |
| RWx         | _                       |       | Status   |              | PMIS is switched off at the following times.                                                                                                    |
| n+7         | n+7                     | 5     | Signal   | PMIS         | -At the start of the next operation command execution.                                                                                                    |
|             |                         |       |          |              | -When stopping by EMG or RESEI.                                                                                                    |
|             |                         | 6     | -        |              | Not used                                                                                                    |
|             |                         | 7     |          |              | Indicates an alarm (warning) that is not accompanied by a stop.                                                                                                    |
|             |                         | 1     |          |              | OFF: Normal                                                                                                    |
|             |                         | 8~11  |          |              | Not used                                                                                                    |
|             |                         |       |          | -            | Indicates that the current position is within the range of the parameter                                                                                                    |
|             |                         | 12    |          | WAREA        | "W area output end".<br>ON: W area output end 1 ≤ current position ≤ W area output end 2.                                                                                           |
|             |                         | 40    | -        |              | OFF: Out of range.                                                                                                    |
|             |                         | 13    |          |              | Not used                                                                                                    |
|             |                         | 14    |          | RDY          | ON: Servo is ON and there is no alarm.                                                                                                    |
|             |                         |       |          |              | Turns ON when the axis is set to disabled in ACT-Connected or the stop is caused by a specific reason.<br>ON: The following stop inputs were present.                               |
|             |                         | 15    |          | ESTOP        | <ul> <li>EMG stop at the power input terminal.</li> <li>Stopped due to low motor power supply voltage.</li> <li>Stopped due to low control power supply voltage.</li> </ul>         |
|             |                         |       |          |              | OFF: Normal.                                                                                                    |

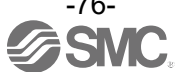

#### (3) Step instruction mode

●PLC⇒Gateway Unit (Connected axis control area)

| PLC        | memory ad   | dress |                   |        |                                                                                                    |
|------------|-------------|-------|-------------------|--------|----------------------------------------------------------------------------------------------------|
| CC-        | EtherNet/IP | D:4   | Nar               | ne     | Details                                                                                                    |
| Link       | EtherCAT    | BIt   |                   |        |                                                                                                    |
| RWw        | -           | 015   |                   |        | Natural                                                                                                    |
| n          | n           | 0~15  |                   |        | Not used                                                                                                    |
| RWw<br>n+1 | n+1         | 0~15  |                   |        | Not used                                                                                                    |
|            |             | 0     |                   | IN0    |                                                                                                    |
|            |             | 1     | 0                 | IN1    | Specifies the step data No. of operation data.                                                                                                    |
|            |             | 2     | Command           | IN2    | Operation of the specified step data No. starts at the rising edge of                                                                                                    |
|            | n+2         | 3     | Siep uaia         | IN3    | the DRIVE signal.                                                                                                    |
| 1172       |             | 4     | NO.               | IN4    | Only the lower 6 bits are valid (No. 0 to 63 can be specified).                                                                                                    |
|            |             | 5     |                   | IN5    |                                                                                                    |
|            |             | 6~15  |                   |        | Not used                                                                                                    |
|            |             | 0     |                   | DRIVE  | Indicates the start of operation at the rising edge of the signal.                                                                                                    |
|            |             | 1     |                   | SETUP  | Indicates the homing operation.<br>BUSY turns ON during the homing operation, and SETON turns ON<br>after the homing operation is completed.<br>At that time, INP is turned ON if it is within the range of 'home<br>position ± parameter "initial positioning range" '.                                                                                                    |
|            |             | 2     |                   | HOLD   | <ul> <li>Turning ON during operation will decelerate to a stop according to the acceleration / deceleration setting.</li> <li>(The remaining travel is put on hold).</li> <li>When turned OFF, it starts moving the remaining travel distance.</li> <li>During JOG operation, even if HOLD is turned OFF, operation will not resume unless JOG is turned ON.</li> <li>Caution: The HOLD signal is disabled during pushing in the Pushing operation mode.</li> </ul> |
| RWw<br>n+3 | n+3         | 3     | Control<br>signal | RESET  | This is an instruction to reset the alarm and stop operation.<br>If an alarm is still occurring, ALM is turned OFF.<br>During operation, decelerate and stop according to the parameter<br>"maximum acceleration / deceleration.<br>At that time, if it is within the target position range, INP is turned ON<br>(Otherwise, INP is not turned ON).                                                                                                    |
|            |             | 4     |                   | SVON   | Turns Servo ON / OFF.<br>ON: Servo ON, OFF: Servo OFF.                                                                                                    |
|            |             | 5     |                   | FLGTH  | Switches between JOG operation and constant dimension feed<br>operation. At the rising edge of JOG signal,<br>ON: constant dimension feed, OFF: JOG operation.<br>The feed rate for constant dimension feed is determined by the<br>parameter "constant dimension distance".                                                                                                    |
|            |             | 6     |                   |        | Not used                                                                                                    |
|            |             | 7     |                   | JOG(-) | JOG operation instruction; moves in the - direction while ON.<br>When FLGTH is ON, constant dimension feed is performed in the -<br>direction at the rising edge of the signal.                                                                                                    |
|            |             | 8     |                   | JOG(+) | JOG operation instruction; moves in the + direction while ON.<br>When FLGTH is ON, constant dimension feed is performed in the +<br>direction at the rising edge of the signal.                                                                                                    |
|            |             | 9~14  |                   |        | Not used                                                                                                    |
|            |             | 15    |                   | LKRL   | Lock-force release signal (valid only when servo is OFF)<br>ON: Lock forced release<br>OFF: Lock retained.                                                                                                    |

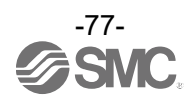

#### ●Gateway Unit⇒PLC(Connection axis response area)

| PLC         | c memory ad             | dress |           |              |                                                                                                    |
|-------------|-------------------------|-------|-----------|--------------|----------------------------------------------------------------------------------------------------|
| CC-<br>Link | EtherNet/IP<br>EtherCAT | Bit   | Na        | me           | Details                                                                                                    |
| RWx         | n                       | 0~7   |           | Lowermost    |                                                                                                    |
| n           |                         | 8~15  | Current   | ↑            | Outputs the current position as a 32-bit signed integer.                                                                                                    |
| RXw         | n+1                     | 0~7   | Position  | $\downarrow$ | (Unit: 0.01 mm)                                                                                                    |
| n+1         | 1171                    | 8~15  |           | Uppermost    |                                                                                                    |
|             |                         | 0     |           | OUT0         |                                                                                                    |
|             |                         | 1     | Completed |              | Outputs the step data No. $(0$ to 63) for which the operation                                                                                                    |
| RWx         | n+2                     | 3     | Step Data | OUT3         | has been completed.                                                                                                    |
| n+2         | 11.2                    | 4     | INO.      | OUT4         |                                                                                                    |
|             |                         | 5     |           | OUT5         |                                                                                                    |
|             |                         | 6~15  |           | 1            | Not used                                                                                                    |
|             |                         | 0     |           | INP          | <ul> <li>Turns ON when the current position is within the target position width.</li> <li>(Target position width) <ul> <li>In-position operation: Target position ± positioning width.</li> <li>Pushing operation: Current force is higher than Pushing force.</li> <li>Home positioning: Home position ± parameter <ul> <li>"Initial positioning width".</li> </ul> </li> <li>Turns OFF when the target position is out of range or when the target position width is changed by the next operation command.</li> </ul></li></ul> |
|             |                         | 1     |           | SETON        | Indicates that homing is complete and the position is fixed.<br>ON: Position is fixed OFF: Position is not fixed                                                                                                    |
|             |                         | 2     |           | BUSY         | Indicates that the motor is rotating or running.<br>However, the following statuses are "Stopped".<br>• During a temporary stop by HOLD input<br>("Running" during homing).<br>• During a pushing operation and INP output<br>(When INP is OFF, the servo is "in operation").<br>• When the motor stops when the servo is ON, other than the above.                                                                                                    |
|             |                         | 3     |           | ALM          | Indicates an alarm status.                                                                                                    |
|             |                         | 4     |           | SVRF         | Indicates a servo ON status.                                                                                                    |
| RWx         | - 12                    | 5     | Status    | PMIS         | ON/OFF changes according to the ON/OFF of SVON.<br>Turns ON when a swing occurs during pushing operation<br>PMIS is switched off at the following times.<br>-At the start of the next operation command execution.<br>-When stopping by EMG or RESET.<br>-When an ALARM occurs.                                                                                                    |
| n+3         | n+3                     | 6     | Signal    |              | Not used                                                                                                    |
|             |                         | 7     |           | WARN         | Indicates an alarm (warning) that is not accompanied by a stop.<br>ON: Alarm (warning) detection without stop<br>OFF: Normal                                                                                                    |
|             |                         | 8~10  |           |              | Not used                                                                                                    |
|             |                         | 11    |           | AREA         | Indicates that the current position is within the area range of the operation data.<br>ON: Area output end 1 ≤ Current position ≤ Area output end 2<br>OFF: Out of range<br>The area output setting range changes for each operation data.<br>When area output end 1 = area output end 2 = 0, the setting is invalid.                                                                                                    |
|             |                         | 12    |           | WAREA        | Indicates that the current position is within the range of the<br>parameter "W area output end".<br>ON: W area output end 1 ≤ current position ≤ W area output end 2<br>OFF: Out of range                                                                                                    |
|             |                         | 13    |           |              | Not used                                                                                                    |
|             |                         | 14    |           | RDY          | ON: Servo is ON and there is no alarm.                                                                                                    |
|             |                         | 15    |           | ESTOP        | <ul> <li>Turns ON when the axis is set to disabled in ACT-Connected or the stop is caused by a specific reason.</li> <li>ON: The following stop inputs were present.</li> <li>EMG stop at the power input terminal.</li> <li>Stopped due to low motor power supply voltage.</li> <li>Stopped due to low control power supply voltage.</li> <li>OFF: Normal</li> </ul>                                                                                                    |

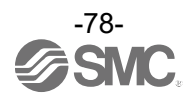

#### (4) Simple direct value mode

●PLC⇒Gateway Unit (Connected axis control area)

| PLC         | c memory ad             | dress |                      |              |                                                                                                    |
|-------------|-------------------------|-------|----------------------|--------------|----------------------------------------------------------------------------------------------------|
| CC-<br>Link | EtherNet/IP<br>EtherCAT | Bit   | Na                   | me           | Details                                                                                                    |
| RWw         | n                       | 0~7   |                      | Lowermost    |                                                                                                    |
| n           | 11                      | 8~15  | Target               | <b>↑</b>     | Enter the target position as a 32-bit signed integer.                                                                                                    |
| RWw         |                         | 0~7   | position             | $\downarrow$ | (Unit: 0.01 mm)                                                                                                    |
| n+1         | n+1                     | 8~15  |                      | Uppermost    |                                                                                                    |
|             |                         | 0     |                      | IN0          |                                                                                                    |
|             |                         | 1     |                      | IN1          | Specifies the step data No. of operation data.                                                                                                    |
|             |                         | 2     | command<br>step data | IN2          | of the DRIVE signal                                                                                                    |
| n+2         | n+2                     | 3     | No.                  | IN3          | Only the lower 6 bits are valid (No. 0 to 63 can be specified).                                                                                                    |
|             |                         | 4     |                      | IN4          | Registers commands other than the target position.                                                                                                    |
|             |                         | 5     |                      | IN5          |                                                                                                    |
|             |                         | 6~15  |                      |              |                                                                                                    |
|             |                         | 0     |                      | DRIVE        | Indicates the start of operation at the rising edge of the signal.                                                                                                    |
|             |                         | 1     |                      | SETUP        | Indicates the homing operation.<br>BUSY turns ON during the homing operation, and SETON turns<br>ON after the homing operation is completed.<br>At that time, INP is turned ON if it is within the range of 'home<br>position ± parameter "initial positioning range" '.                                                                                                    |
|             |                         | 2     |                      | HOLD         | <ul> <li>When turned ON during an operation it will decelerate to a stop according to the acceleration / deceleration setting.</li> <li>(The remaining travel is put on hold).</li> <li>When turned OFF, it starts moving the remaining travel distance.</li> <li>During JOG operation, even if HOLD is turned OFF, operation will not resume unless JOG is turned ON.</li> <li>Caution: The HOLD signal is disabled during pushing in the Pushing operation mode.</li> </ul> |
| RWw         |                         | 3     | Control              | RESET        | This is an instruction to reset the alarm and stop the operation.<br>If an alarm is still occurring, ALM is turned OFF.<br>During operation, decelerate and stop according to the<br>parameter "maximum acceleration / deceleration".<br>At that time, if it is within the target position range, INP is turned<br>ON (Otherwise, INP is not turned ON).                                                                                                    |
| n+3         | n+3                     | 4     | signal               | SVON         | Turns Servo ON/OFF.<br>ON: Servo ON<br>OFF: Servo OFF                                                                                                    |
|             |                         | 5     |                      | FLGTH        | Switches between JOG operation and constant dimension feed<br>operation. At the rising edge of JOG signal,<br>ON: constant dimension feed<br>OFF: JOG operation<br>The feed rate for constant dimension feed is determined by the<br>parameter "constant dimension distance".                                                                                                    |
|             |                         | 6     |                      |              | Not used                                                                                                    |
|             |                         |       |                      |              | JOG operation instruction; moves in the - direction while ON.                                                                                                    |
|             |                         | 7     |                      | JOG(-)       | When FLGTH is ON, constant dimension feed is performed in the - direction at the rising edge of the signal.                                                                                                    |
|             |                         | 8     |                      | JOG(+)       | JOG operation instruction; moves in the + direction while ON.<br>When FLGTH is ON, constant dimension feed is performed in<br>the + direction at the rising edge of the signal.                                                                                                    |
|             |                         | 9~14  |                      |              | Not used                                                                                                    |
|             |                         | 15    |                      | LKRL         | Lock-force release signal (valid only when servo is OFF)<br>ON: Lock forced release<br>OFF: Lock retained.                                                                                                    |

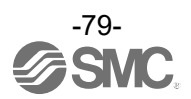

#### ●Gateway Unit⇒PLC(Connected axis response area)

| PL   | C memory ad | dress |       | •         |                                                                                                    |
|------|-------------|-------|-------|-----------|----------------------------------------------------------------------------------------------------|
| CC-  | EtherNet/IP | D''   |       | Name      | Details                                                                                                    |
| Link | EtherCAT    | Bit   |       |           |                                                                                                    |
| RWx  |             | 0~7   | Curr  | Lowermost |                                                                                                    |
| n    | n           | 8~15  | ent   | ↑         | Outputs the current position as a 32-bit signed integer.                                                                                                    |
| RWx  |             | 0~7   | Posi  |           | (Unit: 0.01  mm)                                                                                                    |
| n+1  | n+1         | 8~15  | tion  | Uppermost |                                                                                                    |
|      |             | 0     | Com   |           |                                                                                                    |
|      |             | 1     | nlete | OUT1      |                                                                                                    |
|      |             | 2     | d     |           | Outputs the step data No. $(0$ to 63) for which the operation has been                                                                                                    |
| RWx  | n+2         | 3     | Step  |           | completed                                                                                                    |
| n+2  |             | 4     | Data  |           |                                                                                                    |
|      |             | 5     | No.   | OUT5      |                                                                                                    |
|      |             | 6~15  |       |           | Not used                                                                                                    |
|      |             | 0     |       | INP       | <ul> <li>Turns ON when the current position is within the target position Width.</li> <li>(Target position width)</li> <li>In-position operation: Target position ± positioning Width.</li> <li>pushing operation: Current force is higher than Pushing force.</li> <li>Home positioning: Home position ± parameter "Initial positioning width".</li> <li>Turns OFF when the target position is out of range or when the target</li> </ul> |
|      |             |       | -     |           | position width is changed by the next operation command.                                                                                                    |
|      |             | 1     |       | SETON     | Indicates that homing is complete and the position is fixed.<br>ON: Position is fixed OFF: Position is not fixed                                                                                                    |
|      |             | 2     |       | BUSY      | <ul> <li>Indicates that the motor is rotating or running.</li> <li>However, the following statuses are "Stopped".</li> <li>During temporary stop by HOLD input ("Running" during homing).</li> <li>During pushing operation and INP output (When INP is OFF, the servo is "in operation").</li> <li>When the motor stops when the servo is ON other than the above</li> </ul>                                                              |
|      |             | 3     |       | ΔΙΜ       | Indicates an alarm status. Turns OFF when all alarms are cleared.                                                                                                    |
|      |             | 4     | -     | SVRE      | Indicates a servo ON status.                                                                                                    |
|      |             |       |       | OVINE     | ON/OFF changes according to the ON/OFF of SVON.                                                                                                    |
| 514/ |             | 5     | Stat  | PMIS      | Turns ON when a swing occurs during pushing operation.<br>PMIS is switched off at the following times.<br>-At the start of the next operation command execution.<br>-When stopping by EMG or RESET.<br>-When an ALARM occurs.                                                                                                    |
| RVVX | n+3         | 6     | us    |           | Not used                                                                                                    |
| n+3  |             | 7     | nal   | WARN      | Indicates an alarm (warning) that is not accompanied by a stop.<br>ON: Alarm (warning) detection without stop<br>OFF: Normal                                                                                                    |
|      |             | 8~10  |       |           | Not used                                                                                                    |
|      |             |       |       |           | Indicates that the current position is within the area range of the                                                                                                    |
|      |             | 11    |       | AREA      | operation data.<br>ON: Area output end 1 ≤ Current position ≤ Area output end 2<br>OFF: Out of range<br>The area output setting range changes for each operation data.<br>When area output end 1 = area output end 2 = 0, the setting is invalid.                                                                                                    |
|      |             | 12    |       | WAREA     | Indicates that the current position is within the range of the parameter "W area output end".<br>ON: W area output end $1 \le $ current position $\le $ W area output end 2.<br>OFF: Out of range.                                                                                                    |
|      |             | 13    |       |           | Not used                                                                                                    |
|      |             | 14    |       | RDY       | Indicates that the servo is ready for operation.<br>ON: Servo is ON and there is no alarm.                                                                                                    |
|      |             | 15    |       | ESTOP     | <ul> <li>Turns ON when the axis is set to disabled in ACT-Connected or the stop is caused by a specific reason.</li> <li>ON: The following stop inputs were present.</li> <li>EMG stop at the power input terminal.</li> <li>Stopped due to low motor power supply voltage.</li> <li>Stopped due to low control power supply voltage.</li> <li>OFF: Normal.</li> </ul>                                                                     |
| l    | 1           |       |       | 1         |                                                                                                    |

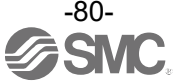

### (5) IO mode

●PLC⇒Gateway Unit (Connected axis control area)

| PLC         | memory ad               | dress |           |       |                                                                                                    |
|-------------|-------------------------|-------|-----------|-------|----------------------------------------------------------------------------------------------------|
| CC-<br>Link | EtherNet/IP<br>EtherCAT | Bit   | Na        | me    | Details                                                                                                    |
|             |                         | 0     |           | IN0   |                                                                                                    |
|             |                         | 1     |           | IN1   | Specifies the step data No. of operation data.                                                                                                    |
|             |                         | 2     | Command   | IN2   | Operation of the specified step data No. starts at the rising edge                                                                                                    |
|             |                         | 3     | step data | IN3   | of the DRIVE signal.                                                                                                    |
|             |                         | 4     | No.       | IN4   | Only the lower 6 bits are valid (No. 0 to 63 can be specified).                                                                                                    |
|             |                         | 5     |           | IN5   |                                                                                                    |
|             |                         | 6~7   |           |       | Not used                                                                                                    |
|             |                         | 8     |           | DRIVE | Indicates the start of operation at the rising edge of the signal.                                                                                                    |
|             |                         | 9     |           | SETUP | Indicates the homing operation.<br>BUSY turns ON during the homing operation, and SETON turns<br>ON after the homing operation is completed.<br>At that time, INP is turned ON if it is within the range of 'home<br>position ± parameter "initial positioning range".                                                                                                    |
| RWw<br>n    | n                       | 10    | Control   | HOLD  | <ul> <li>Turning ON during operation will decelerate to a stop according to the acceleration / deceleration setting.</li> <li>(The remaining travel is put on hold).</li> <li>When turned OFF, it starts moving the remaining travel distance.</li> <li>During a JOG operation, even if HOLD is turned OFF, operation will not resume unless JOG is turned ON.</li> <li>Caution: The HOLD signal is disabled during pushing in the Pushing operation mode.</li> </ul> |
|             |                         | 11    | signal    | RESET | This is an instruction to reset the alarm and stop operation.<br>If an alarm is still occurring, ALM is turned OFF.<br>During operation, decelerate and stop according to the parameter<br>"maximum acceleration / deceleration".<br>At that time, if it is within the target position range, INP is turned<br>ON (Otherwise, INP is not turned ON).                                                                                                    |
|             |                         | 12    |           | SVON  | Turns Servo ON/OFF.<br>ON: Servo ON<br>OFF: Servo OFF.                                                                                                    |
|             |                         | 13~14 |           |       | Not used                                                                                                    |
|             |                         | 15    |           | LKRL  | Lock-force release signal (valid only when servo is OFF)<br>ON: Lock forced release<br>OFF: Lock retained.                                                                                                    |

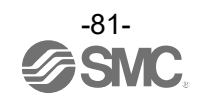

|--|

| PLC memory address |                         |     |                  |                  |                                                                                                    |                                                                                                    |                                                                   |  |  |      |                                                                                                    |
|--------------------|-------------------------|-----|------------------|------------------|----------------------------------------------------------------------------------------------------|----------------------------------------------------------------------------------------------------|-------------------------------------------------------------------|--|--|------|----------------------------------------------------------------------------------------------------|
| CC-<br>Link        | EtherNet/IP<br>EtherCAT | Bit | Name             |                  | Details                                                                                                    |                                                                                                    |                                                                   |  |  |      |                                                                                                    |
|                    |                         | 0   |                  | OUT0             |                                                                                                    |                                                                                                    |                                                                   |  |  |      |                                                                                                    |
|                    |                         | 1   | -                | OUT1             | -                                                                                                    |                                                                                                    |                                                                   |  |  |      |                                                                                                    |
|                    |                         | 2   |                  | OUT2             | Outputs the step data No. (0 to 63) for which the move has been                                                                                                    |                                                                                                    |                                                                   |  |  |      |                                                                                                    |
|                    |                         | 3   | Completed        | OUT3             | completed.                                                                                                    |                                                                                                    |                                                                   |  |  |      |                                                                                                    |
|                    |                         | 4   | Step Data        | OUT4             | -                                                                                                    |                                                                                                    |                                                                   |  |  |      |                                                                                                    |
|                    |                         | 5   | No.              | 0015             |                                                                                                    |                                                                                                    |                                                                   |  |  |      |                                                                                                    |
|                    |                         | 6   |                  |                  | Not used                                                                                                    |                                                                                                    |                                                                   |  |  |      |                                                                                                    |
|                    |                         | 7   |                  | WARN             | Indicates an alarm (warning) that is not accompanied by a stop.<br>ON: Alarm (warning) detection without stop<br>OFF: Normal                                                                                                    |                                                                                                    |                                                                   |  |  |      |                                                                                                    |
|                    |                         | 8   | Status<br>Signal | INP              | <ul> <li>Turns ON when the current position is within the target position width.</li> <li>(Target position width). <ul> <li>In-position operation: Target position ± positioning width.</li> <li>Pushing operation: Current force is higher than Pushing force.</li> <li>Home positioning: Home position ± parameter "Initial positioning width".</li> </ul> </li> <li>Turns OFF when the target position is out of range or when the target position width is changed by the next operation command.</li> </ul> |                                                                                                    |                                                                   |  |  |      |                                                                                                    |
|                    | n                       | 9   |                  | Status<br>Signal | SETON                                                                                                    | Indicates that homing is complete and the position is fixed.<br>ON: Position is fixed<br>OFF: Position is not fixed.                                                                                                    |                                                                   |  |  |      |                                                                                                    |
| RWx<br>n           |                         | 10  |                  |                  | BUSY                                                                                                    | <ul> <li>Indicates that the motor is rotating or running.</li> <li>However, the following statuses are "Stopped".</li> <li>During temporary stop by HOLD input ("Running" during homing).</li> <li>During a pushing operation and INP output (When INP is OFF, the servo is "in operation").</li> <li>When the motor stops when the servo is ON, other than the above.</li> </ul> |                                                                   |  |  |      |                                                                                                    |
|                    |                         | 11  |                  |                  | Status<br>Signal                                                                                                    | ALM                                                                                                    | Indicates alarm status.<br>Turns OFF when all alarms are cleared. |  |  |      |                                                                                                    |
|                    |                         | 12  |                  | SVRE             | Indicates servo ON status.<br>ON/OFF changes according to the ON/OFF of SVON.                                                                                                    |                                                                                                    |                                                                   |  |  |      |                                                                                                    |
|                    |                         | 13  |                  |                  |                                                                                                    |                                                                                                    |                                                                   |  |  | PMIS | Turns ON when a swing occurs during pushing operation.         PMIS is switched off at the following times.         -At the start of the next operation command execution.         -When stopping by EMG or RESET.         -When an ALARM occurs. |
|                    |                         | 14  |                  | WAREA            | Indicates that the current position is within the range of the parameter "W area output end".<br>ON: W area output end 1 ≤ current position ≤ W area output end 2.<br>OFF: Out of range.                                                                                                    |                                                                                                    |                                                                   |  |  |      |                                                                                                    |
|                    |                         | 15  |                  | ESTOP            | <ul> <li>Turns ON when the axis is set to disabled in ACT-Connected or the stop is caused by a specific reason.</li> <li>ON: The following stop inputs were present.</li> <li>EMG stop at the power input terminal.</li> <li>Stopped due to low motor power supply voltage.</li> <li>Stopped due to low control power supply voltage.</li> <li>OFF: Normal.</li> </ul>                                                                                                    |                                                                                                    |                                                                   |  |  |      |                                                                                                    |

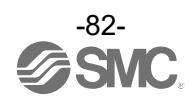

9.6.6 Data assignment details for each operation mode (PROFINET) Details of operation data are described for PROFINET.

For the connected axis memory addresses, relative addresses are listed because they change depending on the connection status (axis No., number of connected axes, operation mode, etc.). (First address = n)

(1) Common part of each mode (gateway control / response area)

●PLC⇒Gateway Unit (Gateway control area)

| PLC memory address |               | Nomo          |       | Detaile                                                                                                    |  |
|--------------------|---------------|---------------|-------|----------------------------------------------------------------------------------------------------|--|
| PROFINET           | Bit           | Name          |       | Details                                                                                                    |  |
|                    | 0~6           |               |       | Not Used                                                                                                    |  |
| 0                  | 7             | GW<br>control | GWMON | <ul> <li>Disable control from PLC: 0</li> <li>Enable control from PLC: 1</li> <li>1) In the case that the "Enable/disable PLC commands" setting is enabled, this address must always be set to 1 when controlling from a PLC.</li> <li>2) In the case that the "Enable/Disable PLC commands" setting is disabled, this address is unused and control from the PLC is always enabled.</li> <li>Refer to section <u>9.1 List of Gateway unit special setting</u> parameters for more information on "Enable/disable PLC commands".</li> </ul> |  |
|                    | 8~15          |               |       | Not Used                                                                                                    |  |
| 1                  |               |               |       |                                                                                                    |  |
| 2                  |               |               |       |                                                                                                    |  |
| 3                  |               |               |       |                                                                                                    |  |
| 4                  | 0 <b>~</b> 15 |               |       | Not Used                                                                                                    |  |
| 5                  |               |               |       |                                                                                                    |  |
| 6                  |               |               |       |                                                                                                    |  |
| 7                  |               |               |       |                                                                                                    |  |

●Gateway Unit⇒PLC (Gateway response area)

| PLC memory address |        | Namo         |          | Details                                                                                                    |
|--------------------|--------|--------------|----------|----------------------------------------------------------------------------------------------------|
| PROFINET           | Bit    | Name         |          | Details                                                                                                    |
|                    | 0      |              | SSTOP    | Normal: 0<br>Stop SW input detection: 1                                                                           |
|                    | 1<br>2 |              |          | Not Used                                                                                                    |
|                    | 3      |              | GWALM    | Normal: 0<br>GW alarm in progress: 1                                                                              |
| 0                  | 4      |              |          | Not Used                                                                                                    |
| 0                  | 5      | GW<br>status | SIRERR   | Normal: 0 Internal communication error occurred:1                                                                 |
|                    | 6      |              | FBERR    | Normal: 0<br>Fieldbus communication error occurred: 1                                                             |
|                    | 7      |              | GWRUN    | Power not turned on: 0<br>Normal operation: 1                                                                     |
|                    | 8~15   |              | GWALC    | Displays the latest GW alarm code in hexadecimal.                                                                 |
| 1                  | 0~15   |              | LINK15-0 | The bit of the axis number recognized by GW is ON.<br>Axis 15 = bit 7 - Axis 8 = bit0; Axis 7=bit15 - Axis 0=bit8 |
| 2                  |        |              |          |                                                                                                    |
| 3                  |        |              |          |                                                                                                    |
| 4                  | 0~15   |              |          | Natiland                                                                                                    |
| 5                  |        |              |          | NUL USEU                                                                                                    |
| 6                  |        |              |          |                                                                                                    |
| 7                  |        |              |          |                                                                                                    |

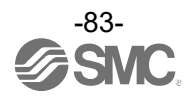

#### (2) Direct numerical setting mode

●PLC⇒Gateway Unit (Connected axis control area)

| PLC memory | address     | Nai               | mo                | Details PROFINET                                                                                                    |                                                                                                    |  |  |
|------------|-------------|-------------------|-------------------|----------------------------------------------------------------------------------------------------|----------------------------------------------------------------------------------------------------|--|--|
| PROFINET   | Bit         | Na                | ne                | Betalis I KOI INET                                                                                                    |                                                                                                    |  |  |
| n          | 0~7<br>8~15 | Target            | Uppermost<br>↑    | Enter the target position as a 32-bit signed integer.<br>(Unit: 0.01 mm)                                                                                                    |                                                                                                    |  |  |
| p±1        | 0~7         | position          | Ļ                 | The range of values is the same as the input range for "Position" in                                                                                                    |                                                                                                    |  |  |
| 1171       | 8~15        |                   | Lowermost         | 10.3.1 Step Data Entry.                                                                                                    |                                                                                                    |  |  |
| n+2        | 0~7<br>8~15 | Positioning       | Uppermost<br>↑    | Enter the positioning width as a 32-bit unsigned integer.                                                                                                    |                                                                                                    |  |  |
|            | 0~7         | Width             |                   | The range of values is the same as the input range for "Positioning                                                                                                    |                                                                                                    |  |  |
| n+3        | 8~15        |                   | Lowermost         | Width" in <u>10.3.1 Step Data Entry</u> .                                                                                                    |                                                                                                    |  |  |
| . 4        | 0~7         |                   | Upper             | Enter the speed as a 16-bit integer. (Unit: mm/s)                                                                                                    |                                                                                                    |  |  |
| n+4        | 8~15        | Speed             | Lower             | Step Data Entry.                                                                                                    |                                                                                                    |  |  |
|            | 0~7         | Acceleration      | Upper             | Enter the acceleration / deceleration rate as a 16-bit integer.<br>(Unit: $mm/s^2$ )                                                                                                    |                                                                                                    |  |  |
| n+5        | 8~15        | /<br>deceleration | Lower             | The range of values is the same as the input range for "Acceleration" and "deceleration" in <b>10.3.1 Step Data Entry</b> .                                                                                                    |                                                                                                    |  |  |
| n+6        | 0~7         | Pushing           | Upper             | Enter the pushing thrust as a 16-bit integer.(Unit: %)<br>The INP is switched to ON after a certain period has elapsed after the                                                                                                    |                                                                                                    |  |  |
| 11.0       | 8~15        | force             | Lower             | pushing force has been reached. The range of values is the same as the input range for "Pushing force" in <b>10.3.1 Step Data Entry</b> .                                                                                                    |                                                                                                    |  |  |
|            | _           |                   |                   | JOG operation instruction; moves in the + direction while ON.                                                                                                    |                                                                                                    |  |  |
|            | 0           |                   | JOG(+)            | When FLGTH is ON, constant dimension feed is performed in the +                                                                                                    |                                                                                                    |  |  |
|            | 1~3         |                   |                   | Not Used                                                                                                    |                                                                                                    |  |  |
|            | 1.0         |                   |                   | Push operation command. At the rising edge of the DRIVE signal                                                                                                    |                                                                                                    |  |  |
|            | 4           |                   | POI               | ON: Push operation OFF: Positioning operation                                                                                                    |                                                                                                    |  |  |
|            | 5           |                   | PDIR              | ON: Push in the + direction OFF: Push in the – direction                                                                                                    |                                                                                                    |  |  |
|            | 6           |                   | INC/ABS           | INC (relative) / ABS (absolute) switch the movement designation.<br>ON: INC OFF: ABS                                                                                                    |                                                                                                    |  |  |
|            | 7           |                   | LKRL              | Lock-force release signal (valid only when servo is OFF)                                                                                                    |                                                                                                    |  |  |
|            | 8           |                   | DRIVE             | Indicates the start of operation at the rising edge of the signal                                                                                                    |                                                                                                    |  |  |
|            |             |                   | DITIVE            | Indicates the homing operation.                                                                                                    |                                                                                                    |  |  |
|            | 9           | Control<br>signal | SETUP             | BUSY turns ON during the homing operation, and SETON turns ON after the homing operation is completed.<br>At that time, INP is turned ON if it is within the range of 'home position ± parameter "initial positioning range"                                                  |                                                                                                    |  |  |
| n+7        | 10          |                   | Control<br>signal | HOLD                                                                                                    | When turned ON during an operation it will decelerate to a stop<br>according to the acceleration / deceleration setting.<br>(The remaining travel is put on hold).<br>When turned OFF, it starts moving the remaining travel distance.<br>During JOG operation, even if HOLD is turned OFF, operation will not<br>resume unless JOG is turned ON.<br>Caution: The HOLD signal is disabled during pushing in the Pushing<br>operation mode. |  |  |
|            | 11          |                   |                   |                                                                                                    |                                                                                                    |  |  |
|            | 12          |                   | SVON              | Turns Servo ON/OFF. ON: Servo ON OFF: Servo OFF                                                                                                    |                                                                                                    |  |  |
|            | 13          |                   | FLGTH             | Switches between JOG operation and constant dimension feed<br>operation.<br>At the rising edge of JOG signal,<br>ON: constant dimension feed OFF: JOG operation<br>The feed rate for constant dimension feed is determined by the<br>parameter "constant dimension distance". |                                                                                                    |  |  |
|            | 14          |                   |                   | Not Used                                                                                                    |                                                                                                    |  |  |
|            | 15          |                   | JOG(-)            | JOG operation instruction; moves in the - direction while ON.<br>When FLGTH is ON, constant dimension feed is performed in the -<br>direction at the rising edge of the signal.                                                                                               |                                                                                                    |  |  |

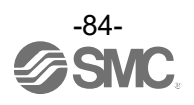

|            |             |                  |            | sponse area)                                                                                                    |  |
|------------|-------------|------------------|------------|----------------------------------------------------------------------------------------------------|--|
| PLC memory | address     | Name             |            | Details PROFINET                                                                                                    |  |
| PROFINEI   | Bit         |                  | Linnarmaat |                                                                                                    |  |
| n          | 0~7<br>8~15 | Current          | oppermost  | Outputs the current position as a 32-bit signed integer                                                                                                 |  |
|            | 0~7         | Position         |            | (Unit: 0.01 mm)                                                                                                    |  |
| n+1        | 8~15        |                  | Lowermost  |                                                                                                    |  |
| _          | 0~7         | Current<br>force | Upper      | Outputs the Current force as a 16-bit signed integer.                                                                                                   |  |
| n+2        | 8~15        |                  | Lower      | (Unit: %)                                                                                                    |  |
| n+3        | 0~15        |                  |            | Not used                                                                                                    |  |
|            | 0~7         | Current          | Upper      | Outputs the velocity as a 16-bit integer.                                                                                                    |  |
| n+4        | 8~15        | speed            | Lower      | (Unit: mm/s)                                                                                                    |  |
| n+5        | 0~15        | ·                |            | Not used                                                                                                    |  |
|            | 0~7         |                  | Upper      | The latest alarm that has occurred at the driver unit is output as an alarm                                                                             |  |
| n+6        | <b>.</b>    | Alarm            | 0000       | code (0 to FFFF h). If no alarm has occurred, the code is 0h. For the alarm                                                                             |  |
|            | 8~15        | code             | Lower      | codes, please see <u>9.7.2 Handling of individual data(PROFINET)</u> for details                                                                        |  |
|            | 0~3         |                  |            | Not used                                                                                                    |  |
|            |             |                  |            | Indicates that the current position is within the range of the parameter "W                                                                             |  |
|            | 4           |                  | WARFA      | area output end".                                                                                                    |  |
|            |             |                  |            | ON: W area output end $1 \le \text{current position} \le W$ area output end 2.                                                                          |  |
|            | 5           |                  |            | OFF: Out of range.                                                                                                    |  |
|            | 0           |                  |            | Indicates that the servo is ready for operation.                                                                                                    |  |
|            | 6           |                  | RDY        | ON: Servo is ON and there is no alarm.                                                                                                    |  |
|            |             |                  |            | Turns ON when the axis is set to disabled in ACT-Connected or the stop is                                                                               |  |
|            |             |                  |            | caused by a specific reason.                                                                                                    |  |
|            | 7           |                  | FETOD      | • FMG stop at the power input terminal                                                                                                    |  |
|            | 7           |                  | ESTOP      | Stopped due to low motor power supply voltage                                                                                                    |  |
|            |             |                  |            | Stopped due to low motor power supply voltage.                                                                                                    |  |
|            |             |                  |            | OFF: Normal.                                                                                                    |  |
|            |             |                  |            | Turns ON when the current position is within the target position                                                                                        |  |
|            |             |                  |            | Width.(Target position width)                                                                                                    |  |
|            | 0           |                  |            | <ul> <li>In-position operation: Target position ± positioning width.</li> <li>Dushing operation: Current force is higher than Pushing force.</li> </ul> |  |
|            | 0           |                  | INP        | <ul> <li>Home positioning: Home position + parameter "Initial positioning width"</li> </ul>                                                             |  |
|            |             | _                |            | Turns OFF when the target position is out of range or when the target                                                                                   |  |
| n+7        |             | Status           |            | position width is changed by the next operation command.                                                                                                |  |
|            | 0           | signai           | SETON      | Indicates that homing is complete and the position is fixed.                                                                                            |  |
|            | 9           |                  | SETON      | ON: Position is fixed OFF: Position is not fixed                                                                                                    |  |
|            |             |                  |            | Indicates that the motor is rotating or running.                                                                                                    |  |
|            |             |                  |            | During temporary stop by HOLD input ("Running" during homing)                                                                                           |  |
|            | 10          |                  | BUSY       | During pushing operation and INP output (When INP is OFF, the servo is                                                                                  |  |
|            |             |                  |            | "in operation").                                                                                                    |  |
|            |             |                  |            | • When the motor stops when the servo is ON, other than the above.                                                                                      |  |
|            | 11          |                  | AI M       | Indicates an alarm status.                                                                                                    |  |
|            |             |                  |            | Iurns OFF when all alarms are cleared.                                                                                                    |  |
|            | 12          |                  | SVRE       | ON/OFF changes according to the ON/OFF of SVON.                                                                                                    |  |
|            |             | 1                |            | Turns ON when a swing occurs during pushing operation.                                                                                                  |  |
|            |             |                  | <b></b>    | PMIS is switched off at the following times.                                                                                                    |  |
|            | 13          |                  | PMIS       | -At the start of the next operation command execution.                                                                                                  |  |
|            |             |                  |            | -When an ALARM occurs.                                                                                                    |  |
|            | 14          | 1                |            | Not used                                                                                                    |  |
|            |             | 1                |            | Indicates an alarm (warning) that is not accompanied by a stop.                                                                                         |  |
|            | 15          |                  | WARN       | ON: Alarm (warning) detection without stop                                                                                                    |  |
|            |             |                  |            | OFF: Normal                                                                                                    |  |

Gateway Unit⇒PLC (Connected axis response area)

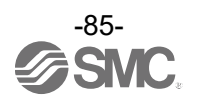

#### (3) Step instruction mode

| ●PLC⇒Gateway Unit | (Connected axis control area) | ĺ |
|-------------------|-------------------------------|---|
|-------------------|-------------------------------|---|

| PLC memory address |       | Name                |                   | Details                                                                                                    |                                                                                                    |                                                                                                    |
|--------------------|-------|---------------------|-------------------|----------------------------------------------------------------------------------------------------|----------------------------------------------------------------------------------------------------|----------------------------------------------------------------------------------------------------|
| PROFINET           | Bit   |                     |                   |                                                                                                    |                                                                                                    |                                                                                                    |
| n                  | 0~15  |                     |                   | Not used                                                                                                    |                                                                                                    |                                                                                                    |
| n+1                | 0~15  |                     |                   | Not used                                                                                                    |                                                                                                    |                                                                                                    |
|                    | 0~7   |                     |                   | Not used                                                                                                    |                                                                                                    |                                                                                                    |
|                    | 8     |                     | IN0               |                                                                                                    |                                                                                                    |                                                                                                    |
|                    | 9     | Comm<br>and<br>step | IN1               | Specifies the step data No. of operation data.                                                                                                    |                                                                                                    |                                                                                                    |
|                    | 10    |                     | IN2               | Operation of the specified step data No. starts at the rising edge of the                                                                                                    |                                                                                                    |                                                                                                    |
| 11+2               | 11    |                     | IN3               | DRIVE signal.                                                                                                    |                                                                                                    |                                                                                                    |
|                    | 12    | No.                 | IN4               | Only the lower 6 bits are valid (No. 0 to 63 can be specified).                                                                                                    |                                                                                                    |                                                                                                    |
|                    | 13    |                     | IN5               |                                                                                                    |                                                                                                    |                                                                                                    |
|                    | 14~15 |                     |                   | Not used                                                                                                    |                                                                                                    |                                                                                                    |
|                    | 0     |                     | JOG(+)            | JOG operation instruction; moves in the + direction while ON.<br>When FLGTH is ON, constant dimension feed is performed in the +<br>direction at the rising edge of the signal.                                                                                              |                                                                                                    |                                                                                                    |
|                    | 1~6   |                     |                   | Not used                                                                                                    |                                                                                                    |                                                                                                    |
|                    | 7     |                     | LKRL              | Lock-force release signal (valid only when servo is OFF)<br>ON: Lock forced release<br>OFF: Lock retained.                                                                                                    |                                                                                                    |                                                                                                    |
|                    | 8     |                     | DRIVE             | Indicates the start of operation at the rising edge of the signal.                                                                                                    |                                                                                                    |                                                                                                    |
|                    |       | Control<br>signal   | SETUP             | Indicates the homing operation.                                                                                                    |                                                                                                    |                                                                                                    |
|                    | 9     |                     |                   | BUSY turns ON during the homing operation, and SETON turns ON after                                                                                                    |                                                                                                    |                                                                                                    |
|                    | 5     |                     |                   | At that time, INP is turned ON if it is within the range of 'home position $\pm$ parameter "initial positioning range" '.                                                                                                    |                                                                                                    |                                                                                                    |
| n+3                | 10    |                     | Control<br>signal | Control<br>signal                                                                                                    | HOLD                                                                                                    | <ul> <li>Turning ON during operation will decelerate to a stop according to the acceleration / deceleration setting.</li> <li>(The remaining travel is put on hold).</li> <li>When turned OFF, it starts moving the remaining travel distance.</li> <li>During JOG operation, even if HOLD is turned OFF, operation will not resume unless JOG is turned ON.</li> <li>Caution: The HOLD signal is disabled during pushing in the Pushing operation mode.</li> </ul> |
|                    | 11    |                     |                   | RESET                                                                                                    | This is an instruction to reset the alarm and stop operation.<br>If an alarm is still occurring, ALM is turned OFF.<br>During operation, decelerate and stop according to the parameter<br>"maximum acceleration / deceleration.<br>At that time, if it is within the target position range, INP is turned ON<br>(Otherwise, INP is not turned ON). |                                                                                                    |
|                    | 12    |                     | SVON              | Turns Servo ON / OFF.<br>ON: Servo ON, OFF: Servo OFF.                                                                                                    |                                                                                                    |                                                                                                    |
|                    | 13    |                     | FLGTH             | Switches between JOG operation and constant dimension feed operation.<br>At the rising edge of JOG signal,<br>ON: constant dimension feed, OFF: JOG operation.<br>The feed rate for constant dimension feed is determined by the parameter<br>"constant dimension distance". |                                                                                                    |                                                                                                    |
|                    | 14    |                     |                   | Not used                                                                                                    |                                                                                                    |                                                                                                    |
|                    | 15    |                     | JOG(-)            | JOG operation instruction; moves in the - direction while ON.<br>When FLGTH is ON, constant dimension feed is performed in the -<br>direction at the rising edge of the signal.                                                                                              |                                                                                                    |                                                                                                    |

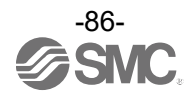

| ●Gateway Unit⇒PLC(Connection axis response area) |       |           |              |                                                                                                    |  |  |
|--------------------------------------------------|-------|-----------|--------------|----------------------------------------------------------------------------------------------------|--|--|
| PLC memory                                       |       |           |              |                                                                                                    |  |  |
| addre                                            | SS    | Na        | me           | Details                                                                                                    |  |  |
| PROFINET                                         | Bit   |           |              | Dotailo                                                                                                    |  |  |
|                                                  |       |           |              |                                                                                                    |  |  |
| n                                                | 0~1   |           | Uppermost    |                                                                                                    |  |  |
|                                                  | 8~15  | Current   | ↑ (          | Outputs the current position as a 32-bit signed integer.                                                                                               |  |  |
| n+1                                              | 0~7   | Position  | $\downarrow$ | (Unit: 0.01 mm)                                                                                                    |  |  |
|                                                  | 8~15  |           | Lowermost    |                                                                                                    |  |  |
|                                                  | 0~7   |           |              | Not used                                                                                                    |  |  |
|                                                  | 8     |           | OUT0         |                                                                                                    |  |  |
|                                                  | 9     |           | OUT1         |                                                                                                    |  |  |
|                                                  | 10    | Completed | OUT2         | Outputs the step data No. (0 to 63) for which the operation                                                                                            |  |  |
| n+2                                              | 11    | Step Data | OUT3         | has been completed.                                                                                                    |  |  |
|                                                  | 12    | NO.       | OUT4         |                                                                                                    |  |  |
|                                                  | 13    |           | OUT5         |                                                                                                    |  |  |
|                                                  | 14~15 |           | 0010         | Notused                                                                                                    |  |  |
|                                                  | 0~2   |           |              | Not used                                                                                                    |  |  |
|                                                  | 0.42  |           |              | Indicates that the current position is within the area range of the                                                                                    |  |  |
|                                                  |       |           |              | operation data.                                                                                                    |  |  |
|                                                  | 2     |           |              | ON: Area output end $1 \le Current$ position $\le Area$ output end 2                                                                                   |  |  |
|                                                  | 3     |           | AREA         | OFF: Out of range                                                                                                    |  |  |
|                                                  |       |           |              | The area output setting range changes for each operation data.                                                                                         |  |  |
|                                                  |       |           |              | When area output end 1 = area output end 2 = 0, the setting is invalid.                                                                                |  |  |
|                                                  |       |           |              | indicates that the current position is within the range of the                                                                                         |  |  |
|                                                  | 4     |           | WAREA        | ON: W area output end $1 \le \text{current position} \le W$ area output end $2$                                                                        |  |  |
|                                                  |       |           |              | OFF: Out of range                                                                                                    |  |  |
|                                                  | 5     |           |              | Not used                                                                                                    |  |  |
|                                                  |       |           |              | Indicates that the servo is ready for operation.                                                                                                    |  |  |
|                                                  | 6     |           | RDY          | ON: Servo is ON and there is no alarm.                                                                                                    |  |  |
|                                                  |       |           |              | Turns ON when the axis is set to disabled in ACT-Connected or the                                                                                      |  |  |
|                                                  |       |           |              | stop is caused by a specific reason.                                                                                                    |  |  |
|                                                  | -     |           | FOTOD        | ON: The following stop inputs were present.                                                                                                    |  |  |
|                                                  | 7     |           | ESTOP        | Stopped due to low motor power supply voltage                                                                                                    |  |  |
|                                                  |       |           |              | Stopped due to low motor power supply voltage.                                                                                                    |  |  |
|                                                  |       |           |              | OFF: Normal                                                                                                    |  |  |
|                                                  |       | -         |              | Turns ON when the current position is within the target position                                                                                       |  |  |
|                                                  |       |           |              | width.                                                                                                    |  |  |
|                                                  |       |           |              | (Target position width)                                                                                                    |  |  |
|                                                  | 0     |           |              | <ul> <li>In-position operation: larget position ± positioning width.</li> <li>Pushing operation: Current force is higher than Pushing force</li> </ul> |  |  |
| n+3                                              | 8     | Status    | INP          | <ul> <li>Home positioning: Home position + parameter</li> </ul>                                                                                        |  |  |
|                                                  |       | Signal    |              | "Initial positioning width".                                                                                                    |  |  |
|                                                  |       |           |              | Turns OFF when the target position is out of range or when the                                                                                         |  |  |
|                                                  |       |           |              | target position width is changed by the next operation command.                                                                                        |  |  |
|                                                  | Q     |           | SETON        | Indicates that homing is complete and the position is fixed.                                                                                           |  |  |
|                                                  |       |           |              | ON: Position is fixed OFF: Position is not fixed                                                                                                    |  |  |
|                                                  |       |           |              | Indicates that the motor is rotating or running.                                                                                                    |  |  |
|                                                  |       |           |              | During a temporary stop by HOI D input                                                                                                    |  |  |
|                                                  | 10    |           | BUSY         | ("Running" during homing).                                                                                                    |  |  |
|                                                  | 10    |           | 2001         | During a pushing operation and INP output                                                                                                    |  |  |
|                                                  |       |           |              | (When INP is OFF, the servo is "in operation").                                                                                                    |  |  |
|                                                  |       |           |              | • When the motor stops when the servo is ON, other than the above.                                                                                     |  |  |
|                                                  | 11    |           | ALM          | Indicates an alarm status.                                                                                                    |  |  |
|                                                  |       |           |              | Iurris OFF when all alarms are cleared.                                                                                                    |  |  |
|                                                  | 12    |           | SVRE         | Inducates a serve ON status.<br>ON/OFE changes according to the ON/OFE of SV/ON                                                                        |  |  |
|                                                  |       |           |              | Turns ON when a swing occurs during pushing operation                                                                                                  |  |  |
|                                                  |       |           |              | PMIS is switched off at the following times.                                                                                                    |  |  |
|                                                  | 13    |           | PMIS         | -At the start of the next operation command execution.                                                                                                 |  |  |
|                                                  |       |           |              | -When stopping by EMG or RESET.                                                                                                    |  |  |
|                                                  |       |           |              | -When an ALARM occurs.                                                                                                    |  |  |
|                                                  | 14    |           |              | Not used                                                                                                    |  |  |
|                                                  |       |           |              | Indicates an alarm (warning) that is not accompanied by a stop.                                                                                        |  |  |
|                                                  | 15    |           | WARN         | ON: Alarm (warning) detection without stop                                                                                                    |  |  |
|                                                  |       |           |              | UFF: Normal                                                                                                    |  |  |

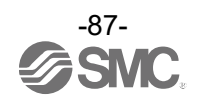

# (4) Simple direct value mode ●PLC⇒Gateway Unit (Connected axis control area)

| PLC memory address |               | Nama              |              | Details                                                                                                    |  |
|--------------------|---------------|-------------------|--------------|----------------------------------------------------------------------------------------------------|--|
| PROFINET           | Bit           | ind.              | inie         | Details                                                                                                    |  |
|                    | 0~7           |                   | Uppermost    |                                                                                                    |  |
| n                  | 8 <b>~</b> 15 | Target            | ↑            | Enter the target position as a 32-bit signed integer.                                                          |  |
|                    | 0~7           | position          | $\downarrow$ | (Unit: 0.01 mm)                                                                                                |  |
| n+1                | 8~15          |                   | Lowermost    |                                                                                                    |  |
|                    | 0~7           |                   | I            | Not used                                                                                                    |  |
| n+2                | 8             |                   | IN0          | Specifies the step data No. of operation data                                                                  |  |
|                    | 9             | Command           | IN1          | Operation of the specified step data No. starts at the rising edge of                                          |  |
|                    | 10            | step data         | IN2          | the DRIVE signal.                                                                                              |  |
|                    | 11            | No.               | IN3          | Only the lower 6 bits are valid (No. 0 to 63 can be specified).                                                |  |
|                    | 12            |                   | IN4<br>IN5   | Registers commands other than the target position.                                                             |  |
|                    | 14~15         |                   |              | Not used                                                                                                    |  |
|                    |               |                   |              | JOG operation instruction; moves in the + direction while ON.                                                  |  |
|                    | 0             |                   | JOG(+)       | When FLGTH is ON, constant dimension feed is performed in the +                                                |  |
|                    |               |                   |              | direction at the rising edge of the signal.                                                                    |  |
|                    | 1~6           |                   |              | Not used                                                                                                    |  |
|                    |               |                   |              | Lock-force release signal (valid only when servo is OFF)                                                       |  |
|                    | 7             |                   | LKRL         | ON: Lock forced release                                                                                        |  |
|                    |               |                   |              | OFF: Lock retained.                                                                                            |  |
|                    | 8             |                   | DRIVE        | Indicates the start of operation at the rising edge of the signal.                                             |  |
|                    |               |                   |              | Indicates the homing operation.                                                                                |  |
|                    | 0             |                   | SETUD        | BUSY turns ON during the homing operation, and SETON turns ON                                                  |  |
|                    | 9             |                   | SETUP        | At that time. INP is turned ON if it is within the range of 'home position                                     |  |
|                    |               |                   |              | ± parameter "initial positioning range" '.                                                                     |  |
|                    | 10            |                   |              | When turned ON during an operation it will decelerate to a stop                                                |  |
|                    |               |                   |              | according to the acceleration / deceleration setting.                                                          |  |
|                    |               |                   |              | (The remaining travel is put on hold).                                                                         |  |
|                    |               | Control<br>signal | HOLD         | When turned OFF, it starts moving the remaining travel distance.                                               |  |
|                    |               |                   |              | During JOG operation, even if HOLD is turned OFF, operation will not                                           |  |
|                    |               |                   |              | Caution: The HOLD signal is disabled during pushing in the Pushing                                             |  |
| n+3                |               |                   |              | operation mode.                                                                                                |  |
|                    |               |                   | _            | This is an instruction to reset the alarm and stop the operation.                                              |  |
|                    |               |                   |              | If an alarm is still occurring, ALM is turned OFF.                                                             |  |
|                    | 11            |                   | RESET        | During operation, decelerate and stop according to the parameter                                               |  |
|                    |               |                   |              | "maximum acceleration / deceleration".                                                                         |  |
|                    |               |                   |              | At that time, if it is within the target position range, INP is turned ON<br>(Otherwise, INP is not turned ON) |  |
|                    |               |                   |              | Turns Servo ON/OFF.                                                                                            |  |
|                    | 12            |                   | SVON         | ON: Servo ON                                                                                                   |  |
|                    |               |                   |              | OFF: Servo OFF                                                                                                 |  |
|                    |               |                   |              | Switches between JOG operation and constant dimension feed                                                     |  |
|                    |               |                   |              | operation. At the rising edge of JOG signal,                                                                   |  |
|                    | 13            |                   | FLGTH        | ON: constant dimension feed                                                                                    |  |
|                    |               |                   |              | UFF. JUG UPERAUUII<br>The feed rate for constant dimension feed is determined by the                           |  |
|                    |               |                   |              | parameter "constant dimension distance".                                                                       |  |
|                    | 14            |                   |              | Not used                                                                                                    |  |
|                    |               |                   |              | JOG operation instruction; moves in the - direction while ON.                                                  |  |
|                    | 15            |                   | JOG(-)       | When FLGTH is ON, constant dimension feed is performed in the -                                                |  |
|                    |               |                   |              | direction at the rising edge of the signal.                                                                    |  |

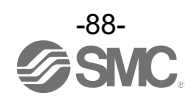

| PI C memory | address |                  |                  |                                                                                                    |                                                                                                    |
|-------------|---------|------------------|------------------|----------------------------------------------------------------------------------------------------|----------------------------------------------------------------------------------------------------|
| PROFINET    | Bit     | Name             |                  | Details                                                                                                    |                                                                                                    |
|             | 0~7     |                  | Uppermost        |                                                                                                    |                                                                                                    |
| n           | 0~1     | Current          | oppermost        | Outputs the surrent position on a 22 bit signed integer                                                                                                    |                                                                                                    |
|             | 0~15    | Desition         |                  | Outputs the current position as a 52-bit signed integer.                                                                                                    |                                                                                                    |
| n+1         | 0~1     | Position         | ↓<br>↓           |                                                                                                    |                                                                                                    |
|             | 8~15    |                  | Lowermost        | Niet                                                                                                    |                                                                                                    |
|             | 0~1     |                  |                  | Not used                                                                                                    |                                                                                                    |
|             | 8       | Completed        |                  |                                                                                                    |                                                                                                    |
|             | 9       |                  |                  |                                                                                                    |                                                                                                    |
| n+2         | 10      | Step Data        | 0012             | Outputs the step data No. (0 to 63) for which the operation has been                                                                                                    |                                                                                                    |
|             | 11      | No.              | 0013             | completed.                                                                                                    |                                                                                                    |
|             | 12      |                  | 0014             |                                                                                                    |                                                                                                    |
|             | 13      |                  | 0015             |                                                                                                    |                                                                                                    |
|             | 14~15   |                  |                  | Not used                                                                                                    |                                                                                                    |
|             | 0~2     |                  |                  | Not used                                                                                                    |                                                                                                    |
|             | 3       |                  | AREA             | Indicates that the current position is within the area range of the operation data.<br>ON: Area output end 1 ≤ Current position ≤ Area output end 2<br>OFF: Out of range<br>The area output setting range changes for each operation data.<br>When area output end 1 = area output end 2 = 0, the setting is invalid.                            |                                                                                                    |
|             |         |                  |                  | Indicates that the current position is within the range of the parameter                                                                                                    |                                                                                                    |
|             | 4       |                  | WAREA            | "W area output end".<br>ON: W area output end $1 \le $ current position $\le$ W area output end 2.<br>OFF: Out of range                                                                                                    |                                                                                                    |
|             | 5       |                  |                  | Not used                                                                                                    |                                                                                                    |
|             |         |                  |                  | Indicates that the servo is ready for operation.                                                                                                    |                                                                                                    |
|             | 6       |                  | RDY              | ON: Servo is ON and there is no alarm.                                                                                                    |                                                                                                    |
| n+3         | 7       | Status<br>Signal | ESTOP            | <ul> <li>Turns ON when the axis is set to disabled in ACT-Connected or the stop is caused by a specific reason.</li> <li>ON: The following stop inputs were present.</li> <li>EMG stop at the power input terminal.</li> <li>Stopped due to low motor power supply voltage.</li> <li>Stopped due to low control power supply voltage.</li> </ul> |                                                                                                    |
|             | 8       |                  | Status<br>Signal | Status<br>Signal                                                                                                    | INP                                                                                                    |
|             | 9       |                  | SETON            | Indicates that homing is complete, and the position is fixed.                                                                                                    |                                                                                                    |
|             | 10      |                  |                  | BUSY                                                                                                    | <ul> <li>Indicates that the motor is rotating or running.</li> <li>However, the following statuses are "Stopped".</li> <li>During temporary stop by HOLD input ("Running" during homing).</li> <li>During pushing operation and INP output (When INP is OFF, the servo is "in operation").</li> <li>When the motor stops when the servo is ON, other than the above.</li> </ul> |
|             | 11      |                  | ALM              | Indicates an alarm status. Turns OFF when all alarms are cleared.                                                                                                    |                                                                                                    |
|             | 12      |                  | SVRE             | Indicates a servo ON status.                                                                                                    |                                                                                                    |
|             | 13      |                  | PMIS             | ON/OFF changes according to the ON/OFF of SVON.         Turns ON when a swing occurs during pushing operation.         PMIS is switched off at the following times.         -At the start of the next operation command execution.         -When stopping by EMG or RESET.         -When an ALARM occurs.                                        |                                                                                                    |
|             | 14      |                  |                  | Not used                                                                                                    |                                                                                                    |
|             | 15      |                  | WARN             | Indicates an alarm (warning) that is not accompanied by a stop.<br>ON: Alarm (warning) detection without stop OFF: Normal                                                                                                    |                                                                                                    |

#### • Gateway Unit $\Rightarrow$ PLC(Connected axis response area)

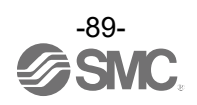

#### (5) IO mode ●PLC⇒Gateway Unit (Connected axis control area)

| PLC memory address |       |                   |       |                                                                                                    |  |
|--------------------|-------|-------------------|-------|----------------------------------------------------------------------------------------------------|--|
| PROFINET           | Bit   | Nam               | ie    | Details                                                                                                    |  |
|                    | 0     | Control<br>signal | DRIVE | Indicates the start of operation at the rising edge of the signal.                                                                                                    |  |
|                    | 1     |                   | SETUP | Indicates the homing operation.<br>BUSY turns ON during the homing operation, and SETON turns ON<br>after the homing operation is completed.<br>At that time, INP is turned ON if it is within the range of 'home position<br>± parameter "initial positioning range".                                                                                                    |  |
|                    | 2     |                   | HOLD  | Turning ON during operation will decelerate to a stop according to the acceleration / deceleration setting.<br>(The remaining travel is put on hold).<br>When turned OFF, it starts moving the remaining travel distance.<br>During a JOG operation, even if HOLD is turned OFF, operation will not resume unless JOG is turned ON.<br>Caution: The HOLD signal is disabled during pushing in the Pushing operation mode. |  |
| n                  | 3     |                   | RESET | This is an instruction to reset the alarm and stop operation.<br>If an alarm is still occurring, ALM is turned OFF.<br>During operation, decelerate and stop according to the parameter<br>"maximum acceleration / deceleration".<br>At that time, if it is within the target position range, INP is turned ON<br>(Otherwise, INP is not turned ON).                                                                      |  |
|                    | 4     |                   | SVON  | Turns Servo ON/OFF.<br>ON: Servo ON<br>OFF: Servo OFF.                                                                                                    |  |
|                    | 5~6   |                   |       | Not used                                                                                                    |  |
|                    | 7     |                   | LKRL  | Lock-force release signal (valid only when servo is OFF)<br>ON: Lock forced release<br>OFF: Lock retained.                                                                                                    |  |
|                    | 8     |                   | IN0   |                                                                                                    |  |
|                    | 9     |                   | IN1   | Specifies the step data No. of operation data                                                                                                    |  |
|                    | 10    | Command           | IN2   | Operation of the specified step data No. starts at the rising edge of the                                                                                                    |  |
|                    | 11    | step data         | IN3   | DRIVE signal.                                                                                                    |  |
|                    | 12    | No.               | IN4   | Only the lower o bits are valid (No. U to 63 can be specified).                                                                                                    |  |
|                    | 13    |                   | IN5   |                                                                                                    |  |
|                    | 14~15 |                   |       | Not used                                                                                                    |  |

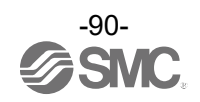

#### ●Gateway Unit⇒PLC (Connected axis response area)

| PLC memory address |     | Nama             |       | Dotails                                                                                                    |
|--------------------|-----|------------------|-------|----------------------------------------------------------------------------------------------------|
| PROFINET           | Bit | Indii            | le    | Details                                                                                                    |
|                    | 0   |                  | INP   | <ul> <li>Turns ON when the current position is within the target position width.</li> <li>(Target position width).</li> <li>In-position operation: Target position ± positioning width.</li> <li>Pushing operation: Current force is higher than Pushing force.</li> <li>Home positioning: Home position ± parameter "Initial positioning width".</li> <li>Turns OFF when the target position is out of range or when the target position width is changed by the next operation command.</li> </ul> |
|                    | 1   |                  | SETON | Indicates that homing is complete and the position is fixed.<br>ON: Position is fixed<br>OFF: Position is not fixed.                                                                                                    |
|                    | 2   |                  | BUSY  | <ul> <li>Indicates that the motor is rotating or running.</li> <li>However, the following statuses are "Stopped".</li> <li>During temporary stop by HOLD input ("Running" during homing).</li> <li>During a pushing operation and INP output (When INP is OFF, the servo is "in operation").</li> <li>When the motor stops when the servo is ON, other than the above.</li> </ul>                                                                                                    |
|                    | 3   | Signal           | ALM   | Indicates alarm status.                                                                                                    |
|                    | 4   |                  | SVRE  | Indicates servo ON status.<br>ON/OFF changes according to the ON/OFF of SVON.                                                                                                    |
| n                  | 5   |                  | PMIS  | Turns ON when a swing occurs during pushing operation.<br>PMIS is switched off at the following times.<br>-At the start of the next operation command execution.<br>-When stopping by EMG or RESET.                                                                                                    |
|                    | 6   |                  | WAREA | Indicates that the current position is within the range of the parameter<br>"W area output end".<br>ON: W area output end 1 ≤ current position ≤ W area output end 2.<br>OFF: Out of range.                                                                                                    |
|                    | 7   |                  | ESTOP | <ul> <li>Turns ON when the axis is set to disabled in ACT-Connected or the stop is caused by a specific reason.</li> <li>ON: The following stop inputs were present.</li> <li>EMG stop at the power input terminal.</li> <li>Stopped due to low motor power supply voltage.</li> <li>Stopped due to low control power supply voltage.</li> <li>OFF: Normal.</li> </ul>                                                                                                    |
|                    | 8   |                  | OUT0  |                                                                                                    |
|                    | 9   | 1                | OUT1  |                                                                                                    |
|                    | 10  | Completed        | OUT2  | Outputs the step data No. (0 to 63) for which the move has been                                                                                                    |
|                    | 11  | Step Data        | OUT3  | completed.                                                                                                    |
|                    | 12  | No.              | OUT4  |                                                                                                    |
|                    | 13  | 1                | OUT5  |                                                                                                    |
|                    | 14  | 1                |       | Not used                                                                                                    |
|                    | 15  | Status<br>Signal | WARN  | Indicates an alarm (warning) that is not accompanied by a stop.<br>ON: Alarm (warning) detection without stop<br>OFF: Normal                                                                                                    |

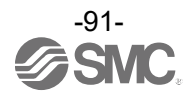

#### 9.7 Handling of Each Transmitted and Received Data

#### 9.7.1 Handling of data(CC-Link , EtherNet/IP , EtherCAT)

Assuming that the operation mode is Direct numerical setting mode, this section describes the handling of operation data.

#### 1 word data

For 1-word data such as speed, acceleration / deceleration, alarm code etc., handle as follows. 1)Example: When 100 mm/s is input for speed (Word n+4) (PLC ⇒ GATEWAY UNIT) 100 mm/s is 0064h in hexadecimal.

When inputting 00 64 h to the register, do the following:

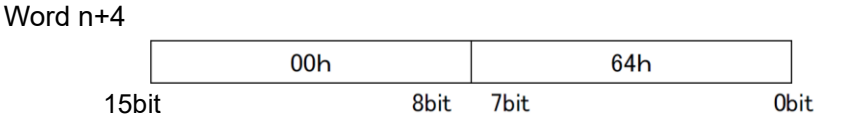

 Example: When the alarm "Encoder error (192)" of the drive unit is displayed in the alarm code (Word n+6) (Gateway unit ⇒ PLC)

The value representing alarm code 192 in decimal is 00 C0h in hexadecimal. As the alarm code is displayed in hexadecimal, convert it to decimal and read it. For information on alarms in the drive unit, see <u>13.2 Alarm detection of driver unit</u>.

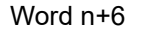

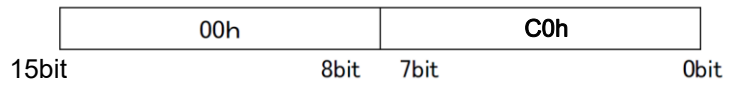

#### 2 word data

For 2-word data such as position, etc., handle as follows.

1) Example: When 700.00 mm is entered for position (Word n, Word n+1) (PLC => GATEWAY UNIT) The position data is in units of 0.01 mm.

The value representing 700.00 mm is 70000, which is 00011170h in hexadecimal. When entering 00 01 11 70h into the register, do the following:

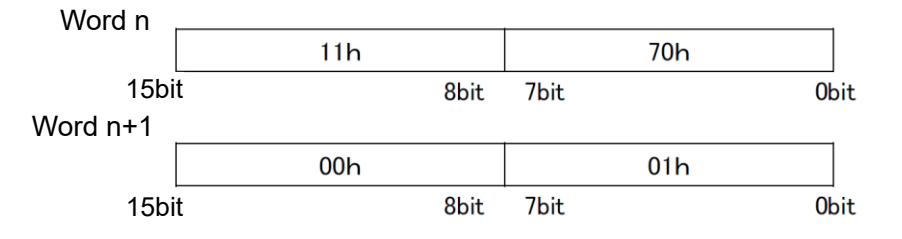

2) Example: When entering -700.00 mm in position (Word n, Word n+1) (PLC ⇒ GATEWAY UNIT) The position data is in units of 0.01 mm. Values with a minus sign are expressed in 2's complement.
The value representing -700.00 mm is -70000, which is FFFEEE90h in hexadecimal. When entering FF FE EE 90h into the register, do the following:

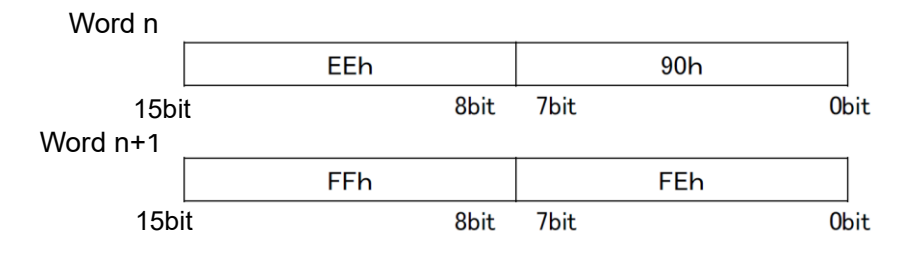

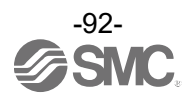

#### 9.7.2 Handling of data(PROFINET)

Assuming that the operation mode is Direct numerical setting mode, this section describes the handling of operation data.

- 1 word data
- For 1-word data such as speed, acceleration / deceleration, alarm code etc., handle as follows.
  - 1) Example: When 100 mm/s is input for speed (Word n+4) (PLC  $\Rightarrow$  GATEWAY UNIT)
  - 100 mm/s is 00 64h in hexadecimal.

When inputting 00 64h to the register, perform the following:

Word n+4

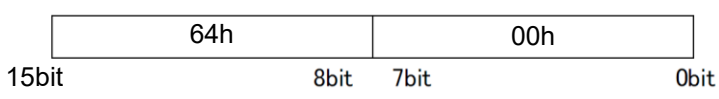

 2) Example: When the alarm "Encoder error (192)" of the drive unit is displayed in the alarm code (Word n+6) (Gateway unit ⇒ PLC)

The value representing alarm code 192 in decimal is 00 C0h in hexadecimal.

As the alarm code is displayed in hexadecimal, convert it to decimal and read it.

For information on alarms in the drive unit, see 13.2 Alarm detection of driver unit.

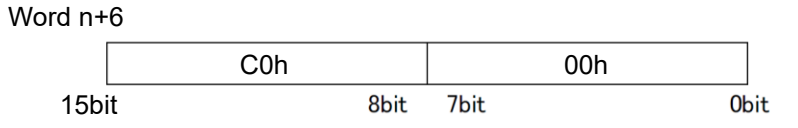

#### · 2 word data

For 2-word data such as position, etc., handle as follows.

1) Example: When 700.00 mm is entered for position (Word n, Word n+1) (PLC => GATEWAY UNIT) The position data is in units of 0.01 mm.

The value representing 700.00 mm is 70000, which is 00 01 11 70h in hexadecimal. When entering 00 01 11 70h into the register, perform the following:

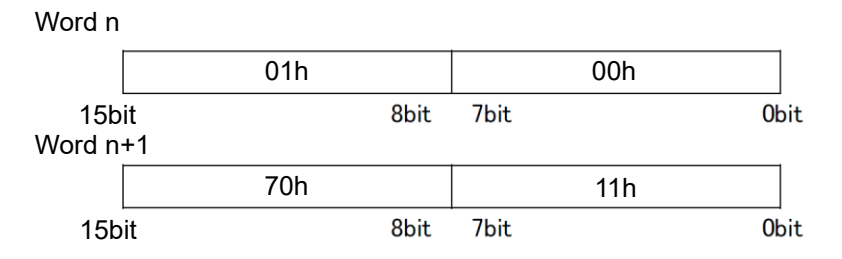

2) Example: When entering -700.00 mm in position (Word n, Word n+1) (PLC ⇒ GATEWAY UNIT) The position data is in units of 0.01 mm. Negative values are expressed using 2's complement.
The value representing -700.00 mm is -70000, which is FF FE EE 90h in hexadecimal. When entering FF FE EE 90h into the register, perform the following:

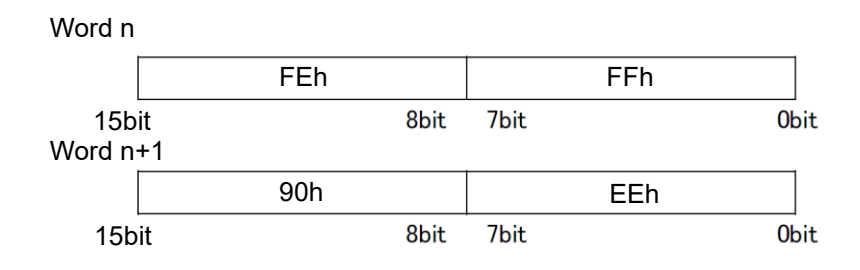

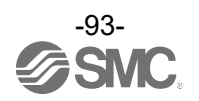

# **9.7.3 Relationship between binary (BIN), decimal (DEC), and hexadecimal (HEX)** The relationship between binary (BIN) / decimal (DEC) / hexadecimal (HEX) is as follows:

#### e.g.) 1 byte

| Binary<br>(BIN) |   |   |   |   |   |   | Decimal<br>(DEC) | Hexadecimal<br>(HEX) |    |
|-----------------|---|---|---|---|---|---|------------------|----------------------|----|
| 0               | 0 | 0 | 0 | 0 | 0 | 0 | 0                | 0                    | 0  |
| 0               | 0 | 0 | 0 | 0 | 0 | 0 | 1                | 1                    | 1  |
| 0               | 0 | 0 | 0 | 0 | 0 | 1 | 0                | 2                    | 2  |
| 0               | 0 | 0 | 0 | 0 | 0 | 1 | 1                | 3                    | 3  |
| 0               | 0 | 0 | 0 | 0 | 1 | 0 | 0                | 4                    | 4  |
| 0               | 0 | 0 | 0 | 0 | 1 | 0 | 1                | 5                    | 5  |
| 0               | 0 | 0 | 0 | 0 | 1 | 1 | 0                | 6                    | 6  |
| 0               | 0 | 0 | 0 | 0 | 1 | 1 | 1                | 7                    | 7  |
| 0               | 0 | 0 | 0 | 1 | 0 | 0 | 0                | 8                    | 8  |
| 0               | 0 | 0 | 0 | 1 | 0 | 0 | 1                | 9                    | 9  |
| 0               | 0 | 0 | 0 | 1 | 0 | 1 | 0                | 10                   | A  |
| 0               | 0 | 0 | 0 | 1 | 0 | 1 | 1                | 11                   | В  |
| 0               | 0 | 0 | 0 | 1 | 1 | 0 | 0                | 12                   | С  |
| 0               | 0 | 0 | 0 | 1 | 1 | 0 | 1                | 13                   | D  |
| 0               | 0 | 0 | 0 | 1 | 1 | 1 | 0                | 14                   | E  |
| 0               | 0 | 0 | 0 | 1 | 1 | 1 | 1                | 15                   | F  |
| 0               | 0 | 0 | 1 | 0 | 0 | 0 | 0                | 16                   | 10 |
| 0               | 0 | 0 | 1 | 0 | 0 | 0 | 1                | 17                   | 11 |
|                 |   |   |   | ł |   |   |                  | ۲                    | ۲  |
| 0               | 0 | 0 | 1 | 1 | 1 | 1 | 0                | 30                   | 1E |
| 0               | 0 | 0 | 1 | 1 | 1 | 1 | 1                | 31                   | 1F |
| 0               | 0 | 1 | 0 | 0 | 0 | 0 | 0                | 32                   | 20 |
| 0               | 0 | 1 | 0 | 0 | 0 | 0 | 1                | 33                   | 21 |
|                 |   |   |   | ۱ |   |   |                  | ۲                    | ۲  |
| 0               | 0 | 1 | 1 | 1 | 1 | 1 | 0                | 62                   | 3E |
| 0               | 0 | 1 | 1 | 1 | 1 | 1 | 1                | 63                   | 3F |
| 0               | 1 | 0 | 0 | 0 | 0 | 0 | 0                | 64                   | 40 |
| 0               | 1 | 0 | 0 | 0 | 0 | 0 | 1                | 65                   | 41 |
|                 |   |   |   | ł |   |   |                  | 1                    | 2  |
| 0               | 1 | 1 | 1 | 1 | 1 | 1 | 0                | 126                  | 7E |
| 0               | 1 | 1 | 1 | 1 | 1 | 1 | 1                | 127                  | 7F |
| 1               | 0 | 0 | 0 | 0 | 0 | 0 | 0                | 128                  | 80 |
| 1               | 0 | 0 | 0 | 0 | 0 | 0 | 1                | 129                  | 81 |
| 2               |   |   |   |   |   |   | 1                | 1                    |    |
| 1               | 1 | 1 | 1 | 1 | 1 | 1 | 0                | 245                  | FE |
| 1               | 1 | 1 | 1 | 1 | 1 | 1 | 1                | 255                  | FF |

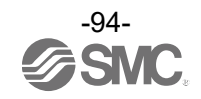

#### 9.8 Controller input signal response time

The controller input signal response time delay includes the following factors.

- (1) Controller input signal scan delay
- (2) Delay due to input signal analysis
- (3) Delay of command analysis

When the signals are continuously input, set the time to more than twice the communication cycle time for the interval between signals, as the PLC processing delays and controller scanning delays can occur.

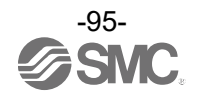

## 10. Driver unit settings

#### 10.1 Parameter input for connected actuators

#### 10.1.1 When using an actuator for the first time or to initialize the actuator parameters

This command initializes (resets) the parameters set in the controller to the defaults.

The settings are made in the "Write default value" section of the setup using the ACT-Connected software. The controller reads the connected actuator part number for each axis when checking the connection.

The connected actuator part number is automatically displayed, so select the connected actuator part number and write the parameters to the controller.

\* Refer to the ACT-Connected instruction manual for how to write the initial values.

#### 10.1.2 When using an actuator with the same part number as the actuator currently used

The parameters that have already been set in the controller are taken over.

Set only when using an actuator with the same part number as the actuator currently used.

The setting is performed using "Clear pairing ID" in the setup of ACT-Connected.

\* For details on how to set the "Clear pairing ID", please refer to the ACT-Connected instruction manual.

#### 10.1.3 When using a backup file

The parameters that have already been set for the controller in advance can be stored in a backup file. Write the saved parameters to the controller from the backup file.

The settings are made using ACT-Connected.

\* Refer to the ACT-Connected instruction manual for information on how to write parameters using the backup file.

# **≜**Caution

For axes to which no actuator is connected, no parameters are set in the ACT-Connected setup.

#### 10.2 Enabling and disabling axes

Axes can be enabled or disabled using ACT-Connected.

When an axis is disabled, its LED (CH A or CH B) is turned off and the axis function is disabled.

(For the axis that is set to disabled, the "ESTOP" of Gateway unit => PLC (connected axis response area) in the memory map is turned ON.)

However, regardless of whether the axis function is enabled or disabled, the data length of the selected operation mode is transmitted and received.

Regarding this function, please refer to the <u>9.6.4 Data area of the PLC⇔Gateway Unit (3) Unset mode</u>. The settings are made in "Axis activation" using ACT-Connected.

\* Refer to the ACT-Connected instruction manual for information on how to enable and disable the axes.

#### 10.3 Settings and Data Entry

Parameters related to the actuator are set for each axis of the driver unit. Each data input from ACT-Connected is stored in the memory in the controller.

Data that can be set using ACT-Connected include "Step data" and "Parameter". In addition, "Parameter" includes "Basic parameters", "Return to origin parameters", and "Drive parameters".

\* Refer to the ACT-Connected instruction manual for information on how to set parameters.

# **≜**Caution

Writing of the step data and parameter should be performed while the electric actuator is stopped.

#### 10.3.1 Step Data Entry

A "Step data" is the setting data mainly describing the movement of the actuator.

The operation pattern can be set using ACT-Connected to move the actuator to the specified position. A total of 64 step data (13 attributes per step) can be handled by the controller. Each step data will become effective as soon as it is recorded into the controller.

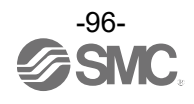

### E.g.) Step data on the PC (ACT-Connected) screen

| No.      | Movement<br>mode | Speed<br>[mm/s] | Position<br>[mm] | Acceleration<br>[mm/s2] | Deceleration<br>[mm/s2] | Pushing<br>force<br>[%] | Trigger<br>LV<br>[%] | Pushing<br>speed<br>[mm/s] | Moving<br>force<br>[%] | AREA 1<br>[mm] | AREA 2<br>[mm] | In<br>position<br>[mm] |
|----------|------------------|-----------------|------------------|-------------------------|-------------------------|-------------------------|----------------------|----------------------------|------------------------|----------------|----------------|------------------------|
| 0(Posn)  | Absolute         | 100             | 20.00            | 1000                    | 1000                    | 0                       | 0                    | 1                          | 100                    | 18.00          | 22.50          | 0.5                    |
| 1(Push)  | Absolute         | 50              | 10.00            | 1000                    | 1000                    | 70                      | 60                   | 5                          | 100                    | 6.0            | 12.0           | 1.5                    |
|          |                  |                 |                  |                         |                         | 1                       |                      |                            |                        |                |                |                        |
| 63(Posn) | Absolute         | 20              | 5.00             | 500                     | 500                     | 0                       | 0                    | 1                          | 100                    | 3.0            | 8.0            | 1.2                    |

#### Details of step data

| Description   | Range                                                                                                    | Explanation                                                                                                    |                                                                                                    |                              |                                                                                                 |                                                                                                    |                  |  |
|---------------|----------------------------------------------------------------------------------------------------|----------------------------------------------------------------------------------------------------|----------------------------------------------------------------------------------------------------|------------------------------|-------------------------------------------------------------------------------------------------|----------------------------------------------------------------------------------------------------|------------------|--|
| No.           | 0 to 63                                                                                                    | Num<br>If "Pr<br>nume<br>autor                                                                                                    | Number of the step data.<br>If "Pushing Force" is 0, "Position" is autor<br>numerical value, and if "Pushing Force"<br>automatically added after the numerical value |                              | Position" is automatically added aft<br>Pushing Force" is 1 or more, "Pu<br>he numerical value. | ter the<br>ush" is                                                                                                    |                  |  |
|               |                                                                                                    | Specifies the co-ordinate system for the target position.                                                                                                    |                                                                                                    |                              |                                                                                                 |                                                                                                    |                  |  |
|               |                                                                                                    | Mo                                                                                                    | oveme                                                                                                    | ent mode                     |                                                                                                 | Details                                                                                                    |                  |  |
|               | 3 types<br>(Refer to the table on the right)                                                                                          | Bla                                                                                                    | nk                                                                                                    |                              | The                                                                                             | e step data is ineffective.                                                                                                    |                  |  |
| Movement mode |                                                                                                    | Abs                                                                                                    | solute                                                                                                    |                              | The<br>rela                                                                                     | e target position will be defined in ation to the absolute origin point.                                                                           |                  |  |
|               |                                                                                                    | Rel                                                                                                    | ative                                                                                                    |                              | The<br>rela                                                                                     | e target position will be defined ative to the current position.                                                                                   |                  |  |
| Speed         | *1 *2<br>The upper limit is<br>influenced by the basic<br>parameter "Max speed"<br>and the lower limit by the<br>"Speed lower limit". | This<br>posit<br>(Unit                                                                                                    | is the<br>ion for<br>: mm/s                                                                                                    | speed of r<br>pushing.<br>s) | nove                                                                                            | ment to the target position or the s                                                                                                    | starting         |  |
| Position      | *1 *2<br>The upper limit is<br>influenced by the basic<br>parameter "Stroke(+)"<br>and the lower limit by the<br>" Stroke(-)".        | Targo<br>(Unit                                                                                                    | et pos<br>: mm)                                                                                                    | ition or star                | ting p                                                                                          | position for pushing.                                                                                                    |                  |  |
| Acceleration  | *1 *2                                                                                                    | Sets the acceleration to reach to travel speed. (Unit: mm/s <sup>2</sup> )                                                                                                    |                                                                                                    |                              |                                                                                                 |                                                                                                    |                  |  |
| Deceleration  | *1 *2                                                                                                    | Sets the deceleration from travel speed to stop. (Unit: mm/s <sup>2</sup> )                                                                                                    |                                                                                                    |                              |                                                                                                 |                                                                                                    |                  |  |
|               | *1 *2<br>The upper limit is<br>influenced by the basic<br>parameter "Max force".                                                      | The setting to define the pushing operation or the positioning operation.<br>For the pushing operation, the value specifies the force as a percentage of the maximum force (Unit: %).                                                                                                    |                                                                                                    |                              |                                                                                                 |                                                                                                    |                  |  |
|               |                                                                                                    | Va                                                                                                    | alue                                                                                                    | Method<br>operatio           | of<br>on                                                                                        | Details                                                                                                    |                  |  |
| Pushing force |                                                                                                    | 0                                                                                                    |                                                                                                    | Positionin operation         | g                                                                                               | The actuator moves to the position specified in the "Position".                                                                                    | n                |  |
|               |                                                                                                    | 1 to                                                                                                    | 0 100                                                                                                    | Pushing operation            |                                                                                                 | The actuator moves to the position<br>specified in the "Position" and ther<br>performs a pushing action with a fu-<br>not more than the set force. | n<br>n,<br>force |  |
| Trigger LV    | *1 *2<br>The upper limit is<br>influenced by the Step<br>date "Pushing force".                                                        | <ul> <li>Effective only for the pushing operation         <ul> <li>(the value for the "Pushing force" is between 1 to 100).</li> <li>"Trigger LV" is the setting to define the conditions where "INP" will turn ON.</li> <li>When the actuator generates a force greater than this value, "INP" will turn ON.</li> <li>This parameter is set according to the value of the pushing force or lower. (Unit: %)</li> <li>For the positioning operation, this value is ignored.</li> </ul> </li> </ul> |                                                                                                    |                              |                                                                                                 |                                                                                                    |                  |  |

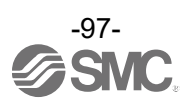

| Description   | Range                                                                                                    | Explanation                                                                                                    |  |  |  |  |
|---------------|----------------------------------------------------------------------------------------------------|----------------------------------------------------------------------------------------------------|--|--|--|--|
| Pushing speed | *1 *2<br>The lower limit is<br>influenced by the basic<br>parameter "Speed lower<br>limit"                                            | <ul> <li>Effective only for the pushing operation         <ul> <li>(when the value for the "Pushing force" is from 1 to 100).</li> <li>This defines the movement speed during the pushing operation</li></ul></li></ul>                                                                                                    |  |  |  |  |
| Moving force  | *1 *2                                                                                                    | The setting to define the maximum torque during the positioning operation. (Unit: %)<br>The thrust generated is automatically adjusted within the range of the maximum thrust according to the load.<br><b>Caution</b><br>If used with a value lower than the default setting may cause unexpected behaviour, which may result in equipment failure.<br>To change the setting, please refer to the actuator manual.                                                                                                    |  |  |  |  |
| AREA 1        | *1 *2<br>The upper limit is<br>influenced by the step<br>data "AREA 2" and the<br>lower limit by the basic<br>parameter "Stroke (-)". | The setting to define the conditions where "AREA" will turn ON.<br>(Unit: mm)<br>If the current position is within the range between Area1 and Area2, the "AREA" signal will turn ON.                                                                                                    |  |  |  |  |
| AREA 2        | *1 *2<br>The upper limit is<br>influenced by the basic<br>parameter "Stroke (+)"<br>and the lower limit by the<br>step data "AREA 1". | If Area1 > Area2, the alarm will be activated.<br>(However, no alarm is generated if "Area1" = "Area2" = 0, the<br>"AREA" signal will be OFF).                                                                                                    |  |  |  |  |
| In position   | *1 *2                                                                                                    | The functions of this will be different between the pushing operation.         ●Positioning operation: Positioning range (Unit: mm)         ●Pushing operation: Pushing distance (Unit: mm)         Method of operation       Details         Method of operation       Details         Image: Positioning operation       This is the setting to define the conditions where "INP" will turn ON.         When the actuator enters within this range from the target position, "INP" will turn ON.         (It is not necessary to change this from the initial value).         operation       If it is required to receive a signal before the actuator completes the positioning operation, this value should be larger.         ■ Range where "INP" turns ON:         Target position - in position         Pushing operation         Pushing operation         Upperation         Upperation         Pushing operation         Image: position + in position         Image: position + in position         Image: position + in position         Image: position + in position         Image: position + in position         Image: position + in position         Image: position + in position         Image: position + in position         Image: position + in position         Image: position + in position         Image: position + in p |  |  |  |  |

\*1 The range varies depending on the actuator. Refer to the actuator manual for more details.

\*2 The input range is automatically calculated by ACT-Connected according to the step data and the parameters of the connected actuator.

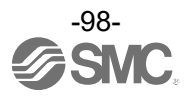

#### 10.3.2 Parameter Entry

(1) Basic parameters

The "Basic parameter" is the data to define the operating conditions, conditions of the actuator, etc.

#### Details of basic parameters

Basic parameters become effective after data is written to the controller.

| Description                                                                                                    | Range                                                                                                    | Details                                                                                                    |
|----------------------------------------------------------------------------------------------------|----------------------------------------------------------------------------------------------------|----------------------------------------------------------------------------------------------------|
| Stroke(+) *1 *2<br>The upper and lower T<br>limits are affected by m<br>the return to origin If<br>parameter "ORIG is<br>offset". |                                                                                                    | This defines the positive (+)limit of the position. (Unit:<br>mm)<br>If this value is exceeded, the alarm code 052 "Set stroke<br>is outside the stroke limit" occurs.                                                                                                    |
| Stroke(-)                                                                                                    | *1 *2<br>The upper and lower<br>limits are affected by<br>the return to origin<br>parameter "ORIG<br>offset".                     | This defines the negative (-)limit of the position. (Unit:<br>mm)<br>If this value is exceeded, the alarm code 052 "Set stroke<br>is outside the stroke limit" occurs.                                                                                                    |
| Max speed*3                                                                                                    | *1 *2<br>The lower limit is<br>influenced by the<br>basic parameter<br>"Speed lower limit"                                        | This defines the maximum limit of the speed. (Unit: mm/s)<br>Any value greater than the [Max speed] value cannot be<br>entered in the "Speed" field data of step parameter setup.                                                                                                    |
| Max ACC/DEC                                                                                                    | *1 *2                                                                                                    | This defines the maximum limit of the ACC/ DEC.<br>(Unit: mm/s <sup>2</sup> )<br>Any value greater than the [Max ACC/ DEC] value cannot<br>be entered in the "Accel" and the "Decel" field data of<br>step parameter setup.                                                                                                  |
| Max force                                                                                                    | *1 *2                                                                                                    | The maximum force for the pushing operation. (Unit: %)                                                                                                    |
| W-AREA1                                                                                                    | *1 *2<br>The upper limit is<br>influenced by the<br>basic parameter "W-<br>AREA 2" and the<br>lower limit by the<br>"Stroke (-)". | This is the setting to define the conditions where the "W-<br>AREA" signal will turn ON. (Unit: mm)<br>Enter a value smaller than "W area output end 2".<br>* If W-AREA1 > W-AREA2, the "Parameter ALM" alarm<br>will be activated. However, if W-AREA1= W-AREA2 = 0,<br>"WAREA" will be OFF and no alarm will be generated  |
| W-AREA2<br>W-AREA2<br>W-AREA2<br>W-AREA1".                                                                                        |                                                                                                    | This is the setting to define the conditions where the "W-<br>AREA" signal will turn ON. (Unit: mm)<br>Enter a value greater than "W area output end 1".<br>* If W-AREA1 > W-AREA2, the "Parameter ALM" alarm<br>will be activated. However, if W-AREA1 = W-AREA2 = 0,<br>"WAREA" will be OFF and no alarm will be generated |
| Reference pushing speed                                                                                                    | *1 *2<br>The lower limit is<br>influenced by the<br>basic parameter<br>"Speed lower limit"                                        | Set the "Pushing speed" when using the direct numeric setting mode. (Unit: mm/s)                                                                                                    |
| Reference positioning torque                                                                                                    | *1 *2                                                                                                    | Set the "Moving force" when using the direct numerical setting mode. (Unit: %)                                                                                                    |
| Speed lower limit                                                                                                    | 1~100                                                                                                    | Sets the lower limit of the set speed. (Unit: mm/s)                                                                                                    |

\*1 The actuator model determines the available input values. Refer to the actuator operation manual for details.

\*2 The input range is automatically calculated by ACT-Connected according to the step data and the parameters of the connected actuator.

\*3 It is recommended to set the "maximum speed" for the electric actuator operation. Control is restricted so that the set value is not exceeded. The response will be slower as a result.

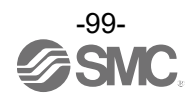

#### (2) Return to origin parameters

The "Return to origin parameters" is the setting data for the return to origin operation.

#### Details of return to origin parameters

Return to origin parameters become effective after data is written to the controller.

| Description               | Range                                                                                            | Details                                                                                                    |  |  |  |  |
|---------------------------|--------------------------------------------------------------------------------------------------|----------------------------------------------------------------------------------------------------|--|--|--|--|
| ORIG offset               | -10000.00~<br>10000.00                                                                           | The position after completion of the return to origin<br>recognised by the controller can be set to a position other<br>than 0 mm. (Unit: mm)<br>The ORIG offset is 0 (mm).<br>M Actuator<br>Controller recognizes position<br>after return to origin position<br>(0mm)<br>The ORIG offset is 100 (mm).<br>M Actuator<br>Controller recognizes position<br>(0mm)<br>The ORIG offset is 100 (mm).<br>M Actuator<br>Controller recognizes position after<br>return to origin position (100 mm)<br>Controller recognizes position after<br>return to origin position (100 mm)<br>M Caution<br>If the value for the "ORIG offset" is changed, the<br>"Stroke(+)" and "Stroke(-)" of the basic parameters<br>should be checked.<br>"ORIG offset" becomes valid after the return to origin<br>operation, make sure that a return to origin operation is<br>performed after any changes. |  |  |  |  |
| ORIG limit                | *1 *2                                                                                            | A pushing force level at which to set the origin. (Unit: %)                                                                                                    |  |  |  |  |
| ORIG speed                | *1 *2<br>The lower limit<br>is influenced<br>by the basic<br>parameter<br>"Speed lower<br>limit" | The allowable speed to move to origin. (Unit: mm/s)                                                                                                    |  |  |  |  |
| ORIG direction            | + direction /<br>- direction                                                                     | Change the co-ordinate of the electric actuator.<br>The direction will be opposite from the return to origin when<br>the setting is changed.<br>Therefore, the return to origin is required.<br>Caution         Changing the "ORIG direction" reverses the direction of<br>movement of the actuator's mover and changes the<br>position recognized by the controller.                                                                                                    |  |  |  |  |
| Zero positioning distance | *1 *2                                                                                            | Set the travel amount to be offset after torque detection in return to origin. (Unit: mm)                                                                                                    |  |  |  |  |

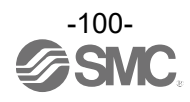

| Description              | Range   | Details                                                                                                    |
|--------------------------|---------|----------------------------------------------------------------------------------------------------|
| Origin return error time | 1~65535 | An alarm will occur if the return-to-origin is not completed<br>within this time. If the return-to-origin speed is lowered, set<br>it according to the speed. (Unit: s) |
| Def In position          | *1 *2   | This defines the range to activate the INP output after the return to origin operation. (Unit: mm)                                                                      |

\*1 The range varies depending on the actuator. Refer to the actuator manual for more details.

\*2 The input range is automatically calculated by ACT-Connected according to the step data and the parameters of the connected actuator.

\*3 When power is supplied again after changing the Return to origin parameter "Return to Origin Direction", "Zero positioning distance", the SETON output is turned OFF. Please perform the return to origin operation again.

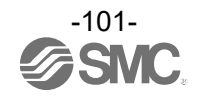

#### (3) Drive parameters The "Drive parameters" is data to set the actuator motion and JOG operation.

#### Details of drive parameters

Drive parameters become effective after data is written to the controller.

| Description                         | Range                                                                                                    | Details                                                                                                    |
|-------------------------------------|----------------------------------------------------------------------------------------------------|----------------------------------------------------------------------------------------------------|
| Acceleration and Deceleration ratio | *1 *2                                                                                                    | Sets the level of followability of acceleration/deceleration.<br>Followability to the acceleration becomes loose as the setting<br>value increases.<br>(Becomes close to the trapezoidal acceleration as the setting<br>value reaches 0)                                                            |
| JOG speed                           | *1 *2<br>The upper limit is<br>influenced by the<br>basic parameter<br>"Max speed" and<br>the lower limit by<br>the "Speed lower<br>limit". | Defines the JOG operation speed. (Unit: mm/s)                                                                                                    |
| JOG Accel                           | *1 *2                                                                                                    | Defines the JOG operation acceleration. (Unit: mm/s <sup>2</sup> )                                                                                                    |
| JOG Decel                           |                                                                                                    | Defines the JOG operation deceleration. (Unit: mm/s <sup>2</sup> )                                                                                                    |
| JOG thrust                          | *1 *2                                                                                                    | Defines the torque limit during JOG operation. (Unit: %)         Image: Caution         If used with a value lower than the default setting may cause unexpected behaviour, which may result in equipment failure. To change the setting, please refer to the actuator manual.                      |
| Fixed distance                      | *1 *2                                                                                                    | Defines the Inching distance. (Unit: mm)                                                                                                    |
| Safe speed LIM                      | *1 *2<br>The upper limit is<br>influenced by the<br>basic parameter<br>"Max speed" and<br>the lower limit by<br>the "Speed lower<br>limit". | Defines the maximum speed when the safe speed limit is in effect. (Unit: mm/s)                                                                                                    |
|                                     |                                                                                                    | Sets the stop torque after positioning operation. (Unit: %)                                                                                                    |
| Torque when held                    | *1 *2                                                                                                    | For vertical use, do not change the torque when held<br>from the Default value. For horizontal use, it is possible to<br>lower the torque when held from the Default value, but<br>after changing the torque when held, check if there is any<br>problem with the behavior when the actuator stops. |
| Position loop P<br>constant         | *1 *2                                                                                                    | Sets the position loop P constant. (Unit: Hz)<br>Caution<br>Actuator causes unexpected behaviour when this<br>parameter setting is changed, which may result in<br>equipment failure. To change the setting, please refer to<br>the actuator manual.                                                |

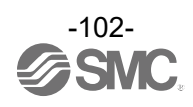

| Description               | Range             | Details                                                                                                    |
|---------------------------|-------------------|----------------------------------------------------------------------------------------------------|
|                           |                   | Sets the speed loop P constant. (Unit: 10Hz)                                                                                                    |
| Speed loop P<br>constant  | *1 *2             | Actuator causes unexpected behaviour when this parameter setting is changed, which may result in equipment failure. To change the setting, please refer to the actuator manual.                                                                                                    |
| Speed loop I<br>constant  | *1 *2             | Sets the speed loop I constant. (Unit: ms)           Caution           Actuator causes unexpected behaviour when this parameter setting is changed, which may result in equipment failure. To change the setting, please refer to the actuator manual.                                                                                                    |
| Positioning time<br>Level | 0.1~25.5          | Sets the time to generate an arrival time error alarm. (Unit: s)                                                                                                    |
| Short brake<br>release*3  | Enable<br>Disable | Enables or disables the short brake function release.<br>(1) This function is effective with software version S1.1 or<br>later.<br>How to check software version:<br>The software version can also be checked from the<br>controller setting software ACT-Connected. Please refer<br>to the ACT-Connected operation manual for details.<br>(2) If the software version of the driver unit is S1.0, short<br>brake release cannot be performed even if this parameter<br>is set to valid. |

\*1 The range varies depending on the actuator. Refer to the actuator manual for more details.

- \*2 The input range is automatically calculated by ACT-Connected according to the step data and the parameters of the connected actuator.
- \*3 The initial value of the short brake release parameter is "disabled" regardless of the actuator type. For details on short brake function release, please refer to <u>7.4 (4) Short brake function release</u>. Enable: Short brake function is released.

Disable: Short brake function is not released.

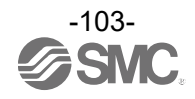

## 11. Operation Explanation

#### 11.1 Return to origin

A Return to origin operation should be performed first in the following cases.

- When the power is turned on.
   When power is turned on for the first time, homing is required.
   The next time the power is turned on again, homing is not required.
- (2) When the actuator or motor is replaced.
- (3) When alarm "Alarm Group D2" or "Alarm Group E" is cleared by supplying the power again.
- (4) When one of the following parameters (Refer to section <u>10.3.2 Parameter entry</u> is changed:
   •ORIG offset
  - •ORIG direction
  - •Zero positioning distance
  - •Def In position

An "Abs ID mismatch (alarm code 153)" alarm occurs when power is turned on for (1) and (2), so reset the alarm and then perform homing.

Please refer to the ACT-Connected instruction manual for information on how to perform alarm resets.

#### ■Return to origin operation

The actuator moves from the initial position to the actuator end according to the "ORIG direction" and "ORIG speed" in the Return to origin parameters at the moment of power ON. Refer to [1] in the figure below. The actuator moves to the end of the actuator, stops and then remains above the torque value set in the in the Return to origin parameters " ORIG limit " for a certain period of time. The controller recognizes the position as the end of stroke limit of the actuator. Then, the actuator moves to the position which set in the "Zero positioning distance" with a low speed in the direction opposite to the return to origin direction: Refer to [2] in the figure below.

The position after the travel becomes the origin. When the Return to origin operation is completed, the SETON signal will be turned ON. If the current position is within the defines the range which defined in "Def In position" parameter, the INP signal will also switched ON.

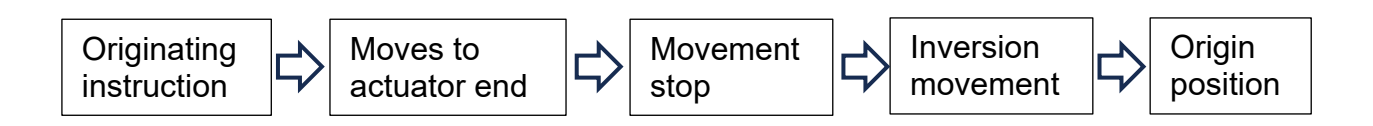

•Example of the return to origin operation

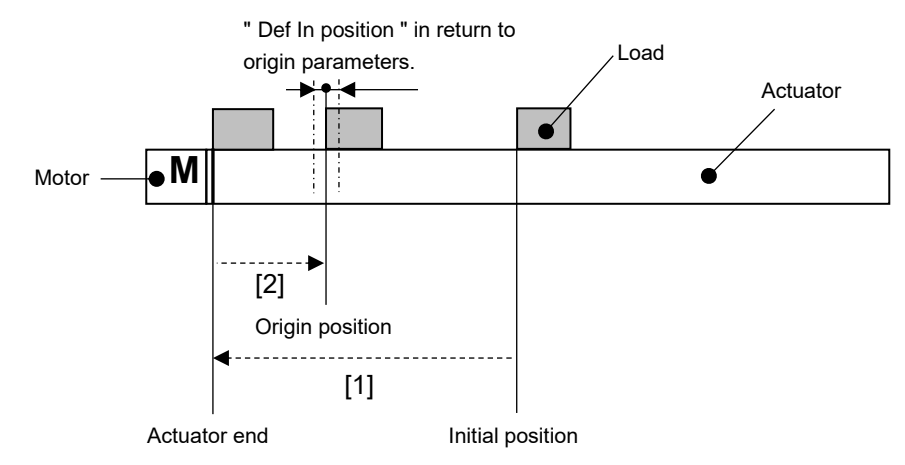

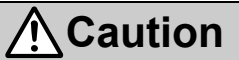

(1) The homing direction of the actuator depends on the actuator and the "ORIG direction" parameter.(2) If you want to set an origin position other than 0 mm after completion of the return to origin that is recognised by the controller, use the "ORIG offset" parameter in the Return to origin parameters.

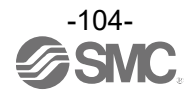

#### 11.2 Positioning operation

- Step instruction mode, IO mode
   Step data "Pushing force" is set to 0.
   The actuator moves to the target position specified by the step data "Position".
- Simple direct value mode Step data "Pushing force" is set to 0. The actuator moves to the "Target position" in the data area of the PLC => Gateway unit.
- Direct numerical setting mode
  - The control signal is set to the following statuses.
  - •INC/ABS input is ON (INC: relative) or OFF (ABS: absolute).
  - •POI input is OFF (positioning operation).

The actuator moves to the "Target position" in the data area of the PLC => Gateway unit.

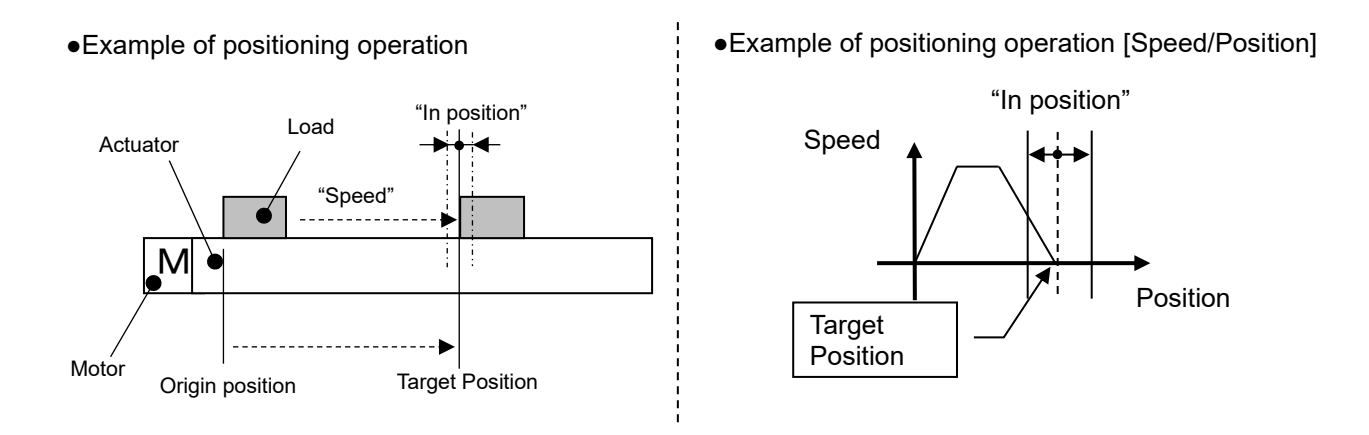

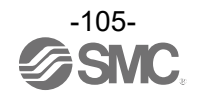

#### 11.3 Pushing operation

#### ■Step instruction mode, IO mode

The pushing operation is active when the value of the "Pushing force" in the Step data is set to "1" or more. The positioning operation is performed at the "Position" and "Speed" of the step data.

Then, the pushing operation starts from the starting position defined by the "Position".

The actuator pushes the load with a force no more than the maximum force set in the "Pushing force" of the step data.

#### ■Simple direct value mode

When a value of 1 or more is registered for "Pushing Force" in the step data, a pushing operation is performed.

The positioning operation is performed at the "Target Position" in the data area of the PLC => Gateway unit and at the "Speed" of the step data.

Then, the pushing operation starts from the starting position defined by the "Target Position".

The pushing operation is performed at or below the maximum thrust specified in the "Pushing force" of the step data.

#### Direct numerical setting mode

The pushing operation is performed when the control signal is as follows.

- •INC/ABS input is ON (INC: relative) or OFF (ABS: absolute).
- •POI input is ON (pushing Operation).
- •PDIR input is ON (push in the + direction) or OFF (push in the direction).
- \* Direction of position increase: + direction
- Direction of position decrease: direction

The positioning operation is performed at the "Target position" and "Speed" in the data area of the PLC => Gateway unit.

Then, the pushing operation starts from the start position defined by the "Target position".

The pushing operation is performed at or below the maximum pushing force specified in "Pushing force" in the data area of PLC => Gateway unit.

•Example of pushing operation

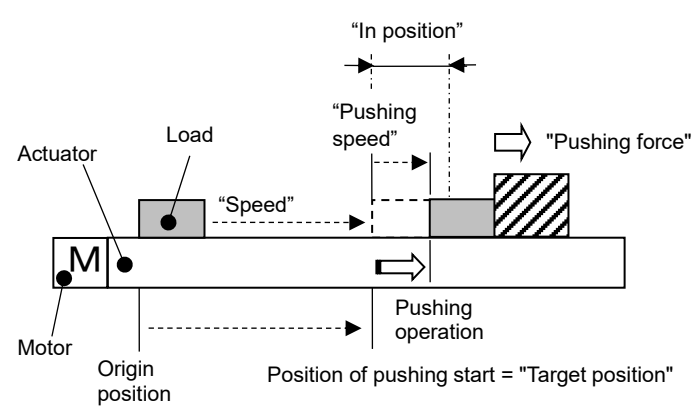

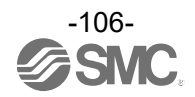

#### (1) Pushing operation is successfully performed

Simple direct value mode, Step instruction mode, IO mode

During the pushing operation, When the pushing force is higher than the value specified by "Trigger LV" of the step data for a certain time, "INP" will turn ON. Even after the completion of the pushing operation, the actuator will keep generating the force set in the step data.

Direct numerical setting mode

In the pushing operation, the INP output turns ON when the "Pushing force" in the data area of the PLC => Gateway unit is reached and continues for a certain period of time.

However, even after the pushing operation is completed, the thrust set in "Pushing force" in the data area of PLC => Gateway unit will continue to be generated.

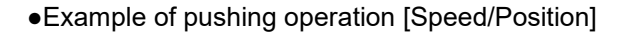

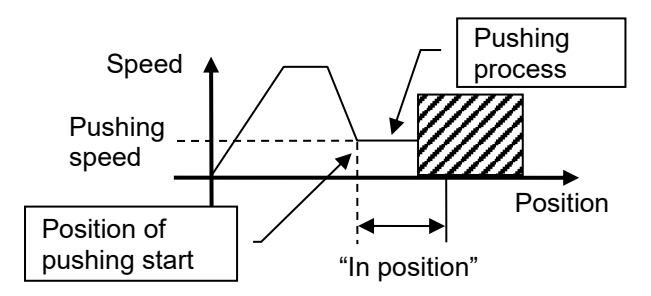

(2) Pushing operation failed (empty pushing)

When the pushing operation is not completed within the range defined by the "In position" from the starting position of the pushing operation, the operation is stopped.

At this time, the PMIS (empty pushing) output is turned ON and the INP output is turned OFF. In this case, no alarm is generated.

The pushing operation is maintained.

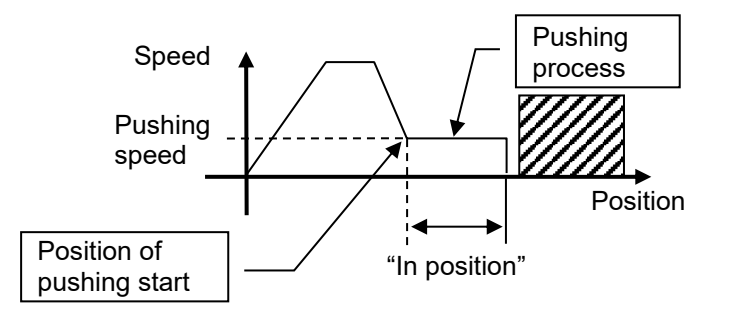

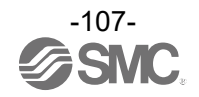

- (3) Movement of the workpiece after the completion of the pushing process
  - [1] The workpiece moves in the pushing direction

After the pushing operation is completed, the INP output turns off under the following conditions and follows the change within the positioning range.

- ■Simple direct value mode, Step instruction mode, IO mode: The thrust falls below the "Trigger LV" of the step data.
- Direct numerical setting mode:
- The thrust falls below the thrust value specified in "Pushing Force" in the data area of PLC => Gateway unit.

When the following conditions continue for a certain period of time, the INP output turns ON again.

■Simple direct value mode, Step instruction mode, IO mode: The "Trigger LV" of the step data is higher than the specified thrust value.

Direct numerical setting mode:

The thrust value is greater than or equal to the thrust value specified in "Pushing Force" in the data area of PLC => Gateway unit.

When the pushing operation is not completed within the range defined by the "In position" from the start position of the pushing operation, the operation is stopped.

At this time, the INP output turns OFF.

In this case, no alarm occurs. The pushing operation is maintained.

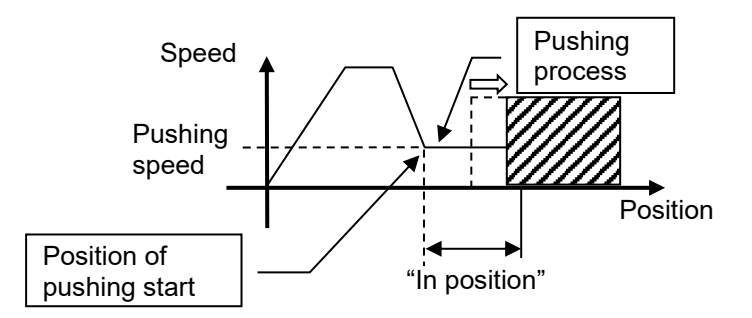

[2] Movement of the workpiece in the opposite direction to the pushing direction (The actuator is pushed back due to the reaction force from the workpiece being too large).

When the actuator is pushed back due to a large reaction force of the object to be pushed after the pushing operation is completed, the actuator is pushed back until the reaction force and the force of the pushing operation are balanced (pushed back in the direction of the starting position of the pushing operation).

At this time, the INP output remains ON.

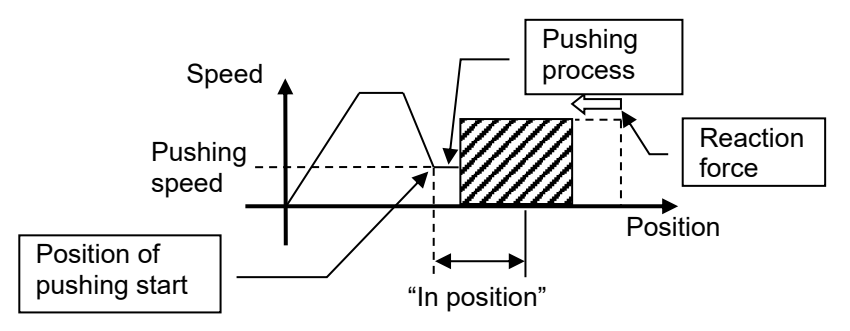

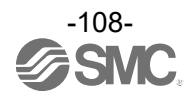
### 11.4 Methods of interrupting operation

The following are methods of interrupting operation and stopping the actuator during positioning operation and pushing operation. The state after the interruption is different, therefore use the method appropriate to the application.

•Operation stops after deceleration of all axes by shut off between control power supply plug EMG terminal and controller power supply 24 VDC

When connection between the control power supply plug EMG terminal and the controller power supply 24 VDC is disconnected during operation, the actuator will decelerate to a stop in all axes and then turn the servo OFF and will not hold the stop position.

(In the case of an actuator with lock, it will be held by the lock mechanism).

The SETON output remains ON.

•Operation stops after deceleration for each axis by disconnection between M24VIN1 and M24VOUT1 (or between M24VIN2 and M24VOUT2) of the power supply blocking plug

When the power supply blocking plug is disconnected between M24VIN1 and M24VOUT1 (or between M24VIN2 and M24VOUT2) during operation, the actuator will decelerate to a stop for each axis and then turn the servo OFF and will not hold the stop position.

(In the case of an actuator with lock, the position will be held by the lock mechanism). The SETON output remains ON.

·

### Stop by RESET signal

Turning the RESET input ON during operation will cause the actuator to decelerate to a stop. (The servo does not turn OFF).

At this time, when the position is within the target position range, the INP output is turned ON. The RESET signal input during HOLD is valid.

(In this case, even if the HOLD input is turned OFF, operation is not resumed).

### Stop by HOLD signal

Turning the HOLD input ON during operation will cause the actuator to decelerate to a stop. (The servo does not turn off).

The remaining travel is put on hold, and when the HOLD input is turned OFF, the actuator moves for the remaining travel.

## **A**Caution

The HOLD signal is disabled during pushing in the Pushing operation mode.

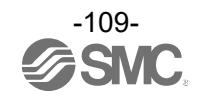

### 11.5 Operation (example)

### 11.5.1 Positioning operation

E.g.) Move an actuator from the origin to 100 mm point at 50 mm/s (Step No.1 instruction). Next, move the actuator from the 50 mm point to 100 mm point by moving it 5 times continuously, 10 mm at a time, at a speed of 50 mm/s (Step No. 2 instruction).

■"Simple direct value mode" \*1, "Step instruction mode", "IO mode" Example of step data setting

| No.     | Movement<br>mode | Speed<br>[mm/s] | Position<br>[mm] | Acceleration<br>[mm/s <sup>2</sup> ] | Deceleration<br>[mm/s <sup>2</sup> ] | Pushing<br>force<br>[%] | Trigger<br>LV<br>[%] | Pushing<br>speed<br>[mm/s] | Moving<br>force<br>[%] | AREA 1<br>[mm] | AREA 2<br>[mm] | In<br>position<br>[mm] |
|---------|------------------|-----------------|------------------|--------------------------------------|--------------------------------------|-------------------------|----------------------|----------------------------|------------------------|----------------|----------------|------------------------|
| 0       | —                | -               | —                | —                                    | -                                    | -                       | -                    | -                          | —                      | -              | —              | -                      |
| 1(Posn) | ABS              | 100             | 50.00            | 1000                                 | 1000                                 | 0                       | 0                    | 1                          | 100                    | 0              | 0              | 0.1                    |
| 2(Posn) | INC              | 50              | 10.00            | 1000                                 | 1000                                 | 0                       | 0                    | 1                          | 100                    | 0              | 0              | 0.1                    |

\*1 In "Simple direct value mode", data other than "Position" of step data is used (Set "Target position" with PLC).

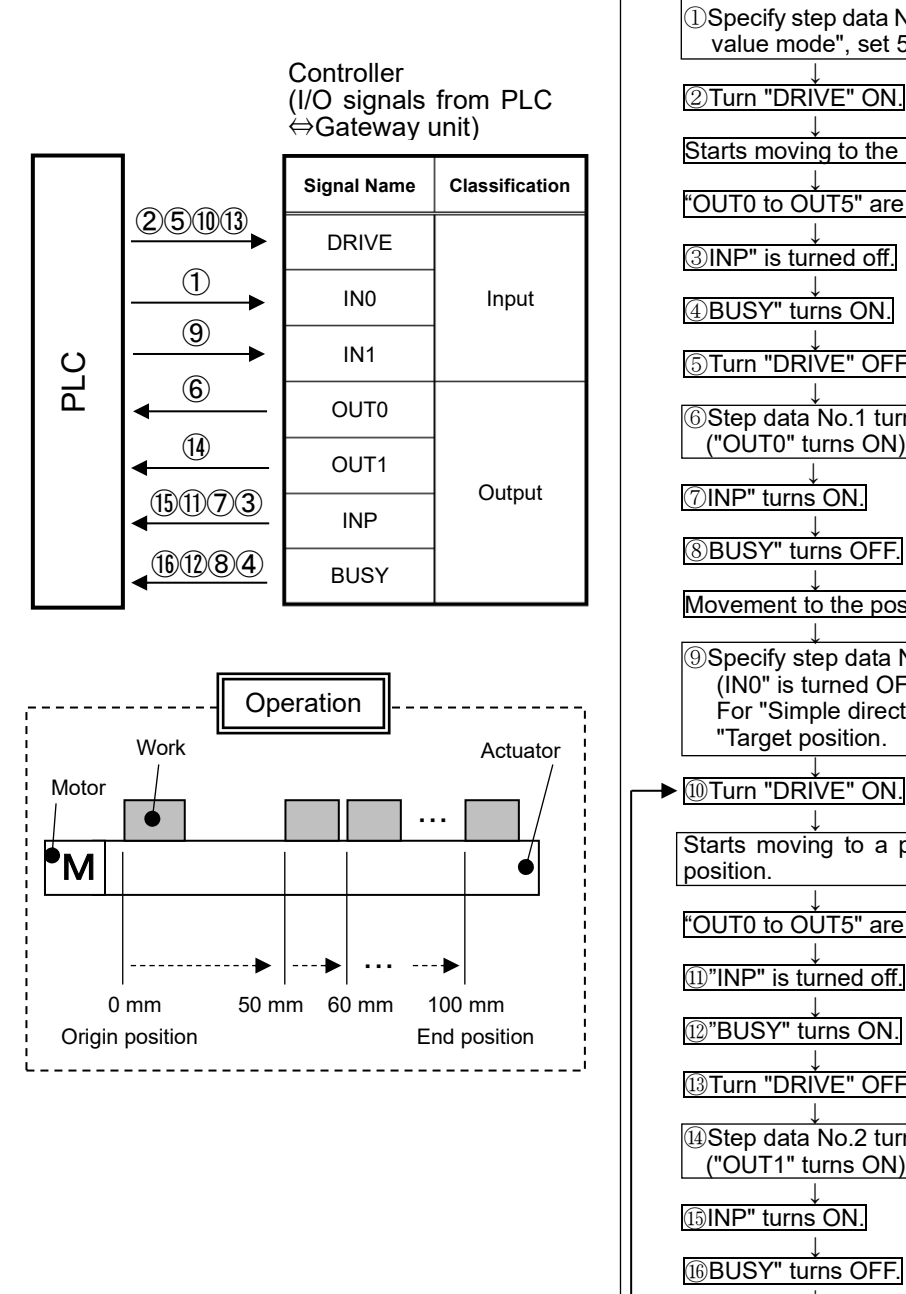

Flowchart (for reference)

①Specify step data No. 1. (Turn ON "IN0".) In "Simple direct value mode", set 50 mm to the "target position".

2 Turn "DRIVE" ON.

Starts moving to the position of step data No. 1.

"OUT0 to OUT5" are turned off.

③INP" is turned off.

④BUSY" turns ON.

⑤Turn "DRIVE" OFF

6 Step data No.1 turns ON. ("OUT0" turns ON)

⑦INP" turns ON.

8BUSY" turns OFF.

Movement to the position of step data No. 1 is completed.

⑨Specify step data No. 2. (IN0" is turned OFF and "IN1" is turned ON.) For "Simple direct value mode," specify 10 mm for "Target position.

10 Turn "DRIVE" ON.

Starts moving to a position plus 10 mm from the current

"OUT0 to OUT5" are turned off.

"INP" is turned off.

12"BUSY" turns ON.

I Turn "DRIVE" OFF.

4 Step data No.2 turns ON.

16BUSY" turns OFF.

Movement to plus 10 mm position completed.

5 times

110-

E.g.) Move an actuator from the origin to 100 mm point at 50 mm/s (PLC No.1 instruction). Next, move the actuator from the 50 mm point to 100 mm point by moving it 5 times continuously, 10 mm at a time, at a speed of 50 mm/s (PLC No.2 instruction).

■ "Direct numerical setting mode"

### PLC Setting Example

| No. | Target position<br>[mm] | Positioning Width<br>[mm] | Speed<br>[mm/s] | Acceleration /<br>Deceleration<br>[mm/s²] | Pushing force<br>[%] |
|-----|-------------------------|---------------------------|-----------------|-------------------------------------------|----------------------|
| 1   | 50.00                   | 0.1                       | 100             | 1000                                      | 0                    |
| 2   | 10.00                   | 0.1                       | 50              | 1000                                      | 0                    |

### Example of Driver Unit Basic Parameter Setting

| Reference position | ing torque                                                                                                    | Reference pushing<br>[mm/s]                                                                                                    | g speed                                                                                                    |  |  |  |
|--------------------|----------------------------------------------------------------------------------------------------|----------------------------------------------------------------------------------------------------|----------------------------------------------------------------------------------------------------|--|--|--|
| 100                |                                                                                                    | 1                                                                                                    | Flowchart (for reference)                                                                                                    |  |  |  |
|                    | Controller<br>(I/O signals fr<br>Gateway unit                                                                                                    | rom PLC⇔<br>)                                                                                                    | ①Specify "Target Position", "Positioning Width", "Speed",     "Acceleration / Deceleration", and "Pushing force" for PLC setting     example No. 1.                                                                                                    |  |  |  |
| 7                  | Signal name<br>or data name                                                                                                    | Classification                                                                                                    | ②Turn off "INC/ABS". (ABS: Absolute position setting)<br>("INC/ABS" is determined by the rising edge of the DRIVE signal.)                                                                                                    |  |  |  |
| 471215             | DRIVE                                                                                                    |                                                                                                    | ↓<br>③Turn "POI" OFF. (The "POI" is set to "in-position operation".)                                                                                                    |  |  |  |
|                    | INC/ABS                                                                                                    |                                                                                                    | [("POI" is determined by the rising edge of the DRIVE signal.)                                                                                                    |  |  |  |
|                    | POI                                                                                                    |                                                                                                    | € turn DRIVE ON.                                                                                                    |  |  |  |
|                    | Target position                                                                                                    |                                                                                                    | SINP" is turned off                                                                                                    |  |  |  |
|                    | Positioning<br>range                                                                                                    |                                                                                                    | t                                                                                                    |  |  |  |
|                    | Speed                                                                                                    |                                                                                                    |                                                                                                    |  |  |  |
|                    | Acceleration /<br>Deceleration                                                                                                    |                                                                                                    | ↓<br>⑧INP" turns ON.                                                                                                    |  |  |  |
|                    | Pushing force                                                                                                    | 1                                                                                                    | <br>③BUSY" turns OFF.                                                                                                    |  |  |  |
| < <u>161385</u>    | INP                                                                                                    | Quitaut                                                                                                    | ↓<br>Movement to the position of step data No. 1 is completed.                                                                                                    |  |  |  |
| < <u>111496</u>    | BUSY                                                                                                    |                                                                                                    | ↓<br>⑩Specify "Target Position", "Positioning Width", "Speed",                                                                                                    |  |  |  |
|                    |                                                                                                    |                                                                                                    | "Acceleration / Deceleration", and "Pushing force" in PLC<br>Setting Example No. 2.                                                                                                    |  |  |  |
|                    |                                                                                                    |                                                                                                    | ↓<br>⑪Turn "INC/ABS" ON. (INC: Specify a relative position.)                                                                                                    |  |  |  |
| [ <b></b>          | ]                                                                                                    |                                                                                                    | DERIVET ON.                                                                                                    |  |  |  |
| ·····              | peration                                                                                                    |                                                                                                    | Starts moving to a position plus 10 mm from the current position.                                                                                                    |  |  |  |
| vvork<br>Aotor     |                                                                                                    | Actuator                                                                                                    | (B)"INP" is turned off.                                                                                                    |  |  |  |
|                    |                                                                                                    | ··                                                                                                    | الَّهُ"BUSY" turns ON.                                                                                                    |  |  |  |
| M                  |                                                                                                    | •                                                                                                    | [ⓑTurn "DRÌVE" OFF.                                                                                                    |  |  |  |
|                    |                                                                                                    | •                                                                                                    | Image: Image: Image |  |  |  |
| 0 mm 50            | mm 60 mm                                                                                                    | 100 mm                                                                                                    | D"BUSY" turns OFF.                                                                                                    |  |  |  |
| Origin position    |                                                                                                    | End position                                                                                                    | Movement to the plus 10 mm position is complete.                                                                                                    |  |  |  |
|                    | Reference position         [%]         100         4         2(1)         3         1(10)         1(10)         1(10)         1(10)         1(10)         1(10)         1(10)         1(10)         1(10)         1(10)         1(10)         1(10)         1(10)         1(10)         0         Work         Motor         0         0         0         0         0         0         0         0         0         0         0         0         0         0         0         0         0         0         0 | Reference positioning torque         [%]       Controller         100       100         Controller       Controller         (I/O signals fr<br>Gateway unit       Signal name<br>or data name         0       0         Q(1)       Signal name<br>or data name         0       100         Q(1)       Target position         100       100         100       7         100       100         100       7         100       7         100       7         100       7         100       7         100       7         100       7         100       7         100       7         100       7         100       7         100       7         100       7         100       8         100       8         100       8         100       8         100       8         100       8         100       8         100       8         1010       9 | Reference positioning torque       Reference pushin<br>(mm/s)         100       1         100       1         Controller<br>(I/O signals from PLC<br>Gateway unit)       1         Image: Signal name<br>or data name       Classification         Image: Signal name<br>or data name       Classification         Image: Signal name<br>or data name       Classification         Image: Signal name<br>or data name       Classification         Image: Signal name<br>or data name       Classification         Image: Signal name<br>or data name       Classification         Image: Signal name<br>or data name       Classification         Image: Signal name<br>or data name       Classification         Image: Signal name<br>or data name       Classification         Image: Signal name<br>or data name       Image         Image: Signal name<br>or data name       Image         Image: Signal name<br>or data name       Image         Image: Signal name<br>or data name       Image         Image: Signal name<br>or data name       Image         Image: Signal name<br>or data name       Image         Image: Signal name<br>or data name       Image         Image: Signal name<br>or data name       Image         Image: Signal name<br>or data name       Image         Image: Signal name       Image                                                                                                    |  |  |  |

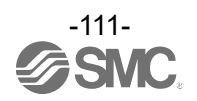

### 11.5.2 Pushing Operation

E.g.) Move the actuator from the origin to a point 100 mm away at 100 mm/s (Step Data No.1 is used for this operation). From the 100 mm point, the actuator must start a pushing operation of 10 mm/s speed and 50% or less force (the pushing distance is up to 5 mm).

Then, the actuator should move from the position where the pushing operation was completed (where "INP" turned ON) to a point 50 mm away at 50 mm/s.

(Step Data No.2 is used for this operation).

■"Simple direct value mode" \*1, "Step instruction mode", "IO mode" Example of step data setting

| No.     | Movement<br>mode | Speed<br>[mm/s] | Position<br>[mm] | Acceleration<br>[mm/s <sup>2</sup> ] | Deceleration<br>[mm/s²] | Pushing<br>force<br>[%] | Trigger<br>LV<br>[%] | Pushing<br>speed<br>[mm/s] | Moving<br>force<br>[%] | AREA 1<br>[mm] | AREA 2<br>[mm] | In<br>position<br>[mm] |
|---------|------------------|-----------------|------------------|--------------------------------------|-------------------------|-------------------------|----------------------|----------------------------|------------------------|----------------|----------------|------------------------|
| 0       | _                | _               | _                | _                                    | _                       | _                       | _                    | _                          | —                      | _              | _              | _                      |
| 1(Push) | ABS              | 100             | 100.00           | 1000                                 | 1000                    | 50                      | 40                   | 10                         | 100                    | 0              | 0              | 5                      |
| 2(Posn) | ABS              | 50              | 50.00            | 1000                                 | 1000                    | 0                       | 0                    | 1                          | 100                    | 0              | 0              | 0.1                    |

\*1 In "Simple direct value mode", data other than "Position" of step data is used (Set "Target position" with PLC).

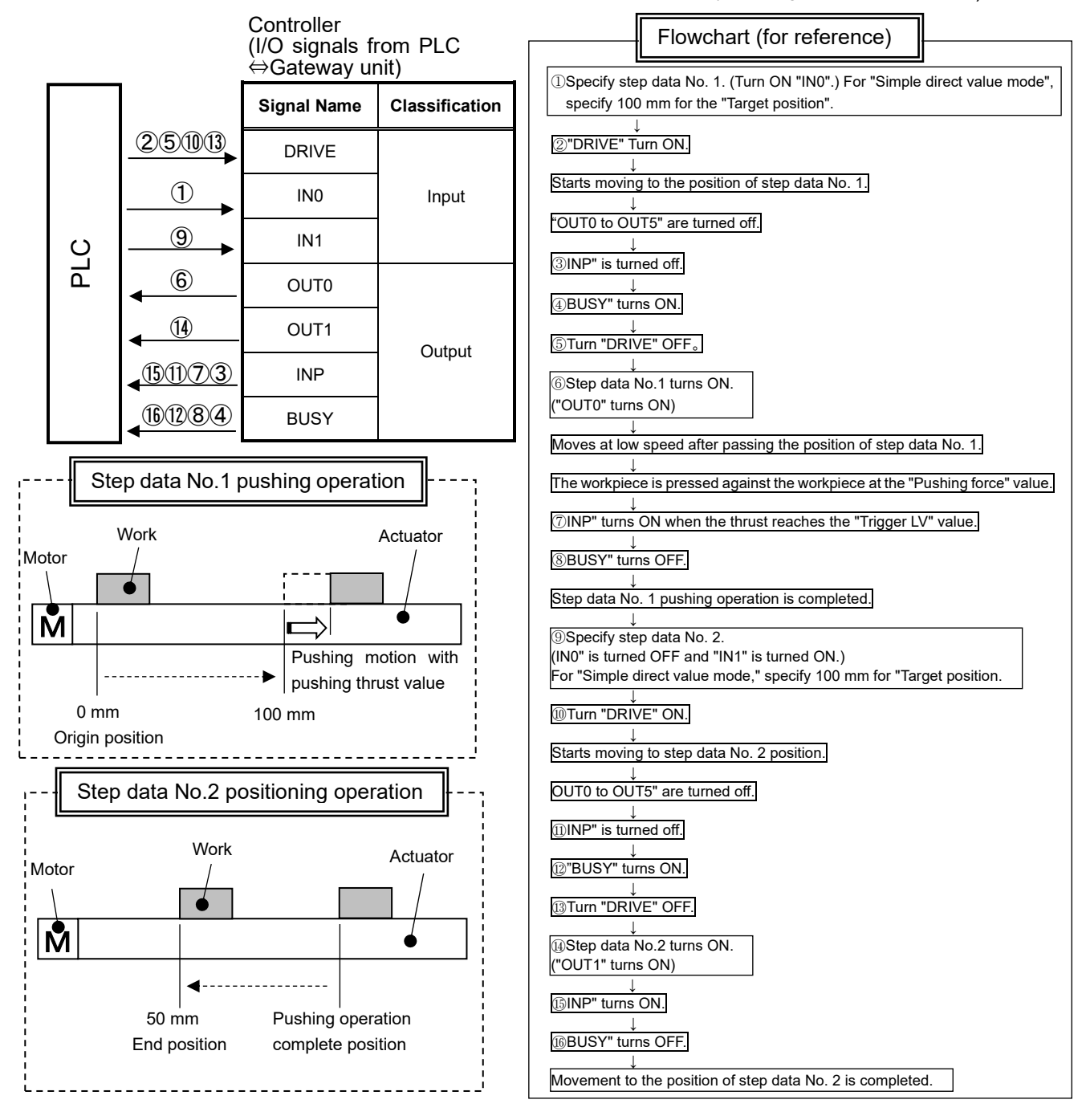

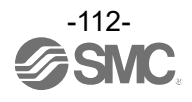

E.g.) From the origin position, the machine moves to the 100 mm position at a speed of 100 mm/s. From the 100 mm position, a push operation is performed at a speed of 10 mm/s with a push thrust value of 50% or less (Maximum push-in amount is 5 mm) (PLC No.1 instruction).

Next, from the position where the push operation is completed ("INP" is ON), move to the 50 mm position at a speed of 50 mm/s (PLC No.2 instruction).

"Direct numerical setting mode" PLC Setting Example

| No. | Target<br>position<br>[mm] | Positioning<br>Width<br>[mm] | Speed<br>[mm/s] | Acceleration /<br>Deceleration<br>[mm/s²] | Pushing<br>force<br>[%] |
|-----|----------------------------|------------------------------|-----------------|-------------------------------------------|-------------------------|
| 1   | 100.00                     | 5                            | 100             | 1000                                      | 50                      |
| 2   | 50.00                      | 0.1                          | 50              | 1000                                      | 0                       |

Example of Driver unit Basic Parameter Setting

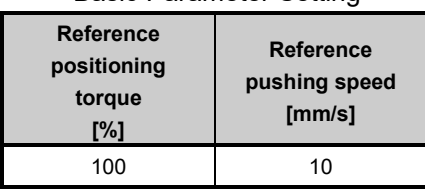

Controller (I/O signals from PLC⇔ Gateway unit)

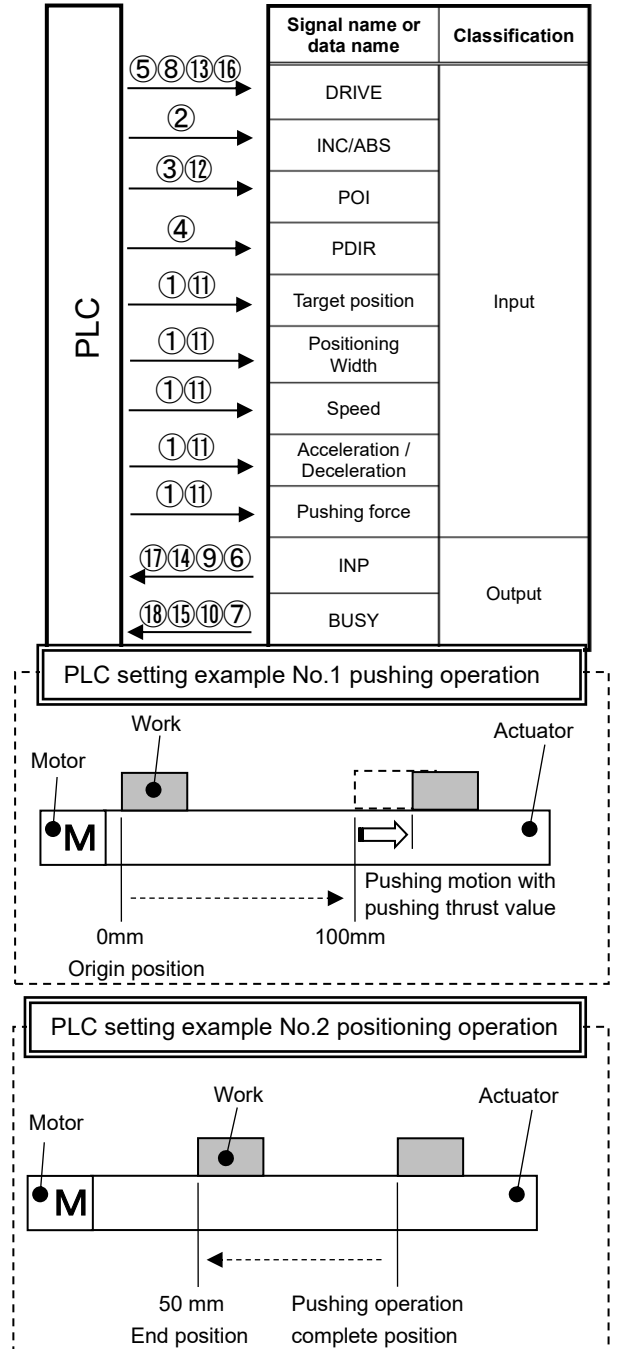

Flowchart (for reference)

①Specify "Target Position", "Positioning Width", "Speed",
 "Acceleration / Deceleration", and "Pushing force" for PLC setting example No. 1.
 ↓
 ②Turn off "INC/ABS". (ABS: Absolute position setting)

("INC/ABS" is determined by the rising edge of the DRIVE signal.)

③Turn ON "POI". (This is the push-on operation designation.) ("POI" is determined by the rising edge of the DRIVE signal.)

④Turn "PDIR" ON. (Push in the + direction.)
 ("PDIR" is determined by the rising edge of the DRIVE signal.)

5 Turn "DRIVE" ON.

Start moving to the position of PLC setting example No.1.

⑥INP" is turned off.

(⑦BUSY" tur<u>ns ON.</u>

®Turn "DRIVE" OFF.

PLC setting example: The machine moves at low speed after passing the position of No. 1.

The workpiece is pressed against the workpiece at the "Pushing force" value.

INP" turns ON when the thrust reaches the "Pushing force" in the PLC setting example.

10"BUSY" turns OFF.

PLC setting example No.1 pushing operation is completed.

I) Specify "Target Position", "Positioning Width", "Speed", "Acceleration / Deceleration", and "Pushing force" in PLC Setting Example No. 2.
I) Turn "POI" OFF. (Set to "Positioning operation".)
I] Turn "DRIVE" ON.]
I] Start moving to the position of PLC setting example No.2.
I] INP" is turned off.
I] BUSY" turns ON.]
I] Turn "DRIVE" OFF.
I] INP" turns ON.]
I] BUSY" turns OFF.]

Movement to the position of PLC setting example No.2 is completed.

-113-

### 12.1 Power start-up procedure

### 12.1.1 Overview of start-up procedures

Procedure for start-up of the battery-less absolute encoder for every occasion when the power is supplied.

(1) When power is supplied for the first time

In the following cases, alarm code 153 [Absolute encoder ID does not match controller data] will occur after power-on. Please perform the "Write default value" in the setup in ACT-Connected software. After setup, rebooting the controller\* will be performed automatically, and then the alarm will be reset. The SETON output signal is OFF, so please refer to <u>12.1.3 When an alarm (Group E) is cleared by reconnecting power</u> to carry out the return to origin.

- •When connecting the electric actuator for the first time and initial start-up →Sets "Write default value".
- When replacing the connected electric actuator (different part number)
   →Sets "Write default value".
- •When replacing the connected electric actuator (same part number)  $\rightarrow$  Sets "Clear pairing ID ".
- \* The controller is automatically rebooted after setup with ACT-Connected.
- (2) When power is supplied for the second or subsequent time As the SETON output is already turned ON, please perform the servo ON according to <u>12.1.2 Power-on</u>.
- (3) Alarm (group E) is cleared by disconnecting the power supply SETON output is turned OFF. Please refer to section <u>12.1.3 When an alarm (Group E) is cleared by</u> <u>reconnecting power</u> for details, then perform a Return to origin. Similarly, if the "origin direction" or "zero positioning distance" parameter is changed, it is necessary to write the parameter to the controller and then perform the return to origin again.

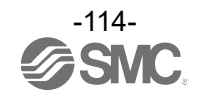

### 12.1.2 Power-on

#### -Procedure-

①Supply power

②ESTOP output is turned OFF ALARM output is turned OFF

### ③GWRUN output turns ON

### **(4)**GWMON input is turned ON

\*The GWMON input must only be turned ON if the setting "Enable/Disable PLC commands" is enabled. Please refer to the section <u>9.1 List of Gateway unit special setting</u> <u>parameters</u> for details.

5SETON output is turned ON.

#### 6 SVON input is turned ON.

⑦SVRE output is turned ON.

\*The time it takes for the SVRE output to turn ON varies depending on the electric actuator type and operating conditions. For electric actuators with lock, the lock is released. Then DRIVE etc. can be operated.

### Timing Chart/Power-on 24V Power 0V ON GWMON OFF Input SVON Signals SETUP ON GWRUN OFF -BUSY SVRE Output SETON Signals INP ALARM ESTOP Release External lock status Holding Electric Actuator Speed 0mm/s

The INP signal immediately after power-on is ON if the target position is 0 mm and the current position is within the "Def In position" of the Return to origin parameter, otherwise it is OFF.

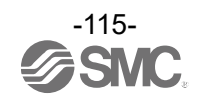

### 12.1.3 When an alarm (Group E) is cleared by reconnecting power

It is necessary to perform the Return to origin when alarm (group E) is generated and the alarm is cleared by turning off the power supply.

The same startup procedure is followed after the "Origin Direction" or "Zero positioning distance" is changed and the parameter is written to the controller.

Please refer to 10.3.2 (2) Return to Origin parameters for details.

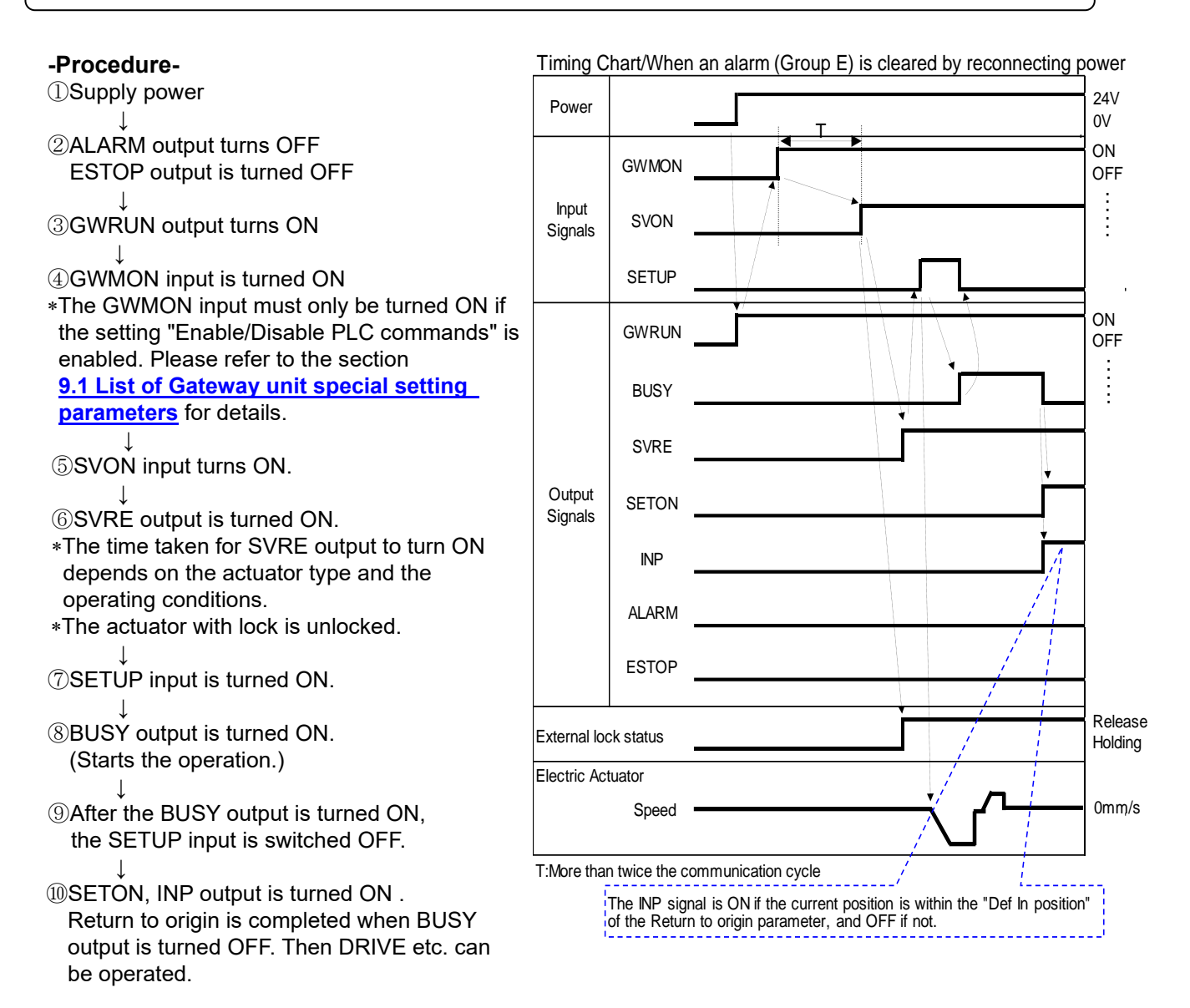

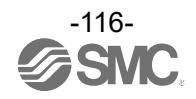

### 12.2 Operation Procedure of Indicated Operation Function by Step Data No.

Please refer to the following steps and timing charts for each item.

### 12.2.1 Positioning operation

(1) In [Step instruction mode], [IO mode], and [Simple direct value mode]

### -Procedure-

- ①Input of step data No. (IN0 to IN5)
   \*For [simplified direct value mode], only the target position without using step data, The "target position" is set by the PLC. For details, please refer to section <u>9.6.4 Data area of PLC</u>
   ⇔Gateway unit.
  - ↓
- ②Turn on the DRIVE input.
- (All OUT signals at the output are switched off). ⇒After reading the step data No. (IN0 to IN5 inputs) and turning the DRIVE input OFF, the step data No. is output (OUT0 to OUT5 outputs).
- · ,
- ③BUSY output is turned on. (Start positioning operation).
- Turn off the DRIVE input and the step data No. (IN0 to IN5 inputs).
- ⑤When the INP output turns ON and the BUSY output turns OFF, the positioning operation is complete.

#### Timing chart / Positioning operation Input of Step Reading of Step data No. data No. 24V Power 0V ON GWMON OFF . IN0~5 Input Signals SVON Output of Step Т data No. DRIVE ON OUT0~5 OFF BUSY : Output SVRE Signals SETON INP Release External lock status Holding Electric Actuator Speed 0mm/s T:More than twice the communication cycle The INP signal is ON if the current position is within the "In position" of the step data, and OFF if not.

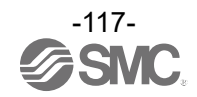

### (2) In [Direct numerical setting mode]

#### -Example-

Move the actuator directly to a position 50.00 [mm] from the origin at a speed of 100 mm/s using the direct numerical setting mode. An example of PLC settings is shown below.

#### PLC Setting Example

| Target position | In position | Speed  | Acceleration/Deceleration | Pushing force |
|-----------------|-------------|--------|---------------------------|---------------|
| [mm]            | [mm]        | [mm/s] | [mm/s <sup>2</sup> ]      | [%]           |
| 50.00           | 0.1         | 100    | 1000                      | 0             |

→For details, please refer to section 9.6.4 Data Area of PLC⇔Gateway Unit.

### -Procedure-

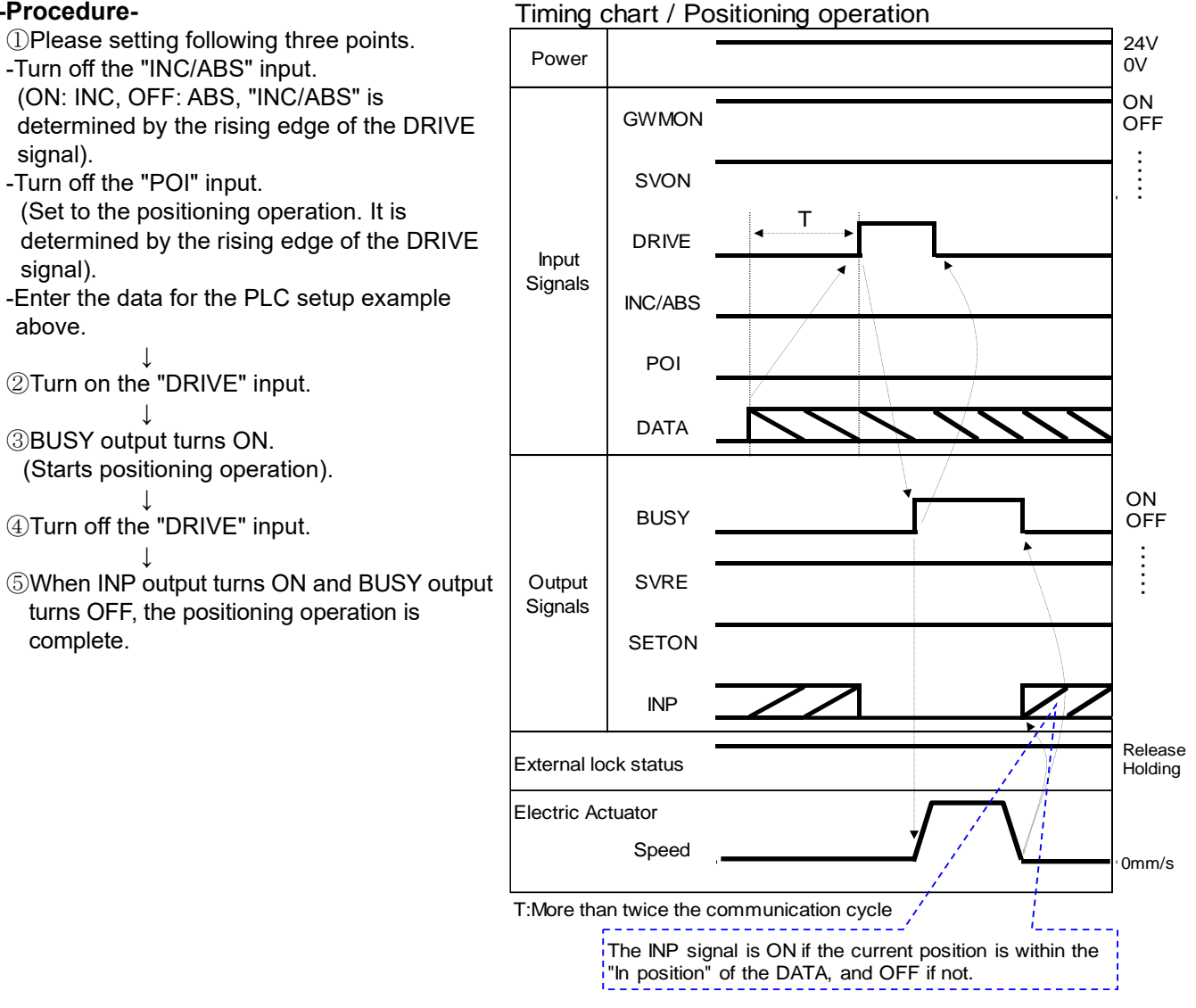

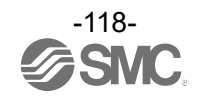

### 12.2.2 Pushing Operation

(1) In [Step instruction mode]、 [IO mode]、 [Simple direct value mode]

#### -Procedure-

is output.

- ①Input of step data No. (IN0 to IN5 Input)
  \*In the case of [simple direct value mode], the target position is set using the PLC without
- using step data. For details, please refer to section <u>9.6.4 Data Area of PLC⇔Gateway</u> <u>Unit.</u>
- $\bigcirc$  2 Turn ON the DRIVE input.
- (All OUT signals during output are turned off).
   ⇒After reading the step data No. (IN0 to IN5 inputs), when the DRIVE input is turned OFF Step data No. (OUT0 to OUT5 output)
- ③When the Pushing operation is started, the BUSY output turns ON.
- (4) Turn off the DRIVE input and the step data No. (IN0 to IN5 inputs).
- ↓
   ⑤When INP output turns ON and BUSY output turns OFF, the Pushing operation is complete.

(The "pushing force" above the "Trigger LV" of the step data is generated).

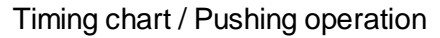

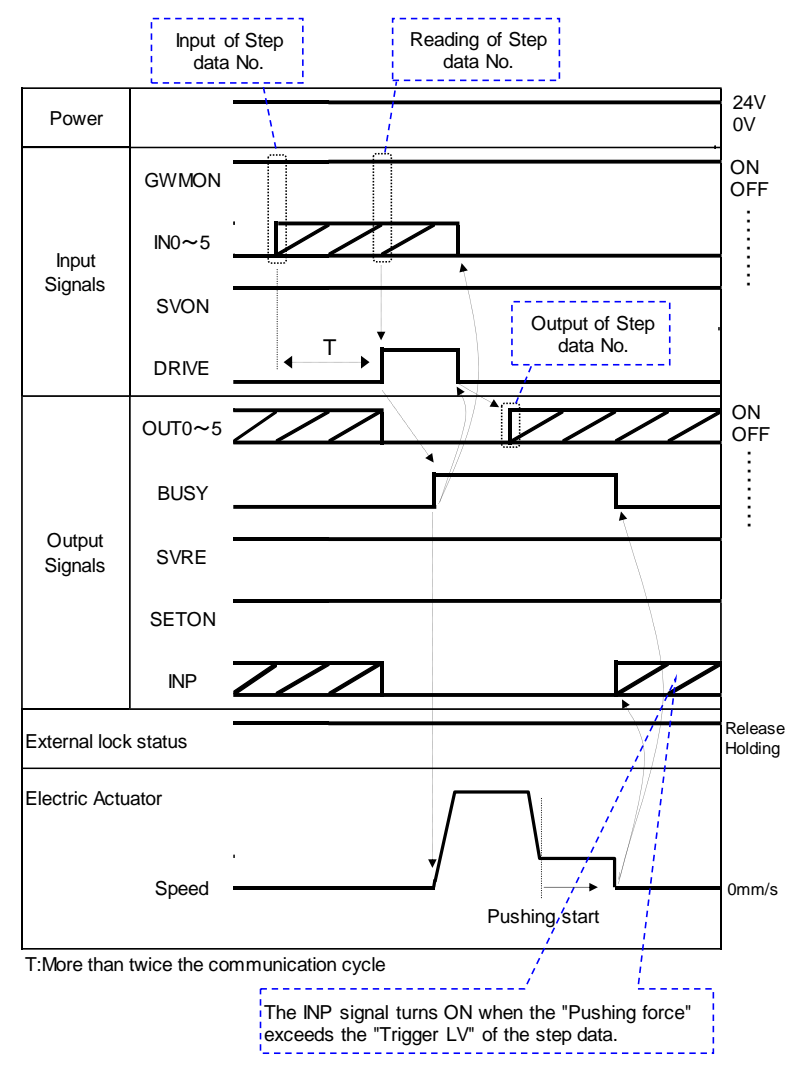

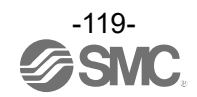

### (2) In [Direct numerical setting mode]

#### -Example-

The actuator is moved directly from the origin to a position of 100.00 [mm] at a speed of 100 [mm/s] in the Direct numerical setting mode. From the 100.00 [mm] position, a pushing operation is performed at a speed of 10 [mm/s] and a pushing force of 50 [%] or less (the pushing distance is up to 5 [mm]). An example of the PLC and parameter settings is shown below.

#### PLC Setting Example

| Target position<br>[mm]                                                       | In position<br>[mm] | Speed<br>[mm/s] | Acceleration/Deceleration<br>[mm/s <sup>2</sup> ] | Pushing force<br>[%] |
|-------------------------------------------------------------------------------|---------------------|-----------------|---------------------------------------------------|----------------------|
| 100.00                                                                        | 5                   | 100             | 1000                                              | 50                   |
| For details, release refer to conting 0.0.4 Pote Area of PL 0.4 Cotevery Unit |                     |                 |                                                   |                      |

→For details, please refer to section <u>9.6.4 Data Area of PLC⇔Gateway Unit.</u>

#### Example of basic parameter setting for driver unit

| Reference positioning | Reference pushover speed |  |
|-----------------------|--------------------------|--|
| torque [%]            | [mm/s]                   |  |
| 100                   | 10                       |  |

### -Procedure-

①Please setting following four points.

- Turn off the "INC/ABS" input. (ON: INC, OFF: ABS, "INC/ABS" is determined by the rising edge of the DRIVE signal).
- Turn on the "POI" input.
   (Designation of push operation.
   The signal is determined by the rising edge of the DRIVE signal).
- "PDIR" input is used to specify the push direction.
- (ON: Push in + direction, OFF: Push in direction) - Enter the data for the PLC setup example above.
- ②Turn on the "DRIVE" input.
- ③When the operation is started, the BUSY output turns ON.
- 4 Turn off the "DRIVE" input.
- When INP output turns ON and BUSY output turns OFF, the Pushing operation is complete.

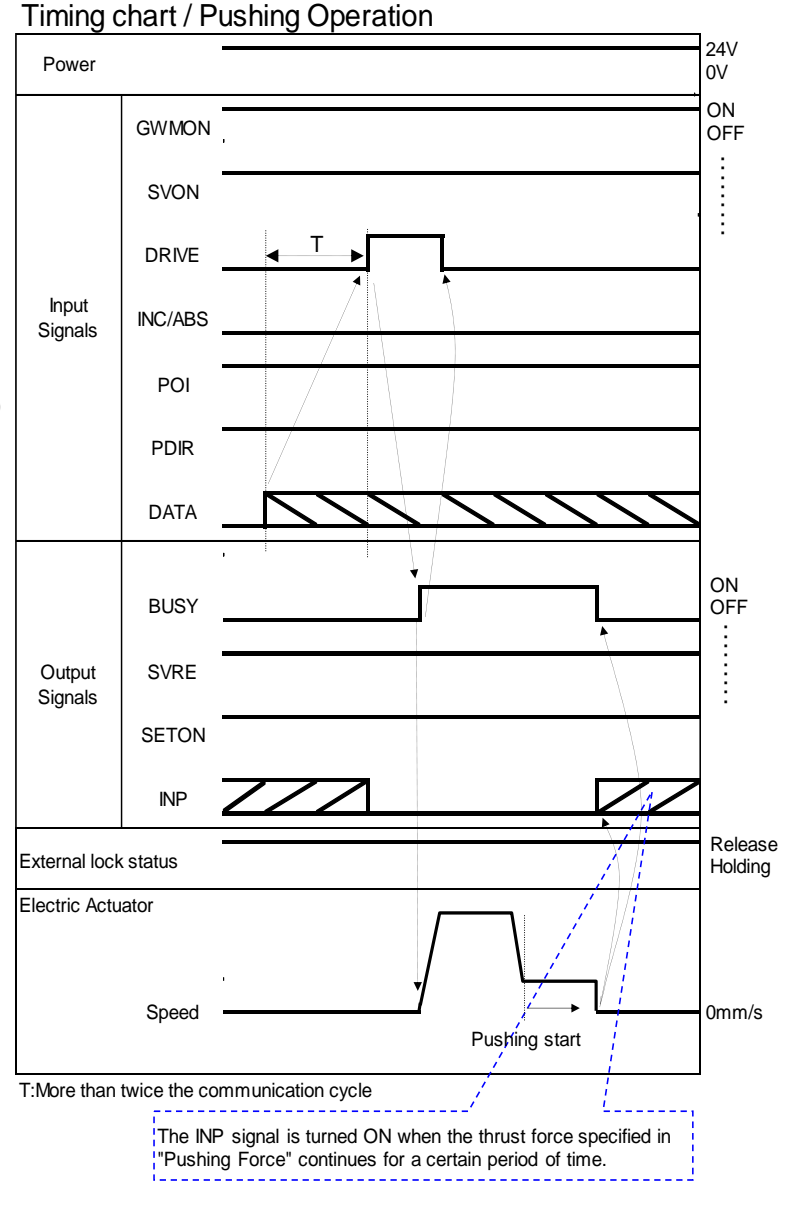

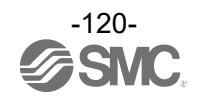

### 12.2.3 Pause (HOLD) -Procedure-

①In operation (BUSY output turns ON) Turn ON the HOLD input.

2BUSY output turns OFF (It stops).

③Turn HOLD output OFF.

(4)BUSY output turns ON (It operates again).

### 12.2.4 Reset for operation -Procedure-

①In operation (BUSY output turns ON). Turn on the RESET input.

②OUT0 to OUT5 outputs are turned off. ↓ ③BUSY output turns OFF (Stops).

#### 12.2.5 Reset for alarms -Procedure-

 ①Alarm Occurrence ALARM output turns ON.
 ↓
 ②Turn on the RESET input.

③ALARM output is turned off. (Alarm is deactivated).

### 12.2.6 Lock-force release (LKRL) -Procedure-

①Turn off the SVON input.

2SVRE output turns off.

↓ ③Turn on the LKRL input. (The locking mechanism of the actuator is forcibly released.)

#### Timing Chart / Pause(HOLD) ON GWMON OFF Input Signals ON HOLD OFF ON Output BUSY OFF Signals Electric Actuator Speed 0mm/s

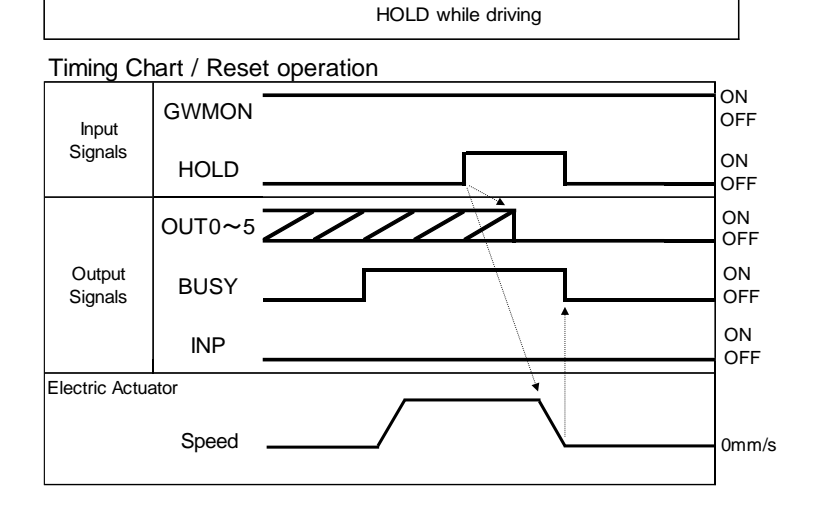

### Timing Chart / Reset Alarms

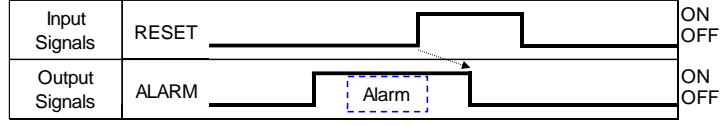

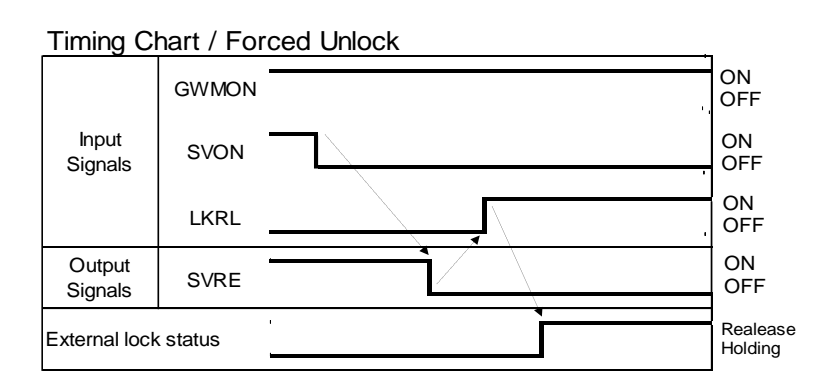

# **A**Caution

(1) Use the LKRL input only for maintenance and assembly of the equipment in a safe environment.

(2) Do not constantly energize LKRL input.

Be sure to set the LKRL input to OFF during normal operation.

Due to the lock is forcibly released during servo OFF. Therefore, the workpiece may fall under its own weight when the servo is turned off, which may result in equipment failure.

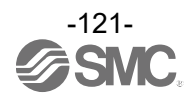

### 12.2.7 Area Output

In [Step instruction mode], [IO mode], [Simple direct value mode]

#### -Procedure-

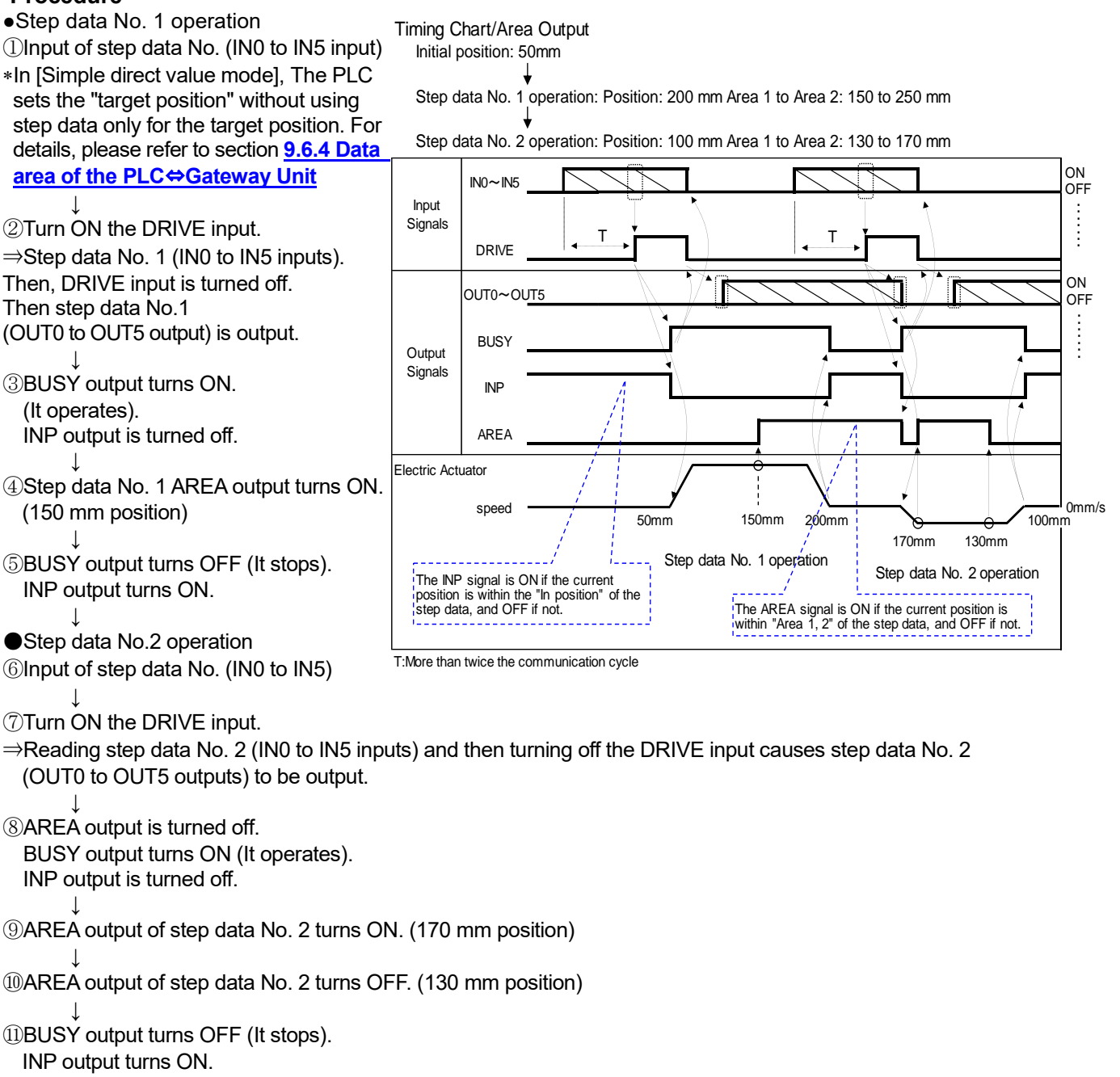

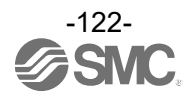

## 13. Alarm

### 13.1 Alarm detection of Gateway Unit

### 13.1.1 Alarms common to gateway units

This section describes alarms generated by gateway units independent of the fieldbus communication protocol.

(1) Unit/LED status and priority

The LED indications for the Gateway Unit status are shown in the table below.

| Unit Statua                                                                      | LED Status |     |  |  |
|----------------------------------------------------------------------------------|------------|-----|--|--|
| Unit Status                                                                      | PWR        | ALM |  |  |
| System error has occurred<br>(microcontroller peripheral initialization failure) | ON         | ON  |  |  |
| Alarm has occurred                                                               | OFF        | ON  |  |  |
| Normal operation                                                                 | ON         | OFF |  |  |

(2) Alarm contents and countermeasures for Gateway Unit

When an alarm common to all gateway units occurs, the alarm code (hexadecimal) appears on the remote input (Rx) of the register.

This group of alarms can be cleared by removing the cause of the alarm and then reconnecting the control power supply.

For registers, check the contents of section

9.6.5 Data assignment details for each operation mode(CC-Link , EtherNet/IP , EtherCAT). 9.6.6 Data assignment details for each operation mode(PROFINET).

| Alarm Name in ACT-<br>Connected (code) | Contents, measures                                                         |  |  |  |  |
|----------------------------------------|----------------------------------------------------------------------------|--|--|--|--|
|                                        | <contents></contents>                                                      |  |  |  |  |
| Fieldbus                               | This alarm occurs when there is an error in the fieldbus link.             |  |  |  |  |
| Communication error                    | <countermeasures></countermeasures>                                        |  |  |  |  |
| (80)                                   | Check the fieldbus settings (node address, communication speed, etc.)      |  |  |  |  |
|                                        | and wiring.                                                                |  |  |  |  |
|                                        | <contents></contents>                                                      |  |  |  |  |
| <b>D</b>                               | Internal communication error.                                              |  |  |  |  |
| Driver unit                            | This alarm occurs when the communication between the gateway unit          |  |  |  |  |
| (96)                                   | and the driver unit has failed.                                            |  |  |  |  |
| (50)                                   | <countermeasures></countermeasures>                                        |  |  |  |  |
|                                        | Check the driver unit installation status.                                 |  |  |  |  |
|                                        | <contents></contents>                                                      |  |  |  |  |
|                                        | Internal communication error.                                              |  |  |  |  |
| Internal error in driver               | This alarm occurs when there is an abnormality in data transmission by     |  |  |  |  |
| (transmission)                         | the internal circuit during communication between the gateway unit and     |  |  |  |  |
| (97)                                   | the driver unit.                                                           |  |  |  |  |
|                                        | <countermeasures></countermeasures>                                        |  |  |  |  |
|                                        | Please contact us if this error reoccurs even after supplying power again. |  |  |  |  |
|                                        | <contents></contents>                                                      |  |  |  |  |
|                                        | Internal communication error.                                              |  |  |  |  |
| Internal error in driver               | This alarm occurs when there is an abnormality in data reception by the    |  |  |  |  |
| (receiving)                            | internal circuit during communication between the gateway unit and the     |  |  |  |  |
| (98)                                   | driver unit.                                                               |  |  |  |  |
| ()                                     | <countermeasures></countermeasures>                                        |  |  |  |  |
|                                        | Please contact us if this error reoccurs even after supplying power again. |  |  |  |  |
|                                        | <contents></contents>                                                      |  |  |  |  |
| GW parameter error                     | This alarm occurs when there is a parameter error in the Gateway Unit.     |  |  |  |  |
| (128)                                  | <countermeasures></countermeasures>                                        |  |  |  |  |
| (.==)                                  | Please check if the number of connected axes, operation mode, etc. are     |  |  |  |  |
|                                        | correct, and then reconfigure them using ACT-Connected.                    |  |  |  |  |

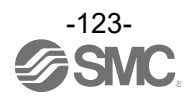

| Parameter<br>Checksum abnormal | <contents><br/>This alarm occurs when the internal memory data of the gateway or<br/>driver unit is corrupted.</contents>           |
|--------------------------------|----------------------------------------------------------------------------------------------------|
| (129)                          | <countermeasures></countermeasures>                                                                                                 |
|                                | Please reconnect the power supply or replace the Gateway Unit.                                                                      |
|                                | <contents></contents>                                                                                                    |
| Fieldbus<br>Medule error       | This alarm occurs when a fieldbus module has failed.                                                                                |
| (155)                          | <countermeasures></countermeasures>                                                                                                 |
| (100)                          | Please reconnect the power supply or replace the Gateway Unit.                                                                      |
|                                | <contents></contents>                                                                                                    |
| Fieldhue                       | This alarm occurs when the communication board for the fieldbus cannot                                                              |
| Module not detected            | be identified because the communication board has not been inserted, or                                                             |
| (156)                          | because the communication board has failed.                                                                                         |
| · /                            | <countermeasures></countermeasures>                                                                                                 |
|                                | Please reconnect the power supply or replace the Gateway Unit.                                                                      |
|                                | <contents></contents>                                                                                                    |
| Fieldbus module                | This alarm occurs when the initialization of the fieldbus module is not                                                             |
| Initialization timeout         | completed after a certain period of time.                                                                                           |
| (157)                          | <countermeasures></countermeasures>                                                                                                 |
|                                | Reconnect the power supply or replace the Gateway Unit.                                                                             |
|                                | <pre>Contents&gt; The following are negotiale equates</pre>                                                                         |
|                                | 1) The 24 VDC power supply voltage is too high                                                                                      |
|                                | <ol> <li>The 24 vDC power supply voltage is too high.</li> <li>Use of power supplies with insufficient current capacity.</li> </ol> |
| Excessive control              | <ol> <li>Control of power supplies with insufficient current capacity.</li> <li>Failure of parts inside the Cateway unit</li> </ol> |
| supply voltage                 |                                                                                                    |
| (160)                          | Please implement the following measures                                                                                             |
|                                | 1) Check the power supply voltage                                                                                                   |
|                                | <ol> <li>Use a power supply with sufficient current capacity.</li> </ol>                                                            |
|                                | <ol> <li>Replace the Gateway unit.</li> </ol>                                                                                       |
|                                | <contents></contents>                                                                                                    |
|                                | This alarm occurs when the control power supply voltage falls below the                                                             |
|                                | voltage drop threshold.                                                                                                    |
|                                | The following are possible causes.                                                                                                  |
| Control power supply           | 1) Low voltage of 24 VDC power supply                                                                                               |
| (161)                          | 2) Component failure inside the Gateway unit                                                                                        |
| (101)                          | <countermeasures></countermeasures>                                                                                                 |
|                                | Check the power supply voltage.                                                                                                    |
|                                | If voltage values are normal, replace the Gateway unit, as this may                                                                 |
|                                | indicate component failure inside the unit.                                                                                         |
|                                | <contents></contents>                                                                                                    |
| Excessive motor                | This alarm occurs when the motor power supply voltage exceeds the                                                                   |
| power supply voltage           | overvoltage threshold.                                                                                                    |
| (170)                          | <countermeasures></countermeasures>                                                                                                 |
|                                | Check the power supply voltage.                                                                                                    |
|                                | <contents></contents>                                                                                                    |
| Motor power supply             | I his alarm occurs when the motor power supply voltage fails below the                                                              |
| voltage low                    |                                                                                                    |
| (171)                          | Chack the power supply voltage                                                                                                    |
|                                | Contents                                                                                                    |
| Number of axes /               | This alarm occurs when driver units are connected for 17 or more aves                                                               |
| operating mode                 | <pre>chain occurs when anyon and are connected for 17 or more axes.</pre>                                                           |
| Mismatch                       | Set the driver units to no more than 16 axes total and set the appropriate                                                          |
| (186)                          | parameters for the Gateway unit.                                                                                                    |
|                                |                                                                                                    |

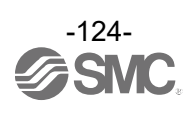

| Ethernet initialization<br>process | <b>Contents&gt;</b> This alarm occurs when the initialization of the Ethernet circuit ends abnormally or has failed. |  |  |
|------------------------------------|----------------------------------------------------------------------------------------------------|--|--|
| (240)                              | <countermeasures></countermeasures>                                                                                  |  |  |
| (= : : ; )                         | Reconnect the power supply or replace the Gateway unit.                                                              |  |  |
| CPU error                          | <b><contents></contents></b><br>This alarm occurs when the CPU in the Gateway unit has detected an error.            |  |  |
| (250)                              | <countermeasures></countermeasures>                                                                                  |  |  |
|                                    | Please contact SMC if this error reoccurs even after supplying power                                                 |  |  |
|                                    | again.                                                                                                    |  |  |
|                                    | <contents></contents>                                                                                                |  |  |
| GW power on                        | This alarm always occurs when the power is switched on.                                                              |  |  |
| (255)                              | It is not an alarm but is stored in the controller's alarm history.                                                  |  |  |
|                                    | *It is not displayed in "GWALC" in the memory map.                                                                   |  |  |

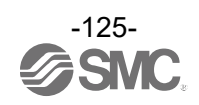

### 13.1.2 Fieldbus specific alarms

This section describes the alarms that may occur at the Gateway unit, which vary depending on the fieldbus communication protocol.

(1) Alarm details and countermeasures for CC-Link communication

The contents of alarms related to CC-Link communication can be checked on the LED display of the Gateway unit.

The alarms can be classified into two categories: those that occur at the time of initial setting and require turning off and on the control power, and those that occur in the middle of sequence processing and are automatically recovered.

The following table shows the alarms that can be checked on the controller LED display and their countermeasures.

| Controller                              | LE  | ED Name | s and Indica      | ations          | Comtanta magazina                                                                                                    |
|-----------------------------------------|-----|---------|-------------------|-----------------|----------------------------------------------------------------------------------------------------|
| Status                                  | PWR | ALM     | LRUN              | LERR            | Contents, measures                                                                                                    |
| CPU<br>Abnormality (1)                  | -   | -       | Green<br>light ON | Red<br>light ON | <contents><br/>An error has occurred in the communication CPU. <countermeasures><br/>Please contact SMC if this error reoccurs even<br/>after supplying power again.</countermeasures></contents>                                                                                                    |
| CPU<br>Abnormality (2)                  | -   | -       | Green<br>Flashing | Red<br>Flashing | Contents> An error has occurred in the communication CPU. Countermeasures> Please contact SMC if this error reoccurs even after supplying power again.                                                                                                    |
| Station number setting error            | -   | -       | Green<br>Flashing | Red<br>light ON | <b>Contents&gt;</b> This alarm occurs when a station number setting error is confirmed from the internal circuit. <b>Countermeasures&gt;</b> Please check if the station number setting is correct and reconfigure the station number setting using ACT-Connected.                                                                           |
| Communication<br>speed setting<br>error | -   | -       | Green<br>light ON | Red<br>Flashing | <contents><br/>This alarm occurs when a communication speed<br/>setting error is confirmed in the internal circuit. <countermeasures><br/>Please check if the communication speed is<br/>correct and reconfigure the communication speed<br/>using ACT-Connected.</countermeasures></contents>                                               |
| CC-Link<br>CRC error                    | -   | -       | OFF               | Red<br>light ON | <contents><br/>This alarm occurs when a CRC error is confirmed<br/>by the internal circuit during sequence processing.<br/><countermeasures><br/>If it does not automatically recover, turn the power<br/>off and on again.<br/>Please contact SMC if this error reoccurs even<br/>after supplying power again.</countermeasures></contents> |
| CC-Link<br>Communication<br>stopped     | -   | -       | OFF               | OFF             | <b>Contents&gt;</b><br>This alarm occurs when communication with the internal circuit times out during sequence processing. <b>Countermeasures&gt;</b><br>If it does not automatically recover, turn the power off and on again. Please contact SMC if this error reoccurs even after supplying power again.                                 |

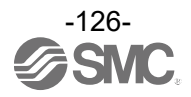

### (2) Alarm details and countermeasures for Ethernet/IP communication The following table shows the alarms that can be checked on the controller LED display and their countermeasures.

| Controller                                                  | LE  | LED Names and Indications |                   | ations            | Contonto mossuros                                                                                                    |
|-------------------------------------------------------------|-----|---------------------------|-------------------|-------------------|----------------------------------------------------------------------------------------------------|
| Status                                                      | PWR | ALM                       | MS                | NS                | Contents, measures                                                                                                    |
| Not configured<br>or scanner idling                         | -   | -                         | Green<br>Flashing | -                 | <contents><br/>A configuration error has occurred.<br/><countermeasures><br/>Please check and set the configuration correctly.<br/><contents><br/>The PLC is in a STOP state or communication is idling.<br/><countermeasures></countermeasures></contents></countermeasures></contents>                                                          |
| Recoverable<br>Fault occurred                               | -   |                           | Red<br>Flashing   | _                 | Please put the PLC into RUN state. <contents> A recoverable error has occurred. <countermeasures> Please perform hardware configuration. ⇒9.3.2 Hardware configuration</countermeasures></contents>                                                                                                    |
| Major Fault<br>occurred                                     | -   | -                         | Red<br>light ON   | -                 | Contents> A non-recoverable error has occurred. Countermeasures> Please stop using the product and contact your SMC sales representative.                                                                                                    |
| IP address<br>not set                                       | -   | -                         | -                 | OFF               | <contents><br/>IP address has not been set.<br/><countermeasures><br/>Please set the IP address.</countermeasures></contents>                                                                                                    |
| Online<br>connection<br>not established                     | -   | -                         | -                 | Green<br>Flashing | <contents><br/>Communication is not established. <countermeasures><br/>Please check the following and reboot the system. <ul> <li>Signal line is connected from the PLC.</li> <li>The communication speed of the PLC is appropriate.</li> <li>The communication lines are routed away from noise sources.</li> </ul></countermeasures></contents> |
| One or more<br>connections<br>timed out                     | -   | -                         | -                 | Red<br>Flashing   | <contents><br/>Communication has timed out. <countermeasures><br/>Please check the following and reboot the system. <ul> <li>The signal line is connected from the PLC.</li> <li>The communication speed of the PLC is appropriate.</li> <li>The communication lines are routed away from noise sources.</li> </ul></countermeasures></contents>  |
| IP address<br>duplication                                   | -   | -                         | -                 | Red<br>light ON   | <b>Contents&gt;</b> IP address is duplicated with another device. <b>Countermeasures&gt;</b> Please reconfigure the IP address to an address not yet in use.                                                                                                    |
| Communication<br>error between<br>units or no valid<br>axis | -   | -                         | OFF               | OFF               | Contents><br>Driver unit or termination unit is not connected. Countermeasures><br>Please check the connection status between units. Contents><br>There is no valid axis. Countermeasures><br>Check the connection status of the actuator.<br>Check the operation mode setting status of each axis.                                               |

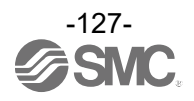

### (3) Alarm details and countermeasures for EtherCAT communication The following table shows the alarms that can be checked on the controller LED display and their countermeasures.

| Controller                                                                   |     | LED | Names a                                      | nd Indica | ations             |                    | Contonts massures                                                                                                    |
|------------------------------------------------------------------------------|-----|-----|----------------------------------------------|-----------|--------------------|--------------------|----------------------------------------------------------------------------------------------------|
| Status                                                                       | PWR | ALM | ERR                                          | RUN       | IN                 | OUT                | Contents, measures                                                                                                    |
| EtherCAT<br>communication<br>is not<br>established.                          | -   | -   | -                                            | -         | OFF                | OFF                | <contents><br/>EtherCAT communication is not established.<br/><countermeasures><br/>Please carry out the following and repower<br/>the controller.<br/>-Supply power to the upper side EtherCAT<br/>device where IN LED is OFF.<br/>-Connect the communication cable<br/>connectors correctly. Change the<br/>communication cable if it appears faulty.<br/>-Keep wiring away from noise sources.</countermeasures></contents>          |
| EtherCAT<br>communication<br>is established,<br>but data is not<br>received. | -   | -   | -                                            | -         | Green<br>LED<br>on | Green<br>LED<br>on | Contents> EtherCAT communication is established, but data is not received. Countermeasures> Please carry out the following and repower the controllerPut EtherCAT master device into the "RUN" stateSupply the power supplies to the upper side EtherCAT devicesConnect the communication cable connectors correctly. Change the communication cable if it appears faultyKeep wiring away from noise sources.                           |
| EtherCAT<br>communication<br>error<br>(Application<br>watch dog<br>timeout)  | _   | _   | Red<br>LED<br>is<br>Double<br>flashing<br>*1 | _         | -                  | -                  | <contents><br/>An EtherCAT communication error<br/>(application watchdog timeout) has occurred.<br/><countermeasures><br/>Please carry out the following and repower<br/>the controller.<br/>-Put EtherCAT master device into the "RUN"<br/>stateSupply power to EtherCAT devices.<br/>-Connect the communication cable<br/>connectors correctly. Change the<br/>communication cable if it appears faulty.</countermeasures></contents> |
| EtherCAT<br>communication<br>setting error                                   | -   | -   | Red<br>LED<br>is<br>blinking<br>*1           | -         | -                  | -                  | <b>Contents&gt;</b><br>An EtherCAT communication setting error<br>has occurred.<br><b>Countermeasures&gt;</b><br>Please confirm the configuration of the<br>EtherCAT master device matches the<br>physical setup.                                                                                                    |
| Synchronisation<br>errors and<br>EtherCAT<br>communication<br>data errors    | -   | -   | Red<br>LED<br>is<br>single<br>flashing<br>*1 | -         | -                  | -                  | <contents><br/>Synchronisation errors and EtherCAT<br/>communication data errors have occurred.<br/><countermeasures><br/>Please confirm the configuration of the<br/>EtherCAT master device matches the<br/>physical setup.</countermeasures></contents>                                                                                                    |

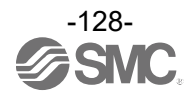

| Init state                    | - | - | - | OFF                                            | - | - | <contents><br/>Device is in the Initialized state<br/><countermeasures><br/>- Put EtherCAT master device into the "RUN"<br/>state.<br/>-Please configure with the ESI file (XML file)<br/>downloaded from SMC web site.</countermeasures></contents> |
|-------------------------------|---|---|---|------------------------------------------------|---|---|----------------------------------------------------------------------------------------------------|
| Pre-Operational<br>state      | - | - | - | Green<br>LED<br>is<br>blinking<br>*1           | - | - | <contents><br/>Device is in the Pre-Operational state.<br/><countermeasures><br/>Put EtherCAT master device into the "RUN"<br/>state.</countermeasures></contents>                                                                                   |
| Safe-<br>Operational<br>state | - | - | - | Green<br>LED<br>is<br>single<br>flashing<br>*1 | - | - | <b>Contents&gt;</b><br>Device is in the Safe-Operational state. <b>Countermeasures&gt;</b> Put EtherCAT master device into the "RUN" state.                                                                                                    |

\*1 For details on LED flashing operation, see 8.3.1 LED display contents.

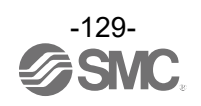

### (4) Alarm details and countermeasures for PROFINET communication The following table shows the alarms that can be checked on the controller LED display and their countermeasures.

| Controller                                                       |     | LED | Names a | nd Indica                                | ations             |                    |                                                                                                    |
|------------------------------------------------------------------|-----|-----|---------|------------------------------------------|--------------------|--------------------|----------------------------------------------------------------------------------------------------|
| Status                                                           | PWR | ALM | SF      | BF                                       | P1                 | P2                 | Contents, measures                                                                                                    |
| Communication<br>is not<br>established.                          | -   | -   | -       | -                                        | OFF                | OFF                | <contents><br/>Communication is not established.<br/><countermeasures><br/>Please carry out the following and repower the<br/>controller.<br/>-Supply power to the upper side PROFINET<br/>device where IN LED is OFF.<br/>-Connect the communication cable connectors<br/>correctly. Change the communication cable if<br/>it appears faulty.<br/>-Keep wiring away from noise sources.</countermeasures></contents>                                                                                                    |
| Communication<br>is established,<br>but data is not<br>received. | -   | -   | -       | -                                        | Green<br>LED<br>on | Green<br>LED<br>on | <ul> <li><contents>         EtherCAT communication is established, but data is not received.         <countermeasures>         Please carry out the following and repower the controller.         -Put PROFINET master device into the "RUN" state.         -Supply the power supplies to the upper side PROFINET devices.         -Connect the communication cable connectors correctly. Change the communication cable if it appears faulty.         -Keep wiring away from noise sources.     </countermeasures></contents></li> </ul>                               |
| Offline status                                                   | -   | -   | -       | OFF                                      | -                  | -                  | <b>Contents&gt;</b><br>Device is in Offline status. <b>Countermeasures&gt;</b> Please carry out the following and repower the controller.         -Correct the wiring or connection of the communication cable or replace them.         -If the PLC communication speed setting is abnormal, correct the setting in reference to the PLC Operation Manual.         -Please keep the communication and power cables away from the noise source or cover them.         -Please correct the power supply and power supply cables in reference to the PLC Operation Manual. |
| STOP status                                                      | -   | -   | -       | Green<br>LED<br>is<br>single<br>flashing | -                  | -                  | <contents><br/>Device is in Stop state<br/><countermeasures><br/>-Put PROFINET master device into the "RUN"<br/>state.<br/>Please confirm the configuration of the<br/>PROFINET master device matches the<br/>physical setup.</countermeasures></contents>                                                                                                    |
| Device Name<br>error                                             | -   | -   | -       | Red<br>LED<br>is<br>single<br>flashing   | -                  | -                  | Contents> There is an error in the Device Name setting. Countermeasures> -Please configure with the GSDML file (XML file) downloaded from SMC web sitePlease set a unique device name.                                                                                                    |

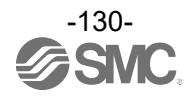

| IP address<br>error    | -             | - | -          | Red<br>LED<br>is<br>double<br>flashing | -                                                               | <contents><br/>An error has occurred in the IP address<br/>configuration. <countermeasures><br/>Please set a unique IP address</countermeasures></contents> |
|------------------------|---------------|---|------------|----------------------------------------|-----------------------------------------------------------------|----------------------------------------------------------------------------------------------------|
| Configuration          | Configuration |   | Red<br>LED |                                        | Contents>           An error has occurred in the configuration. |                                                                                                    |
| Configuration<br>error |               | - | -          | is<br>triple<br>flashing               | -                                                               | <ul> <li>- <countermeasures></countermeasures></li> <li>Please check the PLC configuration and the actual configuration match.</li> </ul>                   |

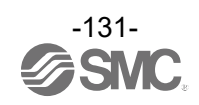

### 13.2 Alarm detection of driver unit

The contents of alarms related to the driver unit can be checked using ACT-Connected. For details on how to check alarms, please refer to the ACT-Connected instruction manual.

Caution
When an alarm is generated, deactivate the alarm after troubleshooting and correcting the error with
reference to section "13.2 (2) Alarm contents and countermeasures for driver unit ".

Alarms are divided into two types.

One alarm type can be cleared by inputting the remote I/O signal, RESET.

The other type cannot be cleared unless the control power supply (24 VDC) is turned off.

(1) Alarm types and groupings

After generation of the alarm, SVRE or SETON are output according to the contents of the alarm as shown below.

|                | Remote IO s | ignal output | How to restart                                         |  |
|----------------|-------------|--------------|--------------------------------------------------------|--|
| Alarin group   | SVRE        | SETON        |                                                        |  |
| Alarm group B  | No change   | No change    | Turn ON "RESET"                                        |  |
| Alarm group C  | No change   | No change    | Turn ON "RESET"                                        |  |
| Alarm group D1 | OFF         | No change    | Turn ON "RESET", then turn ON "SVON".                  |  |
| Alarm group D2 | OFF         | OFF          | Turn ON in the order of "RESET", "SVON", and "SETUP".  |  |
| Alarm group E  | OFF         | OFF          | Turn off the control power supply and supply it again. |  |

 Procedure to restart operation when alarm group D1 is generated -Procedure 1: Alarm group D1 is generated → "SVRE" changes to OFF (Servo is OFF). Procedure 2: Turn ON RESET → (The alarm is cancelled) → After turning ON "SVON", "SVRE" turns ON (Servo is ON).

- Procedure to restart operation when alarm group D2 is generated -

Procedure 1: Alarm group D2 is generated → "SVRE" changes to OFF (Servo is OFF). Procedure 2: Turn ON RESET → (The alarm is cancelled) → After turning ON "SVON", "SVRE" turns ON (Servo is ON). Procedure 3: Turn ON SETUP → (return to origin operation) → SETON turns ON after completion of

procedure 3: Turn ON SETUP  $\rightarrow$  (return to origin operation)  $\rightarrow$  SETON turns ON after completion origin.

(2) Alarm contents and countermeasures for driver unit

If an alarm occurs in the driver unit when direct numerical designation mode is selected, the alarm code is stored in the memory map Gateway unit => PLC (connected axis response area).

The alarm code to be stored is the 3-digit number "(code)" in the ACT-Connected alarm name (code) in the table below.

Note that the alarm code values in this table are decimal numbers.

### Caution

Alarm codes are not output except in the direct numerical setting mode.

/<u>N</u>

The storage location of alarm codes varies depending on the number of axes and the operation mode setting for each axis.

For the storage location details, please check the contents of section

9.6.5 Data assignment details for each operation mode(CC-Link , EtherNet/IP , EtherCAT). 9.6.6 Data assignment details for each operation mode(PROFINET).

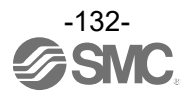

| Alarm Name in<br>ACT-Connected<br>(code) *1               | Group | How to deactivate | Contents, measures                                                                                                    |
|-----------------------------------------------------------|-------|-------------------|----------------------------------------------------------------------------------------------------|
| Drive data<br>value is<br>incorrect<br>(048)              | В     | RESET             | <contents>         The operation data is incorrect for the following conditions:         (Settable range)         (1) Area1 &lt; Area2</contents>                                                                                                    |
| Parameter                                                 |       | RESET             | <b>Contents&gt;</b> The basic parameter is not correct for the following condition: (Settable range) (1) Stroke(-) < Stroke(+) (2) W-Area1 < W-Area2                                                                                                    |
| value is<br>incorrect<br>(049)                            | В     |                   | <ul> <li>(If both W-Area1 and W-Area2 are 0, the alarm does not occur).</li> <li>(3) "Max force" &lt; Maximum pushing force of actuator</li> <li><countermeasures></countermeasures></li> <li>Modify the basic parameter settings.</li> </ul>                                                                                                    |
|                                                           |       |                   | Caution  Please refer to the actuator manual or catalogue for the maximum pushing force for the actuator.                                                                                                    |
| Set step data<br>is not<br>registered on<br>list<br>(051) | В     | RESET             | <b>Contents&gt;</b><br>This occurs when unregistered No. and No. 64 or more of the step data are<br>instructed to operate. (When operation is commanded through a PLC, this alarm<br>will be generated depending on the signal interval and the holding time of<br>signals). <b>Countermeasures&gt;</b>                                                                                                    |
|                                                           | В     |                   | <ol> <li>Make sure that the "Movement mode" in the step data is not "Blank<br/>(Disabled)" and that numbers [ABS] and [INC] are input in the numerical<br/>instruction operation.</li> <li>When signals are to be continuously input, set the interval time between<br/>signals to more than twice the communication cycle time, because PLC<br/>processing delays and controller scanning delays can occur.</li> </ol> |
| Set stroke is<br>outside the<br>stroke limit.<br>(052)    |       | RESET             | <b>Contents&gt;</b><br>The actuator will move outside the stroke limit specified by the basic parameters, "Stroke(+)" and "Stroke(-)" if it performs the requested operation. (Including JOG operation after return to origin).                                                                                                    |
|                                                           | В     |                   | Countermeasures> Please confirm the value of the basic parameters, "Stroke(+)" and "Stroke(-)". Also please confirm the movement distance of actuator.                                                                                                    |
|                                                           |       |                   | If the operation method of step data is INC, take care with the position where operation starts and the travel distance.                                                                                                    |

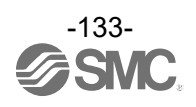

| Return to ORIG<br>was not<br>completed in<br>the set time<br>(097)               | С  | RESET         | <b>Contents&gt;</b><br>Return to origin is not completed within the set time. <b>Countermeasures&gt;</b><br>Make sure that there are no obstructions that interfere with the actuator movement.                                                                                                    |
|----------------------------------------------------------------------------------|----|---------------|----------------------------------------------------------------------------------------------------|
| Drive is ON<br>when SVRE is<br>OFF<br>(098)                                      | С  | RESET         | <b>Contents&gt;</b><br>The return to origin operation, positioning operation, pushing operation or<br>JOG operation is requested while the Servo motor is OFF (when the EMG<br>terminal is not energized). <b>Countermeasures&gt;</b><br>Modify the setting so that these operations will be requested while the servo<br>motor is ON ("SVRE" is ON). |
| Drive is ON<br>when SETON<br>is OFF<br>(099)                                     | С  | RESET         | <b>Contents&gt;</b> A positioning operation or pushing operation is requested before the return to origin position is completed. <b>Countermeasures&gt;</b> Modify the setting so that these operations will be requested after the return to origin position has been completed.                                                                     |
| Motor was not<br>stationary when<br>ABS encoder<br>was<br>communicating<br>(101) | С  | RESET         | <b>Contents&gt;</b> The power is supplied when the actuator is operated by an external force. <b>Countermeasures&gt;</b> Make sure the actuator is stopped and then turn ON RESET.                                                                                                    |
| Absolute<br>encoder<br>communication<br>error<br>(106)                           | С  | RESET         | <b>Contents&gt;</b><br>This alarm occurs when an error is detected in communication with the absolute encoder at power-on, or when the wiring between the encoder and controller is disconnected. <b>Countermeasures&gt;</b> Check the connector of the controller and actuator wiring is not loose or the cable is not damaged.                      |
| Speed<br>exceeded set<br>value<br>(144)                                          | D1 | RESET<br>SVON | <contents> The motor speed exceeds a specific level due to an external force, etc. <countermeasures> Make improvements so that the motor speed will not exceed the maximum speed of the actuator.           Caution           Please refer to the actuator manual or catalogue for the maximum speed of the actuator.</countermeasures></contents>    |

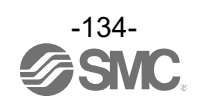

| H                                                                 |    |               |                                                                                                    |
|-------------------------------------------------------------------|----|---------------|----------------------------------------------------------------------------------------------------|
| Motor power<br>supply voltage is<br>outside set<br>range<br>(145) | D1 | RESET<br>SVON | <contents> This alarm is generated when the motor power-supply voltage, detected by the controller, is outside of the specified range. The controller checks the lower limit of the motor power supply voltage only when the servo ON is indicated.  Make sure that the voltage supplied to the motor power (M24V) of the controller is within specification.   If the power supply is an "inrush-current control type", a voltage drop may cause an alarm during acceleration / deceleration.  </contents> The alarm may be caused by regenerative power depending on the method of operation of the actuator.   Make sure that the operating conditions are within the specifications.   Make sure that the operating conditions are within the specifications. |
|                                                                   |    |               | Please refer to the actuator manual or catalogue for the method of operation of the actuator.                                                                                                    |
| Controller<br>temperature<br>exceeded set<br>range.<br>(146)      | D1 | RESET<br>SVON | Contents><br>The temperature around the power element of the controller is too high. Countermeasures><br>Make improvements so that the temperature around the controller is kept<br>within specification                                                                                                    |
| Controller supply<br>voltage is<br>outside set<br>range<br>(147)  | D1 | RESET<br>SVON | <contents>         The control power supply voltage within the controller is outside the set range.         <countermeasures>         Make sure that the voltage supplied to the control power (C24V) of the controller is within specification.</countermeasures></contents>                                                                                                    |
| Current limit is<br>exceeded<br>(148)                             | D1 | RESET<br>SVON | <contents> The output current accumulated value has exceeded the specified value. <countermeasures> Make sure there are no obstructions that interfere with the actuator movement. Also, make sure that the load, speed, acceleration and deceleration are within the range of the actuator.</countermeasures></contents>                                                                                                    |

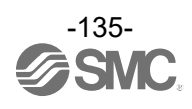

| r                  |    |                                                      |                                                                                                    |
|--------------------|----|------------------------------------------------------|----------------------------------------------------------------------------------------------------|
| The target         |    |                                                      | <contents><br/>The actuator failed to reach the set position within the set time limit.</contents>                                                    |
| reached within     | D1 | RESET                                                | <countermeasures></countermeasures>                                                                                                    |
| the set time limit |    | SVON                                                 | Make sure there are no obstructions that interfere with the actuator movement. Also, make sure that the load, speed, acceleration and                 |
| (149)              |    |                                                      | deceleration are within the range of the actuator.                                                                                                    |
|                    |    |                                                      | <contents></contents>                                                                                                    |
| Electrolytic       |    |                                                      | This alarm occurs when the capacitance of the motor drive capacitor in the driver unit decreases and the estimated unit replacement time has arrived. |
| estimated life-    | D1 | RESET                                                |                                                                                                    |
| cycle<br>(151)     |    | 0 VOIN                                               | It is recommended that the driver unit is replaced before the motor drive                                                                             |
| (101)              |    |                                                      | capacitor reaches its estimated life.                                                                                                    |
|                    |    |                                                      | <contents></contents>                                                                                                    |
| Absolute           |    | Turn ON                                              | applied.                                                                                                    |
| encoder ID         | Do | RESET,                                               | This specific No. is different from the number which has been connected                                                                               |
| controller data    | D2 | and                                                  | <pre>countermeasures&gt;</pre>                                                                                                    |
| (153)              |    | SETUP                                                | This alarm is generated when the product is used for the first time, or when                                                                          |
|                    |    |                                                      | the actuator or controller is replaced.<br>Please refer to <b>12.1 Power start-up procedure</b> to clear the alarm.                                   |
|                    |    | Turn OFF<br>and ON<br>the power<br>supply for<br>the | <contents></contents>                                                                                                    |
| Epondor orror      |    |                                                      | Abnormality in communication with the encoder.                                                                                                    |
| (192)              | E  |                                                      | <countermeasures></countermeasures>                                                                                                    |
|                    |    |                                                      | Check the connection of the actuator cable.                                                                                                    |
|                    |    | controller                                           | <contents></contents>                                                                                                    |
| Output current     |    | Turn OFF                                             | The output current of the power circuit is abnormally high.                                                                                           |
| limit has          | E  | the power                                            | <countermeasures></countermeasures>                                                                                                    |
| value              |    | supply for<br>the<br>controller                      | Please check that the actuator cable or connector is not short.                                                                                       |
| (194)              |    |                                                      | If the alarm cannot be deactivated even after the power is re-applied, please contact SMC.                                                            |
|                    |    |                                                      | <contents></contents>                                                                                                    |
|                    |    |                                                      | An abnormality is detected by the current sensor that is checked when the                                                                             |
|                    |    | Turn OFF                                             | controller is reset.                                                                                                    |
| l sense Al M       |    | and ON<br>the power                                  | <countermeasures><br/>Make sure that the electric actuator is compatible with the controller.</countermeasures>                                       |
| (195)              | E  | supply for                                           | When a command to turn on the servo is given, check if LK RLS is energized                                                                            |
|                    |    | the                                                  | by installing the electric actuator vertically in order to check if the motor is                                                                      |
|                    |    | controller                                           | Even after this measure, if the alarm regenerates when the power is re-                                                                               |
|                    |    |                                                      | applied, please contact SMC.                                                                                                    |
|                    |    | Turn OFF                                             | Contents> An overflow of the position error counter inside the controller has occurred.                                                               |
| Error counter      |    | and ON                                               |                                                                                                    |
| overflowed         | E  | supply for                                           | <countermeasures></countermeasures>                                                                                                    |
| (190)              |    | the<br>controller                                    | movement. Also, make sure that the load, speed, acceleration and                                                                                      |
|                    |    |                                                      | deceleration are within the range of the actuator.                                                                                                    |

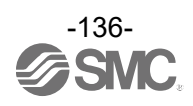

| Memory<br>Abnormality<br>has occurred<br>(197)                | E | Turn OFF<br>and ON<br>the power<br>supply for<br>the<br>controller   | Contents><br>An EEPROM error has occurred, or the number of writes has been exceeded.                                                                                                    |
|---------------------------------------------------------------|---|----------------------------------------------------------------------|----------------------------------------------------------------------------------------------------|
| CPU error<br>(198)                                            | E | Turn OFF<br>and ON<br>the power<br>supply for<br>the                 | <b>Contents&gt;</b><br>The CPU is not operating normally.<br>(It is possible that the CPU or surrounding circuits has failed, or the CPU is<br>malfunctioning due to electrical noise). <b>Countermeasures&gt;</b> If the alarm cannot be deactivated even after the power is re-applied, please |
| Abs Encoder<br>default error<br>(202)                         |   | Turn OFF<br>and ON<br>the power<br>supply for<br>the<br>controller   | <b>Contact SMC. Contents&gt;</b> This alarm occurs when an error is confirmed in the internal data of the absolute encoder at power-on.                                                                                                    |
|                                                               |   |                                                                      | <countermeasures><br/>Please contact SMC if this error reoccurs even after supplying power again.</countermeasures>                                                                                                    |
| ABSO Actuator<br>Part No.                                     | F | E Turn OFF<br>and ON<br>the power<br>supply for<br>the<br>controller | <b>Contents&gt;</b> This alarm occurs when the actuator part numbers stored in the controller and connected actuator are different.                                                                                                    |
| Abnormal<br>(203)                                             |   |                                                                      | <countermeasures><br/>Please contact SMC if this error reoccurs even after supplying power again.</countermeasures>                                                                                                    |
| Electrolytic<br>capacitor<br>estimated life<br>limit<br>(204) | E | Turn OFF<br>and ON<br>the power<br>supply for<br>the<br>controller   | <b>Contents&gt;</b><br>This alarm occurs when the motor drive capacitor in the driver unit has reached<br>its estimated life. <b>Countermeasures&gt;</b><br>Please replace the driver unit to a new one.                                                                                         |

\*1 The 3-digit number "(code)" in the table is output as an alarm code. For the alarm codes, refer to 13.2 (2) Alarm contents and countermeasures for driver unit.

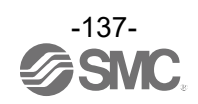

### **13.3 Predictive maintenance function**

The ACT-Connected software allows monitoring of Records relating to predictive maintenance functions ("Cumulative values" and "Estimated life of the electrolytic capacitors for the motor drive of the driver unit" shown below). This allows the maintenance timing to be set and checked.

If the accumulated value exceeds the set number of times and distance, or when the estimated life of the electrolytic capacitor for the motor drive falls below 30% remaining, a warning (ALML) turns ON.

· Cumulative specified number of times set value [times]

| Name                         | Unit  | Setting range | Default        |
|------------------------------|-------|---------------|----------------|
| Cumulative instruction count | times | 0~4294967295  | 0 [No warning] |

#### Cumulative distance travelled set value [m]

| Name                | Unit | Setting range | Default        |
|---------------------|------|---------------|----------------|
| Cumulative distance | m    | 0~4294967295  | 0 [No warning] |

#### Electrolytic capacitor warning

| Name                              | Unit | Setting range                                                                         | Default |
|-----------------------------------|------|---------------------------------------------------------------------------------------|---------|
| Electrolytic capacitor<br>warning | -    | Enable / Disable<br>(Enabled: Warning<br>output if the current<br>value is below 30%) | Enable  |

Performing the "Write Initial Value", "Clear Pairing ID" in the setup or using a backup file in ACT-Connected software, it does not change the current value of the "Cumulative instruction count", the "Cumulative distance" and the "Electrolytic capacitor warning" output timing.

Please refer to the ACT-Connected instruction manual for how to set each parameter.

To check the warning (WARN) signal at the PLC, check the contents of the following sections. <u>9.6.5 Data assignment details for each operation mode(CC-Link, EtherNet/IP, EtherCAT).</u> <u>9.6.6 Data assignment details for each operation mode(PROFINET).</u>

## **A**Caution

The controller stores records relating to the predictive maintenance function at 10-minute intervals. If the controller input power supply is cut off within 10 minutes after the last record relating to the predictive maintenance function to the controller, the record relating to the predictive maintenance function from the last record until the power supply is cut off will not be stored. Therefore, if the controller input power supply is cut off within 10 minutes after a warning (WARN) has occurred, the warning (WARN) may return to off at the next start-up.

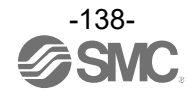

## 14. Precautions

- 14.1 Precautions for wiring and cables
- ▲ Warning
- (1) Adjusting, mounting or wiring changes should never be made before first turning OFF the power supply to the product. Electric shock, malfunction and damage can result.
- (2) Do not disassemble the cables. Use only specified cables.
- (3) Do not connect or disconnect the cable or connector with the power on.
- ▲ Caution
- (1) Wiring must be carried out correctly and securely. Do not apply any voltage to the terminals other than those specified in the Operation Manual.
- (2) Wire the connector securely. Check for correct connector wiring and polarity.
- (3) Take appropriate measures against noise. Noise in a signal line may cause malfunction. As a countermeasure, high voltage and low voltage cables should be separated, and keep wiring lengths short, etc.
- (4) Do not route wires or cables together with power or high voltage cables The product may malfunction due to interference and surge voltages. Route the wires of the product separately from power or high voltage cables.
- (5) Take care that actuator movement does not damage cables.
- (6) Operate with cables secured. Avoid bending cables at sharp angles where they enter the product.
- (7) Avoid twisting, folding, rotating or applying an external force to the cable. Also avoid operating at sharp angles.

Risk of electric shock, broken wires, contact failure and loss of control of the product can occur.

- (8) When the actuator cable is subjected to repetitive bending action, the following conditions must be observed.
  - Cable length 10 m or less: Do not store in a moving wiring duct with a radius smaller than the specified radius (50 mm or more).
  - Cable length 15 m or longer: Do not store in a moving wiring duct with a radius smaller than the specified radius (75 mm or more).

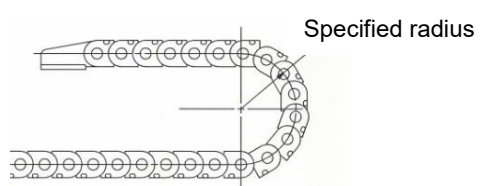

### (9) Confirm correct wiring of the product.

Insulation failure (interference with another circuit, poor insulation between terminals etc.) could introduce excessive voltage or current to the controller or its peripheral devices and damage them.

### [Transport]

\land Caution

(1) Do not carry the motor by the cable.

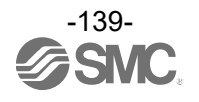

## 14.2 Controller and Peripheral Devices / Specific Product Precautions

### 14.2.1 Design and selection

### / Warning

### (1) Use the specified voltage.

Otherwise, malfunction and damage to the controller may result. If the applied voltage is lower than the specified voltage, it is possible that the load cannot be moved due to an internal voltage drop. Check the operating voltage before use.

### (2) Do not operate beyond the specifications.

Fire, malfunction, or actuator damage can result. Check the specifications before use.

### (3) Install an emergency stop circuit.

Install an emergency stop circuit outside of the enclosure so that it can stop the system operation immediately and intercept the power supply.

- (4) In order to prevent danger and damage due to the breakdown and malfunction of this product, which may occur at a certain probability, a backup system should be established in advance by giving a multiple-layered structure or a fail-safe design to the equipment, etc.
- (5) If fire or personal injury is expected due to abnormal heat generation, ignition, smoking of the product, etc., turn OFF the power supply for this product and the system immediately.
- (6) The number of times to write to EEPROM of the JXD1 controller is limited to 1,000,000 times. It is not possible to write correctly and reliably if this limit is exceeded.

### 14.2.2 Handling Precautions

### A Warning

- (1) The inside of the controller and its connectors should not be touched. It may cause an electric shock or damage to the controller.
- (2) Do not perform operation or setting of this equipment with wet hands. It may cause an electric shock.
- (3) A product that is damaged or missing any components should not be used. Electric shock, fire, and injury can result.
- (4) Use only the specified combination of controller and electric actuator. It may cause damage to the controller or the actuator.
- (5) Be careful not to be caught or hit by the workpiece while the actuator is moving. It may cause an injury.
- (6) Do not connect the power supply to the product until it is confirmed that the workpiece movement area is safe.

The movement of the workpiece may cause an accident.

- (7) Do not touch the product when it is energized and for some time after power has been disconnected, as it can be very hot. It may cause burns due to the high temperature.
- (8) Check the voltage using a tester at least 5 minutes after power-OFF when performing installation, wiring and maintenance. Electric shock, fire, and injury can result.
- (9) Do not use the product in an area where it could be exposed to dust, metallic powder, machining chips, or splashes of water, oil or chemicals. A failure or malfunction can result.
- (10) Do not use the product in an area where a magnetic field is generated. It will cause failure or malfunction.

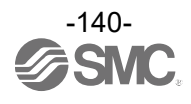

- (11) Do not install the product in an environment where flammable gas, explosive or corrosive gas, liquids or other substances are present. It could lead to fire, explosion and corrosion.
- (12) Avoid radiant heat from large heat sources such as direct sunlight or hot furnaces. It will cause failure of the controller or its peripheral devices.
- (13) Do not use the product in an environment subjected to cyclic temperature changes. It will cause failure of the controller or its peripheral devices.
- (14) Do not use in a location where electrical surges are generated. When there are units that generate a large amount of surge around the product (for example solenoid type lifters, high frequency induction furnaces, motors, etc.), this may cause deterioration or damage to the product's internal circuit. Avoid surge generation and crossed lines.
- (15) Do not install the product in an environment subjected to vibration and impact. It will cause failure or malfunction.
- (16) If this product is used in conjunction with a relay or solenoid valve, use a type with a surge absorbing element-built in.
- (17) If the electric actuator mover is intentionally moved by external force (e.g. spring, human power, etc.), primary side of the controller input power supply must be cut off before doing that.

The controller has Short Brake Function, which makes it difficult for the actuator mover to move while the control input power supply (C24V) is being supplied.

- (18) If the mover is moved while the electric actuator is connected to the controller, the motor induced voltage will be passed around the controller. Therefore, if the actuator is moved at high speed and frequency, this induced voltage may cause the controller to break down.
- (19) When using the electric actuator in a mounting position other than horizontal, be sure to use a locking electric actuator.
- (20) When several electric actuators are instructed to operate simultaneously, they may not operate simultaneously due to variations in the signal processing time of the driver unit.

#### 14.2.3 Unit Connection

### **Warning**

- (1) Do not connect more than 9 driver units together. It will cause failure or malfunction.
- (2) Do not pinch foreign objects when connecting. It will cause failure or malfunction.
- (3) Mount the product using the recommended torque for screws. If too low, it will cause workpieces to fall off during use. If too high, it will cause damage.
- (4) Do not touch the connector between units.
- (5) Do not remove or insert any units while the controller power is on. The controller or peripheral equipment may be damaged and malfunction may occur.

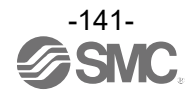

### 14.2.4 Mounting

### **Marning**

- (1) The controller and its peripheral devices should be installed on a fire-proof material. Direct installation on or near a flammable material may cause fire.
- (2) Do not install this product in a location subject to vibration and impact. A failure and malfunction can result.
- (3) Take measures so that the operating temperature of this controller and its peripheral devices are within the range of the specifications.

It may cause a malfunction of the controller and its peripheral devices or cause a fire.

- (4) Do not mount the controller and its peripheral devices near a large electromagnetic contactor or no-fuse breaker which generates vibration on the same panel. Mount them on different panels, or keep the controller and its peripheral devices away from such a vibration source.
- (5) The controller and its peripheral devices should be installed on a flat surface. If the mounting surface is distorted or not flat, excessive force may be applied to the housing, etc. causing malfunction.

### 14.2.5 Wiring

### A Warning

(1) Do not damage the cable or apply a heavy object or pinch the cable. Avoid repeatedly bending or stretching the cable.

It may cause an electric shock, fire, or breaking of wire.

### (2) Wire correctly.

Incorrect wiring could damage the controller or its peripheral devices depending on the seriousness.

- (3) Do not perform wiring while the power is on. It can damage the controller or its peripheral devices could be damaged, causing malfunction.
- (4) Do not carry the product by holding the cables.

It may cause an injury or damage to the product.

(5) Do not route wires or cables together with power or high voltage cables.

The wires to the controller or its peripheral devices can be interrupted with noise or induced surge voltage from power lines or high-voltage lines, causing malfunction. Route the wires of the product separately from power or high voltage cables.

(6) Verify the insulation of wiring.

Insulation failure (interference with another circuit, poor insulation between terminals etc.) could introduce excessive voltage or current to the controller or its peripheral devices and damage them.

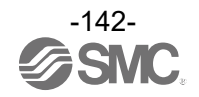

### 14.2.6 Power supply

### **A**Caution

- (1) Use a power supply with low noise between lines and between power and ground. In cases where noise is high, use an isolation transformer.
- (2) Use a power supply unit other than the inrush current suppression type for the 24 VDC controller input power supply.

If the power supply is of the "in-rush current limiting type", a voltage drop may occur during the acceleration of the actuator.

- (3) Take appropriate measures to prevent lightning surges. Ground the surge absorber for lightning separately from the ground connection for the controller and its peripheral devices.
- (4) The controller input power supply and the lock release power supply must be separate power supplies.

### 14.2.7 Grounding

### **Marning**

- (1) Ensure that the product is grounded to maintain the noise tolerance of the controller. Otherwise it may cause an electric shock or fire.
- (2) A dedicated Ground connection must be used. Grounding should be to a D-class ground connection (Ground resistance 100  $\Omega$  or less).
- (3) The grounding point should be as near as possible to the controller to keep the cable length short.
- (4) In the unlikely event that malfunction is caused by the ground connection, it may be disconnected.

### 14.2.8 Maintenance

### 

- (1) Perform maintenance checks periodically. Confirm wiring and screws are not loose. Loose screws or wires may cause unexpected malfunction.
- (2) Conduct an appropriate functional inspection and test after completing maintenance. In case of any abnormalities (if the actuator does not move, etc.), stop the operation of the system.

Otherwise, an unexpected malfunction may occur and it will become impossible to ensure safety.

Provide an emergency stop instruction to confirm safety.

- (3) Do not disassemble, modify or repair this controller or the peripheral devices.
- (4) Do not put anything conductive or flammable inside the controller. Fire or explosion can result.
- (5) Do not perform an insulation resistance test or insulation withstand voltage test.
- (6) Ensure sufficient space for maintenance. Design the system to allow the required space for maintenance.
- (7) Functionality may deteriorate over time

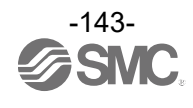

## 15. Troubleshooting

In case of any problems, please consult the following table.

Consider replacing the controller if none of the causes on this table are applicable.

It is possible that the product may be damaged due to the operating conditions (applications). Please contact SMC to discuss appropriate measures.

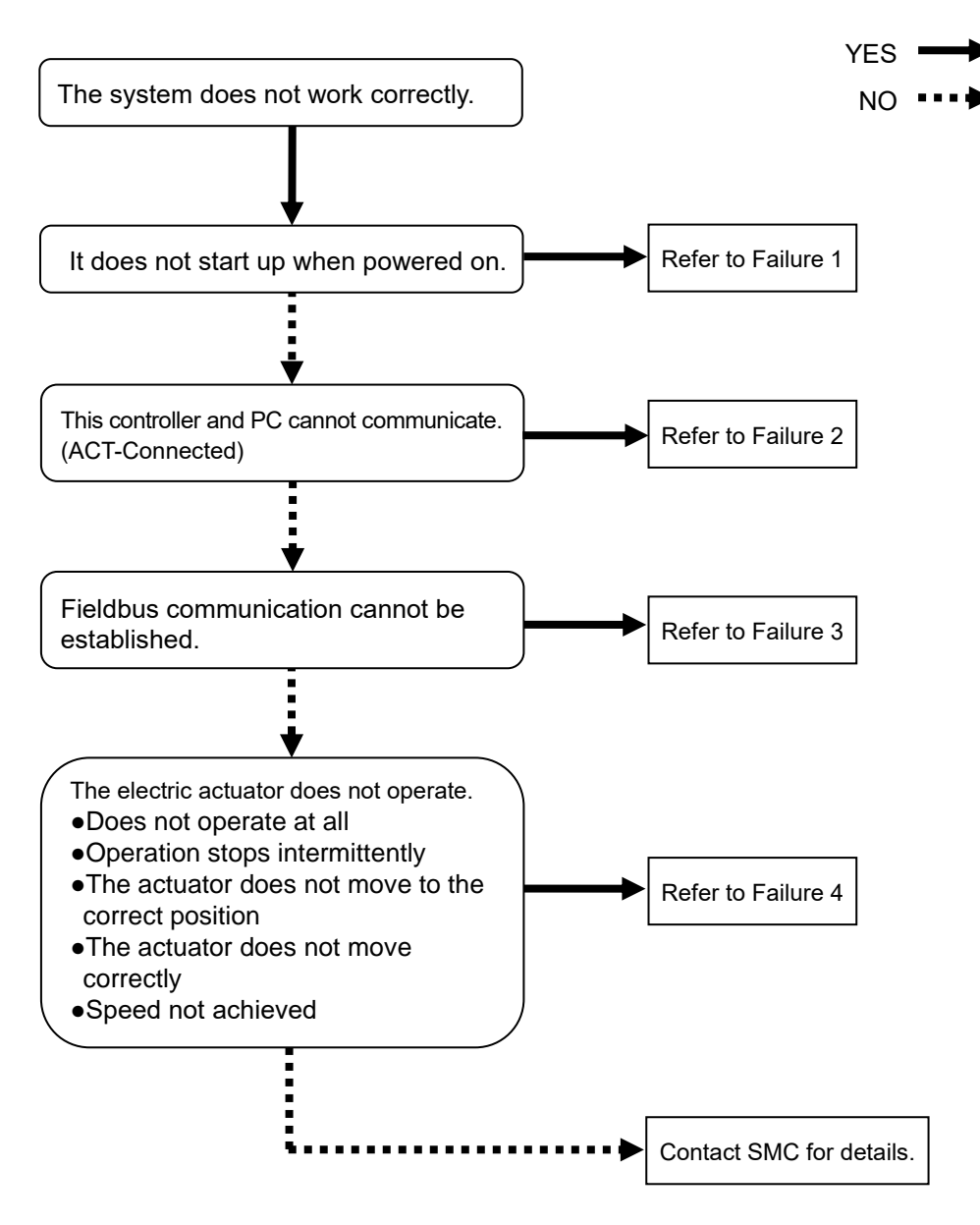

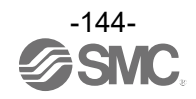
| Problem<br>No. | Problem                                                                | Possible causes                                           | Investigation method<br>and<br>possible<br>causes                      | Countermeasures                                                                                                    |
|----------------|------------------------------------------------------------------------|-----------------------------------------------------------|------------------------------------------------------------------------|----------------------------------------------------------------------------------------------------|
| 1              | The Controller<br>does not start up<br>when powered<br>on.             | Power fault                                               | Is PWR (green) turned<br>on or flashing? Or is<br>ALM (red) turned on? | Check the voltage and current supplied to<br>the controller.<br>$\Rightarrow$ <u>3. Specifications</u><br>$\Rightarrow$ <u>7. Wiring</u>                                                                                                    |
|                |                                                                        | Incorrect wiring                                          | Is the wiring connected correctly?                                     | Check if the wiring is connected correctly<br>or if there is a broken wire or short-circuit<br>by referring to this Operation Manual.<br>Correct the wiring and check that the<br>input/output of each signal is correct.<br>⇒7. Wiring<br>⇒9.6 Fieldbus Operation Mode<br>Settings (Fieldbus common<br>settings)<br>⇒9.7 Handling of Each Transmitted<br>and Received Data |
|                | The Controller<br>and PC cannot<br>communicate.<br>(ACT-<br>Connected) | Connection<br>failure                                     | Are there any broken wires?                                            | Please confirm motor controller = USB<br>cable = PC are connected.<br>For example, cannot make<br>communication if the connector has been<br>damaged.                                                                                                    |
|                |                                                                        | Communication failure                                     | Is the appropriate USB cable connected?                                | Please make sure that the USB cable is capable of data transfer.                                                                                                    |
| 2              |                                                                        | Power is not supplied                                     | Is the controller powered on?                                          | Please confirm the power supply of the controller has been turned ON.<br>Communication cannot be established if the power supply is OFF.                                                                                                    |
|                |                                                                        | Co                                                        | Communication interference                                             | Are any devices other<br>than the controller<br>connected to the PC?                                                                                                    |
| 3              | CC-Link<br>communication<br>cannot be<br>established.                  | CPU ALM                                                   | Are both the L RUN<br>(green) and L ERR<br>(red) LED ON?               | It is possible that the CPU or surrounding<br>circuits have failed, or the CPU is<br>malfunctioning due to electrical noise.<br>If the alarm is still generated when power<br>is re-applied, please contact SMC.                                                                                                    |
|                |                                                                        | CC-Link<br>Communication<br>error                         | What are the states of<br>the L RUN (green) and<br>L ERR (red) LED?    | Take appropriate measures by referring<br>to and following the controller operation<br>manual.<br>⇒8.1 Gateway Unit (CC-Link)<br>⇒13.1.2 Fieldbus specific alarms : (1)_<br>Alarm details and countermeasures<br>for CC-Link communication                                                                                                    |
|                |                                                                        | Unrecoverable<br>error                                    | Is the MS (red) LED on?                                                | Discontinue use and please contact SMC.                                                                                                    |
|                |                                                                        | EtherNet/IP<br>communication<br>cannot be<br>established. | EtherNet/IP<br>Communication<br>error                                  | Have the status of the<br>MS and NS LED's been<br>checked?                                                                                                    |

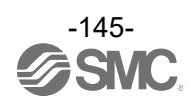

|   |                                                     | Non-Recoverable                 | Are the ERR (red) and                                  | Discontinue use and please contact                                                                                                    |
|---|-----------------------------------------------------|---------------------------------|--------------------------------------------------------|----------------------------------------------------------------------------------------------------|
|   |                                                     | Error                           | RUN (red) LEDs ON?                                     | SMC.                                                                                                    |
|   | EtherCAT<br>communication<br>is not<br>established. | EtherCAT<br>communication error | Have you checked the<br>status of ERR and RUN<br>LEDs? | Please take appropriate measures in<br>accordance with the contents of this<br>operation manual.<br>$\Rightarrow$ 8.3 Gateway unit (EtherCAT)<br>$\Rightarrow$ 13.1.2 Fieldbus specific alarms : (3)<br>Alarm details and countermeasures<br>for EtherCAT communication |
| 3 | PROFINET<br>communication<br>is not<br>established. | Non-Recoverable                 | Are the SF (red) and BF                                | Discontinue use and please contact                                                                                                    |
|   |                                                     | Error                           | (red) LEDs ON?                                         | SMC.                                                                                                    |
|   |                                                     | PROFINET<br>communication error | Have you checked the<br>status of SF and BF<br>LEDs?   | Please take appropriate measures in<br>accordance with the contents of this<br>operation manual.<br>⇒8.4 Gateway unit (PROFINET)<br>⇒13.1.2 Fieldbus specific alarms :(4)<br>Alarm details and<br>countermeasures for PROFINET<br>communication                         |

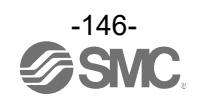

| 4 | Controller does<br>not operate at<br>all. | Lock release error                                      | Is there a release sound<br>from the lock when the<br>lock forced release switch                                                                                                 | If there is no sound of lock release,<br>the lock brake may be broken.<br>If the problem persists, please contact                                                                                                    |
|---|-------------------------------------------|---------------------------------------------------------|----------------------------------------------------------------------------------------------------|----------------------------------------------------------------------------------------------------|
|   |                                           |                                                         | is turned on and off?                                                                                                    | SMC.                                                                                                    |
|   |                                           | External equipment<br>failure                           | Is the PLC connected to the controller operating correctly?                                                                                                    | Check the operation by test run using<br>the ACT-Connected, etc.<br>If the electric actuator is operated, a<br>signal output from the PLC is<br>suspected.<br>Refer to the controller operation<br>manual and take appropriate<br>measures.<br>⇒9.6 Fieldbus Operation Mode<br>Settings (Fieldbus common<br>settings)<br>⇒9.7 Handling of Each Transmitted<br>and Received Data |
|   |                                           | Unsuitable<br>specification<br>(Pairing ID<br>mismatch) | Is the combination of<br>actuator and controller<br>correct?<br>Does the written data<br>match the electric<br>actuator to be used?<br>Has the pairing ID been<br>set correctly? | Check that the combination of the controller applicable electric actuator model part number and the electric actuator model part number is correct.<br>$\Rightarrow$ 3. Specifications<br>Write the data that matches the actuator model number to be used.<br>Refer to the ACT-Connected instruction manual to properly set the pairing ID.                                    |
|   |                                           | Influence of a magnetic force                           | Are there any magnets,<br>electromagnetic coils, or<br>other devices that<br>generate magnetic force<br>around the actuator?                                                     | Refer to the actuator instruction<br>manual and keep equipment that<br>generates magnetic force away from<br>the motor.                                                                                                    |
|   |                                           | Stop command                                            | When EMG is de-<br>energized, the<br>actuator is stopped<br>(servo OFF) and will<br>not operate.<br>Is 24 VDC energized<br>to EMG?                                               | Apply 24 VDC to the EMG terminal.                                                                                                    |
|   |                                           | Incorrect wiring                                        | Is the wiring connected correctly?                                                                                                    | Refer to this instruction manual to<br>check the wiring and check for<br>disconnections or shorts.<br>Correct the wiring and check that the<br>input/output of each signal is correct.<br>⇒7. Wiring<br>⇒9.6 Fieldbus Operation Mode<br>Settings (Fieldbus common<br>settings)<br>⇒9.7 Handling of Each Transmitted<br>and Received Data                                        |
|   |                                           | Alarm condition                                         | -                                                                                                    | Take appropriate measures according<br>to the contents of this instruction<br>manual.<br>$\Rightarrow$ <u>13. Alarm</u>                                                                                                    |

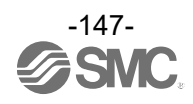

| 4 | Operation stops<br>intermittently | Contact failure           | Has the condition of the wiring been checked?                                                                                                    | Refer to this instruction manual to<br>check the wiring and check for<br>disconnections or shorts.<br>Correct the wiring as necessary and<br>confirm that the input/output of each<br>signal is correct.<br>⇒7. Wiring<br>⇒9.6 Fieldbus Operation Mode<br>Settings (Fieldbus common<br>settings)<br>⇒9.7 Handling of Each Transmitted<br>and Received Data |
|---|-----------------------------------|---------------------------|----------------------------------------------------------------------------------------------------|----------------------------------------------------------------------------------------------------|
|   |                                   | Electrical noise          | Is the controller<br>connected to ground?<br>Are the actuator cables of<br>other equipment and<br>cables connected to the<br>controller bundled<br>together?                                                                                                    | Ensure that the ground connection is<br>secure.<br>Avoid bundling wires with actuator<br>cables to other equipment.<br>Refer to the controller instruction<br>manual and take appropriate<br>measures according to the contents.<br>⇒6.2 Grounding<br>⇒7.1.3 Control power supply plug<br>wiring: (3) Wiring of FG                                         |
|   |                                   | Incorrect<br>parameters   | Are the correct parameter values entered?                                                                                                    | Check the combination of actuator<br>and controller.<br>Re-enter the correct parameters and<br>check the operation.<br>$\Rightarrow$ <u>9. Configuration of Gateway units</u><br>$\Rightarrow$ <u>10. Driver unit settings</u>                                                                                                    |
|   |                                   | Voltage drop              | Is there a temporary<br>voltage drop in the<br>control power supply?<br>(this will cause the control<br>power plug EMG to turn<br>off and stop, but the stop<br>will be released when the<br>voltage returns).                                                   | A momentary voltage drop may have<br>occurred due to insufficient power<br>supply capacity of the control power<br>supply compared to the maximum<br>power specified in the actuator<br>specifications.<br>$\Rightarrow$ <u>3. Specifications</u>                                                                                                    |
|   |                                   |                           | Is there a temporary<br>voltage drop in the motor<br>power supply?<br>(this causes the power<br>supply voltage at<br>M24VOUT of the power<br>supply blocking plug to<br>drop, resulting in a stop,<br>but the stop is cancelled<br>when the voltage<br>returns). | A momentary voltage drop may have<br>occurred due to insufficient power<br>supply capacity of the motor power<br>supply compared to the maximum<br>power specified in the actuator<br>specifications.<br>$\Rightarrow$ <u>3. Specifications</u>                                                                                                    |
|   |                                   | Pushing operation failure | Is the "INP" signal turned<br>ON during the pushing<br>operation?                                                                                                    | Please confirm that the "INP" signal is<br>ON during the pushing operation.<br>⇒9.6 Fieldbus Operation Mode<br>Settings (Fieldbus common<br>settings)                                                                                                    |

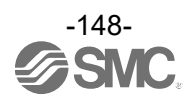

|   | Operation stops<br>intermittently                                                                 | Influence of a magnetic force | Check if there is equipment<br>which generates a magnetic<br>force, such as a magnet or<br>electro-magnetic coil around<br>the electric actuator.                   | Refer to the instruction manual of the<br>electric actuator and keep equipment<br>that generates a magnetic force away<br>from the motor.                                                                                                    |
|---|---------------------------------------------------------------------------------------------------|-------------------------------|----------------------------------------------------------------------------------------------------|----------------------------------------------------------------------------------------------------|
|   |                                                                                                   | Signal timing                 | Check the timing of the signal from the PLC to the controller.                                                                                                    | Take appropriate measures according<br>to the contents of this manual.<br>⇒ <u>9.8 Controller input signal</u><br>response time                                                                                                    |
|   |                                                                                                   | SVON time                     | Check if the electric<br>actuator is operated.<br>when the SVRE output is<br>turned on after the SVON<br>input is turned on.                                        | When power is applied, it may take up<br>to 10 seconds (max. 20 s.) from<br>SVON input to SVRE output<br>depending on the electric actuator<br>position. Command operation after<br>SVRE output is turned ON.                                                                                                    |
|   |                                                                                                   | Alarm condition               | _                                                                                                    | Take appropriate measures according to the contents of this instruction manual. $\Rightarrow$ <b>13. Alarm</b>                                                                                                    |
| 4 | The actuator<br>does not move<br>to the correct<br>position.<br>Operation stops<br>Intermittently | Incorrect origin<br>position  | If it is a pushing<br>operation, repeat return<br>to origin operations<br>several times to check if<br>the electric actuator<br>returns to the origin<br>correctly. | Perform the return to origin position<br>operation several times to check the<br>origin position. Take measures to make<br>the electric actuator operate normally<br>(remove foreign matter that interferes<br>with the electric actuator movement,<br>etc.)                                                                                                    |
|   |                                                                                                   | Incorrect<br>parameters       | Check that the parameter<br>values are appropriate<br>and the program is<br>correct.                                                                                | Check the max. speed, acceleration<br>speed, and deceleration speed of the<br>electric actuator and be sure to input<br>the correct parameters.<br>⇒9.6.5 Data assignment details for<br><u>each operation mode(CC-Link ,<br/>EtherNet/IP , EtherCAT)</u><br>⇒9.6.6 Data assignment details for<br><u>each operation mode(PROFINET)</u><br>⇒10.3 Settings and Data Entry                                                                                   |
|   | The actuator<br>does not move<br>correctly.                                                       | Incorrect input of command    | Has the contents of the command been checked?                                                                                                    | Please confirm that the input/output of<br>each signal is correct.<br>⇒ <u>9.6 Fieldbus Operation Mode</u><br><u>Settings (Fieldbus common</u><br><u>settings)</u><br>Please check the handling of<br>transmitted and received data when<br>communicating between the PLC and<br>the controller.<br>⇒ <u>9.7 Handling of Each Transmitted</u><br><u>and Received Data</u><br>Please check the timing chart for each<br>signal.<br>⇒12. Operating Procedure |
|   |                                                                                                   | Incorrect<br>parameters       | Check that the parameter<br>values are appropriate<br>and the program is<br>correct.                                                                                | Check the max. speed, acceleration<br>speed, and deceleration speed of the<br>electric actuator and be sure to input<br>the correct parameters.<br>⇒9.6.5 Data assignment details for<br>each operation mode(CC-Link,<br>EtherNet/IP, EtherCAT)<br>⇒9.6.6 Data assignment details for<br>each operation mode(PROFINET)<br>⇒10.3 Settings and Data Entry                                                                                                    |

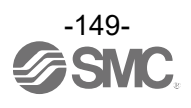

| 4 | The actuator<br>does not move<br>correctly. | Signal timing                      | Check the timing of the signal from the PLC to the controller.                                                                                                    | Take appropriate measures according<br>to the contents of this manual.<br>⇒9.8 Controller input signal<br>response time                                                                                                    |
|---|---------------------------------------------|------------------------------------|----------------------------------------------------------------------------------------------------|----------------------------------------------------------------------------------------------------|
|   |                                             | Data not stored correctly          | Check whether data (step<br>data, parameter) is written<br>correctly.                                                                                                    | <ul> <li>During data writing (LED of driver unit CH A or CH B is flashing (cycle 400 ms)), the following actions may fix the cause.</li> <li>Turn off the controller input power supply.</li> <li>Disconnected / connected cables.</li> <li>Input correct data (step data, parameter) again and confirm operation.</li> <li>⇒10.3 Settings and Data Entry</li> </ul>        |
|   | Speed not<br>achieved                       | Incorrect<br>parameters            | Check that the parameter values are correct.                                                                                                    | Check the max. speed and<br>acceleration of the electric actuator<br>and be sure to input the correct<br>parameters.<br>⇒ <u>9.6.5 Data assignment details for</u><br><u>each operation mode(CC-Link ,</u><br><u>EtherNet/IP , EtherCAT)</u><br>⇒ <u>9.6.6 Data assignment details for</u><br><u>each operation mode(PROFINET)</u><br>⇒ <u>10.3 Settings and Data Entry</u> |
|   |                                             | Operation pattern is not suitable. | Check if a trapezoidal<br>acceleration / deceleration<br>is programmed for the<br>actuator operation.                                                                                                    | Check the max. speed and<br>acceleration of the electric actuator<br>and be sure to input the correct<br>parameters.<br>⇒9.6.5 Data assignment details for<br>each operation mode(CC-Link,<br>EtherNet/IP, EtherCAT)<br>⇒9.6.6 Data assignment details for<br>each operation mode(PROFINET)<br>⇒10.3 Settings and Data Entry                                                |
|   |                                             | Influence of a magnetic force      | Check if there is equipment<br>which generates a<br>magnetic force, such as a<br>magnet or electro-magnetic<br>coil around the actuator.                                                                                                    | Refer to the instruction manual of the<br>electric actuator and keep equipment<br>that generates a magnetic force away<br>from the motor.                                                                                                    |
|   |                                             |                                    | Is there a temporary voltage<br>drop in the control power<br>supply? (this will turn off the<br>EMG terminal of the control<br>power supply plug, causing it<br>to stop, but the stop is released<br>when the voltage is restored).                                     | This alarm may be caused by a momentary voltage drop due to insufficient power supply capacity of the control power supply compared to the maximum power specified for the electric actuator.<br>$\Rightarrow$ 3. Specifications                                                                                                    |
|   |                                             | Voltage drop                       | Is there a temporary voltage<br>drop in the power supply?<br>(this causes the power supply<br>voltage at the M24VOUT<br>terminal of the power supply<br>shutoff plug to drop, resulting<br>in a shutdown, but the<br>shutdown is canceled when<br>the voltage returns). | This alarm may be caused by a momentary voltage drop due to insufficient power supply capacity of the control power supply compared to the maximum power specified for the electric actuator.<br>$\Rightarrow$ 3. Specifications                                                                                                    |

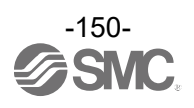

# 16. Definitions and terminology

### The major terminology used in this Operation Manual is stated below.

|                                                                   | Term                     | Definition                                                                                  |  |  |
|-------------------------------------------------------------------|--------------------------|---------------------------------------------------------------------------------------------|--|--|
| С                                                                 | CC Link                  | CC-Link is a fieldbus standard promoted by Mitsubishi Electric Corporation etc.             |  |  |
|                                                                   |                          | The share in the Asian area and Japan is high and CC-Link is used in many companies.        |  |  |
|                                                                   | Communication speed      | Data transmission speed of a network such as a Fieldbus network. The speed is               |  |  |
|                                                                   |                          | determined by upper devices (PLC etc.). The unit is bit per second (bps).                   |  |  |
|                                                                   | Communication cycle time | This is a cycle time for sending data from master to slave (JXD1 controller).               |  |  |
|                                                                   | CSP+ File                | This file contains information required for the start-up, operation and maintenance of      |  |  |
|                                                                   |                          | CC-Link Family Connection Units.                                                            |  |  |
| D                                                                 | DLR                      | Device Level Ring. Performs fast switching to a redundant communication route when          |  |  |
|                                                                   | Davias a succ            | a problem occurs within a Ring network.                                                     |  |  |
|                                                                   | Device name              | The name of the PROFINE I slave device, which is set arbitrarily by the user in the system. |  |  |
| E                                                                 |                          | Allows a device to be configured for an EtherNet/IP network, using PLC setting              |  |  |
|                                                                   | EDSTILE                  | Software. The file describes data exchange, device information and supported                |  |  |
|                                                                   | Ethorpot                 | The most commonly used I AN technology standardized by IEEE802.3                            |  |  |
|                                                                   | Ethemet                  | The file contains information on the EtherCAT clave devices the communication               |  |  |
|                                                                   | ESI file                 | settings and the parameters that can be set via EtherCAT                                    |  |  |
|                                                                   |                          | The file contains information on the PROFINET slave devices the communication               |  |  |
| G                                                                 | GSDML file               | settings and the parameters that can be set via PROFINET.                                   |  |  |
| F                                                                 |                          | It is a standard to perform the signal communication to apparatus                           |  |  |
|                                                                   | Fieldbus                 | (measuring instrument, operation device) which operates in factories and with a             |  |  |
|                                                                   |                          | PLC using a digital signal.                                                                 |  |  |
| 1                                                                 | IP address               | A unique address that identifies a device on a network. It is referred to as a logical      |  |  |
|                                                                   |                          | address while the MAC address is known as a physical address.                               |  |  |
| м                                                                 | MAC address              | This is a physical address, which is uniquely assigned to any hardware device on a          |  |  |
|                                                                   |                          | network. This address is permanently written to the device before shipment.                 |  |  |
|                                                                   | MRP                      | media Redundancy Protocol. This function maintains communication by switching               |  |  |
| N                                                                 | Number of stations       | It is the total number of stations of all slaves connected to the CC Link network           |  |  |
|                                                                   |                          | Number of stations on the network which one slave station uses. It is possible to se        |  |  |
| 0                                                                 | stations                 | from Station 1 to Station 4 according to the number of the data                             |  |  |
| P Abbreviation of Programmable Logic Controller. It is a controll |                          | Abbreviation of Programmable Logic Controller. It is a controller which provides            |  |  |
| •                                                                 | PLC                      | sequential control using programs of the Boolean operation, the order                       |  |  |
|                                                                   |                          | operation, and the arithmetic operation, etc.                                               |  |  |
| R                                                                 | Remote device station    | It is the slave station that can use bit data and word data.                                |  |  |
|                                                                   | Remote IO                | It is a memory area that stores the bit data.                                               |  |  |
|                                                                   | Remote register          | It is a memory area that stores the word data.                                              |  |  |
|                                                                   |                          | It is a remote register region of the input side which the master station                   |  |  |
|                                                                   | RWr                      | receives the word data from the slave station.                                              |  |  |
|                                                                   | P\//w                    | It is a remote register region of the output side which the master station                  |  |  |
|                                                                   |                          | sends the word data from the slave station.                                                 |  |  |
|                                                                   | Rx                       | It is a remote I/O region of the input side which the master station receives               |  |  |
|                                                                   |                          | the bit data from the slave station.                                                        |  |  |
|                                                                   | Ry                       | It is a remote I/O region of the output side which the master station sends                 |  |  |
| e                                                                 |                          | The master station is 0 and numbers from 1 to 64 are assigned to the slave                  |  |  |
| 3                                                                 | Station No.              | station on CC-Link. The slave station is necessary and should not be repeated               |  |  |
|                                                                   |                          | in consideration of the number of the occupied stations.                                    |  |  |
|                                                                   | Station type             | It is a generic type name of the slave station. By using data (bit data and word            |  |  |
|                                                                   |                          | data), the types are remote I/O station, the remote device station and                      |  |  |
|                                                                   |                          | the intelligent device station.                                                             |  |  |
| Т                                                                 |                          | Connection configuration of the Fieldbus network.                                           |  |  |
|                                                                   | Iopology                 | Expresses how each terminal and control components are connected.                           |  |  |
|                                                                   |                          | i ne typical topology types are star type, linear type and ring type.                       |  |  |
| U                                                                 | Upper level device       | Controller setting equipment, such as a PLC.                                                |  |  |

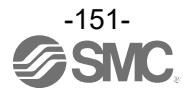

#### Trademark

The company name, system name, and product name described in this document are registered trademarks of each individual company. In this document TM and (R) are not specified.

-EtherNet/IP<sup>™</sup> is a registered trademark and patented technology, licensed by ODVA International.

-Logix Designer<sup>™</sup> is a registered trademark of controller software made by Rockwell Automation.

-EtherCAT® is registered trademark and patented technology, licensed by Beckhoff Automation GmbH, Germany.

-PROFINET<sup>™</sup> is registered trademark of PROFIBUS Nutzerorganisation e.V.

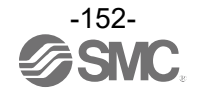

### Revision history

Edition 1: Description changed [July 2024] Edition 2: Description changed [Sep 2024]

# **SMC** Corporation

Tel: + 81 3 5207 8249 Fax: +81 3 5298 5362 URL <u>https://www.smcworld.com</u>

Note: Specifications are subject to change without prior notice and any obligation on the part of the manufacturer. © SMC Corporation All Rights Reserved